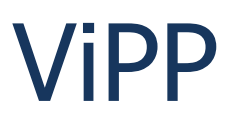

Copyright © 2018 - VisualSet Tecnologia. Todos os Direitos Reservados.

| Introdução<br>Minhas Postagens          | 5<br>5                        |
|-----------------------------------------|-------------------------------|
| Importar Arquivos                       | Erro! Indicador não definido  |
| Digitação Direta                        |                               |
| Digitação Direta Múltipla               |                               |
| Logística Reversa                       |                               |
| Arguivos Importados                     |                               |
| Check List (Modelo Antigo)              |                               |
| Check List (Modelo Novo)                |                               |
| Busca e Triagem                         |                               |
| Gerenciador de PLPs                     |                               |
| Mercado Livre                           |                               |
| Liberar Integração                      |                               |
| Vincular Conta ao Mercado Livre         |                               |
| Como Utilizar a Ferramenta              |                               |
| Geração de PLPs                         | 59                            |
| Impressão de Etiquetas                  |                               |
| Relatórios e Exportações                |                               |
| Resumos                                 |                               |
| Geral                                   |                               |
| Agrupado Por Serviço                    |                               |
| Agrupado Por Remetente                  |                               |
| Agrupado Por UF Destino                 |                               |
| Agrupado Por Grupo de Status            |                               |
| Agrupado Por Qualidade de Entrega/Prazo |                               |
| Padronizadas                            |                               |
| Personalizadas                          |                               |
| Visão Geral                             |                               |
| Filtrado Por Grupo de Status            |                               |
| Grupo em Processamento no ViPP          |                               |
| Grupo Grupo em Trânsito                 |                               |
| Grupo Entregue                          |                               |
| Não Entregue                            |                               |
| Grupo Aguardando Retirada               |                               |
| Grupo Postado                           |                               |
| Grupo Cancelado                         |                               |
| Filtrado Por Tipo de Faturamento        |                               |
| À Vista                                 | Erro! Indicador não definido. |
| Faturado                                |                               |
| Filtrado Por Fluxo                      |                               |
| Ao Destinatário                         | Erro! Indicador não definido. |
| Ao Remetente                            |                               |
| DashBoard - Controle de Oualidade       |                               |
| Comparativo ViPP x VisualPost           | Erro! Indicador não definido. |
| Todas Os Aferidos                       | Erro! Indicador não definido. |

| Ateridos Sem Divergencias                                                                                                    | Erro! Indicador não definido.                                                                                                    |
|----------------------------------------------------------------------------------------------------|----------------------------------------------------------------------------------------------------|
| Aferidos COM Divergências                                                                                                    |                                                                                                    |
| Não Aferidos                                                                                                    |                                                                                                    |
| Log de Atividades                                                                                                    |                                                                                                    |
| Ferramentas                                                                                                    |                                                                                                    |
| PI Ps Emitidas                                                                                                    | 103                                                                                                    |
| Criar PI Ps                                                                                                    | 105                                                                                                    |
| Gerar/Enviar Arquivo de AR Digital                                                                                                    | Frro! Indicador não definido                                                                                                    |
| Baixa AR/AD                                                                                                    | 107                                                                                                    |
| Arquivo de AR Digital                                                                                                    |                                                                                                    |
| Qualidade de Entrega/Prazo.                                                                                                    |                                                                                                    |
| Pedidos de Informação                                                                                                    |                                                                                                    |
| Vição Geral                                                                                                    | Errol Indicador pão dofinido                                                                                                    |
| Fm Δtraso                                                                                                    |                                                                                                    |
| Enradaso                                                                                                    | 121                                                                                                    |
|                                                                                                    |                                                                                                    |
| Liberar/bioquear Downloads                                                                                                    | Erro! Indicador nao definido.                                                                                                    |
| ViDD Dockton                                                                                                    | 122                                                                                                    |
| VIPP Desklop                                                                                                    |                                                                                                    |
|                                                                                                    | Erro! Indicador nao definido.                                                                                                    |
| Correio XML (Padrao)                                                                                                    |                                                                                                    |
| Correio XML (Adaptado)                                                                                                    |                                                                                                    |
| EDI NOTFIS 3.0 (Adaptado)                                                                                                    | Erro! Indicador não definido.                                                                                                    |
|                                                                                                    | Erro! Indicador não definido.                                                                                                    |
| Texto Largura Fixa                                                                                                    | Erro! Indicador não definido.                                                                                                    |
|                                                                                                    |                                                                                                    |
|                                                                                                    | Erro! Indicador não definido.                                                                                                    |
| Layouts de Exportação                                                                                                    | Erro! Indicador nao definido.<br>124                                                                                                    |
| Layouts de Exportação<br>Texto, CSV e XLS Padrão 1.0                                                                                                    | Erro! Indicador não definido.<br>124<br>Erro! Indicador não definido.                                                                                                    |
| Layouts de Exportação<br>Texto, CSV e XLS Padrão 1.0<br>Texto, CSV e XLS Padrão 2.0                                                                                                    | Erro! Indicador não definido.<br>124<br>Erro! Indicador não definido.<br>124                                                                                                    |
| Layouts de Exportação<br>Texto, CSV e XLS Padrão 1.0<br>Texto, CSV e XLS Padrão 2.0<br>Texto, CSV e XLS Padrão 3.0                                                                                                    | Erro! Indicador não definido.<br>                                                                                                    |
| Layouts de Exportação<br>Texto, CSV e XLS Padrão 1.0<br>Texto, CSV e XLS Padrão 2.0<br>Texto, CSV e XLS Padrão 3.0<br>EDI OCOREN 3.0.                                                                                                    | Erro! Indicador não definido.<br>124<br>Erro! Indicador não definido.<br>124<br>124<br>124                                                                                                    |
| Layouts de Exportação<br>Texto, CSV e XLS Padrão 1.0<br>Texto, CSV e XLS Padrão 2.0<br>Texto, CSV e XLS Padrão 3.0<br>EDI OCOREN 3.0<br>EDI DOCCOB 3.0                                                                                                    | Erro! Indicador não definido.<br>                                                                                                    |
| Layouts de Exportação<br>Texto, CSV e XLS Padrão 1.0<br>Texto, CSV e XLS Padrão 2.0<br>Texto, CSV e XLS Padrão 3.0<br>EDI OCOREN 3.0<br>EDI DOCCOB 3.0<br>EDI CONEMB 3.0                                                                                                    | Erro! Indicador não definido.<br>                                                                                                    |
| Layouts de Exportação<br>Texto, CSV e XLS Padrão 1.0<br>Texto, CSV e XLS Padrão 2.0<br>Texto, CSV e XLS Padrão 3.0<br>EDI OCOREN 3.0<br>EDI DOCCOB 3.0<br>EDI DOCCOB 3.0<br>Manual do Sistema                                                                                                    | Erro! Indicador não definido.<br>                                                                                                    |
| Layouts de Exportação<br>Texto, CSV e XLS Padrão 1.0<br>Texto, CSV e XLS Padrão 2.0<br>Texto, CSV e XLS Padrão 3.0<br>EDI OCOREN 3.0<br>EDI DOCCOB 3.0<br>EDI DOCCOB 3.0<br>Manual do Sistema<br>On Line                                                                                                    | Erro! Indicador não definido.<br>                                                                                                    |
| Layouts de Exportação<br>Texto, CSV e XLS Padrão 1.0<br>Texto, CSV e XLS Padrão 2.0<br>Texto, CSV e XLS Padrão 3.0<br>EDI OCOREN 3.0<br>EDI OCOREN 3.0<br>EDI DOCCOB 3.0<br>EDI CONEMB 3.0<br>Manual do Sistema<br>On Line<br>Em PDF                                                                                                    | Erro! Indicador não definido.<br>                                                                                                    |
| Layouts de Exportação<br>Texto, CSV e XLS Padrão 1.0<br>Texto, CSV e XLS Padrão 2.0<br>Texto, CSV e XLS Padrão 3.0<br>EDI OCOREN 3.0<br>EDI DOCCOB 3.0<br>EDI CONEMB 3.0<br>Manual do Sistema<br>On Line<br>Em PDF<br>Termos de Uso                                                                                                    | Erro! Indicador não definido.<br>                                                                                                    |
| Layouts de Exportação<br>Texto, CSV e XLS Padrão 1.0<br>Texto, CSV e XLS Padrão 2.0<br>Texto, CSV e XLS Padrão 3.0<br>EDI OCOREN 3.0<br>EDI DOCCOB 3.0<br>EDI CONEMB 3.0<br>Manual do Sistema<br>On Line<br>Em PDF<br>Termos de Uso<br>Canal You Tube                                                                                                    | Erro! Indicador não definido.<br>                                                                                                    |
| Layouts de Exportação<br>Texto, CSV e XLS Padrão 1.0<br>Texto, CSV e XLS Padrão 2.0<br>Texto, CSV e XLS Padrão 3.0<br>EDI OCOREN 3.0<br>EDI DOCCOB 3.0<br>EDI CONEMB 3.0<br>Manual do Sistema<br>On Line<br>Em PDF<br>Termos de Uso<br>Canal You Tube<br>Cadastros                                                                                                    | Erro! Indicador não definido.<br>Erro! Indicador não definido.<br>124<br>24<br>124<br>124<br>124<br>124<br>125<br>Erro! Indicador não definido.<br>125<br>25<br>25<br>25<br>25<br>25<br>25<br>125                                                                                                    |
| Layouts de Exportação<br>Texto, CSV e XLS Padrão 1.0<br>Texto, CSV e XLS Padrão 2.0<br>Texto, CSV e XLS Padrão 3.0<br>EDI OCOREN 3.0<br>EDI DOCCOB 3.0<br>EDI CONEMB 3.0<br>Manual do Sistema<br>On Line<br>Em PDF<br>Termos de Uso<br>Canal You Tube<br>Editais                                                                                                    | Erro! Indicador não definido.<br>                                                                                                    |
| Layouts de Exportação<br>Texto, CSV e XLS Padrão 1.0<br>Texto, CSV e XLS Padrão 2.0<br>Texto, CSV e XLS Padrão 3.0<br>EDI OCOREN 3.0<br>EDI DOCCOB 3.0<br>EDI CONEMB 3.0<br>Manual do Sistema<br>On Line<br>Em PDF<br>Termos de Uso<br>Cadastros<br>Filiais<br>Pemetente                                                                                                    | Erro! Indicador não definido.<br>124<br>Erro! Indicador não definido.<br>124<br>124<br>124<br>124<br>125<br>125<br>Erro! Indicador não definido.<br>125<br>125<br>125<br>125<br>125<br>125<br>125<br>125                                                                                                    |
| Layouts de Exportação<br>Texto, CSV e XLS Padrão 1.0<br>Texto, CSV e XLS Padrão 2.0<br>Texto, CSV e XLS Padrão 3.0<br>EDI OCOREN 3.0<br>EDI DOCCOB 3.0<br>EDI CONEMB 3.0<br>Manual do Sistema<br>On Line<br>Em PDF<br>Termos de Uso<br>Canal You Tube<br>Cadastros<br>Filiais<br>Remetente<br>Destinatário                                                                                                    | Erro! Indicador não definido.<br>                                                                                                    |
| Layouts de Exportação<br>Texto, CSV e XLS Padrão 1.0<br>Texto, CSV e XLS Padrão 2.0<br>Texto, CSV e XLS Padrão 3.0<br>EDI OCOREN 3.0<br>EDI DOCCOB 3.0<br>EDI CONEMB 3.0<br>Manual do Sistema<br>On Line<br>Em PDF<br>Termos de Uso<br>Canal You Tube<br>Cadastros<br>Filiais<br>Remetente<br>Destinatário                                                                                                    | Erro! Indicador não definido.<br>                                                                                                    |
| Layouts de Exportação<br>Texto, CSV e XLS Padrão 1.0<br>Texto, CSV e XLS Padrão 2.0<br>Texto, CSV e XLS Padrão 3.0<br>EDI OCOREN 3.0<br>EDI DOCCOB 3.0<br>EDI CONEMB 3.0<br>Manual do Sistema<br>On Line<br>Em PDF<br>Termos de Uso<br>Canal You Tube<br>Cadastros<br>Filiais<br>Remetente<br>Destinatário<br>Usuários<br>Contratos/Cartões                                                                                                    | Erro! Indicador não definido.<br>                                                                                                    |
| Layouts de Exportação<br>Texto, CSV e XLS Padrão 1.0<br>Texto, CSV e XLS Padrão 2.0<br>Texto, CSV e XLS Padrão 3.0<br>EDI OCOREN 3.0<br>EDI OCOREN 3.0<br>EDI DOCCOB 3.0<br>EDI CONEMB 3.0<br>Manual do Sistema<br>On Line<br>Em PDF<br>Termos de Uso<br>Canal You Tube<br>Cadastros<br>Filiais<br>Remetente<br>Destinatário<br>Usuários<br>Contratos/Cartões                                                                                                 | Erro! Indicador não definido.<br>                                                                                                    |
| Layouts de Exportação<br>Texto, CSV e XLS Padrão 1.0<br>Texto, CSV e XLS Padrão 2.0<br>Texto, CSV e XLS Padrão 3.0<br>EDI OCOREN 3.0<br>EDI DOCCOB 3.0<br>EDI CONEMB 3.0<br>Manual do Sistema<br>On Line<br>Em PDF<br>Termos de Uso<br>Canal You Tube<br>Cadastros<br>Filiais<br>Remetente<br>Destinatário<br>Usuários<br>Contratos/Cartões<br>Ranges/Estoques de Etiquetas<br>Perfis (Modelo) de Importação                                                  | Erro! Indicador não definido.<br>124<br>Erro! Indicador não definido.<br>124<br>124<br>124<br>124<br>125<br>Erro! Indicador não definido.<br>125<br>Erro! Indicador não definido.<br>125<br>Erro! Indicador não definido.<br>128<br>130<br>132<br>133<br>135<br>127                                         |
| Layouts de Exportação<br>Texto, CSV e XLS Padrão 1.0<br>Texto, CSV e XLS Padrão 2.0<br>Texto, CSV e XLS Padrão 3.0<br>EDI OCOREN 3.0<br>EDI DOCCOB 3.0<br>EDI DOCCOB 3.0<br>EDI CONEMB 3.0<br>Manual do Sistema<br>On Line<br>Em PDF<br>Termos de Uso<br>Canal You Tube<br>Cadastros<br>Filiais<br>Remetente.<br>Destinatário<br>Usuários<br>Contratos/Cartões<br>Ranges/Estoques de Etiquetas<br>Perfis (Modelo) de Importação<br>Mensagens (SMS/E-Mail)     | Erro! Indicador não definido.<br>                                                                                                    |
| Layouts de Exportação<br>Texto, CSV e XLS Padrão 1.0<br>Texto, CSV e XLS Padrão 2.0<br>Texto, CSV e XLS Padrão 3.0<br>EDI OCOREN 3.0<br>EDI DOCCOB 3.0<br>EDI CONEMB 3.0<br>Manual do Sistema<br>On Line<br>Em PDF<br>Termos de Uso<br>Canal You Tube<br>Cadastros<br>Filiais<br>Remetente<br>Destinatário<br>Usuários<br>Contratos/Cartões<br>Ranges/Estoques de Etiquetas<br>Perfis (Modelo) de Importação<br>Mensagens (SMS/E-Mail)<br>Rastreamento        | Erro! Indicador não definido.<br>                                                                                                    |
| Layouts de Exportação<br>Texto, CSV e XLS Padrão 1.0<br>Texto, CSV e XLS Padrão 2.0<br>Texto, CSV e XLS Padrão 3.0<br>EDI OCOREN 3.0<br>EDI DOCCOB 3.0<br>EDI CONEMB 3.0<br>Manual do Sistema<br>On Line<br>Em PDF<br>Termos de Uso<br>Canal You Tube<br>Cadastros<br>Filiais<br>Remetente<br>Destinatário<br>Usuários<br>Contratos/Cartões<br>Ranges/Estoques de Etiquetas<br>Perfis (Modelo) de Importação<br>Mensagens (SMS/E-Mail)<br>Raixa AD Automática | Erro! Indicador não definido.<br>124<br>Erro! Indicador não definido.<br>124<br>124<br>124<br>124<br>125<br>Erro! Indicador não definido.<br>125<br>Erro! Indicador não definido.<br>125<br>Erro! Indicador não definido.<br>128<br>130<br>132<br>133<br>135<br>137<br>139<br>Erro! Indicador não definido. |

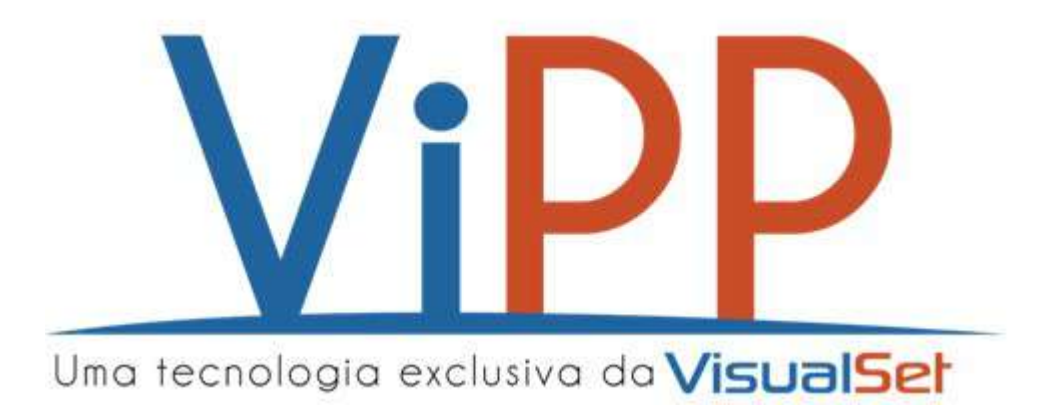

ViPP

Sistema de Gerenciamento de Postagens VIPP, desenvolvido em linguagem WEB com aparência amigável e intuitiva, visando automatizar todo procedimento para Entrada e Gestão das Postagens.

152 (1897) (1897)

Importar Arquivo(s)

A tela de Importação de arquivos do sistema VIPP tem a função de importar arquivos para o sistema a fim de evitar a digitação, tornando o processo mais rápido e eficiente.

| Importação De Arquivo(s): Ao Enviar Todos Os   | Arquivos O Perfil De Importação Deve Ser Do Mesmo LayOut. |
|------------------------------------------------|-----------------------------------------------------------|
| xtensões De Arquivo(s) Aceitos Para Importação | (.TXT, .XML, .CSV)                                        |
|                                                |                                                           |
|                                                |                                                           |
| il De Importação:                              |                                                           |
|                                                | 2                                                         |
|                                                |                                                           |
|                                                |                                                           |
| Localizar Arquivo(s)                           |                                                           |
|                                                |                                                           |
|                                                |                                                           |

A Importação de Arquivos do VIPP permite que sejam importados arquivos em diversos formatos. Os formatos permitidos atualmente para importação são.txt,.xml,.csv e os arquivos padrão EDI. O Tamanho máximo aceito por arquivo 6 Mega bytes.

A Tela de "Importar Arquivos" é composta das seguintes opções:

- **Perfil de Importação** O Perfil de Importação no sistema VIPP tem a finalidade de configurar o layout do arquivo
- Localizar Arquivos Clicamos neste botão para localizarmos o arquivo a ser importado.
- Processo de Importação Tem a função de acompanhar o processo de importação do arquivo.

Para importar um arquivo é necessário seguir os seguintes passos:

| Importação De Arquivo(s) (.txt, .xml, .csv,                                 | Tamanho máximo aceito por arquivo ô Mega bytes)                                                    |  |
|-----------------------------------------------------------------------------|----------------------------------------------------------------------------------------------------|--|
| Importação De Arquivo(s): Ao Enviar<br>Extensões De Arquivo(s) Aceitos Para | Todos Os Arquivos O Perfil De Importação Deve Ser Do Mesmo LayOut.<br>mportação (.TXT, .XML, .CSV) |  |
| erfil De Importação:                                                        | ~ 1                                                                                                |  |
| +Localizar Arquivo(s)                                                       | 3                                                                                                  |  |
| A Processo de Importação (Status d                                          |                                                                                                    |  |

- 1. Selecionar o Perfil de Importação correto.
- 2. Localizar o arquivo a ser importado.
- 3. Acompanhar o processo de importação do arquivo.

ViPP

## Exemplo de Importação de Arquivo

| Importação De Arquivo(s): Ao Enviar Todos Os Arquivos O      | Perfil De Importação Deve Ser Do Mesmo LayOu |
|--------------------------------------------------------------|----------------------------------------------|
| Extensões De Arquivo(s) Aceitos Para Importação (.TXT, .XML, | .CSV)                                        |
| fil De Importação:                                           |                                              |
| ***ARQUIVO TXT****                                           | ·                                            |
| Ē.                                                           |                                              |
| Arquivos TXT Padrão VisualSet                                | ·                                            |
| ****ARQUIVO TXT****                                          | · · · · · · · · · · · · · · · · · · ·        |
|                                                              |                                              |

Selecionamos o layout (Perfil de Importação) a ser utilizado, neste nosso exemplo utilizaremos o formato .txt logo em seguida clicamos no botão

|                                         | P                               |                   |                   |         | i casperant pra | co normi (o  | <u>v</u> | - |
|-----------------------------------------|---------------------------------|-------------------|-------------------|---------|-----------------|--------------|----------|---|
| organizar 👻 Nova past                   | a                               |                   |                   |         |                 | - 15         |          | 0 |
| 4 1 1 1 1 1 1 1 1 1 1 1 1 1 1 1 1 1 1 1 | Nome                            | Data de modificaç | Tipo              | Tamanho |                 |              |          |   |
| Acesso rapido                           | Arquivos de Programas           | 08/06/2017 13:48  | Pasta de arquivos |         |                 |              |          |   |
| a OneDrive                              | Publico                         | 27/06/2017 16:55  | Pasta de arquivos |         |                 |              |          |   |
|                                         | Usuários                        | 22/06/2017 17:55  | Pasta de arquivos |         |                 |              |          |   |
| Este Computador                         | Windows                         | 23/06/2017 15:37  | Pasta de arquivos |         |                 |              |          |   |
| 🛄 Área de Trabalho                      | ZVP                             | 20/04/2017 16:43  | Pasta de arquivos |         |                 |              |          |   |
| Documentos                              | E140602.TXT_IMP201408141051.TXT | 04/10/2016 11:22  | Pasta de arquivos |         |                 |              |          |   |
| 🕹 Downloads                             | VisualSet_1412182288932.txt     | 15/09/2016 13:21  | Pasta de arquivos |         |                 |              |          |   |
| E Imagens                               |                                 |                   |                   |         |                 |              |          |   |
| Músicas                                 |                                 |                   |                   |         |                 |              |          |   |
| Vídeos                                  |                                 |                   |                   |         |                 |              |          |   |
| 🖳 Disco Local (C;)                      |                                 |                   |                   |         |                 |              |          |   |
| 🛨 Marcio (\\svs003) (ž                  |                                 |                   |                   |         |                 |              |          |   |
| 🔿 Rede                                  |                                 |                   |                   |         |                 |              |          |   |
| Nome                                    | VisualSet_1412182288932.txt     |                   |                   | ~       | Todos os arc    | quivos (*,*) |          |   |

🏦 Enviar Todos

Após selecionarmos o arquivo que iremos importar devemos clicamos no botão

Importação De Arquivo(s) (.txt, .xml, .tsv, Tamanho máximo aceito por arquivo 8 Mega bytes) Dimportação De Arquivo(s): Ao Enviar Todos Os Arquivos O Perfil De Importação Deve Ser Do Mesmo LayOut. Extensões De Arquivo(s) Aceitos Para Importação (.TXT, .XML, .CSV) Perfil De Importação: \*\*\*\*ARQUIVO TXT\*\*\*\* \* ^ MARLY NUNES GOMES AV DR RICARDO SOARES 600 CENTRO LAGOA GRANDE PE56395-000 VisualSet\_1412182288932... (8.91 KB) P 0 💼 Q 🛓 Enviar Todos + Localizar Arquivo(s) 🖻 Remover Todos 🚯 Processo de Importação (Status de Arquivo(s) Importado(s)) (Todos Os Arquivos Enviados Devem Ser Do Mesmo Modelo/Perfil De Importação)

Podemos notar que após a importação do arquivo para o Vipp o sistema solicita nossa atenção informando pendências na importação.

|   | Nome do Arquivo              | Situação                             | Perfil                                               | <b>Otde Objetos</b> |
|---|------------------------------|--------------------------------------|------------------------------------------------------|---------------------|
| 2 | VISUAL SET_1412182288932.TXT | Importação Finalizada Com Pendências | ****Arquivo TXT**** (Arquivos TXT Padrão Visual Set) | 9                   |

Para realizar as devidas correções vamos clicar no botão para verificar o status da importação deste arquivo, e será redirecionada a tela de "Arquivos Importados "nesta tela podemos visualizar onde estão as pendências do arquivo importado"".

|   |   | Status Linha Arquivo | Nome Destinatário                     | CEP Destino                  | Celular |  |
|---|---|----------------------|---------------------------------------|------------------------------|---------|--|
|   | 0 | Aguardando Tarifação | BRM COM DE CALÇADOS LTDA              | 77900-000                    |         |  |
|   | 0 | Aguardando Tarifação | DEOCLECIANO FERREIRA FILHO            | 76995-000                    | (m))    |  |
|   | Ø | Aguardando Tarifação | DORIALDO S RODRIGUES ME               | Can Do Destination (Puers as | -       |  |
|   | Θ | Aguardando Tarifação | FERREIRA ATIVIDADES FOTOGRAFICAS LTDA | Validar Novamente)           | 125     |  |
| ġ | 0 | Aguardando Correção  | KERO CELULAR COM E SERVS LTDA         | 95900-000                    | 1017    |  |
|   | 0 | Aguardando Tarifação | LOJAS SIMOVEIS LTDA                   | 68721-000                    | 1       |  |
|   | 0 | Aguardando Tarifação | MARLY NUNES GOMES                     | 56395-000                    | 1       |  |
|   | 0 | Aguardando Tarifação | VIVICEL TELEFONIA CELULAR LTDA EPP    | 95760-000                    | 1752    |  |
|   | 0 | Aguardando Tarifação | WORLDCOM LTDA                         | 69980-000                    |         |  |
|   |   |                      |                                       |                              |         |  |

O ViPP esta informando acima que a pendência do arquivo é o CEP que precisa ser validado, para validar o CEP clique no mesmo e em seguida digite o CEP valido dessa localidade. Depois de Validado o ViPP sinaliza que a pendência foi realizada com sucesso conforme imagem abaixo.

|   | Status Linha Arquivo  | Nome Destinatário                    | * CEP Destino | Serviço | Terifu(R5) | Vir Dec(R\$) | Registro      | Peao(g) | Dimensões            | Adicionais | Volume | NF     |
|---|-----------------------|--------------------------------------|---------------|---------|------------|--------------|---------------|---------|----------------------|------------|--------|--------|
| ~ | Importada Com Sucesea | BRIA CON DE CALÇADOS LIDA            | 77900-010     | 4014    | 128.90     | 0.00         | WW0000101168R | 4054    | 20 × 26 × 29         | tienhum    | 1/1    | 789442 |
| ~ | Importade Com Sucesse | DEOCLECIANO FERREIRA FILHO           | 76995-810     | 4014    | 92.40      | 0.00         | WWD000001208R | 1375    | 16 x 15 x 29         | Nenhum     | 10     | 789435 |
| ~ | Inportada Com Sucessa | DORALDO S RODRIDUES NE               | 66508-876     | 4014    | 118.50     | 0.00         | WW000000135BR | 4510    | 26 × 28 × 26         | Nenhum     | M1     | 789454 |
| ~ | Importada Com Success | FERRERA ATIVIDADES FOTOGRAFICAS LTDA | 55293-010     | 4014    | 173.80     | 0.00         | WW0000001558R | 8210    | $17\times26\times29$ | Neshum     | 1/1    | 789439 |
| ~ | Importade Com Sucessa | KERO CELULAR CON E SERVS LTDA        | 01203-001     | 4014    | 19.00      | 0.00         | WW0000001649R | 1500    | $17\times16\times25$ | Neithum    | 1/1    | 789432 |
| ~ | Inportada Com Sucessa | LOJAS SHOVES LTDA                    | 68721-000     | 4014    | 80.90      | 0.00         | WW000010178BR | 1905    | 16 x 15 x 26         | N(enhun)   | 1/3    | 789431 |
| ~ | Importada Com Sucesae | MARLY HUNES GOVES                    | 58395-000     | 4014    | 98.40      | 0.00         | WW000001818R  | 2176    | 15 × 13 × 47         | Nenhunt    | 18     | 789428 |
| ~ | Importade Com Sucesso | VIVICEL TELEFONIA CELULAR LIDA EPP   | 95750-010     | 4214    | 85.50      | 0.00         | WW00000019588 | 5050    | 20 × 28 × 28         | Nenhum     | 321    | 709453 |
| ~ | Importada Com Sucesso | WORLDCOM LITEA                       | 09900-010     | 4214    | 141.00     | 0.00         | WW0800201478R | 2960    | 19 x 15 x 37         | Nenhum     | 1/1    | 789429 |

#### 🔲 Digitação Direta

A Digitação Direta do VIPP é a tela de pré-postagem dos objetos, nesta tela é realizada a digitação dos objetos, onde é possível fazer postagem a Vista, Contrato e SigepWeb permitindo ainda selecionarmos serviços por prazo de entrega e menor preço.

| HIII Obter Dades Da NFe 49  | III Obter Dados Do CNPJ |                        | Liberar Após  | Gravação   Im        | pressão Automátic                   | cal Não Imprimir |                    | •   BGrava       | C Limpa |
|-----------------------------|-------------------------|------------------------|---------------|----------------------|-------------------------------------|------------------|--------------------|------------------|---------|
| Remetente: 🋊                |                         | Contrato/Cartão: 🍁     |               |                      | Unidade Postado                     | ora: 🛊           |                    | CEP de Destino:  | *       |
| Selecionar                  | * <u>*</u>              | Á Vista (Sem Contrato) |               | 19 🗳                 | Selecionar                          |                  |                    |                  | 6       |
| "Obrigatório<br>Embalagem:  |                         | Peso (g): 🛊 🔒          | Dimensões: (A | it, X Lar. X Comp. e | Postadora Obrig<br>m Cm) <b>* a</b> | gatória          | Adicionais:        |                  |         |
| Cabra                       | 9                       |                        | Alluta [      | X Laigura            | X Compr                             | meisto 🗊 💠       | 🔲 AR 📄 J           | AD 📄 MP 💼        | PR 💼    |
| Valor Declarado: 🖬          |                         | Valor à cobrart 🔒      |               | Serviço: 🌲           |                                     |                  |                    |                  |         |
| RS                          |                         | RS                     | 6             | Côdigo               |                                     | Serviço dos Co   | orrelos à Utilizar |                  |         |
| tiqueta Correio: Nome do De |                         | atário: 🕸 🔒            | Aos Cuidados: | <u>a</u> :           |                                     | Endereço: # 🔒    |                    |                  | Nº: 8   |
|                             |                         |                        |               |                      |                                     |                  |                    |                  |         |
|                             | *Obrigatório            |                        |               |                      |                                     | *Obrigatório     |                    |                  |         |
| Complemento: 🔒              |                         | Bairro: B              |               | Cidade: 🕸 🔒          |                                     |                  |                    | UF: 🗱 🔒          |         |
|                             |                         |                        |               | 10h mantifult        |                                     |                  |                    | -                |         |
| Telefone: 🖴                 | Celular: 🖬 🕯            | E-Mail: 🔒              |               | Sèrie Nota Fisca     | alta 🔒                              | Número Nota F    | acal: 🖴 👘          | Valor Nota Fisca | .l: 🖴   |
|                             |                         |                        |               |                      |                                     |                  |                    | RS               |         |
| Observação 1: 🔒             |                         | Observação 2: 🔒        |               | Observação 3: 🕯      |                                     |                  | Conteúdo: (Não     | aparece em etiqu | eta) 🔒  |
|                             |                         | 1                      |               |                      |                                     | )                |                    |                  |         |
| Volumes:                    |                         |                        |               |                      |                                     |                  |                    |                  |         |
| - 1 🖬 +                     |                         |                        |               |                      |                                     |                  |                    |                  |         |
|                             |                         |                        |               |                      |                                     |                  |                    |                  |         |
|                             |                         |                        |               |                      |                                     |                  |                    |                  |         |

A Tela de "Digitação Direta" é composta dos seguintes campos:

- Obter Dados da NFe Obtém os dados do destinatário através da nota fiscal eletrônica.
- Obter Dados do CNPJ Obtém os dados do destinatário através do CNPJ.
- Liberar Após Gravação Libera objeto para download após gravação (mesmo que

não tenha sido etiquetado)

- Impressão Automática Permite ao usuário selecionar qual será o tipo de impressão (Zebra, 4x por folha ou 6x por folha) ou não imprimir nesta página.
- Gravar/Limpar Botão "Gravar" salva os dados da tela para a pré-postagem e o botão "Limpar" apaga os campos que foram preenchidos.
- Remetente Seleciona o remetente da postagem.
- Contrato/Cartão Seleciona o Contrato/Cartão do remetente.
- Unidade Postadora Seleciona a unidade postadora responsável pela postagem.
- **CEP de Destino -** CEP de destino da postagem.
- **Embalagem -** Tipo da embalagem.
- Peso Peso do objeto postado.
- Dimensões Dimensões do objeto.
- Adicionais Serviços adicionais para a postagem.
- Valor Declarado Valor declarado da encomenda.
- Valor a Cobrar Valor a cobrar do Destinatário.
- Serviços Permite Permite selecionar o menor/maior valor do "Serviço" com menor/maior prazo de entrega.
- Etiqueta Correio Permite puxar etiquetas já cadastradas no range/estoque de etiquetas ou digitar um numero válido de registro.
- Nome do Destinatário Nome do destinatário da postagem
- Aos Cuidados Nome de quem deverá receber a mercadoria
- Endereço Endereço do destinatário.
- **Número -** Numero do destinatário.
- Complemento Complemento, quando necessário.
- Bairro Bairro do destinatário.
- **Cidade -** Cidade Destinatário.
- **UF** Unidade Federal.
- Telefone Telefone fixo.
- Celular Telefone móvel.
- E-Mail E-mail destinatário.
- Série Nota Fiscal Série da nota fiscal, quando necessário.
- Número Nota Fiscal Número da nota fiscal, quando necessário.
- Valor Nota Fiscal Valor Nota Fiscal, quando necessário.
- Observação 1 Campo adicional para impressão na etiqueta
- Observação 2 Campo adicional para impressão na etiqueta
- **Observação 3** Campo adicional para impressão na etiqueta
- **Conteúdo** Permite informar o conteúdo da postagem. (A informação será impressa somente no AR)
- Volumes Identificação de Multi-Volumes

Abaixo um exemplo de uma postagem com todos os campos preenchidos:

|                                                 |                        |                          |                                 |                      |                     |                     | -            |
|-------------------------------------------------|------------------------|--------------------------|---------------------------------|----------------------|---------------------|---------------------|--------------|
| +III Obter Dados Da NFe 400 Obter Dados Do CNP. | 1                      | Libera                   | ar Após Gravação   Impressão Ar | atomática: Não Impri | mir                 | • EGa               | Olimpa       |
| emetente: 🗰                                     | Contrato/Cartão: 🍁     |                          | Unidad# Posta                   | dora: 🗰              |                     | CEP de Destino:     | *            |
| 1234557891234567891 (CEP: 01205-001) -          | A Vista (Sen Contralo) |                          | - VISUAL SET /                  | SP (CEP: 01334-000)  | 1 (B)               | 01203-001           | 0            |
| mbalagem:                                       | Peso (g): 🗰 🚔          | Dimensões: (Alt.         | X Lar. X Comp. em Em) 🌞 🖴       |                      | Adicionais:         |                     |              |
| Ceixe -                                         | 200                    | C 20 0                   | ) X 20 () K 20                  | · 🗇 🛨                | AR AL               | MP P                | я. 🖃         |
| lafor Declarado; 🔒                              | Valor & cobrar:        |                          | Serviço: *                      |                      |                     |                     |              |
| HB 1500.DD 💿                                    | R5 0.00                |                          | Mais Darato -                   | 4014 Sudux (R\$ 42,  | 16 Entrega em 1 dia | (s), aos Sábados, e | m Domicilio) |
| tiqueta Correio: Nome do Des                    | tinatáric: 🛊 🗎         | Aps Cuidedos:            |                                 | Endereço: 🕸 🔒        |                     |                     | N*: B        |
| V/W00010022(BR                                  | TECNOLOGIA             | SLIPORTE                 | 0                               | RUA CONSELHE         | IRO NÉBIAS          | 0                   | 263          |
| Complemento: 🖬                                  | Bairro: B              |                          | Cidade: 🗰 🔒                     |                      |                     | WF: 🗰 🔒             |              |
| 7° ANDAR                                        | CAMPOS ELISEOS         | 9                        | SÃO RAULO                       |                      | 0                   | SP                  |              |
| elefone: 🖬 Celular: 🔒                           | E-Mail                 |                          | Sèrie Nota Fiscal: 🗃            | Número Nota Fis      | ical: 🖴             | Valor Nota Fiscal   | 8            |
| (011) 3737-8989 (011) 9999-9                    | 9999 (8) aten          | dimento@vasualset.com tr | 12345 💿                         | 123987458            | Ø                   | R\$ 1500.00         | (            |
| Ibservação 1: 🔒                                 | Observação 2: 🔒        |                          | Observação 1: 🗎                 |                      | Conteúdo: (Não a    | aparece em etiquet  | a) 🖴         |
| Teste                                           | Teste                  | 0                        | Teste                           | G                    |                     |                     |              |
| in la marca                                     | 5 1150                 | 15                       |                                 |                      |                     |                     |              |
| 1 🖸 🕇                                           |                        |                          |                                 |                      |                     |                     |              |
|                                                 |                        |                          |                                 |                      |                     |                     |              |
|                                                 |                        |                          |                                 |                      |                     |                     |              |

📟 Digitação Direta Múltipla

A Digitação Direta Múltipla do ViPP é bem parecida com a Digitação Direta que vimos anteriormente, porem sua funcionalidade é bem mais avançada e inteligente. Permite ao usuário realizar a pré-postagem dos objetos a Vista, Contrato e SigepWeb com a inclusão de múltiplos destinatários de formas diferentes que o sistema fornece:

Feita a inclusão de um ou mais destinatários na Digitação Direta Múltipla não precisamos ficar gravando e imprimindo um por um, é possível enviar tudo para uma fila e fazer a gravação dos dados, etiquetação e impressão da etiqueta.

Vamos explicar a "**Digitação Direta Múltipla**" em três etapas, <u>Dados Básicos</u>, <u>Postagens</u> e <u>Filas</u> <u>de Impressão</u>.

| ✓ Informação: Preencha Com Atençã           | o, Clique | Em Insent Para E: | scolher Destinatários. |   |             |    |                    |       |  |
|---------------------------------------------|-----------|-------------------|------------------------|---|-------------|----|--------------------|-------|--|
| Remetente:                                  |           |                   | Contrato/Cartão:       |   | 2           |    | Unidade Postadora; | 3     |  |
| Selecionar                                  |           |                   | Å Vista (Sen Contrats) |   |             | 1  | Selecionar         |       |  |
| Serviço:                                    |           | Embalagem:        | 5                      |   | Peso: (g)   |    | Dimensões: (Em Cm) | 2     |  |
| Escolber                                    | Ð         | Sciecionar        |                        | 5 |             |    | II X               | X     |  |
| taior Declarado:                            |           | Á Cobran          | 9                      |   | Adicionais: |    | 0                  |       |  |
| RS                                          | 0         | RS.               |                        | 1 | AR D        | AD | E Me E             | ागर 🚺 |  |
| A Incluir Do Cadastro Attili Incluir Avuiso | Allineire | Da NCa Allinati   |                        |   |             |    |                    |       |  |

#### **Dados Básicos**

- 1. Remetente da postagem.
- 2. Seleciona o contrato/cartão do remetente ou realiza serviço à vista.
- 3. Seleciona a unidade postadora
- 4. Seleciona o serviço a ser postado.
- 5. Tipo de embalagem

- 6. Peso da postagem.
- 7. Dimensões cúbicas.
- 8. Valor declarado da postagem
- 9. Valor a cobrar da postagem. (Pagamento na Entrega)
- 10. Serviços Adicionais
- 11. Inserir nova Pré-Postagem através do cadastro de destinatários.
- 12. Inserir nova Pré-Postagem avulso.
- 13. Inserir nova Pré-Postagem obtendo os dados do destinatário através da NFe.
- 14. Inserir nova Pré-Postagem obtendo os dados através do CNPJ na receita federal.
- 15. Limpa os dados da tela. (somente de dados básicos)

#### Postagens

| Postagens      | progens Min Validadas | Geratas. Se | de Descarbela | a À Nota Duratira À Limpa | a Oan Banna) |          |      |           |            |        | 0               |              |      | 6    | 1.4        |
|----------------|-----------------------|-------------|---------------|---------------------------|--------------|----------|------|-----------|------------|--------|-----------------|--------------|------|------|------------|
| 🛊 Gerar Todas  | Etiquetar Toda        | B Apr       | agar Tudo     |                           |              |          |      |           |            | Q Per  | equilant indexe | ido i        | 9 0  | 8 ×  | III Campos |
| Nº VIPP        | CEP Destino           | Celular     | E-Mail        | Contrato/Cartão           | Serviço      | Etiqueta | Peso | Dimensões | Adicionais | Volume | Obs 1           | Destinatário | w NF | Virt | Dec Co     |
| sohum registro | encontrado            |             |               |                           |              |          |      |           |            |        |                 |              |      |      |            |
|                |                       |             |               |                           |              |          |      |           |            |        |                 |              |      |      |            |
|                |                       |             |               |                           |              |          | •    |           |            |        |                 |              |      |      |            |
|                |                       |             |               |                           |              |          | 6    |           |            |        |                 |              |      |      |            |
|                |                       |             |               |                           |              |          |      |           |            |        |                 |              |      |      |            |
|                |                       |             |               |                           |              |          |      |           |            |        |                 |              |      |      |            |
|                |                       | 0           |               |                           |              |          |      |           |            |        |                 |              |      |      |            |
| 1 3 <u>-</u>   |                       |             | 11 m          |                           |              |          |      |           |            |        |                 | 1            |      |      |            |

1. Gerar Todas

1.1. Fluxo Normal (Utiliza os seguintes parâmetros: Se o objeto estiver etiquetado, irá para o status "Aguardando Liberação na tela de CheckList" e se não estiver etiquetada, irá para o status de "Não etiquetados na tela de CheckList").

1.2. Forçar Aguardando Liberação (Forçando o status Aguardando Liberação para as etiquetadas e não etiquetadas)

1.3. Forçar Liberada para Download (Forçando Liberar para Download para as etiquetadas e não etiquetadas)

- 2. Etiquetar Todas as Pré-Postagens listadas utilizando o estoque de etiquetas.
- 3. Apagar Tudo, ou seja, apaga todas as digitações listadas na grid.
- 4. Busca
- 5. Personalização de tela
- 6. Grade
- 7. Filtro de impressão e adicionais

#### Filas de Impressão

| ila De Impressão                                                                                                    | Eliquetas Correio                                              | 0               | Fila De Impressão Et                                                             | tiquetas PNet (N° ViPP)                    | 2 |           |  |
|----------------------------------------------------------------------------------------------------|----------------------------------------------------------------|-----------------|----------------------------------------------------------------------------------|--------------------------------------------|---|-----------|--|
| Etiqueta Correios                                                                                                    | Acumular 4 Por Folha (Laser)                                   | AD Na Fila      | N* ViPP Individual (z                                                            | rebraj 🗸                                   |   |           |  |
| ID                                                                                                    | Registro                                                       | A Distaillora   | ID                                                                               | N <sup>a</sup> Vipp                        | * | Data/Hora |  |
| Nenhum Objeto Na Fil                                                                                                    | a De Impressão                                                 |                 | Nenhum Objeto Na Fila De                                                         | e Impressão                                |   |           |  |
| and the second second s |                                                                |                 |                                                                                  |                                            |   |           |  |
| Elepane                                                                                                    | 🗄 Linpar 💟 Impressão Automática                                |                 | Əlavanır El                                                                      | Linear 💟 Impressão Automática              |   |           |  |
| 4 Inpinit<br>ila De Impressão                                                                                                    | impressão Automática                                           | 3               | <b>∂ Incrim</b> 8 U                                                              | Cinpar 🕑 Impressão Automática<br>R Digital | 4 |           |  |
| ila De Impressao<br>AR Tradicional In                                                                                                    | Impressão Automática      AR      dividual (Tradicional Laser) | 3               | Fila De Impressão Al<br>AR Digital Individual                                    | R Digital (Okgital Laser)                  | 4 |           |  |
| ila De Impressão<br>AR Tradicional In                                                                                                    | AR<br>dividual (Tradicional Laser)                             | 3<br>BataHore   | Fila De Impressão Al<br>AR Digital Individual                                    | R Digital<br>(Digital Laser)<br>Registro   | 4 | Data/Hora |  |
| AR Tradicional In<br>10                                                                                                    | a Linguer                                                      | 3<br>* DataNora | Fila De Impressão Al<br>AR Digital Individual<br>10<br>Ventum Objeto Ita Fila Da | R Digital<br>(Digital Laser)<br>Registro   | 4 | DataAiora |  |

1. Impressão de etiquetas correio

| ID Acumu<br>Acumu        | lual (Zebra)<br>ular 4 Por Folha (Laser)<br>ular 6 Por Folha (Laser) | Registro | Ŧ | Data/Hora |
|--------------------------|----------------------------------------------------------------------|----------|---|-----------|
| Nenhum Objeto Na F Acumu | ular 4 Por Folha (PDF)<br>ular 6 Por Folha (PDF)                     |          |   |           |

2. Impressão etiquetas padrão PNet (Nº ViPP)

| N° ViPP | Individual (zebra)                                           |              |   |           |
|---------|--------------------------------------------------------------|--------------|---|-----------|
|         | Individual (zebra)                                           |              |   |           |
| ID      | Acumular 4 Por Folha (Laser)<br>Acumular 6 Por Folha (Laser) | Nº VIPP      | * | Data/Hora |
| Nenhum  | Acumular 4 Por Folha (PDF)<br>Acumular 6 Por Folha (PDF)     |              |   |           |
|         | 🔒 Imprimir 📓 Limpar 🔽 Impressã                               | o Automática |   |           |

## 3. Impressão de AR

| R Tradicional   | Individual (Tradicional Laser)                                                     | ✓      |   |         |
|-----------------|------------------------------------------------------------------------------------|--------|---|---------|
|                 | Individual (Tradicional Laser)                                                     |        |   |         |
| ID              | Acumular 3 Por Folha (Tradicional Laser)<br>Acumular 3 Por Folha (Integrado Laser) | gistro | * | Data/Ho |
| lenhum Objeto N | Acumular 3 Por Folha (Compacto Laser)<br>Acumular 3 Por Folha (Tradicional PDF)    |        |   |         |
|                 | Acumular 3 Por Folha (Integrado PDF)                                               |        |   |         |
| PUP             | Acumular 3 Por Folha (Compacto PDF)                                                |        |   |         |

## 4. Impressão de AR Digital

| AR Digital | Individual (Digital Laser)                                                                                                    | <b>~</b> |   |           |
|------------|----------------------------------------------------------------------------------------------------|----------|---|-----------|
| ID         | Individual (Digital Laser)<br>Acumular 3 Por Folha (Digital Laser)<br>Acumular 3 Por Folha (Digital Integrado Laser)                            | istro    | * | Data/Hora |
| Nenhum Ob  | Acumular 3 Por Folha (Digital Compacto Laser)<br>Acumular 3 Por Folha (Digital Tradicional PDF)<br>Acumular 3 Por Folha (Digital Integrado PDF) |          |   |           |
|            | Acumular 3 Por Folha (Digital Compacto PDF)                                                                                                    |          |   |           |

🔒 Imprimir

- Imprimi as etiquetas/AR que estiverem na grid da fila de impressão.

Elimpar - Limpa todos os objetos dentro da fila de impressão.

- Quando desmarcada permite que os objetos entrem na fila de impressão.

🔁 Logística Reversa

Logística Reversa é o serviço de remessa de documentos e mercadorias em devolução, sem ônus ao cliente, para serem entregues exclusivamente no endereço indicado pelo cliente contratante. Para utilizar a Logística Reversa no VIPP é necessário cadastrar o contrato do cliente no menu Cadastros Contratos/Cartões. Para utilização ID correios na Logística Reversa <u>Clique Aqui</u> e saiba mais.

| Solicitar Logistica Reversa - Contrato/Cartão |                                      |            |                      |                        |                       |       | 1               |
|-----------------------------------------------|--------------------------------------|------------|----------------------|------------------------|-----------------------|-------|-----------------|
| Contrato/Cartão: 🏶                            | Serviço: 🕷                           |            | Dias para Vencimento |                        |                       |       | Coravar Linpa   |
| Contrato: 9912353764 - Cartão: 72511273 -     | 4170 Sedex Reverso                   | 1 <b>1</b> | 5                    |                        | e .                   |       |                 |
| Remetente 🛊 🖷                                 | CEP 🛊                                |            | Destinatário 🌲 着     |                        |                       | CEP 🛊 |                 |
| Endereço 🛊 🕯                                  |                                      | Número G   | Valor Declarado 🔒    | Adicionais<br>AR //iac |                       |       | <u> </u>        |
| Complemento 🔒                                 | Bairroia                             |            | Endereço 🌞 🔒         |                        |                       | Núme  | 0 8             |
| Cidade 🛊 🔒                                    |                                      | UF 🗰 🚨     | Complemento 🖴        |                        | Bairro <mark>4</mark> |       |                 |
| Telefone 🖴 Cetular 🛊 🗟                        | Email                                | * 8        | Cidade 🛊 🔒           |                        | 3                     |       |                 |
| Sèrie Nota 🔒 Nota Fiscal 🚔                    | Observação/Busc <mark>a &amp;</mark> |            | Telefone 🔒           | Celular 🔒              | Email 🔒               |       |                 |
| Observação 2 🖬                                | Observação 3 🔒                       |            |                      |                        |                       |       |                 |
|                                               |                                      |            |                      |                        |                       |       | P) Ormune Limma |
|                                               |                                      |            |                      |                        |                       |       |                 |

**Remetente:** 

- 1. Contrato/Cartão: Selecionar o contrato/cartão.
- 2. Serviço: Selecionar o serviço a ser postagem.
- 3. **Dias para Vencimento:** Selecionar a quantidade de dias de vencimento da autorização de postagem (E-ticket).
- 4. **Remetente:** Remetente da postagem. (No caso da logística reversa, o remetente é o destinatário da postagem inicial), este campo é de preenchimento obrigatório.
- 5. CEP: CEP do remetente, campo de preenchimento obrigatório.
- 6. Endereço: Endereço do remetente, campo de preenchimento obrigatório.
- 7. Número: Número da casa do remetente.
- 8. Complemento: Complemento do endereço, quando houver necessidade.
- 9. Bairro: Bairro do remetente.
- 10. Cidade: Cidade do remetente, campo de preenchimento obrigatório.
- 11. UF: Estado do remetente, campo de preenchimento obrigatório.
- 12. Telefone: Telefone residencial do remetente.
- 13. Celular: Celular do remetente.
- 14. **E-mail:** E-mail do remetente. Este campo é obrigatório, pois quando é gerado a autorização de postagem, chegará um e-mail para o remetente com o número do e-ticket.
- 15. Série Nota: série da nota.

- 16. Nota Fiscal: Número da nota fiscal.
- 17. Observação/Busca: Campo livre para utilização.
- 18. Observação 2: Campo livre para utilização.
- 19. Observação 3: Campo livre para utilização.

#### Destinatário:

- 1. **Destinatário:** Nome do destinatário (No caso da logística reversa, o destinatário é a empresa), campo de preenchimento obrigatório.
- 2. CEP: CEP do destinatário, campo de preenchimento obrigatório.
- 3. Valor Declarado: Valor declarado da postagem.
- 4. Adicionais: Incluir AR na postagem.
- 5. Endereço: Endereço do destinatário, campo de preenchimento obrigatório.
- 6. Número: Número da casa do destinatário.
- 7. Complemento: Complemento do endereço do destinatário, quando houver necessidade.
- 8. Bairro: Bairro do destinatário
- 9. Cidade: Cidade do destinatário, campo de preenchimento obrigatório.
- 10. UF: Estado do destinatário, campo de preenchimento obrigatório.
- 11. Telefone: Telefone residencial do destinatário.
- 12. Celular: Telefone celular do destinatário.
- 13. E-Mail: E-mail do destinatário.

**Botão gravar:** Nesse momento é solicitado ao WebService dos correios a autorização de postagem e em seguida é mostrado na tela o número do e-ticket. **Botão Limpar:** Limpa os campos preenchidos.

C Arquivos Importados

A tela de Arquivos Importados do VIPP tem a função de informar o Status e possíveis pendências após a importação do arquivo para o sistema.

| Arquivos Importados (Pérformantes e d        | eradas, Belle Descaration à Note Br | ravia A Limpica Del B | 6963            |                         |                 |          |         |           |            |        | 2. *     |
|----------------------------------------------|-------------------------------------|-----------------------|-----------------|-------------------------|-----------------|----------|---------|-----------|------------|--------|----------|
| Periodo de.                                  | Importado por;                      | 2                     | Arquivos.       | 3                       | Status:         | 4        |         |           |            |        |          |
| 箇 Periodo De 07/07/2017 A 07/07/2017 ·       | ¥ Tados                             |                       | Raiguvojs) ?    | lão Localizado(6) (0) 👻 | ₹ Todos Status  |          | -       |           |            |        | 0        |
|                                              |                                     |                       |                 |                         |                 |          |         |           |            | C 8    | Cenpss - |
| Status Linha Arquivo 🛛 Nome Destinatário 着 C | EP Destino 👔 Celular 🍵              | Documento             | Contrato/Cartão | Serviço Tarifa(R        | \$) Vir Dec(RS) | Registro | Peso(0) | Dimensões | Adicionais | Volume | e i int  |
| Nenhum registro encontrado                   |                                     |                       |                 |                         |                 |          |         |           |            |        |          |
| <.                                           |                                     |                       |                 |                         |                 |          |         |           |            |        |          |

1. Período Importação dos Arquivos

Período De 07/07/2017 A 07/07/2017
 Hoje
 Ontem
 Ultimos 7 Dias
 Ultimos 15 Dias
 Ver No Calendário
 DE ATÉ
 07/07/2017
 07/07/2017
 Ok Cancelar

O período de importação possui os filtros com as seguintes opções

Hoje - Quando selecionado informará apenas a data atual da importação.
Ontem - Quando selecionado informa a data do dia anterior.
Ultimo 7 Dias - Quando selecionado informa a data dos últimos 7 dias.
Ultimo 15 Dias - Quando selecionado informa a data dos últimos 15 dias.
Ver no Calendário - Nesta opção podemos selecionar um período major, como de

Ver no Calendário - Nesta opção podemos selecionar um período maior, como demonstra a imagem abaixo.

| Hoje           |            | +   |    | m  | ai 20 | 17 |    | >   | *   |    | jı | 1 20'          | 17 |    | +   |
|----------------|------------|-----|----|----|-------|----|----|-----|-----|----|----|----------------|----|----|-----|
| Ontem          |            | dom | 2ª | 3ª | 48    | 5ª | 6ª | sáb | dom | 2ª | 38 | 4 <sup>8</sup> | 5ª | 6ª | sáb |
| Ultimos 7      | Dias       | 30  | 1  | 2  | 3     | 4  | 5  | 6   | 25  | 26 | 27 | 28             | 29 | 30 | 1   |
| Ultimos 1      | 5 Dias     | 7   | 8  | 9  | 10    | 11 | 12 | 13  | 2   | 3  | 4  | 5              | 6  | 7  | 8   |
| Ver No Ca      | lendário   | 14  | 15 | 16 | 17    | 18 | 19 | 20  | 9   | 10 | 11 | 12             | 13 | 14 | 15  |
| DE             | ATÉ        | 21  | 22 | 23 | 24    | 25 | 26 | 27  | 16  | 17 | 18 | 19             | 20 | 21 | 22  |
| 31/05/2017     | 07/07/2017 | 28  | 29 | 30 | 31    | 1  | 2  | 3   | 23  | 24 | 25 | 26             | 27 | 28 | 29  |
| Second Science |            | 4   | 5  | 6  | 7     | 8  | 9  | 10  | 30  | 31 | 1  | 2              | 3  | 4  | 5   |

2. Importado por: informa qual foi o usuário que realizou a importação do arquivo.

3. Arquivos informa de forma detalhada os arquivos importados para o ViPP separado por importação "Arquivos Duplicados", "Importação Finalizada com Pendências", "Importação Finalizada" e "Arquivo sem Registro Válido".

- 4. Filtra por status a importação.
- 5. Exibe/Oculta às colunas da grid.

## Grid de Arquivos Importados

\*

| 100.08                               | Importade por | Arguivos                               | Status:        |    |           |
|--------------------------------------|---------------|----------------------------------------|----------------|----|-----------|
| Periodo De 07/07/2017 A 07/07/2017 · | Todos         | <br>Arquivo(s) Não Localizado(s) (0) * | ▼ Todos Status | ×. |           |
|                                      |               |                                        |                |    |           |
|                                      |               |                                        |                |    |           |
|                                      |               |                                        |                |    | S III Car |
|                                      |               |                                        |                |    |           |
|                                      |               |                                        |                |    |           |

Abaixo um exemplo de uma importação de arquivo onde não houve pendências ou irregularidades.

|   | © Informações - 17                   | nalizada Com Su<br>16 - arq lt1 (7).csv | ICessol                         |                    |           |                |                    |            |              |                         |                  |                          |            |        |          |
|---|--------------------------------------|-----------------------------------------|---------------------------------|--------------------|-----------|----------------|--------------------|------------|--------------|-------------------------|------------------|--------------------------|------------|--------|----------|
|   | 🖗 Informações - Lo                   | g Linhas do Arquivo                     |                                 |                    |           |                |                    |            |              |                         |                  |                          |            |        |          |
|   | Apegar Arquino                       |                                         |                                 |                    |           |                |                    |            |              |                         |                  |                          |            |        |          |
|   | Periodo de:                          |                                         |                                 | Importado          | por       |                | Arquivos:          |            | Status       |                         |                  |                          |            |        |          |
|   | Período De 01/05/2817 A 07/07/2017 • |                                         |                                 | ♥ Todas            |           | *              | 🧮 1708 - arq 11 (7 | ) cev (6)  | * 🗏 Imp      | ortada Com Súcea        | so (Linha iri) * |                          |            |        |          |
|   | Status Linha Arquivo                 | Nome Destinatărio                       | <ul> <li>CEP Destino</li> </ul> | Celular            | Documento | Contrato/Carts | io Serviço         | Tarita(RS) | Vir Deo(R\$) | Registro                | Pese(g)          | Dimensões                | Adicionais | Volume | II. VINE |
| * | mportada Cem Sucesse                 | 787 - 1705 123456<br>OCOREN 3.1 ECT     | 01283-001                       | (11)<br>02737-6990 |           |                | 41262              | 16.10      | 18.00        | Etiqueta<br>Esgotada Ou | 20               | $20 \times 20 \times 20$ | AR         | 1/5    | 12345    |
| * | importada Cem Sucesse                | 787 - 1705 120456<br>OCOREN 3-1 ECT     | 01203-001                       | (11)<br>93737-6999 |           |                | 41262              | 1€.10      | 18.00        | Etiqueta<br>Esgotada Ou | 20               | $20 \times 20 \times 20$ | AR         | 2/5    | 12345    |
| ~ | Importada Cam Sucessa                | 767 - 1705 123456<br>OCOREN 3.1 ECT     | 01203-001                       | (11)<br>93737-6999 |           |                | 41262              | 16.10      | 18.00        | Eliqueta<br>Esgatada Ou | 20               | 20 x 20 x 20             | AR         | 3/5    | 12345    |
| * | mportade Cem Suceses                 | 787 - 1705 123456<br>OCOREN 3.1 ECT     | 01203-001                       | (11)<br>93737-8999 | 15        |                | +1282              | 16.10      | 18.00        | Esqueta<br>Esgutada Ou  | 20               | 20 x 20 x 20             | AR         | 45     | 12345    |
| * | Importada Cam Suceesa                | 787 - 1705 123456<br>OCOREN 3.1 ECT     | 01203-001                       | (11)<br>93737-8999 |           |                | +1282              | 16.10      | 18.00        | Escueta<br>Esgotada Ou  | 20               | 20 × 20 × 20             | AR         | 56     | 12345    |
| * | Importada Cam Sucessa                | 787 - 1705 123456<br>OCOREN 3.1 ECT     | 01203-001                       | (11)<br>03737-8989 | 85        |                | 41282              | 16.10      | 16.00        | Eliqueta<br>Escolado Ou | 20               | $20 \times 20 \times 20$ | AR         | 6/5    | 123457   |

Se clicarmos em "Informações - 1706 - arq. It1 (7). csv" o sistema vai informar mais detalhes sobre o arquivo importado conforme segue abaixo:

## Importação Finalizada Com Sucesso!

```
Informações - 1706 - arq It1 (7).csv
```

Arquivo Importação: 979442 Baixar Arquivo: 1706 - arq It1 (7).csv Total Registros: 6 Layout de Importação: 787 - RETORNO OCOREN 3.1 ECT - Arquivos CSV Padrão VisualSet Importação Automática via FTP: Sim Ignorar Cabecalho do Arquivo: Sim Tarifação: Unidade Postagem: 71000-000 - 1º Opção 41262 ; Regra de Importação Alterada Em: 18/06/2017 21:02

# Definições do Perfil

Arquivo Etiquetado como SigepWeb - Não Etiquetar Automáticamente - Sim Usar Valor da Nota Fiscal como Valor Declarado - Não AR em TODOS os Objetos - Não MP em todos os Objetos - Não Posta Restante todos os Objetos - Não Criticar Observação 01 Não Informada ou Duplicada - Não Duplicar O Campo Telefone no Campo Telefone Celular - Não Desmembrar Múltiplos Volumes - Sim Liberar Registros Automáticamente Após Etiquetação - Não Ajustar Remetentes pelo Código do Visual Post - Não (\* Exportação Automática (FTP)

🖻 Apagar Arquivo

Com todas as informações apresentadas sobre o arquivo, o ViPP possibilita fazer o download do arquivo importado, para isso clique em **Baixar Arquivo:** 1706 - arq. It1 (7).csv

Abrir "\_54.207.39.43\_vippuploads\_Backup\_20170618\_00000000787 - 20170618\_06... × Você selecionou abrir: ...0170618\_00000000787 - 20170618\_060237313 - 1706 - arq lt1 (7).csv tipo: arquivo CSV (571 bytes) de: http://vipp.visualset.com.br O que o Firefox deve fazer? Abrir com o: Microsoft Office Excel (aplicativo padrão) ~ Salvar arquivo (D) Fazer isso automaticamente nos arquivos como este de agora em diante. OK Cancelar

Existe a possibilidade de apagar o arquivo importado se clicarmos no botão **Apagar Arquivo** mas <u>ATENÇÃO</u> se apagar o arquivo inteiro (O arquivo poderá ser reenviado) Caso possuir objetos "Liberados e Não Baixados", não será possível apagar o arquivo.

Abaixo um exemplo de uma importação de arquivo onde houve pendências no CEP de destino conforme imagem abaixo:

|     | 0      | domiscoes - Lon Li      | nhas do Armivo             | 1011_11_220020 | 020.001  |           |                              |               |            |                      |                 |          |                    |            |        |        |
|-----|--------|-------------------------|----------------------------|----------------|----------|-----------|------------------------------|---------------|------------|----------------------|-----------------|----------|--------------------|------------|--------|--------|
|     |        |                         |                            |                |          |           |                              |               |            |                      |                 |          |                    |            |        |        |
| •   | l Apag | ar Arquivo              |                            |                |          |           |                              |               |            |                      |                 |          |                    |            |        |        |
| Per | inde i | le:                     |                            | Importac       | to por:  |           | Arquivos                     |               | St         | atus:                |                 |          |                    |            |        |        |
|     | Per    | odo De 01/05/2017 A 10/ | 07/2017 -                  | Tada           | 6        |           | AMGSEGURO_C                  | OLETA_2008201 |            | 🖗 Aguardando Corregi | io (Lisha Apn ~ |          |                    |            |        |        |
|     |        |                         |                            |                |          |           |                              |               |            |                      |                 |          |                    |            | O ECat | 1996.* |
|     |        | Status Linha Arquivo    | Nome Destinatário 🍍        | CEP Destino    | Celular  | Documento | Contrato/Cartão              | Serviço       | Tarita(RS) | Vir Dec(R\$)         | Registro        | Peso(g)  | Dimensões          | Adicionais | Volume |        |
| 8   | 0      | Aguardando Correção     | ANA MARIA SCHAFFR          | 89110-000      | 1991.99: | 444       | 09012314435 (                | 10707         | 0.00       | 0.00                 | Elitopher 🕈     | 8        | <u>4 x 11 x 16</u> | Bistum 🕈   | u      | 8      |
| 8   | 0      | Aguardando Conxigão     | DANELLE C.P.FERBRA         | 34000-040      | 1001.00- |           | 999125144057<br>00071876551  | 19707         | 0.00       | 0.06                 | Etiquetar 🗣     | <u>R</u> | 4 x 51 x 16        | Noshum +   | -01    | .9     |
| 8   | 0      | Agaardando Correção     | ERIDULINA ARAUJO<br>LIMA   | 29179-140      | 1001.00- |           | 00912314436 /<br>00071076553 | 10707         | 0.00       | 9.00                 | Etquələr 🗣 🗧    | 8.       | 58.558.16          | Neettum 🕐  | - 1/1  | .9     |
| ŧ.  | 0      | Aguardando Corregilo    | GERLEM A F SOUZA           | 32400-000      | 100,00-  |           | 009123144351<br>00071070553  | 10707         | 0.00       | 90.0                 | Ethuelar        | 8        | <u>4 x 11 x 16</u> | Nethum 🛧   | -1/1   | 2      |
|     | ٥      | Aguardando Correção     | GLAUCIA MIC OLIVERA        | 20940-040      | 100700-  |           | 09912314435 /<br>00071076553 | 10707         | 0.00       | 90.08                | Etiquelar 🐂     | 8        | A.s. 11, s. 16     | Nethan 🕈   | 57     | ų      |
| 8   | 0      | Aguardando Correção     | JIMMY A 5 BOMFIN           | 32400-040      | 1002.00- |           | 00012314435 / 00071076553    | 16707         | 0.00       | 9.09                 | Etiquetar 🗣     | 8        | 4 x 11 x 16        | tinnbum 🕈  | 1/1    | 2      |
| 2   | ۲      | Aquardando Correção     | MARCOS D B ALVES           | 78389-099      | 1005001  |           | 09912314436 / 00071876553    | 19707         | 0.00       | 9,00                 | Ciquelar 🔖      | 9        | 5.8.11.8.19        | Neshum 🔶   | 1/1    | 19     |
|     | 0      | Aguerdando Correção     | MARIA DE LUCIA<br>FREITA S | 28993-040      | 1901.00: |           | 09912314436  <br>00071878553 | 10707         | 0.00       | 0.00                 | Efgiələr 🗣      | 8        | 4 x 15 x 16        | Nethom 🌪   | - 201  | .2     |
| ŧ.  | 0      | Aquardando Corregão     | REGINO VIGNOLI<br>AMORIM   | 28993-090      | (00):00- |           | 00071076553                  | 10707         | 0.00       | 0,00                 | Etiquelar 🎙     | <u>o</u> | 4 x 11 x 16        | Neshum 🕈   | - 1/1  | 0      |
|     | ٥      | Aquardando Correção     | RICARDO MARIANO            | 96000-000      | 100,001  |           | 09912310436 /                | 10707         | 0.00       | 0.00                 | Etiquetar 🔖     | 0        | 4 x 11 x 16        | Nestrum 🕈  | 1/1    | U.     |

Para fazer a correção do CEP de destino basta clicar em cima do CEP destacado em vermelho que em seguida será inicializada a tela de ajuste. Conforme segue sequencia abaixo:

ViPP

|                                                                                                    | 89116-000                                                                                                    | (00)-00-                                                                                                    |              | 899123144357                                                                                                    | 107                                                                     | 0.00                                                                                                    | 9.00                                                                                | Ebqueta   | •                                                                             | 4x11)                                                                                                    | .16: Nenhun -                                                                               | P                                                                                                | 101 |
|----------------------------------------------------------------------------------------------------|----------------------------------------------------------------------------------------------------|----------------------------------------------------------------------------------------------------|--------------|----------------------------------------------------------------------------------------------------|-------------------------------------------------------------------------|----------------------------------------------------------------------------------------------------|-------------------------------------------------------------------------------------|-----------|-------------------------------------------------------------------------------|----------------------------------------------------------------------------------------------------|---------------------------------------------------------------------------------------------|--------------------------------------------------------------------------------------------------|-----|
|                                                                                                    |                                                                                                    |                                                                                                    |              | 00071876553                                                                                                    |                                                                         |                                                                                                    |                                                                                     |           |                                                                               |                                                                                                    |                                                                                             |                                                                                                  |     |
|                                                                                                    |                                                                                                    |                                                                                                    |              |                                                                                                    |                                                                         |                                                                                                    |                                                                                     |           |                                                                               |                                                                                                    |                                                                                             |                                                                                                  |     |
|                                                                                                    |                                                                                                    |                                                                                                    |              |                                                                                                    |                                                                         |                                                                                                    |                                                                                     |           |                                                                               |                                                                                                    |                                                                                             |                                                                                                  |     |
| tor Da Dortinatária                                                                                                    |                                                                                                    |                                                                                                    |              |                                                                                                    |                                                                         |                                                                                                    |                                                                                     |           |                                                                               |                                                                                                    |                                                                                             |                                                                                                  | -   |
| Do Destinationo                                                                                                    |                                                                                                    |                                                                                                    |              |                                                                                                    |                                                                         |                                                                                                    |                                                                                     |           |                                                                               |                                                                                                    |                                                                                             |                                                                                                  |     |
| 🗸 Atenção: Preencha Com Atenção, Clique Em                                                                                                    | solver Para Cr                                                                                                    | omair Destinată                                                                                                    | rio          |                                                                                                    |                                                                         |                                                                                                    |                                                                                     |           |                                                                               |                                                                                                    |                                                                                             |                                                                                                  |     |
|                                                                                                    |                                                                                                    | ********                                                                                                    |              |                                                                                                    |                                                                         |                                                                                                    |                                                                                     |           |                                                                               |                                                                                                    |                                                                                             |                                                                                                  |     |
| 1                                                                                                    | Nome:                                                                                                    |                                                                                                    |              |                                                                                                    |                                                                         |                                                                                                    |                                                                                     | Aos Cuida | los De:                                                                       |                                                                                                    |                                                                                             |                                                                                                  |     |
| 8/10-000 (C)                                                                                                    | ANA                                                                                                    | SARIA SCHAFER                                                                                                    |              |                                                                                                    |                                                                         |                                                                                                    |                                                                                     |           |                                                                               |                                                                                                    |                                                                                             |                                                                                                  |     |
| (radouro:                                                                                                    |                                                                                                    |                                                                                                    |              | Nº:                                                                                                    |                                                                         |                                                                                                    |                                                                                     | Compleme  | eto;                                                                          |                                                                                                    |                                                                                             |                                                                                                  |     |
| us arnoldo Schramm, 100                                                                                                    |                                                                                                    |                                                                                                    |              |                                                                                                    |                                                                         |                                                                                                    |                                                                                     | #P902     |                                                                               |                                                                                                    |                                                                                             |                                                                                                  |     |
| iros                                                                                                    |                                                                                                    |                                                                                                    |              |                                                                                                    | Cidade                                                                  | n<br>                                                                                                    |                                                                                     |           |                                                                               |                                                                                                    | UF:                                                                                         |                                                                                                  |     |
|                                                                                                    |                                                                                                    |                                                                                                    |              |                                                                                                    | Gase                                                                    | 98H                                                                                                    |                                                                                     |           |                                                                               |                                                                                                    | 56                                                                                          |                                                                                                  |     |
| ular (SMS):                                                                                                    | E-Mail:                                                                                                    |                                                                                                    |              |                                                                                                    |                                                                         |                                                                                                    |                                                                                     | Document  | ŝ.                                                                            |                                                                                                    |                                                                                             |                                                                                                  |     |
|                                                                                                    |                                                                                                    | 12                                                                                                    |              |                                                                                                    |                                                                         |                                                                                                    |                                                                                     | Gannoar   |                                                                               |                                                                                                    |                                                                                             |                                                                                                  |     |
| 01:                                                                                                    |                                                                                                    | a                                                                                                    | bra 02:      |                                                                                                    |                                                                         |                                                                                                    |                                                                                     | Obe 03:   |                                                                               |                                                                                                    |                                                                                             |                                                                                                  |     |
|                                                                                                    | 61 83                                                                                                    |                                                                                                    |              |                                                                                                    | 10.00                                                                   |                                                                                                    |                                                                                     |           |                                                                               |                                                                                                    |                                                                                             |                                                                                                  |     |
| 104                                                                                                    | Obs 65                                                                                                    | k                                                                                                    |              |                                                                                                    | Nota                                                                    | -iscal:                                                                                                    |                                                                                     |           |                                                                               | 08                                                                                                    | 5.00                                                                                        |                                                                                                  |     |
|                                                                                                    |                                                                                                    |                                                                                                    |              |                                                                                                    | 1                                                                       |                                                                                                    |                                                                                     | X.U. 7    |                                                                               | 1044                                                                                                    | ( ) and (                                                                                   |                                                                                                  |     |
| nteudo:                                                                                                    |                                                                                                    |                                                                                                    |              |                                                                                                    |                                                                         |                                                                                                    |                                                                                     |           |                                                                               |                                                                                                    |                                                                                             |                                                                                                  |     |
|                                                                                                    |                                                                                                    |                                                                                                    |              |                                                                                                    |                                                                         |                                                                                                    |                                                                                     |           |                                                                               |                                                                                                    |                                                                                             |                                                                                                  |     |
|                                                                                                    |                                                                                                    |                                                                                                    |              |                                                                                                    |                                                                         |                                                                                                    |                                                                                     |           |                                                                               |                                                                                                    |                                                                                             |                                                                                                  |     |
| Salvar ØFechar                                                                                                    |                                                                                                    |                                                                                                    |              |                                                                                                    |                                                                         |                                                                                                    |                                                                                     |           |                                                                               |                                                                                                    |                                                                                             |                                                                                                  |     |
| (Soldar) ÜFechar                                                                                                    |                                                                                                    |                                                                                                    |              |                                                                                                    |                                                                         |                                                                                                    |                                                                                     |           |                                                                               |                                                                                                    |                                                                                             |                                                                                                  |     |
| ØFecher                                                                                                    |                                                                                                    |                                                                                                    |              |                                                                                                    |                                                                         |                                                                                                    |                                                                                     |           |                                                                               |                                                                                                    |                                                                                             |                                                                                                  |     |
| Urecher Urecher                                                                                                    |                                                                                                    |                                                                                                    |              |                                                                                                    |                                                                         |                                                                                                    |                                                                                     |           |                                                                               |                                                                                                    |                                                                                             |                                                                                                  |     |
| Saluk @Fecher<br>Slatus Linha Arquiro Nome Destinatario * CC                                                                                                    | P Destino                                                                                                    | Celular Box                                                                                                    | cumento      | Contrato/Cartino                                                                                                    | Serviça                                                                 | Tarifa(R\$)                                                                                                 | Vir Dec(RS)                                                                         | Registro  | Peso(g)                                                                       | Dimensões                                                                                                    | Adictonais                                                                                  | Volume                                                                                           |     |
| Sakka @Fecher<br>Status Linha Arquiro Nome Destinatário * CE<br>Inportada Con Bucsaao AllA C A LEDIARDO                                                                                                    | P Destino 27580-000                                                                                                    | Cetuler Doo<br>(00) 00-                                                                                                    | cumento      | Contrato/Cartilo<br>89/2286585 /<br>06015143                                                                                                    | Serviça<br>4162                                                         | Tarrfa(R\$)<br>34.75                                                                                        | Vir Dec(RS)<br>0.00                                                                 | Registro  | Pesolu)<br>0                                                                  | Dimensões<br>4x11x18                                                                                                    | Adictomais<br>Nethum                                                                        | Volume<br>1/1                                                                                    |     |
| Slatus Linha Argairo Nome Destinatario * CE<br>Inportada Con Sucasao AlkA C A LEDIARDO<br>Inportada Con Sucasao AlkA C O SANTOS                                                                                                    | P Destino 9<br>27580-000<br>41519-000                                                                                                    | Celular Dos<br>(00) 00-                                                                                                    | cumento      | Contrato/Cartino<br>89/12066536 /<br>066/15143<br>99/1206608 /<br>068/15143                                                                                                    | Serviça<br>4162<br>4162                                                 | Tarifa(R\$)<br>34.75<br>39.25                                                                               | Vitr Dec(RS)<br>0.00<br>0.00                                                        | Registro  | Pesola)<br>0                                                                  | Dimensões<br>4 x 11 x 16<br>4 x 11 x 10                                                                                                    | Adicionais<br>Nashum<br>Nashum                                                              | Volume<br>1/1<br>1/1                                                                             |     |
| Slatus Linha Argairo Nome Destinatario * CE<br>Inportada Con Sucasao AlkA C A LEDIARDO<br>Inportada Con Sucasao AlkA C O SANTOS<br>Importada Con Sucasao AlkA C S IACHECO                                                                                                    | P Destino 27580-000<br>41519-000<br>99830-415                                                                                                    | Celular Box<br>(00) 00-<br>(00) 00-<br>(00) 00-                                                                                                    | cumento      | Contrato/Cartino<br>8912286636 /<br>06015143<br>991209608 /<br>08015143<br>991294608 /                                                                                                    | Serviça<br>4162<br>4162<br>4162                                         | Tarrfa(R\$)<br>34.75<br>3325<br>23.75                                                                       | Vir Dec(RS)<br>0.00<br>0.00<br>0.00                                                 | Registro  | Peso(g)<br>D<br>O<br>O                                                        | Dimensiões<br>4 ± 11 × 16<br>4 ± 11 × 16<br>4 ± 11 × 16                                                                                                    | Adicomais<br>Heshum<br>Heshum<br>Heshum                                                     | Volume<br>18<br>18                                                                               |     |
| Sauka @Pitchar  Status Linha Aregaino Nome Destinatario * CE Inportada Con Sucasao AlkA C A LEDIARDO Inportada Con Sucasao AlkA C O SANTOS Inportada Con Sucasoo AlkA C S INCHECO Inportada Con Sucasoo AlkA C S INCHECO Inportada Con Sucasoo AlkA LUCA LEAL                                                                                                    | P Destino 77588-000<br>41510-000<br>84830-415<br>80529-002                                                                                                    | Celuior Box<br>(28) 50-<br>(20) 00-<br>(20) 00-<br>(20) 50-                                                                                                 | ourmento<br> | Controto/Cartiso<br>89(22)66536 /<br>000(15143<br>99(22)66030 /<br>98(15143<br>99(22)66030 /<br>99(22)66358 /                                                                                                    | Serviça<br>4162<br>4162<br>4162<br>4162                                 | Tarifa(85)<br>34.75<br>33.25<br>23.75<br>23.75                                                              | Vtir Dec(RS)<br>0.00<br>0.00<br>0.00                                                | Registro  | Peso(u)<br>0<br>0<br>0                                                        | Dimensões<br>4x11x10<br>4x11x10<br>4x11x16<br>4x11x16                                                                                                    | Adicionais<br>Nesham<br>Nesham<br>Nesham<br>Nesham                                          | Volume<br>18<br>18<br>19<br>19<br>19                                                             |     |
| Status Linha Aregaino Nome Destinatario * CE<br>Inportada Con Sucasao AlkA C A LEDIARDO * CE<br>Inportada Con Sucasao AlkA C O SANTOS *<br>Inportada Con Sucaso AlkA C S INCHECO *<br>Inportada Con Sucaso AlkA C S INCHECO *                                                                                                    | P Destino 27580-000<br>41510-000<br>98830-415<br>90520-002                                                                                                    | Celular Dos<br>(20) 00-<br>(00) 00-<br>(00) 00-<br>(00) 00-<br>(00) 00-                                                                                     | cumento      | Contrato/Cartiso<br>89/2246536 /<br>09/2246536 /<br>09/2246038 /<br>09/2246038 /<br>09/2246038 /<br>09/2246038 /<br>09/2246038 /<br>09/2246038 /<br>09/2246038 /<br>09/2246038 /<br>09/2246038 /                                                                                                    | Serviça<br>4182<br>4182<br>4182<br>4182<br>4182                         | Tarifa(85)<br>34.75<br>33.25<br>23.75<br>23.75<br>23.75<br>2.375                                            | Vir Dec(RS)<br>0.00<br>0.00<br>0.00<br>0.00                                         | Registro  | Peso(u)<br>0<br>0<br>0                                                        | Dimensões<br>4x11x18<br>4x11x10<br>4x11x10<br>4x11x16<br>4x11x16                                                                                                    | Adicionais<br>Neshum<br>Neshum<br>Neshum<br>Neshum                                          | Volume<br>1/1<br>1/1<br>1/1<br>1/1                                                               |     |
| Status Linha Argairo Nome Destinatario * CE<br>Inportada Con Sucesso AlkA C A LEDIARDO * CE<br>Inportada Con Sucesso AlkA C O SANTOS *<br>Importada Con Sucesso AlkA C S INCHECO *<br>Importada Con Sucesso AlkA LUCA LEAL<br>Importada Con Sucesso AlkA II O ROORGUES                                                                                                    | P Destino 1<br>27580-000<br>41510-000<br>98830-415<br>80520-002<br>02077-050                                                                                                    | Celular Doo<br>(00) 00-<br>(00) 00-<br>(00) 00-<br>(00) 00-<br>(00) 00-                                                                                     |              | Contrato/Cartiso<br>89/2248638 /<br>08/1248638 /<br>08/15443<br>99/2268638 /<br>08/15443<br>99/2268638 /<br>06/15443<br>99/2268638 /<br>06/15443                                                                                                    | Serviça<br>4182<br>4182<br>4182<br>4182<br>4182<br>4182                 | Tarrfa(85)<br>34.75<br>3525<br>23.75<br>23.75<br>7.76                                                       | Vir Dec(R5)<br>0.00<br>0.00<br>0.00<br>0.00<br>0.00<br>0.00                         | Registro  | Peso(u)<br>0<br>0<br>0<br>0<br>0                                              | Dimensöss                                                                                                    | Adiciomais<br>Nechum<br>Nechum<br>Nechum<br>Nechum<br>Nechum                                | Volume<br>3/1<br>9/1<br>9/1<br>9/1<br>9/1                                                        |     |
| Status Linha Argairo Batus Linha Argairo AltA C A LEDIARDO  AltA C A LEDIARDO  AltA C O SANTOS  Inportada Com Sucesso AltA C O SANTOS  Inportada Com Sucesso AltA C S NACHECO  Inportada Com Sucesso AltA LUCA LEAL  Inportada Com Sucesso AltA II O ROORGUES  Inportada Com Sucesso AltA II ARAR DANTAS  Inportada Com Sucesso AltA IARAR DANTAS                                                                                                    | P Destina 1<br>27580-000<br>41519-000<br>94839-415<br>90550-002<br>82577-650<br>00770-180                                                                                                 | Celular Dou<br>(20) 50-<br>(00) 00-<br>(00) 00-<br>(00) 00-<br>(00) 00-<br>(00) 00-<br>(00) 00-                                                             | umento       | ContratorCartiso<br>BP (226858) /<br>BP (226858) /<br>BP                                            | Serviça<br>4162<br>4162<br>4162<br>4162<br>4162<br>4162                 | Tarrfa(15)<br>34.75<br>33.25<br>23.75<br>23.75<br>23.75<br>7.78                                             | Vir Dec(R3)<br>0.00<br>0.00<br>0.00<br>0.00<br>0.00<br>0.00                         | Registro  | Peso(u)<br>0<br>0<br>0<br>0<br>0<br>0                                         | Dimensões<br>4 x 11 x 16<br>4 x 11 x 16<br>4 x 11 x 16<br>4 x 11 x 16<br>4 x 11 x 16<br>4 x 11 x 16                                                                                                    | Adicionais<br>Nachan<br>Henhan<br>Nachan<br>Nachan<br>Henhan                                | Volume<br>121<br>121<br>123<br>123<br>123<br>123                                                 |     |
| Batus Linha Argairo     Bome Destinatario     C     Status Linha Argairo     Mine Destinatario     C     C     Suportada Con Sucesso     AIA C O SANTOS     Poddada Con Sucesso     AIA C O SANTOS     Poddada Con Sucesso     AIA C O SANTOS     Poddada Con Sucesso     AIA LUCA LEAL     montada Con Sucesso     AIA II O ROORGUES     Poddada Con Sucesso     AIA II ARAR DANTAS     ELA     Reportada Con Sucesso     AIA AIARA GONZAGA                                                                                                    | P Destino 1<br>27580-000<br>94030-415<br>99530-002<br>92077-650<br>90770-180<br>13321-437                                                                                                 | Celular Dou<br>(20):00-<br>(00):00-<br>(00):00-<br>(00):00-<br>(00):00-<br>(00):00-<br>(00):00-<br>(00):00-                                                 | cumento      | ContratorCartiso<br>BP (2246636 /<br>BP (2266636 /<br>BP (226663 /<br>BP (226663 /<br>BP (226663                                   | Serviça<br>4162<br>4162<br>4162<br>4162<br>4162<br>4162<br>4162         | Tarifa(145)<br>34.75<br>33.25<br>23.75<br>23.75<br>23.75<br>7.76<br>7.78<br>15.85                           | Vir Dec(R3)<br>0.00<br>0.00<br>0.00<br>0.00<br>0.00<br>0.00                         | Registro  | Peso(u)<br>0<br>0<br>0<br>0<br>0<br>0<br>0<br>0<br>0<br>0<br>0<br>0           | Dimensöes<br>4 x 11 x 16<br>4 x 11 x 16<br>4 x 11 x 16<br>4 x 11 x 16<br>4 x 11 x 16<br>4 x 11 x 16<br>4 x 11 x 16<br>4 x 11 x 16<br>4 x 11 x 16                                                                                                    | Adicionais<br>Nachan<br>Henhan<br>Nachan<br>Nachan<br>Henhan<br>Henhan                      | Volume<br>18<br>18<br>19<br>19<br>19<br>19<br>19<br>19<br>19<br>19<br>19<br>19<br>19<br>19<br>19 |     |
| Status Linha Arreairo Status Linha Arreairo AltA C A LEDIARDO                                                                                                    | P Destino 1<br>27580-000<br>94030-415<br>99530-002<br>02077-050<br>00770-180<br>13321-437<br>01203-001                                                                                    | Celular Doi<br>(20) 00-<br>(00) 00-<br>(00) 00-<br>(00) 00-<br>(00) 00-<br>(00) 00-<br>(00) 00-<br>(00) 00-                                                 |              | ContratorCartiso<br>BP/2246638 /<br>BP/2266038 /<br>BP/2266038 /<br>BP/2266038 /<br>BP/2266038 /<br>BP/2266038 /<br>BP/2266038 /<br>BP/2266038 /<br>BP/2266038 /<br>BP/2266038 /<br>BP/2266038 /<br>BP/2266038 /                                                                                                    | Serviça<br>4162<br>4162<br>4162<br>4162<br>4162<br>4162<br>4162<br>4162 | Tarrfa(85)<br>34.75<br>35.25<br>23.75<br>23.75<br>23.75<br>7.78<br>15.85<br>7.78                            | Vir Dec(R3)<br>0.00<br>0.00<br>0.00<br>0.00<br>0.00<br>0.00<br>0.00                 | Registro  | Pecolul<br>0<br>0<br>0<br>0<br>0<br>0<br>0<br>0<br>0<br>0<br>0<br>0<br>0<br>0 | Dimensövs<br>4 x 11 x 16<br>4 x 11 x 16<br>4 x 11 | Adicionais<br>Nachan<br>Hashan<br>Nashan<br>Nashan<br>Hashan<br>Hashan<br>Hashan<br>Hashan  | Volume<br>18<br>18<br>19<br>19<br>19<br>19<br>19<br>19<br>19<br>19<br>19<br>10<br>10<br>10       |     |
| Statust Units Arregino Nome Destinatário * CE<br>Inportada Com Sucasao AILA C A LEDIAADO * CE<br>Inportada Com Sucasao AILA C A DEMANDO * CE<br>Inportada Com Sucasao AILA C O SANTOS *<br>Inportada Com Sucasao AILA C O SANTOS *<br>Inportada Com Sucasao AILA USCA LEAL<br>Inportada Com Sucasao AILA USCA LEAL<br>Inportada Com Sucasao AILA USCA LEAL<br>Inportada Com Sucasao AILA ILORA LEAL<br>Inportada Com Sucasao AILA ILORA DAUTAS ELVA<br>Inportada Com Sucasao AILA ILARIA SONZAGA I                                                                                                    | P Destino 1<br>27580-000<br>94030-415<br>99530-002<br>92077-650<br>9277-650<br>9277-650<br>9277-650<br>9277-650<br>9277-650<br>9277-650<br>9277-650<br>9272-150<br>12321-427<br>91203-001 | Celular Dou<br>(20) 50-<br>(00) 00-<br>(00) 00-<br>(00) 00-<br>(00) 00-<br>(00) 00-<br>(00) 00-<br>(00) 00-<br>(00) 00-<br>(00) 00-<br>(00) 00-<br>(00) 00- |              | ContratorCartiso<br>BP1226638.7<br>BP1226603.7<br>BP1226603.7<br>BP126603.7<br>BP126603.7 | Serviça<br>4182<br>4182<br>4182<br>4182<br>4182<br>4182<br>4182<br>4182 | Tarifa(#5)<br>34.75<br>3525<br>23.75<br>23.75<br>23.75<br>7.78<br>15.65<br>7.78<br>15.65<br>7.78            | Vir D=c(R3)<br>0.00<br>0.00<br>0.00<br>0.00<br>0.00<br>0.00<br>0.00<br>0.00<br>0.00 | Registro  | Peso(u)<br>0<br>0<br>0<br>0<br>0<br>0<br>0<br>0<br>0<br>0<br>0<br>0<br>0<br>0 | Dimensövs<br>4 x 11 x 16<br>4 x 11 x 16<br>4 x 11 | Adicionais<br>/Nacham<br>Henham<br>Nacham<br>Nacham<br>Henham<br>Henham<br>Henham<br>Henham | Volume<br>18<br>19<br>19<br>19<br>19<br>19<br>19<br>19<br>19<br>19<br>10<br>10<br>10<br>10<br>10 |     |
| Graduat     Gylfechar     Gylfechar | P Destino 1<br>27530-000<br>41510-000<br>94830-415<br>98830-415<br>98830-415<br>98850-002<br>02077-660<br>00780-180<br>13521-437<br>01203-001<br>45439-256                                | Celuier Dou<br>(00) 00-<br>(00) 00-<br>(00) 00-<br>(00) 00-<br>(00) 00-<br>(00) 00-<br>(00) 00-<br>(00) 00-<br>(00) 00-<br>(00) 00-<br>(00) 00-             |              | ContratorCartiso<br>SP12266536 /<br>SP12266536 /<br>SP12266536 /<br>SP12266536 /<br>SP12266536 /<br>SP12266536 /<br>SP12266536 /<br>SP12266536 /<br>SP12266536 /<br>SP12266536 /<br>SP12266536 /<br>SP12266536 /<br>SP12266536 /<br>SP12266536 /<br>SP12266536 /<br>SP12266536 /<br>SP1226653 /<br>SP1226653 /<br>SP126653 /<br>SP1226653 /<br>SP1226653 /<br>SP1226653 /<br>SP1226653 /<br>SP1226653 /<br>SP1226653 /<br>SP1226653 /<br>SP1226653 /<br>SP1226653 /<br>SP1226653 /<br>SP1226653 /<br>SP1226653 /<br>SP1226653 /<br>SP1226653 /<br>SP1226653 /<br>SP126653 /<br>SP126653 /<br>SP126653 /<br>SP126653 /<br>SP126653 /<br>SP126653 /<br>SP126553 /<br>SP126553 /<br>SP126553 /<br>SP126553 /<br>SP126553 /<br>SP126553 /<br>SP126553 /<br>SP126553 /<br>SP126553 /<br>SP126553 /<br>SP126553 /<br>SP126553 /<br>SP126553 /<br>SP126553 /<br>SP126553 /<br>SP126553 /<br>SP126553 /<br>SP126553 /<br>SP126553 /<br>SP126555 / | Serviça<br>4162<br>4162<br>4162<br>4162<br>4162<br>4162<br>4162<br>4162 | Tarifa(85)<br>34.75<br>30.25<br>23.75<br>23.75<br>23.75<br>7.78<br>15.65<br>7.78<br>15.65<br>7.78<br>30.225 | Vir Dec(R3)<br>0.00<br>0.00<br>0.00<br>0.00<br>0.00<br>0.00<br>0.00<br>0.00         | Registro  | Peso(u)<br>0<br>0<br>0<br>0<br>0<br>0<br>0<br>0<br>0<br>0<br>0<br>0           | Dimensöbs<br>4 x 11 x 16<br>4 x 11 x 16<br>4 x 11 x 16<br>4 x 11 x 16<br>4 x 11 x 16<br>4 x 11 x 16<br>4 x 11 x 16<br>4 x 11 x 16<br>4 x 11 x 16                                                                                                    | Adicionais<br>Nachan<br>Hishan<br>Hishan<br>Nachan<br>Hishan<br>Hishan<br>Hishan<br>Hishan  | Volume<br>1/1<br>0/1<br>1/1<br>1/1<br>1/1<br>1/1<br>1/1<br>1/1<br>1/1<br>1/1                     |     |

Conforme imagem 3 acima o CEP de destino foi corrigido e o status do objeto foi alterado para Importado com Sucesso.

Se clicarmos em "PAGSEGURO\_COLETA\_20062017\_A\_22062017\_1. TXT" o sistema vai informar mais detalhes sobre o arquivo importado conforme segue abaixo:

## 1 Importação Finalizada, Existem Linhas Com Pendência

## Informações - PAGSEGURO\_COLETA\_20062017\_A\_22062017\_1.TXT

Arquivo Importação: 991582 Baixar Arquivo: A PAG SEGURO\_COLETA\_20062017\_A\_22062017\_1.TXT Total Registros: 1309 Layout de Importação: texto\_k - Arquivos TXT Padrão Visual Set Importação Automática via FTP: Não Ignorar Cabecalho do Arquivo: Não Tarifação: Unidade Postagem: 71000-000 - 1º Opção 4162 ; Regra de Importação Alterada Em: 23/06/2017 09:21

## Definições do Perfil

Arquivo Etiquetado como SigepWeb - Não Etiquetar Automáticamente - Não Usar Valor da Nota Fiscal como Valor Declarado - Não AR em TODOS os Objetos - Não MP em todos os Objetos - Não Posta Restante todos os Objetos - Não Criticar Observação 01 Não Informada ou Duplicada - Não Duplicar O Campo Telefone no Campo Telefone Celular - Não Desmembrar Múltiplos Volumes - Não Liberar Registros Automaticamente Após Etiquetação - Não Ajustar Remetentes pelo Código do Visual Post - Não

Informações - Log Linhas do Arquivo

🛍 Apagar Arquivo

Continuando em informações existe o botão **Exportar Criticas** onde é possível exportar criticas de log de erros nos formatos abaixo:

- HTML (Impressão)
- EXCEL
- CSV

💾 Check List (Modelo Antigo)

Check List no sistema VIPP tem a função de consultar objetos digitados ou importados, sendo possível sua edição e ou alteração.

ViPP

| 😂 Check List               |                                                                                                    |                                   |                  |   |          |       |                     |   | ^  |
|----------------------------|----------------------------------------------------------------------------------------------------|-----------------------------------|------------------|---|----------|-------|---------------------|---|----|
| Periodo:                   |                                                                                                    | Modo de Entrada:                  | 2                |   | Mostrar: | 3     | Postadora:          | 4 |    |
| De 11/07/2017 A 11/07/2017 | ۰.                                                                                                    | r Todas                           |                  |   | & Todos  | 100 C | Todas As Postedoras |   | ۰. |
| Ordenar ou Buscar: 5       |                                                                                                    | Buscar:                           | 6                |   |          |       |                     |   |    |
| ate Não Ordenar ou Buecar  |                                                                                                    |                                   |                  | 0 |          |       |                     |   |    |
| Olister Com Registro       | Com AR Com A                                                                                                    | ND   Etholota Milo Imare          | AR Não interesto | 0 |          |       |                     |   |    |
| Constanting Constanting    | State of the state of the state | en. 1 Construction state software |                  |   |          |       |                     |   |    |

1. Período Importação dos Arquivos

O período de importação possui os filtros com as seguintes opções

Hoje - Quando selecionado informará apenas a data atual da importação.
Ontem - Quando selecionado informa a data do dia anterior.
Ultimo 7 Dias - Quando selecionado informa a data dos últimos 7 dias.
Ultimo 15 Dias - Quando selecionado informa a data dos últimos 15 dias.
Ultimo 30 Dias - Quando selecionado informa a data dos últimos 30 dias.
Este Mês - Quando selecionado informa o mês atual.
Mês Passado - Quando selecionado informa o mês anterior.

Ver no Calendário - Nesta opção podemos selecionar um período maior, como demonstra a imagem abaixo.

| nole                 | *   | jun |    | ~  | 2017 | ~  | +   | *   | jul |    | ~  | 2017 | ~  | >   |
|----------------------|-----|-----|----|----|------|----|-----|-----|-----|----|----|------|----|-----|
| Ontem                | dom | 2ª  | 3ª | 4ª | 5ª   | 6ª | sáb | dom | 2ª  | 3ª | 4ª | 5ª   | 6ª | sát |
| Ultimos 7 Dias       | 28  | 29  | 30 | 31 | 1    | 2  | 3   | 25  | 26  | 27 | 28 | 29   | 30 | 1   |
| Ultimos 30 Dias      | 4   | 5   | 6  | 7  | 8    | 9  | 10  | 2   | 3   | 4  | 5  | 6    | 7  | 8   |
| Este Mes             | 11  | 12  | 13 | 14 | 15   | 16 | 17  | 9   | 10  | 11 | 12 | 13   | 14 | 15  |
| Mac Paccada          | 18  | 19  | 20 | 21 | 22   | 23 | 24  | 16  | 17  | 18 | 19 | 20   | 21 | 22  |
| wes rassauo          | 25  | 26  | 27 | 28 | 29   | 30 | 1   | 23  | 24  | 25 | 26 | 27   | 28 | 29  |
| Ver No Calendário    | 2   | 3   | 4  | 5  | 6    | 7  | 8   | 30  | 31  | 1  | 2  | 3    | 4  | 5   |
| 1/06/2017 11/07/2017 |     |     |    |    |      |    |     |     |     |    |    |      |    |     |

2. Modo de Entrada nos permite selecionarmos as opções informadas na imagem à abaixo:

Modo de Entrada:

| 🔊 Todas             |  |
|---------------------|--|
| 2 Arquivos          |  |
| 💼 Digitação         |  |
| 💙 VisualPost        |  |
| WebService          |  |
| 🖪 Logistica Reversa |  |

- *l*odo de Entrada. 2.2 - Arquivos: São os arquivos importados para o sistema.
- 2.3 Digitação: São os objetos da tela de digitação direta do ViPP.
- 2.4 VisualPost: Dados importados do sistema VisualPost para o ViPP.
- 2.5 WebService: Dados importados em que o ViPP importa via Web Service.
- 2.6 Logística Reversa: São os objetos da tela de logística reversa do ViPP.

3. Mostrar informa arquivos importados, usuário que fez a digitação direta e demais opções do modo de entrada do Check List (modelo antigo).

4. Unidade responsável por realizar a postagem dos objetos.

5. Ordenar e Buscar tem a função de localizar os dados na imagem abaixo de uma forma eficaz e organizada.

ViPP

Ordenar ou Buscar:

| 🛷 Não Ordenar ou Buscar        |
|--------------------------------|
| X Registro da ECT              |
| Segistro do Vipp               |
| Observação                     |
| IIII Número da Nota Fiscal     |
| Some do Remetente (Fantasia)   |
| Nome do Destinatário           |
| CEP do Destinatário            |
| Cidade do Destinatário         |
| OF do Destinatário             |
| ✓ Número da PLP                |
| X Código ECT                   |
| ✔ e-Ticket (Logística Reversa) |

6. Buscar é o complemento da opção **Ordenar e Buscar** ao selecionar um item desejado o campo **Buscar:** fica disponível para digitação.

7. Filtro com opções de visualização/impressão de objetos registrados e adicionais.

"Descrição e Quantidade" do Check List tem as seguintes opções conforme segue abaixo:

|          | Descrição                    | Quantidade |
|----------|------------------------------|------------|
| -        | Não Etiquetado(s)            | 5363       |
| *        | Liberado(s) e Baixado(s)     | 937        |
| <b>a</b> | Aguardando Liberação         | 72         |
| •        | Liberado(s) e Não Baixado(s) | 41         |
| Е        | Entregue                     | 27         |
| 0        | Solicitação de Rastreamento  | 2          |

A descrição e quantidade informa o status dos objetos após ser realizada a digitação direta ou a importação dos arquivos, quando realizamos a importação de um arquivo para o ViPP os dados ficam aguardando validação para verificarmos as informações de postagem e corrigir possíveis erros de importação, ao clicarmos em um status será exibido todas as informações da opção selecionada, onde é possível interagir de uma forma clara e objetiva.

#### Abaixo vamos verificar alguns status do Check List:

### 🔊 Não Etiquetados

São os objetos que foram importados/digitados e ainda não foram etiquetados.

## 📥 Liberados e Baixados

São os objetos baixados pela unidade postadora.

#### 🚨 Aguardando Liberação

São objetos já finalizados porem aguarda liberação para download.

## E Entregues

Objetos entregues ao destinatário.

#### 🚅 Liberados e Não Baixados

São objetos liberados para download na unidade postadora.

#### Solicitação de Rastreamento

Solicitação de Rastreamento.

Grid de Objetos 🄊 Não Etiquetados

|   |    |   |    | Nº VIPP             | Contrato/Cartão | Serviço I                              | Registro   | Peao | Dimensões              | Adicionaia               | Vir Dec | Voluma | Obs 1 | NF     | Tarita Estimada | Prezo           |
|---|----|---|----|---------------------|-----------------|----------------------------------------|------------|------|------------------------|--------------------------|---------|--------|-------|--------|-----------------|-----------------|
| ٠ | œ  | 8 | w. | Ov#39006209         | A Vista         | 10030 - Carta Nav Conercial Registrada | Neupoter.  | 1    | 0 Cales 20 x 20 x 20   | <del>0</del> 48 <u>*</u> | 38.00   | 1/5 🔶  | 9891  | 123456 | 11.61           | 0 3 dies        |
| ٠ | œ  | 8 |    | Overed 110          | AVeta           | 40819 - Sedex Pagamento na Entrega     | *Etsquatar | 4    | 20 Capita 20 x 20 x 20 | ƏAR 🔹                    | 18.00   | 1/5 🕇  | 0851  | 125456 | 33.15           | O 1 dies.       |
| ٠ | œ  | 8 |    | QV#99006111         | A Vete          | 41262 - PAC Pagamento na Entrega       | Witnester  | 3    | 19 Cales 20 x 20 x 20  | ₩. 84G                   | 18.00   | 2/5 🕈  | 0851  | 123456 | 33.15           | 05 dias         |
| ٠ | 01 |   |    | Exv#39006112        | A vieta         | 41262 - PAC Pagamento na Entrega       | SEnguetar  | Ĩ    | 0 Cable 20 x 20 x 20   | HAR +                    | 18,00   | 3/5 🔶  | 0851  | 123456 | 33.15           | <b>O</b> 5 disa |
| ٠ | 8  | 8 |    | B/323000113         | Aveta           | 41202 - RNC Pagamento na Entrega       | •Etiquetar | 3    | 0 Cable 20 x 20 x 20   | eur 🔹                    | 10.99   | 45 +   | 0051  | 123450 | 33.15           | O D dies        |
| ٠ | 13 |   | *  | GVT59006114         | Ă Vista         | 41282 - PAG Pagamatito na Entrega      | *Etigoetar | 3    | 0 Cable 20 x 20 x 20   | AAR #                    | 18.00   | 5/5 💠  | 0851  | 123458 | 33.15           | <b>0</b> 5 diss |
| ٠ | 12 | e | ×. | <b>⊖</b> V959006115 | <u>À Veis</u>   | 41262 - RAC Pagamento na Entrega       | Mitigostar | -    | 0 Capie 20 x 20 x 20   | HAR 🗶                    | 18.09   | 6/5 🕈  | 0851  | 123456 | 33.15           | O 5 dies        |

Todos os objetos na grid estão aguardando ser etiquetado, porem podemos interagir com qualquer informação de cada coluna, ou seja, se por algum motivo precisamos alterar algum dado da postagem clicamos no item desejado e em seguida inicializará uma tela de ajuste para realizarmos a alteração.

Outra forma que podemos alterar uma ou mais informações de um objeto é clicando no ícone **Editar Objeto**" quando acionado será inicializada a tela de digitação direta para realizar qualquer alteração. Caso necessite apagar o objeto clique no ícone **\* \*Apagar Objeto**", mas <u>ATENÇÂO</u> depois de deletado não será possível recupera-lo, com tudo parcialmente certo na grid de objetos **\*Não Etiquetados**" se clicarmos no ícone **\* \*Liberar este objeto para download no VisualPost**" o objeto estará disponível para download no sistema VisualPost e a unidade postadora poderá concluir sua postagem.

Para etiquetar todos os objetos é necessário clicar no botão SEtiquetar Todos e para liberar todos os objetos para download clicamos no botão Seguintes opções:

#### • Aguardando Liberação + Filtro da Grid

Libera para download os objetos com status Aguardando Liberação + Filtro da Grid

Não Etiquetados

Libera para download os objetos com status Não Etiquetados + Filtro da Grid

#### • Liberados e Baixados

Libera para downloads os objetos com status Liberados e Baixados + Filtro da Grid

#### Grid de Objetos 📥 Liberados e Baixados

|   |   | SP VIPP      | Contrato/Cartão       | Serviço                                  | Registro         | Peso Dimensões        | Adicionals | Vir Dec | Volume | Obs 1 | NF     | Tarifa Estimada Prazo |
|---|---|--------------|-----------------------|------------------------------------------|------------------|-----------------------|------------|---------|--------|-------|--------|-----------------------|
| 4 | × | 43V299006103 | 9912345678 / 67679791 | 04162 - Sedex Corredor Negocios          | OCCORDINO SER    | 20 Caxa 20 x 20 x 20  | enr        | 16.00   | 2/5    | 0851  | 123456 | 12.05 01 das          |
| 4 |   | ⊖VP39005164  | 9812345678/67679791   | 84162 - Sedex Corredor Negocios          | GLIJOODDOOKJER   | 20 Catta 20 x 20 x 20 | BAR        | 18.00   | 3/5    | 0851  | 123456 | 12.00 01 das          |
| * |   | ₩VP39006105  | 9912345678 / 67679791 | 04162 - Sedex Corredor Negocios          | 48.130000000768R | 20 Calxa 20 × 20 × 20 | 266        | 18.00   | 4/5    | 0951  | 123466 | 12.08 😧 1 das         |
| 4 |   | @VP39005106  | 9912345678767679791   | 04162 - Sedex Corredor Negocios          | GLUCOSOSOSOBR    | 20 Свока 20 x 20 x 20 | BAR        | 18.00   | 56     | 0851  | 123458 | 12.08 0 1 das         |
| 4 | * | €VP29005107  | 9812345678/67679791   | 84162 - Sedex Corredor Negocios          | GUTZ000000039388 | 20 Cates 20 x 20 x 20 | BAR        | 18.00   | 6/5    | 0851  | 123456 | 12.08 🕚 1 dins        |
| 1 |   | AV739006108  | 8912345678 / 67679791 | 04162 - Sedex Corredor Negocios          | QLU00000102BR    | 20 Ceixa 20 x 20 x 20 | GAR        | 18.00   | 1/5    | 0851  | 123456 | 12.08 🙂 1 dias        |
| 4 | * | ⊕VP39006117  | 9912345678/67679790   | 20150 - Impresso Normei a falurar Modico | OLP0000010288.   | 20 Casa 20 x 20 x 20  | BAR        | 18.00   | 2/5    | 0891  | 123456 | 8.56 <b>0</b> 3 dias  |

Todos os objetos na grid foram baixados pela unidade postadora, porem ainda é possível interagir com Nº ViPP, Registro e Adicionais sua interação seria a reimpressão ou por algum motivo necessite baixar novamente um objeto no VisualPost clicamos no ícone il **Liberar este objeto para download no VisualPost**" o objeto estará disponível para download novamente no sistema VisualPost.

Grid de Objetos **Aguardando Liberação** 

|     |    |   | N* ViPP      | Contrato/Cartão       | Serriço                         | Registro                               | Peso | Dimensões          | Adicionais       | Vir Dec | Volume | Obs 1  | III BE | Tarifa Estimada | Prazo   |
|-----|----|---|--------------|-----------------------|---------------------------------|----------------------------------------|------|--------------------|------------------|---------|--------|--------|--------|-----------------|---------|
| OP. |    |   | #¥VP39381323 | <u>A Vete</u>         | 04014 - Serdex                  | #WW0000005958.                         | 200  | Com 20 x 20 x 20   | 048 . <b>#</b> . | 250,00  | 1/1 +  |        |        | 23.40           | O I dan |
| 08  | 8  |   | @VP40010185  | 9912384255 / 71523642 | 04162 - Sedex Corredor Negocios | OA218996721ER                          | 25   | Cates 25 x 25 x 25 | BAR              | 500.00  | 1/1 🔶  | (222)  | -122   | 22.93           | 02 das  |
| 01  | 10 |   | Avp40010786  | 9912384255.(71523642  | 04162 - Sedex Corredor Negocine | GOA278996235BR                         | 2    | Cubu 25 x 25 x 25  | HAR 📌            | 509,09  | 1/1 +  | TESTEL |        | 68.86           | O 3 daa |
| œ   |    |   | OVE29381324  | ≜ Visla               | 04014 - Sedex                   | 00000000000000000000000000000000000000 | 200  | Сажа 20 х 20 х 20  | edar 🕐           | 250.00  | 1/1 🔶  |        |        | 74.30           | 01 des  |
| 07  | 8  | • | ₩VT/19989927 | 9912027854/67119107   | 10707 - Carla Registrada        | MEtiqueter                             | 25   | Envelope           | Northan 🖈        | 0.00    | 1/1 🔶  | -1.    |        | 6.85            | O 1 dos |
| œ   |    |   | ₩VP39989928  | 9912327854/67119107   | 10707 - Carla Registrada        | *Etiquetar                             | 25   | Envelope           | Nenhum 🕈         | 0.00    | 1/1 🕈  | 1.252  |        | 6.65            | O 3 das |
| 12  | 8  |   | ⊖v₽19381325  | A Vote                | 04014 - Sedex                   | Gwwooddooress.                         | 200  | Cana 20 × 20 × 20  | 048 . <u>#</u>   | 250.00  | 1/1 🔶  |        | 121    | 23.40           | O t das |

Todos os objetos na grid estão aguardando liberação, porem é possível edita-los, apaga-los e liberar para download no sistema VisualPost. Para liberar todos os objetos para download clique no botão Liberar Para DownLoad porem ao clica neste botão é apresentado as seguintes opções:

• Aguardando Liberação + Filtro da Grid

Libera para download os objetos com status Aguardando Liberação + Filtro da Grid

```
• Não Etiquetados
```

Libera para download os objetos com status Não Etiquetados + Filtro da Grid

• Liberados e Baixados

Libera para downloads os objetos com status Liberados e Baixados + Filtro da Grid

## Grid de Objetos **E** Entregues

|   |    | Nº VIPP      | Contrato/Cartão       | Serviço                         | Registro              | Peso | Dimensões         | Adicionais | Vir Oec | Volume | Obs 1 | HF. | Tarita Estimada Prazo |
|---|----|--------------|-----------------------|---------------------------------|-----------------------|------|-------------------|------------|---------|--------|-------|-----|-----------------------|
| E |    | €V939482747  | 9912266639/66615143   | 04162 - Sedex Corredor Negocios | - SERVER HERE SERVICE |      | Caixa 4 x 11 x 16 | Nenhum     | 0.00    | 1/1    | 40357 |     | 34.75 Oldas           |
| E | 8  | ⊖VP39482735  | 9912256639766615143   | 04162 - Sedex Corredor Negacios | ODW66381149188        |      | Calxa 4 x 11 x 1∈ | Nanhum     | 0.00    | 1/1    | 40345 | ie. | 23.75 😋 1 dias        |
| E |    | ₩VP39482742  | 9912268639768615143   | 04162 - Sedex Corredor Negocios | COW663811562BB        |      | Ceixe 4 x 11 x 16 | Nenhum     | 0.00    | 1/1    | 40352 |     | 34.75 <b>O</b> 0 das  |
| E |    | ⊖V1/19482744 | 9912266639 / 66615143 | 04162 - Sedex Corredor Negocios |                       |      | Calxa 4 x 11 x 16 | Nenhum     | 0.00    | 1/1    | 40354 |     | 34.75 04 das          |
| E | 5  | OVT39482745  | 9912268639 / 66615143 | 04162 - Sedex Corredor Negacios | ODW66381159388        |      | Calxa 4 x 11 x 16 | Nenhum     | 0.00    | 381    | 40355 |     | 7.78 O 2 das          |
| E |    | ⊖VP39482732  | 9912200639/00615143   | 04162 - Sedex Corredor Negocios | GDW465811465BR        |      | Caixa 4 x 11 x 16 | Nenhum     | 0.00    | 171    | 40342 | 12  | 42.75 0 5 das         |
| Е | 12 | GV939482737  | 9912266639766615143   | 04162 - Sedex Corredor Negocios | ODW661811514ER        |      | Calke 4 x 11 x 16 | Nenhum     | 0.00    | :171   | 40347 |     | 23.75 <b>Q</b> 2 das  |

Todos os objetos na grid estão Entregues ao Destinatário, se clicarmos nos ícone **E** "**Objeto Entregue ao Destinatário**" o ViPP informa o rastreamento do objeto e seu ultimo status que esta como entregue ao destinatário, outra funcionalidade interessante é realizar a logística reversa do objeto para isso devemos clicar no ícone <sup>G</sup> "**Criar Logística Reversa**".

Grid de Objetos Site Liberados e Não Baixados

|   |   | N* VIPP     | Contrato/Cartão       | Serviço                                  | Registro       | Peso Dimensões        | Adicionaia | Vir Dec | Volume | Obe 1 | NF     | Tarifa Estimada | Prazo          |  |
|---|---|-------------|-----------------------|------------------------------------------|----------------|-----------------------|------------|---------|--------|-------|--------|-----------------|----------------|--|
| - |   | Ovasio00118 | 9912345678/67679790   | 20158 - Impresso Normal e faturar Notico | GLP00000120ER  | 20 Catra 20 x 20 x 20 | ⊜AR        | 18.00   | 45     | OBS1  | 123456 | II 56           | 02 das         |  |
| * |   | GV741039630 | 0012329784 / 66959047 | 04162 - Sedex Corrador Negocios          | LART000000765E | 200 Cake 20 x 20 x 20 | Nontum     | 0.00    | 121    | 5     |        | 34 75           | 02 dis         |  |
| • | - | GV741059468 | Å Vista               | 04014 - Sedex                            | ₩₩000001332BR  | 200 Casa 20 x 20 x 20 | Nentum     | 0.00    | 1/1    |       | 3      | 16.10           | <b>0</b> 1 des |  |

Todos os objetos na grid Liberados e Não Baixados estão disponíveis para a unidade postadora, mas ainda não foram baixados, se houver a necessidade de impedir que o objeto seja baixado para o sistema VisualPost devemos clicar no ícone "Bloquear o Download deste objeto pelo VisualPost" o objeto é bloqueado individualmente, mas para bloquear o download de todos devemos clicar no botão Bloquear O Download que todos os objetos serão bloqueados para download.

Grid de Objetos Solicitação de Rastreamento

|   |   | N* ViPP             | Contrato/Cartão       | Serviço                       | Registro       | Peso Dimensões         | Adicionais | Vir Dec | Volume | Obs 1 | NF      | Tarifa Estimada Prazo |
|---|---|---------------------|-----------------------|-------------------------------|----------------|------------------------|------------|---------|--------|-------|---------|-----------------------|
| 9 | - | ⊖VP39806238         | 9912354906 / 71588221 | 04669 - Pac Corredor Negocios | GP0185015027BE | 200 Caixa 20 x 20 x 20 | BAJENP     | 0.00    | υt     |       | 6543217 | 29.03 O des           |
| 9 | 8 | <b>B</b> V919106339 | 991238490E771588221   | 04668 - Peo Corredor Negocies | @P01850150138R | 200 Cates 20 x 20 x 20 | GAR NP     | 0.00    | 1/1    | 8     | 6543217 | 29.03 O dits          |

Todos os objetos que estão na grid Solicitação de Rastreamento podem ser rastreados pelo ViPP para isso devemos clicar no ícone 🥝 para realizar o rastreamento.

O Check List disponibiliza tipos de impressão de etiquetas, serviços adicionais e relatórios separadamente.

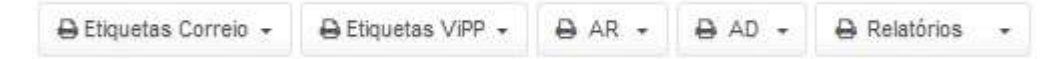

Etiquetas Correio - Imprimi etiquetas do correio.

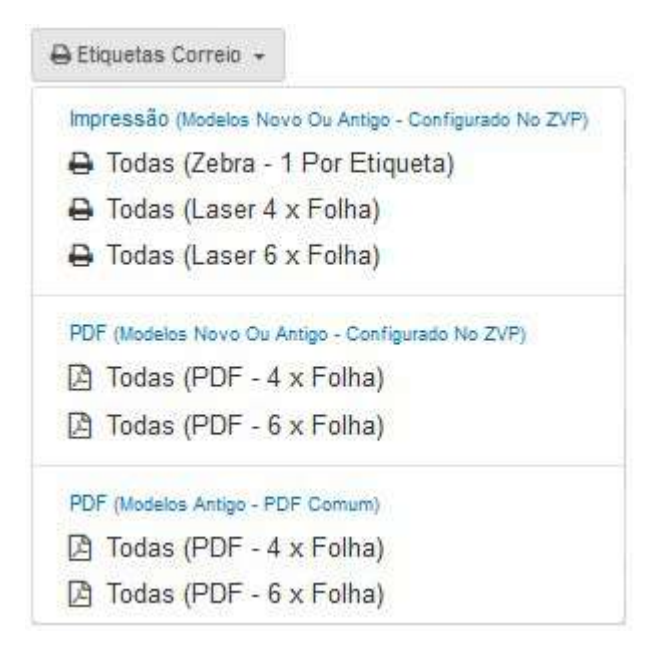

Etiquetas ViPP - Imprimi etiquetas ViPP.

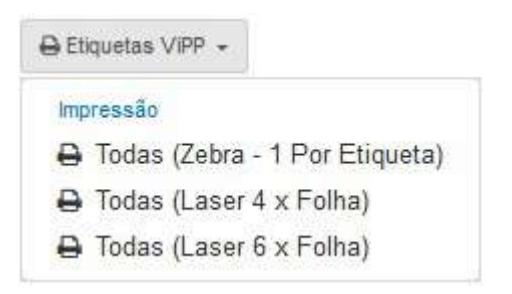

ViPP

Impressão de AR - Impressões/Exportações de Aviso de Recebimento.

| Impress | ão (ZVP)                     |
|---------|------------------------------|
| B Sim   | ples (Impressão 3 x folha)   |
| 🔒 Inte  | grado (Impressão 3 x folha)  |
| 🕀 Con   | npacto (Impressão 3 x folha) |
| PDF     |                              |
| 🖾 Sim   | ples (PDF 3 x folha)         |
| 🕒 Integ | grado (PDF 3 x folha)        |
| Con     | npacto (PDF 3 x folha)       |

Impressão de AD - Impressões/Exportações de Aviso de Recebimento Digital.

| e da e   |                             |
|----------|-----------------------------|
| Impressã | o (ZVP)                     |
| 🔒 Simp   | les (Impressão 3 x folha)   |
| 🔒 Integ  | rado (Impressão 3 x folha)  |
| 🕀 Com    | pacto (Impressão 3 x folha) |
| PDF      |                             |
| 🖾 Simp   | les (PDF 3 x folha)         |
| 🕒 Integr | ado (PDF 3 x folha)         |
| Com      | pacto (PDF 3 x folha)       |

Relatórios - Relatórios da Check List.

A Relatórios Pre-Postagem Excel (XLS) CSV (Texto) Padrão 1.0 De Padrão 1.0 Padrão 2.0 Padrão 2.0 Padrão 3.0 Dedrão 3.0 Texto Largura Fixa HTML (Impressão) Padrão 1.0 B Padrão 1.0 Padrão 2.0 Padrão 2.0 Padrão 3.0 B Padrão 3.0 EDVOCORREN/CONEMB/DOCCOB COREN 3.0 OCOREN 3.1 (VisualSet) CONEMB DOCCOB Documentos (PDF) Dos Layouts Padrao 1.0 (Texto, Csv, Excel) Padrao 2.0 (Texto, Csv, Excel) Padrao 3.0 (Texto, Csv, Excel) EDI OCORREN 3.0 EDI CONEMB 3.0 EDI DOCCOB 3.0

### Filas de Impressão

| ila De Impressão                                                              | Etiquetas Correio                                                                                      | 1               | Fila De Impressão Et                                                            | tiquetas PNet (N° ViPP)                                                                 | 2                |  |
|-------------------------------------------------------------------------------|----------------------------------------------------------------------------------------------------|-----------------|---------------------------------------------------------------------------------|-----------------------------------------------------------------------------------------|------------------|--|
| Etiqueta Correios                                                             | Acumular 4 Por Folha (Laser)                                                                           | AD Na Fila      | N* VIPP Individual (z                                                           | ebraj 🗸                                                                                 |                  |  |
| 1D                                                                            | Registro                                                                                               | A DataHora      | ID                                                                              | Nº VIPP                                                                                 | * Data/Hora      |  |
| Nenhum Objeto Na Fi                                                           | a De Impressão                                                                                         |                 | Nestrum Objeto Na Fila De                                                       | e Impressão                                                                             |                  |  |
|                                                                               |                                                                                                    |                 |                                                                                 |                                                                                         |                  |  |
| 2 habitut                                                                     | 🖻 Linçar 💟 Impressão Automática                                                                        |                 | Əlıcımı İt                                                                      | inear 🕑 Impressão Automática                                                            |                  |  |
| <b>⊉ Inprimi</b> r<br>ila De Impressão                                        | Bunçar Impressão Automática                                                                            | 3               | <b>⊖ Interner € U</b><br>Fila De Impressão Al                                   | Inger 🕑 Impressão Automática<br>R Digital                                               | 4                |  |
| Hapmir<br>ila De Impressad<br>AR Tradicional In                               | a Lingér                                                                                               | 3               | Elinomine 21                                                                    | R Digital<br>(Olgital Laser)                                                            | 4                |  |
| Ha De Impressad<br>AR Tradicional In<br>10                                    | e Lingar V Impressão Automática<br>o AR<br>dividual (Tradicional Laser) v<br>Registro                  | 3<br>* DataHora | Fila De Impressão Al<br>AR Digital Individual                                   | R Digital<br>(Digital Laser)<br>Registro                                                | 4<br>DataAiora   |  |
| Hisponer<br>Ha De Impressac<br>AR Tradicional In<br>10<br>Nenhum Objeto Na Fi | e Lingar Chippersão Automática<br>o AR<br>dividual (Tradicional Laser) v<br>Registro<br>a De Inpressão | 3<br>* DataBora | Fila De Impressão Al<br>AR Digital Individual<br>10<br>Vennum Objeto Ha Fila De | Engan i Impressão Automática<br>R Digital<br>(Digital Laser)<br>Registro<br>s Impressão | 4<br>• Data?iora |  |

1. Impressão de etiquetas correio

| Etiqueta Correios  | Acumular 4 Por Folha (Laser) 🗸                                                     | AR/AD Na Fila |   |           |
|--------------------|------------------------------------------------------------------------------------|---------------|---|-----------|
| ID                 | Individual (Zebra)<br>Acumular 4 Por Folha (Laser)<br>Acumular 6 Por Folha (Laser) | Registro      | × | Data/Hora |
| Nenhum Objeto Na F | Acumular 4 Por Folha (PDF)<br>Acumular 6 Por Folha (PDF)                           |               |   |           |
| 🖨 Imprin           | 💼 🗎 Limpar 🕑 Impressão Automáti                                                    | ca            |   |           |

## 2. Impressão etiquetas padrão PNet (Nº ViPP)

| Individual (zebra) Acumular 4 Por Folha (Laser) Acumular 6 Por Folha (Laser) Acumular 6 Por Folha (Laser) Acumular 4 Por Folha (Laser) Acumular 4 Por Folha (DE) |           |   |         | Contraction of the second second se |        |
|----------------------------------------------------------------------------------------------------|-----------|---|---------|----------------------------------------------------------------------------------------------------|--------|
| ID Acumular 4 Por Folha (Laser)<br>Acumular 6 Por Folha (Laser)<br>Acumular 6 Por Folha (Laser)<br>Acumular 6 Por Folha (DES)                                    |           |   |         | Individual (zebra)                                                                                                    |        |
| Acumular 4 Por Folba (PDF)                                                                                                    | Data/Hora | * | Nº VIPP | Acumular 4 Por Folha (Laser)<br>Acumular 6 Por Folha (Laser)                                                                                                    | ID     |
| Nenhum Acumular 6 Por Folha (PDF)                                                                                                    |           |   |         | Acumular 4 Por Folha (PDF)<br>Acumular 6 Por Folha (PDF)                                                                                                    | Nenhum |

## 3. Impressão de AR

| AR Tradicional  | Individual (Tradicional Laser)                                                     | <b>~</b> |   |           |
|-----------------|------------------------------------------------------------------------------------|----------|---|-----------|
|                 | Individual (Tradicional Laser)                                                     |          |   |           |
| ID              | Acumular 3 Por Folha (Tradicional Laser)<br>Acumular 3 Por Folha (Integrado Laser) | gistro   | * | Data/Hora |
| Nenhum Objeto N | Acumular 3 Por Folha (Compacto Laser)<br>Acumular 3 Por Folha (Tradicional PDF)    |          |   |           |
|                 | Acumular 3 Por Folha (Integrado PDF)                                               |          |   |           |
| Dir             | Acumular 3 Por Folha (Compacto PDF)                                                |          |   |           |

## 4. Impressão de AR Digital

| AR Digital Individual (Digital Laser)                           | <b>~</b>                            |             |
|-----------------------------------------------------------------|-------------------------------------|-------------|
| Individual (Digital Laser)                                      |                                     |             |
| ID Acumular 3 Por Folha (Digita<br>Acumular 3 Por Folha (Digita | Laser)<br>Integrado Laser) istro    | A Data/Hora |
| Acumular 3 Por Folha (Digita                                    | Compacto Laser)<br>Tradicional PDF) |             |
| Acumular 3 Por Folha (Digita                                    | Integrado PDF)                      |             |
| Acumular 3 Por Folha (Digita                                    | Compacto PDF)                       |             |

🔒 Imprimir

- Imprimi a Fila com a Quantidade estiver.

<sup>1</sup> Limpar - Limpa te

Limpa todas impressões da Fila

## 🔽 Impressão Automática

- Quando é selecionada a impressão automática, os objetos não irão cair para a fila de impressão e sim serão impressas automáticamente.

## 🖄 Check List (Modelo Novo)

O novo modelo do **Check List** no VIPP tem a função de consultar objetos digitados ou importados, sendo possível sua edição e ou alteração. A composição do layout mostra separadamente as Formas de Entrada e Status na lateral da tela.

| ١. | <i>ı</i> : |   |   |
|----|------------|---|---|
| V  | 1          | Г | ٢ |

| Formas De Entrada 1<br>Marce es formas de intrado<br>Marce es formas de intrado<br>Marce es formas de intr | Check List  Check List  Concerned and Concerned and Concer |
|----------------------------------------------------------------------------------------------------|----------------------------------------------------------------------------------------------------|
| Status (Todos - 0 registres)                                                                                                    | IP VIII P ContratoCartalo Servço Registro Peeo Dimoneoles Adicionale VIII Deo Volume Oosit AP Tarria Estimadia Prazo<br>Nenhur higbito encontrado                                                                                                    |
|                                                                                                    |                                                                                                    |

1. Forma da Entrada permite selecionarmos as opções informadas na imagem à abaixo:

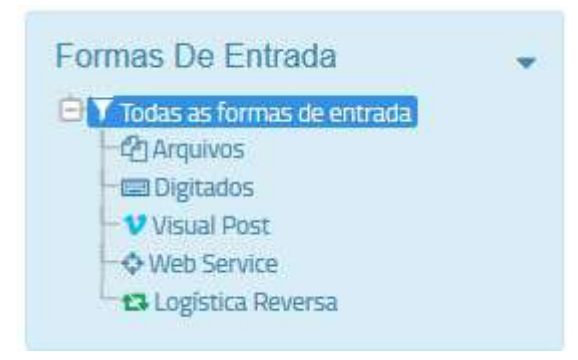

1.1 - **Todas as formas de entrada:** Exibe todas as opções existentes com suas quantidades.

- 1.2 Arquivos: São os arquivos importados para o sistema.
- 1.3 Digitação: São os objetos da tela de digitação direta do ViPP.
- 1.4 VisualPost: Dados importados do sistema VisualPost para o ViPP.
- 1.5 WebService: Dados importados em que o ViPP importa via Web Service.
- 1.6 Logística Reversa: São os objetos da tela de logística reversa do ViPP.
- 2. Status exibe na tela a situação separadamente dos objetos.

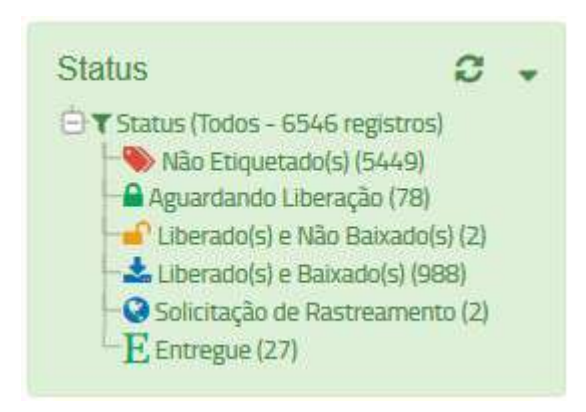

3. Período Importação dos Arquivos

ViPP

| Hoje       |            |  |
|------------|------------|--|
| Ontern     |            |  |
| Ultimos 7  | Dias       |  |
| Ultimos 30 | ) Dias     |  |
| Este Mes   |            |  |
| Mes Pass   | ado        |  |
| Ver No Ca  | lendário   |  |
| DE         | ATÉ        |  |
| 11/07/2017 | 11/07/2017 |  |

O período de importação possui os filtros com as seguintes opções

Hoje - Quando selecionado informará apenas a data atual da importação.
Ontem - Quando selecionado informa a data do dia anterior.
Ultimo 7 Dias - Quando selecionado informa a data dos últimos 7 dias.
Ultimo 15 Dias - Quando selecionado informa a data dos últimos 15 dias.
Ultimo 30 Dias - Quando selecionado informa a data dos últimos 30 dias.
Este Mês - Quando selecionado informa o mês atual.
Mês Passado - Quando selecionado informa o mês anterior.

Ver no Calendário - Nesta opção podemos selecionar um período maior, como demonstra a imagem abaixo.

| Hole                 | *   | jun |    | $\sim$         | 2017 | ~  | >   | *   | jul |    | ~              | 2017 | ~  | >   |
|----------------------|-----|-----|----|----------------|------|----|-----|-----|-----|----|----------------|------|----|-----|
| Ontem                | dom | 2ª  | 3ª | 4 <sup>8</sup> | 5ª   | 6ª | sáb | dom | 2ª  | 3ª | 4 <sup>a</sup> | 5ª   | 68 | sáb |
| Ultimos 7 Dias       | 28  | 29  | 30 | 31             | 1    | 2  | 3   | 25  | 26  | 27 | 28             | 29   | 30 | 1   |
| Ultimos 30 Dias      | 4   | 5   | 6  | 7              | 8    | 9  | 10  | 2   | 3   | 4  | 5              | 6    | 7  | 8   |
| Este Mes             | 11  | 12  | 13 | 14             | 15   | 16 | 17  | 9   | 10  | 11 | 12             | 13   | 14 | 15  |
| Has Decords          | 18  | 19  | 20 | 21             | 22   | 23 | 24  | 16  | 17  | 18 | 19             | 20   | 21 | 22  |
| Mes Passado          | 25  | 26  | 27 | 28             | 29   | 30 | 1   | 23  | 24  | 25 | 26             | 27   | 28 | 29  |
| Ver No Calendário    | 2   | 3   | 4  | 5              | 6    | 7  | 8   | 30  | 31  | 1  | 2              | 3    | 4  | 5   |
| E ATÉ                |     |     |    |                |      |    |     |     |     |    |                |      |    |     |
| 1/06/2017 11/07/2017 |     |     |    |                |      |    |     |     |     |    |                |      |    |     |

- 4. Unidade responsável por realizar a postagem dos objetos.
- 5. Filtro com opções de visualização/impressão de objetos registrados e adicionais.
- 6. Filtros para Abrir/Fechar e Maximizar/Voltar ao normal à tela.

- 7. Busca e Personalização de Tela.
- 8. O Check List disponibiliza tipos de impressão de etiquetas, serviços adicionais e relatórios.

Formas de Entrada exibe os tipos de entradas das postagens no ViPP, após digitação direta, importação de arquivos ou as demais opções. Quando realizamos a importação de um arquivo para o ViPP os dados ficam sujeitos ha algum tipo de validação e correção de possíveis erros de importação, ao selecionar uma forma de entrada será exibidos todos os Status da postagem.

#### Abaixo vamos verificar alguns status do Check List:

#### Não Etiquetados

São os objetos que foram importados/digitados e ainda não foram etiquetados.

#### 📥 Liberados e Baixados

São os objetos baixados pela unidade postadora.

#### Aguardando Liberação

São objetos já finalizados porem aguarda liberação para download.

## E Entregues

Objetos entregues ao destinatário.

#### 🚅 Liberados e Não Baixados

São objetos liberados para download na unidade postadora.

#### Solicitação de Rastreamento

Solicitação de Rastreamento.

|   |     |   |    | Nº VIPP      | Contrato/Cartão | Serviço                                | Registro   | Peso | Dimensões           | Adicionaia  | Vir Dec | Volume | Obs 1       | NF     | Tarifa Estimada | Prazo           |
|---|-----|---|----|--------------|-----------------|----------------------------------------|------------|------|---------------------|-------------|---------|--------|-------------|--------|-----------------|-----------------|
| ٠ | 8   | 8 | w. | Ov#39006309  | <u>A vista</u>  | 10030 - Carta Nac Conercial Registrada | Minipoter  | 2    | Cales 20 × 20 × 20  | 848 A.      | 39.99   | 1/5 🔶  | <u>9891</u> | 123456 | 11.61           | 0 3 dies        |
|   | œ   | 8 |    | GV239006110  | Aveta           | 40819 - Sedex Pagamento na Entrega     | *Enquetar  | 2    | Cable 20 x 20 x 20  | ƏAR 🕐       | 18,99   | 1/5 🕇  | 0851        | 125456 | 33.15           | 0 1 dies        |
| ٠ | 8   | 8 |    | QV#9906111   | Aven            | 41262 - PAC Pagamento na Entrega       | Witnester  | 2    | Calut 20 x 20 x 20  | <b>₽</b> 48 | 18.09   | 2/5 🔶  | OBST        | 173456 | 33.15           | 05 dias         |
| ٠ | CP' |   |    | ENVE39006112 | Avieta          | 41262 - PNC Pagamanto na Entrega       | Etigoetar  | 2    | Cables 20 x 20 x 20 | 44R +       | 18,00   | 3/5 🔶  | 0851        | 123456 | 33.15           | O 5 dias        |
| ٠ | 12  |   |    | Ovata000113  | À Vela          | 41202 - PAC Pagamento na Entrega       | •Esiguetar | 23   | Cable 20 x 20 x 20  | eur 🔹       | 10.99   | 40 +   | 0051        | 123455 | 33,11           | O D das         |
|   | 18  |   |    | GVT59006114  | Ă Vista         | 41262 - PAC Pagamento ne Entrega       | Stignetar  | 2    | Cabus 20 x 20 x 20  | ANR         | 18:00   | 5/5 💠  | 0851        | 123458 | 33.15           | <b>0</b> 5 dite |
| ٠ | 12  |   |    | ₩V239006115  | A Vete          | 41262 - PAC Pagamento na Entrega       | Mingostar  | 21   | Cable 20 x 20 x 20  | ALE 🔹       | 18.00   | 6/5 🔶  | 0851        | 123456 | 33.15           | 0 5 dies        |

Grid de Objetos 🄊 Não Etiquetados

Todos os objetos na grid estão aguardando ser etiquetado, porem podemos interagir com qualquer informação de cada coluna, ou seja, se por algum motivo precisamos alterar algum dado da postagem clicamos no item desejado e em seguida inicializará uma tela de ajuste para realizarmos a alteração.

Outra forma que podemos alterar uma ou mais informações de um objeto é clicando no ícone **Editar Objeto**" quando acionado será inicializada a tela de digitação direta para realizar qualquer alteração. Caso necessite apagar o objeto clique no ícone **\* Apagar Objeto**", mas <u>ATENÇÂO</u> depois de deletado não será possível recupera-lo, com tudo parcialmente certo na grid de objetos "Não **Etiquetados**" se clicarmos no ícone **\* "Liberar este objeto para download no VisualPost**" o objeto

estará disponível para download no sistema VisualPost e a unidade postadora poderá concluir sua postagem.

Para etiquetar todos os objetos é necessário clicar no botão SEtiquetar Todos e para liberar todos os objetos para download clicamos no botão Seguintes opções:

#### • Aguardando Liberação + Filtro da Grid

Libera para download os objetos com status Aguardando Liberação + Filtro da Grid

#### • Não Etiquetados

Libera para download os objetos com status Não Etiquetados + Filtro da Grid

• Liberados e Baixados

Libera para downloads os objetos com status Liberados e Baixados + Filtro da Grid

Grid de Objetos 📥 Liberados e Baixados

|   |   | SP VIPP      | Contrato/Cartão       | Serviço                                   | Registro          | Peso | Dimensões          | Adicionais | Vir Dec | Volume | Obs 1 | NF     | Tarifa Estimada | Praz          | 0     |
|---|---|--------------|-----------------------|-------------------------------------------|-------------------|------|--------------------|------------|---------|--------|-------|--------|-----------------|---------------|-------|
| 4 |   | 43V299006109 | 9912345678 / 67679791 | 04162 - Sedex Corredor Negocios           | OCCORDINATION     | 20   | Сажа 20 × 20 × 20  | GAR        | 16.00   | 2/6    | 0851  | 123456 | (2.05           | <b>0</b> 1a   | as .  |
| 4 |   | @VP39005104  | 9912345678/67679791   | 04162 - Sedex Corredor Negocios           | Gradomooster      | 20   | Cate 20 x 20 x 20  | GAR        | 18.00   | 3/5    | 0851  | 123456 | 12.00           | 010           | 45    |
| ۵ | * | BV739006105  | 9912345678/67679791   | 04162 - Sedex Corredor Negocios           | 44E.03000000076BR | 20   | Ceixa 20 x 20 x 20 | BAB        | 18.00   | 4/5    | 0951  | 123458 | 12,08           | 010           | 48    |
| 4 |   | QVP39005106  | 9912345678767679791   | 04162 - Sedex Corredor Negocios           | GLUCOSOSOSOBR     | .20  | Сажа 20 × 20 × 20  | BAR        | 18.00   | 56     | 0851  | 123458 | 12.08           | <b>0</b> 1 di | as :- |
| * |   | QVP39006107  | 9812349678/67679791   | 84162 - Sedex Corredor Negocios           | Gr.1.000000093BR  | 20   | Cnixa 20 x 20 x 20 | BAR        | 18:00   | 6/5    | 0851  | 123456 | 12.08           | <b>0</b> 1 d  | 45    |
| 1 | * | QV739006108  | 9912345678/67679791   | 04182 - Sedex Corredor Negocios           | QLU00000010288    | 20   | Сажа 20 к 20 к 20  | BAR        | 18.00   | 1/5    | 0851  | 123456 | 12.08           | <b>0</b> 1 di | 68    |
| 4 | * | ⊕VP39006117  | 9912345678/67679790   | 20150 - Impresso Normei a fisturar Modico | GL200000010288.   | 20   | Caixa 20 × 20 × 20 | BAR        | 18.00   | 2/5    | 0851  | 123456 | 8.56            | <b>⊖</b> ∂di  | as    |

Todos os objetos na grid foram baixados pela unidade postadora, porem ainda é possível interagir com Nº ViPP, Registro e Adicionais sua interação seria a reimpressão ou por algum motivo necessite baixar novamente um objeto no VisualPost clicamos no ícone il **Liberar este objeto para download no VisualPost**" o objeto estará disponível para download novamente no sistema VisualPost.

#### Grid de Objetos 🚨 Aguardando Liberação

|   |             |   |    | N* ViPP      | Contrato/Cartão       | Serriço                         | Registro         | Peso | Dimensões          | Adicionais       | VIr Dec | Volume | Obs 1  | NE . | Tarifa Estimada Prazo |
|---|-------------|---|----|--------------|-----------------------|---------------------------------|------------------|------|--------------------|------------------|---------|--------|--------|------|-----------------------|
|   | GP.         |   | e. | #AVP39380323 | A Vete                | 64014 - Sedex                   | 439/W0000003958. | 200  | Come 20 x 20 x 20  | ANK              | 250.00  | 1/1 +  |        |      | 23.40 🔒 1 dae         |
| 8 | 08          | 8 | •  | @VP40010185  | 9912384255 / 71523642 | 04162 - Sedex Corredor Negocios | 04218996721ER    | 25   | Cabla 35 x 25 x 25 | BAR              | 500.00  | trt 🔶  | (1222) | 1075 | 22.93 0 2 das         |
| 8 | (P          | - |    | AVP40010786  | 9912384255.(71523642  | 04162 - Sedex Corredor Negocine | GOA278996233BR   | 2    | Cubu 25 x 25 x 25  | HAR .            | 509,00  | 1/1 +  | TESTE1 |      | 68.86 😐 3 daa         |
| 8 | œ           |   |    | Ove29381324  | Á Vela                | 04014 - Sedex                   | #WW00000006288.  | 200  | Сажа 20 х 20 х 20  | ear 🕐            | 250,00  | 1/1 🔶  |        |      | 74.30 😶 3 des         |
|   | (7 <b>7</b> | 8 |    | ₩TT19989927  | 9912027854/67118107   | 10707 - Carla Registrada        | Mitiganter       | 25   | Envelope           | Northan 🖈        | 0.00    | 1/1 🔶  | -11-   |      | 6.85 🔮 3 dos          |
|   | œ           |   |    | GVP39989928  | 9912327854/67119107   | 10707 - Carla Registrada        | *Etiquatar       | 25   | Envelope           | Nenhum 🕐         | 0.00    | 1/1 🔶  | 1282   |      | 6.85 0 3 das          |
| 8 | œ           | 8 |    | ⊖v₽18381325  | A Vista               | 04014 - Sedex                   | Gwwoococoorses.  | 200  | Cate 70 × 20 × 20  | ⊖AR . <b>#</b> . | 250.00  | 1/1 🔶  |        | 125  | 23.40 01 dns          |

Todos os objetos na grid estão aguardando liberação, porem é possível edita-los, apaga-los e liberar para download no sistema VisualPost. Para liberar todos os objetos para download clique no botão Liberar Para DownLoad porem ao clica neste botão é apresentado as seguintes opções:

• Aguardando Liberação + Filtro da Grid

Libera para download os objetos com status Aguardando Liberação + Filtro da Grid

• Não Etiquetados

Libera para download os objetos com status Não Etiquetados + Filtro da Grid

• Liberados e Baixados

Libera para downloads os objetos com status Liberados e Baixados + Filtro da Grid

## Grid de Objetos **E** Entregues

|   |    | Nº VIPP      | Contrato/Cartão     | Serviço                         | Registro              | Peso Dimensões     | Adicionais | Vir Oec | Volume | Obs 1 | 10F | Tarifa Estimada Prazo |
|---|----|--------------|---------------------|---------------------------------|-----------------------|--------------------|------------|---------|--------|-------|-----|-----------------------|
| E |    | ₩Y959432747  | 9912268639/66615143 | 04162 - Sedex Corredor Negocios | SEMININESS CONTRACTOR | Caixa 4 x 11 x 16  | Nenhum     | 0.00    | 1/1    | 40357 |     | 34.75 Oldas           |
| E |    | ⊖VP39482715  | 9912266639766615143 | 04162 - Sedex Corredor Negacios | ODW66381149158        | Calixa 4 × 11 × 1∈ | Nenhum     | 0.00    | 1/1    | 40345 | 10  | 23.75 😋 3 dias        |
| E | -  | ₩VP34c827#)  | 9912208839788815143 | 04162 - Sedex Corredor Negucios | GDW663811562BR        | Caixs 4 x 11 x 16  | Nenhum     | 0.00    | 3/5    | 40352 |     | 34.75 00 das          |
| E |    | ⊖V1/19482744 | 9912266639766615143 | 04162 - Sedex Corredor Negocios | ODW561811350BR        | Catxa 4 x 11 x 16  | Nenhum     | 0.00    | 1/1    | 40354 | •   | 34.75 04 das          |
| E | 13 | AV039482745  | 9912258839/88615143 | 04162 - Sedex Caroldor Negacios | ODW663811593BR        | Calxa 4 x 17 x 16  | Nenhum     | 0.00    | 371    | 40355 |     | 7 78 O 2 dae          |
| E |    | ⊖VP39482732  | 9912208639766615143 | 04162 - Sedex Corredor Negocios | QDW465811465BR        | Caixa 4 x 11 x 16  | Nenhum     | 0.00    | 171    | 40342 | 12  | 42.75 0 5 dias        |
| Е | 12 | @V939482737  | 9912266639766615143 | 04152 - Sedex Corredor Negacios | ODW661811514ER        | Calke 4 x 11 x 16  | Nenhuth    | 0.00    | :171   | 40347 | ~   | 23.75 <b>Q</b> 2 das  |

Todos os objetos na grid estão Entregues ao Destinatário, se clicarmos nos ícone **E** "**Objeto Entregue ao Destinatário**" o ViPP informa o rastreamento do objeto e seu ultimo status que esta como entregue ao destinatário, outra funcionalidade interessante é realizar a logística reversa do objeto para isso devemos clicar no ícone <sup>CA</sup> "**Criar Logística Reversa**".

Grid de Objetos Site Liberados e Não Baixados

|   |   | N* VIPP     | Contrato/Cartão       | Serviço                                  | Registro      | Peso | Dimensões                        | Adicionaia | Vir Dec | Volume | Obe 1 | NF     | Tarifa Estimada 👘 Pra | 20   |
|---|---|-------------|-----------------------|------------------------------------------|---------------|------|----------------------------------|------------|---------|--------|-------|--------|-----------------------|------|
| - |   | Ovasio00118 | 9912345678/67679790   | 20158 - Impresso Normal e faturar Notico | GLP00000120HR | 20   | Casca 20 $\times$ 20 $\times$ 20 | BAR        | 18.00   | 45     | OES1  | 123456 | 8.56 0.2 0            | ins  |
| * |   | GV741039650 | 0012329784 / 66959047 | 04162 - Sedex Corrador Negocios          |               | 200  | Сажа 20 × 20 × 20                | Nontum     | 0.00    | 1/1    | 1     |        | 34 75 0 2 0           | dina |
| * | - | GV741059468 | Å vista               | 04014 - Sedex                            | ₩WWWWWWWWWWW  | 200  | Сажа 20 × 20 × 20                | Nentum     | 0.00    | 1/1    | -     | 1      | 16 10 01              | 089  |

Todos os objetos na grid Liberados e Não Baixados estão disponíveis para a unidade postadora, mas ainda não foram baixados, se houver a necessidade de impedir que o objeto seja baixado para o sistema VisualPost devemos clicar no ícone a "Bloquear o Download deste objeto pelo VisualPost" o objeto é bloqueado individualmente, mas para bloquear o download de todos devemos clicar no botão Bloquear O Download que todos os objetos serão bloqueados para download.

Grid de Objetos Solicitação de Rastreamento

|   |   | N* ViPP      | Contrato/Cartão       | Serviço                       | Registro       | Peso Dimensões         | Adicionais | Vir Dec | Volume | Obs 1 | NF      | Tarifa Estimada 👘 Prazo |
|---|---|--------------|-----------------------|-------------------------------|----------------|------------------------|------------|---------|--------|-------|---------|-------------------------|
| 0 | - | ₩7939106238  | 9912384906 / 71588221 | 04669 - Rac Corredor Negocios | GP0188015027BR | 200 Catra 20 x 20 x 20 | GALNP      | 0.60    | υt     |       | 6543217 | 29.03 O das             |
| 9 | 8 | ⊖/\bietoezai | 991738490E771588221   | 04668 - Peo Corredor Negocios | @P01850150138R | 200 Cates 28 x 20 x 20 | OAR NP     | 0.00    | 1/1    |       | 6543217 | 29.03 <b>Q</b> dins     |

Todos os objetos que estão na grid Solicitação de Rastreamento podem ser rastreados pelo ViPP para isso devemos clicar no ícone 🧟 para realizar o rastreamento.

O Check List disponibiliza tipos de impressão de etiquetas, serviços adicionais e relatórios separadamente.

| 🖨 Etiquetas Correio 👻 | 🖶 Etiquetas ViPP 👻 | \varTheta AR 👻 | 🖨 AD 📼 | 🔒 Relatórios | ٠ |
|-----------------------|--------------------|----------------|--------|--------------|---|
|-----------------------|--------------------|----------------|--------|--------------|---|

Etiquetas Correio - Imprimi etiquetas do correio.

➡ Etiquetas Correio →
 Impressão (Modelos Novo Ou Antigo - Configurado No ZVP)
 ➡ Todas (Zebra - 1 Por Etiqueta)
 ➡ Todas (Laser 4 x Folha)
 ➡ Todas (Laser 6 x Folha)
 PDF (Modelos Novo Ou Antigo - Configurado No ZVP)
 ➡ Todas (PDF - 4 x Folha)
 ➡ Todas (PDF - 6 x Folha)
 PDF (Modelos Antigo - PDF Comum)
 ➡ Todas (PDF - 4 x Folha)
 ➡ Todas (PDF - 4 x Folha)
 ➡ Todas (PDF - 6 x Folha)

Etiquetas ViPP - Imprimi etiquetas ViPP.

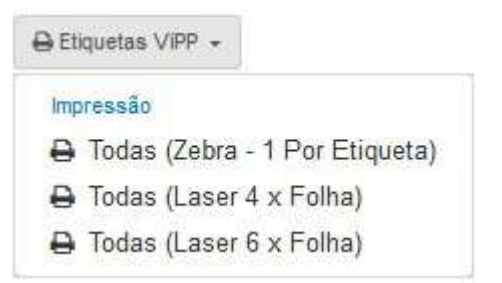

Impressão de AR - Impressões/Exportações de Aviso de Recebimento.

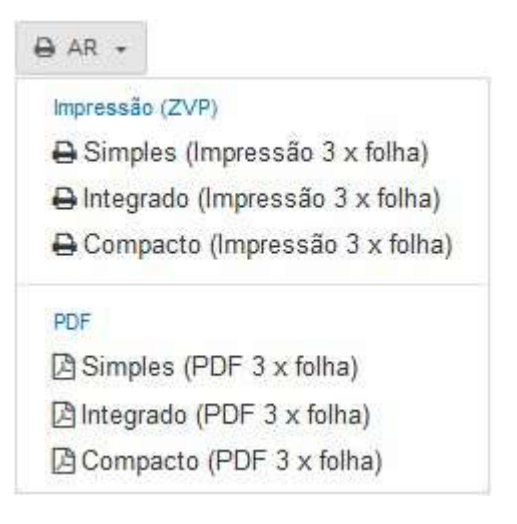

Impressão de AD - Impressões/Exportações de Aviso de Recebimento Digital.
| 🖨 AD 📼                            |
|-----------------------------------|
| Impressão (ZVP)                   |
| 🖨 Simples (Impressão 3 x folha)   |
| 🖨 Integrado (Impressão 3 x folha) |
| 🖨 Compacto (Impressão 3 x folha)  |
| PDF                               |
| Simples (PDF 3 x folha)           |
| 🕒 Integrado (PDF 3 x folha)       |
| 🖹 Compacto (PDF 3 x folha)        |

Relatórios - Relatórios da Check List.

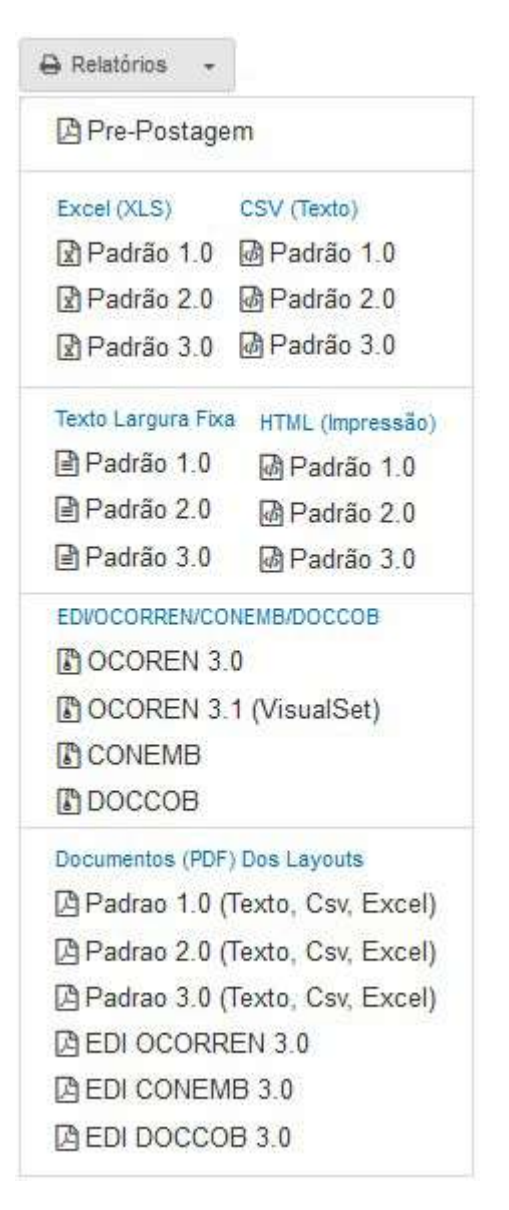

#### Filas de Impressão

| ila De Impressão                                                                                                    | Eliquetas Correio                                              | 0               | Fila De Impressão Et                                                             | tiquetas PNet (N° ViPP)                    | 2 |           |  |
|----------------------------------------------------------------------------------------------------|----------------------------------------------------------------|-----------------|----------------------------------------------------------------------------------|--------------------------------------------|---|-----------|--|
| Etiqueta Correios                                                                                                    | Acumular 4 Por Folha (Laser)                                   | AD Na Fila      | N* ViPP Individual (z                                                            | rebraj 🗸                                   |   |           |  |
| ID                                                                                                    | Registro                                                       | A Distaillora   | ID                                                                               | N <sup>a</sup> Vipp                        |   | Data/Hora |  |
| Nenhum Objeto Na Fil                                                                                                    | a De Impressão                                                 |                 | Nenhum Objeto Na Fila De                                                         | e Impressão                                |   |           |  |
| and the second second s |                                                                |                 |                                                                                  |                                            |   |           |  |
| Elepane                                                                                                    | 🗄 Linpar 💟 Impressão Automática                                |                 | Əlavanır El                                                                      | Linear 💟 Impressão Automática              |   |           |  |
| 4 Inpinit<br>ila De Impressão                                                                                                    | impressão Automática                                           | 3               | <b>∂ Ineritar</b> 8 U                                                            | Cinpar 🕑 Impressão Automática<br>R Digital | 4 |           |  |
| ila De Impressao<br>AR Tradicional In                                                                                                    | Impressão Automática      AR      dividual (Tradicional Laser) | 3               | Fila De Impressão Al<br>AR Digital Individual                                    | R Digital (Okgital Laser)                  | 4 |           |  |
| ila De Impressão<br>AR Tradicional In                                                                                                    | AR<br>dividual (Tradicional Laser)                             | 3<br>BataHore   | Fila De Impressão Al<br>AR Digital Individual                                    | R Digital<br>(Digital Laser)<br>Registro   | 4 | Data/Hora |  |
| AR Tradicional In<br>10                                                                                                    | a Linguer                                                      | 3<br>Detailfore | Fila De Impressão Al<br>AR Digital Individual<br>10<br>Ventum Objeto Ita Fila Da | R Digital<br>(Digital Laser)<br>Registro   | 4 | DataAiora |  |

1. Impressão de etiquetas correio

| ID Acumu<br>Acumu        | lual (Zebra)<br>ular 4 Por Folha (Laser)<br>ular 6 Por Folha (Laser) | Registro | Ŧ | Data/Hora |
|--------------------------|----------------------------------------------------------------------|----------|---|-----------|
| Nenhum Objeto Na F Acumu | ular 4 Por Folha (PDF)<br>ular 6 Por Folha (PDF)                     |          |   |           |

2. Impressão etiquetas padrão PNet (Nº ViPP)

| Acumular 4 Por Folba (Laser)                             |           |
|----------------------------------------------------------|-----------|
| ID Acumular 6 Por Folha (Laser) Nº ViPP                  | Data/Hora |
| Acumular 4 Por Folha (PDF)<br>Acumular 6 Por Folha (PDF) |           |

## 3. Impressão de AR

| R Tradicional   | Individual (Tradicional Laser)                                                     | ✓      |   |         |
|-----------------|------------------------------------------------------------------------------------|--------|---|---------|
|                 | Individual (Tradicional Laser)                                                     |        |   |         |
| ID              | Acumular 3 Por Folha (Tradicional Laser)<br>Acumular 3 Por Folha (Integrado Laser) | gistro | * | Data/Ho |
| lenhum Objeto N | Acumular 3 Por Folha (Compacto Laser)<br>Acumular 3 Por Folha (Tradicional PDF)    |        |   |         |
|                 | Acumular 3 Por Folha (Integrado PDF)                                               |        |   |         |
| PUP             | Acumular 3 Por Folha (Compacto PDF)                                                |        |   |         |

## 4. Impressão de AR Digital

| AR Digital | Individual (Digital Laser)                                                                      | ~     |   |           |
|------------|-------------------------------------------------------------------------------------------------|-------|---|-----------|
|            | Individual (Digital Laser)                                                                      |       |   |           |
| ID         | Acumular 3 Por Folha (Digital Laser)<br>Acumular 3 Por Folha (Digital Integrado Laser)          | istro | * | Data/Hora |
| lenhum Ob  | Acumular 3 Por Folha (Digital Compacto Laser)<br>Acumular 3 Por Folha (Digital Tradicional PDF) |       |   |           |
|            | Acumular 3 Por Folha (Digital Integrado PDF)<br>Acumular 3 Por Folha (Digital Compacto PDF)     |       |   |           |

🔒 Imprimir

- Imprimi a Fila com a Quantidade estiver.

Limpar - Limpa todas as impressões da Fila

## 🖉 Impressão Automática

- Quando é selecionada a impressão automática, os objetos não irão cair para a fila de impressão e sim serão impressas automaticamente.

### Q Busca e Triagem

Busca e Triagem do VIPP tem a função de consultar e editar os objetos, filtrando os dados na opção "**Campo:**" a fim de conseguir visualizar os dados e status de cada objeto. Sendo possível alterar os status individuais de aguardando liberação e vice-versa e reimprimir as etiquetas dos objetos listados.

#### Abaixo exemplo de utilização da Busca e Triagem:

| <b>(11)</b> | De 18/07/2017 A | 18/07/2017 |
|-------------|-----------------|------------|
| Hoje        |                 |            |
| Ontem       |                 |            |
| Ultimos 7   | Dias            |            |
| Ultimos 30  | ) Dias          |            |
| Este Mes    |                 |            |
| Vies Pass   | ado             |            |
| Ver No Cal  | endário         |            |
|             | ATÉ             |            |
| 8/07/2017   | 18/07/2017      |            |

1. Selecionamos o período de entrada dos dados no ViPP

2. Opções disponíveis de busca dos dados para edição ou consulta, neste exemplo selecionamos o "**Registro ECT**".

| 3<br>Separar por virgula (Ex. 123456,987722): |                  |
|-----------------------------------------------|------------------|
| OA278997448BR                                 | а <mark>С</mark> |

3. Campo para digitação do dado a ser pesquisado, podemos realizar a busca de mais de um dado separado por vírgula, em nosso exemplo acima digitamos o numero de um registro ECT.

| 7 Filtros                              |                           |                       |               |                      |                  |          |        |       |          |                         |
|----------------------------------------|---------------------------|-----------------------|---------------|----------------------|------------------|----------|--------|-------|----------|-------------------------|
| riodo de Entrada no Vipp               | Campo:                    | Buscar o              | com "Enter"   | Separar por virg     | gula (Ex. 123456 | 987722): |        |       |          |                         |
| De 17/07/2017 A 17/07/2017 ▼           | Registro ECT              | •                     |               | 042789974488R        |                  |          |        | 4     | e        |                         |
| 🗄 Resultado                            |                           |                       |               |                      |                  |          |        |       |          | 2                       |
| à Etiquetas Correio 👻 🖶 Etiquetas ViPP | - 8 AR - 8 AD - 8         | Relatívica -          |               |                      |                  |          |        |       |          | C 🗄 🕫 🖽 Camp            |
| Nº VIPP                                | Contrato/Cartão           | Serviçe               | A Registro    | Peso I Dimensões I   | Adicionais       | Vir Dec  | Volume | Obs 1 | NF.      | Tarifa Estimada 👘 Prazo |
| CX 8 - 0 (2V741363366                  | 0012338060/87141868 04162 | Sedex Corredor Negora |               | 118 Curr 4 x 11 x 18 | cleritum 🕈       | 5.05     | 1/1 🔶  | 2221  | 00047035 | 50.38 <b>0</b> 5 di     |
| CK B - O (BALARIZEDSEE                 | 0012338060/87141865 04162 | Sedax Corredor Negory | A BOATTIOTHER | 118 Cane 4 x 11 x 18 | tlerhun 🕈        | 0.00     | 1/1 🔶  | -F (  | 00047033 | 50 18 <b>0</b> 5 di     |
|                                        |                           |                       |               |                      |                  |          |        |       |          |                         |
|                                        |                           |                       |               |                      |                  |          |        |       |          |                         |
|                                        |                           |                       |               |                      |                  |          |        |       |          |                         |
|                                        |                           |                       |               |                      |                  |          |        |       |          |                         |
|                                        |                           |                       |               |                      |                  |          |        |       |          |                         |

4. Após selecionar Período, Campo e Registro ECT o resultado é informado na grid e podemos fazer alterações desde que o objeto ainda esteja disponível para download no VisualPost, no exemplo acima o objeto esta finalizado e aguardando liberação para download, porem a interação com o objeto esta disponível para Edição, Exclusão, Liberar para Download e Criação de PI.

Está opção esta disponível no menu Minhas Postagens e tem a função de gerenciar Pré-Lista de Postagem (PLP) gerada por software de terceiros.

| Entrada |                            |
|---------|----------------------------|
| 🖈 Impo  | rtar Arquivo(s)            |
| 📟 Digit | ação Direta                |
| 📰 Digil | ação Direta Múltipla       |
| 🖪 Logi  | stica Reversa              |
| Acompa  | nhamento                   |
| 🗋 Arqu  | ivos Importados            |
| 💾 Che   | ck List (Modelo Antigo)    |
| 觉 Che   | ck List (Modelo Novo)      |
| Q Buse  | a e Triagem                |
| K Gere  | nciador de PLPs (SigepWeb) |
| Mer     | cado Livre                 |

Nessa nova tela é possível gerenciar os objetos da PLP em relação:

- Impressões de etiquetas/ARs;
- Controle de Impressões;

botão

- Solicitação de bloqueio da postagem;
- Solicitação Suspensão da Entrega;
- Disponibilização destas listas para as Postadoras (Correios).

| X Listar I   | PLPs Importadas              |              |                  |               |                | ^                                             |
|--------------|------------------------------|--------------|------------------|---------------|----------------|-----------------------------------------------|
| Periodo:     |                              | O Remet      | ente:            |               |                |                                               |
| 10 De 21/    | 1/2018 00:00 A 21/03/2018 23 | 59 ▼ Não Fil | trar - Quistan Ø | Limpar        |                |                                               |
| I Respo      | sta                          |              |                  |               |                | 2.4                                           |
| •Stimpurtar/ | rth protec                   |              |                  |               |                | K Nº Da PLP Continu 👻 Procura Simples 🛛 🗸 🕱 🔳 |
| Opções       | Dta Importação               | PLP +        | Qtde             | Importado Por | Remetente ViPP | Status                                        |
| - 0          | 07/03/2018 17:06:56          | 118610900    | 1                | SUPORTE       | 🗑 теате        | Importada Mas Não Atualizada                  |
| <b>-</b> e   | 15/03/2010 15:40:40          | 118793849    | 25               | SUPORTE       | 👹 VISUALSET    | Importada Has Não Atualizada                  |
| - e          | 19/03/2018 15:43:02          | 120577137    | 1                | SUPORTE       | WISUALSET      | Importeda Mas Não Atualizada                  |
| - e          | 20/03/2018 13:20:11          | 120735748    | 1                | SUPORTE       | WISUALSET      | Importada Mas Não Atualizada                  |
| <b>—</b> #   | 21/03/2018 11:16:49          | 120800321    | 200              | SUPORTE       | VISJALSET      | Importade Has Não Atualizada                  |
|              |                              |              |                  |               |                |                                               |
|              |                              |              |                  |               |                |                                               |
|              |                              |              |                  |               |                |                                               |
|              |                              |              |                  |               |                |                                               |
|              |                              |              |                  |               |                |                                               |

Para iniciar a gerenciar as PLPs é necessário realizar a importação da PLP. Para isso clique no

Dimportar PLP SIGEP

Após clicar no botão Importar PLP Sigep será aberto o pop-up para informar o № da PLP e Numero do Objeto.

| Importar PL | P               |                         |  |
|-------------|-----------------|-------------------------|--|
| Nº Da PLP:  | O Registro Do ( | Dbjeto:                 |  |
| Ú           |                 | Q Solicitar PLP CLimpar |  |
|             |                 |                         |  |
| O Preencha  | a Os Dados Sol  | icitados                |  |
|             |                 |                         |  |
|             |                 |                         |  |
|             |                 |                         |  |
|             |                 |                         |  |
|             |                 |                         |  |
|             |                 |                         |  |
|             |                 |                         |  |
|             |                 |                         |  |
|             |                 |                         |  |
|             |                 |                         |  |
|             |                 |                         |  |
|             |                 |                         |  |
|             |                 |                         |  |
|             |                 |                         |  |
|             |                 |                         |  |
|             |                 |                         |  |

Preencha o campo "Nº da PLP", "Registro do objeto" e clique em botão Solicitar PLP para fazer download da PLP.

| • Registro Do Objeto: |                                       |                                                                                                 |                                                                                             |
|-----------------------|---------------------------------------|-------------------------------------------------------------------------------------------------|---------------------------------------------------------------------------------------------|
| OF3212840458R         | Q Solicitar PLP                       | ØLimpar                                                                                         |                                                                                             |
| Solicitar             | Dados Da Pi P - Ata                   | bo E8                                                                                           |                                                                                             |
| s Dados Solid         | Dados Dali Li - Ala                   | NOT 0                                                                                           |                                                                                             |
|                       |                                       |                                                                                                 |                                                                                             |
|                       |                                       |                                                                                                 |                                                                                             |
|                       |                                       |                                                                                                 |                                                                                             |
|                       |                                       |                                                                                                 |                                                                                             |
|                       |                                       |                                                                                                 |                                                                                             |
|                       |                                       |                                                                                                 |                                                                                             |
|                       |                                       |                                                                                                 |                                                                                             |
|                       |                                       |                                                                                                 |                                                                                             |
|                       |                                       |                                                                                                 |                                                                                             |
|                       |                                       |                                                                                                 |                                                                                             |
|                       |                                       |                                                                                                 |                                                                                             |
|                       |                                       |                                                                                                 |                                                                                             |
|                       |                                       |                                                                                                 |                                                                                             |
|                       |                                       |                                                                                                 |                                                                                             |
|                       |                                       |                                                                                                 |                                                                                             |
|                       | Registro Do Objeto:     OF321284045BR | Registro Do Objeto:<br>OF321284045BR Q Q Solicitar FLP<br>S Dados Solicitar Dados Da PLP - Atal | Registro Do Objeto:     OF321284045BR O C330liddisr FLP     DLimpar  S Dados Solid reaction |

Algumas situações serão notificadas ao realizar o download das PLPs, segue abaixo os possíveis casos.

**1º-** Caso algum dado digitado esteja incorreto ou SigepWeb (Correios) esteja indisponível no momento do download será apresentado a seguinte mensagem.

|            | 2                     |                 |          |  |
|------------|-----------------------|-----------------|----------|--|
| N' Da PLP: | O Registro Do Objeto: |                 |          |  |
| 109457739  | 0F035998750BR         | Q Solicitar PLP | C Limpar |  |

**2º-** Caso a PLP informada estiver importada no sistema, apresentará a mensagem de que a PLP já existe no sistema e ficará disponível o botão detalhar PLP. Clique no botão consultar os dados da PLP.

| Nº Da PLI | :                           | O Registro Do Objeto:          |                 |                 |                |            |
|-----------|-----------------------------|--------------------------------|-----------------|-----------------|----------------|------------|
| 11176745  | 5 🛞                         | OF089301137ER @                | Q Solicitar PLP | Limpar          |                |            |
| 🔁 A P     | LP 11176<br>Inar PLP        | i7455 Está No Sis              | ema Desde 30/   | 01/2018 10:57:1 | 0              |            |
| C A P     | LP 11176<br>Ihar FLP<br>Qtd | 7455 Está No Sis<br>Observação | ema Desde 30/   | )1/2018 10:57:1 | 0<br>Postadora | MCU Postad |

3º- Caso não ocorra nenhuma das situações acima, a PLP carregará com sucesso.

|     | Selecione U  | Im Remetente | - n        |                     |            |                      |
|-----|--------------|--------------|------------|---------------------|------------|----------------------|
| 2.0 | Confira Os I | Dados Da PLP |            |                     |            |                      |
|     | Nº PLP       | Qtde Objetos | Contrato   | Cod. Administrativo | Cartão     | Remetente            |
|     | 115130747    | 4            | 9912271175 | 11015292            | 0064837297 | VISUALSET TECNOLOGIA |
|     | ٢            |              |            |                     |            |                      |

Ao carregar a PLP com sucesso, será solicitada a vinculação dessa PLP ao um remetente cadastrado no VIPP.

Essa informação é necessária para os seguintes casos:

- As informações do remetente vinculado ficarão disponíveis para as impressões disponíveis.
- O remetente influencia diretamente na identificação no momento da importação na unidade Postadora.

Para vincular a PLP a um remetente clique na opção "Selecione um remetente" que será listado todos os remetentes disponíveis. Ao lado do remetente te um 🖃 (cadeado) para fixar o remetente selecionado, desta forma nas próximas importações o mesmo será carregado como padrão.

|   | Selecione Um Remetente | *  | •      |                      |
|---|------------------------|----|--------|----------------------|
| 2 | T                      | ٦. |        |                      |
|   | Selecione Um Remetente | n  | trato  | Cod. Administrativ   |
|   | VISUALSET 1            | 2  | 71175  | 11015292             |
|   | VISUALSET 2            | Ռո |        |                      |
| 3 | VISUALSET 3            | Ve | esso A | os Dados Dos Objetos |
|   | VISUALSET 4            |    |        |                      |

Após selecionar o remetente confira os dados da PLP.

| Nº PLP   | Qtde Objetos | Contrato   | Cod. Administrativo | Cartão     | Remetente            |
|----------|--------------|------------|---------------------|------------|----------------------|
| 15130747 | 4            | 9912271175 | 11015292            | 0064837297 | VISUALSET TECNOLOGIA |

Confirme a importação no botão Importar PLP

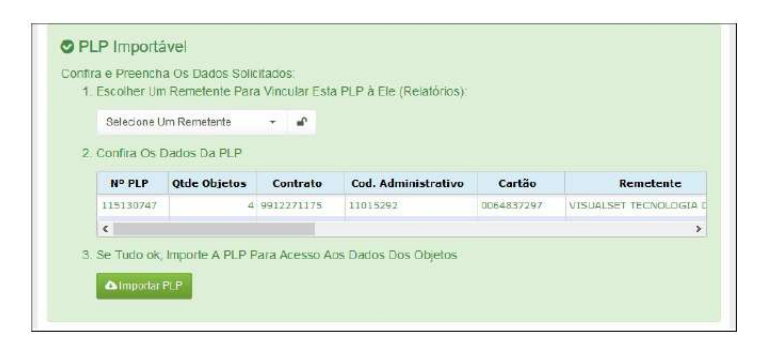

Ao clicar em "Importar PLP" será apresentada a mensagem que a PLP foi importada com sucesso, clique no botão Iniciar utilização para ser redirecionado para os dados importados.

| OF167426314BR 🛞  |
|------------------|
|                  |
| tada com Sucesso |
| 0                |
|                  |

Caso você tenha outras PLPs a serem importadas, continue nesta tela continuar a importação. Após terminar todas as PLP estarão disponíveis para consulta.

# Como Gerenciar os objetos da PLPs

Na tela do Gerenciador de PLP serão apresentadas todas as PLPs importadas, sendo possível

realizar filtros por data de importação e remetentes.

| Lista     | PLP's importants                 |           |            |              |         |               |                |                    |                       |      |   |    |
|-----------|----------------------------------|-----------|------------|--------------|---------|---------------|----------------|--------------------|-----------------------|------|---|----|
| Periodo:  |                                  | 0.5       | ernetente: |              |         |               |                |                    |                       |      |   |    |
| m De 2    | V0 1/20 18 00:00 A 21/03/2018 23 | 59 * N    | ão Filtrar | - Quister 21 | limpar  |               |                |                    |                       |      |   |    |
| II Resp   | osta                             |           |            |              |         |               |                |                    |                       |      | 1 |    |
| Steeports | PLP BIDEP                        |           |            |              |         |               |                | Nº Da PLP Contém 👻 | Procura Simple's      | o *  | × | 10 |
| Opções    | Dta Importação                   | PLP       | -          | Qtde         |         | Importado Por | Remetente VIPP |                    | Stati                 | к    |   |    |
| - 6       | 07/03/2018 17:06:56              | 118610900 |            | 1            | SUPORTE |               | TESTE          | 😔 Impi             | ortada Mas Não Atuali | zada |   |    |
| - 6       | 15/03/2010 15:40:46              | 116793849 |            | 25           | SUPORTE |               | VISUALSET      | 🛛 Impi             | utada Mas Não Aluali  | zada |   |    |
| - 6       | 19/03/2018 15:43:02              | 120577137 |            | 1            | SUPORTE |               | WISUALSET      | S Impr             | ortado Mas Não Atuali | zade |   |    |
| - 6       | 20/03/2018 13:20:11              | 120735748 |            | 1            | SUPORTE |               | W VISUALSET    | O 1mpt             | ortada Mas Não Atuali | zede |   |    |
| - đ       | 21/00/2010 11:16:49              | 120800321 |            | 200          | SUPORTE |               | W VISUALSET    | Q Impi             | utada Mas Não Atuali  | zada |   |    |
|           |                                  |           |            |              |         |               |                |                    |                       |      |   |    |
|           |                                  |           |            |              |         |               |                |                    |                       |      |   |    |
|           |                                  |           |            |              |         |               |                |                    |                       |      |   |    |
|           |                                  |           |            |              |         |               |                |                    |                       |      |   |    |
|           |                                  |           |            |              |         |               |                |                    |                       |      |   |    |

Filtros disponíveis para consulta:

- Período: Consulta por Data de Importação da PLP.

| De 21/01/2018 00:00 A 2   | 21/03/201 | 8 23:5 | 9   |                       | •    | Não            | o Filtrar | *   | <b>Q</b> Lis | tar            | CLir   | npar       |    |     |
|---------------------------|-----------|--------|-----|-----------------------|------|----------------|-----------|-----|--------------|----------------|--------|------------|----|-----|
| Hoje                      | *         | jan    | 20  | ~                     | 2018 | 3 🗸            | <b>→</b>  | *   | ma           | r              | $\sim$ | 2018       | ~  | ÷   |
| Ontem                     | dom       | 2ª     | 3ª  | <b>4</b> <sup>8</sup> | 5ª   | 6 <sup>8</sup> | sáb       | dom | 2ª           | 3 <sup>8</sup> | 4ª     | <b>5</b> ª | 6ª | sáb |
| Ultimos 7 Dias            | 31        | 1      | 2   | 3                     | 4    | 5              | 6         | 25  | 26           | 27             | 28     | 1          | 2  | 3   |
| Ultimos 30 Dias           | 7         | 8      | 9   | 10                    | 11   | 12             | 13        | 4   | 5            | 6              | 7      | 8          | 9  | 10  |
| Este Mes                  | 14        | 15     | 16  | 17                    | 18   | 19             | 20        | 11  | 12           | 13             | 14     | 15         | 16 | 17  |
| Mes Passado               | 21        | 22     | 23  | 24                    | 25   | 26             | 27        | 18  | 19           | 20             | 21     | 22         | 23 | 24  |
|                           | 28        | 29     | 30  | 31                    | 1    | 2              | 3         | 25  | 26           | 27             | 28     | 29         | 30 | 31  |
| Ver No Calendário         | 4         | 5      | 6   | 7                     | 8    | 9              | 10        | 1   | 2            | 3              | 4      | 5          | 6  | 7   |
| 21/01/2018 ( 21/03/2018 ; |           | Г      | ) ~ | <u>ا</u> : ۲          | )0 ~ |                |           |     | В            | 23 🔻           | र : वि | >00        | 1  |     |

- Remetente: Consulta por Remetente vinculado a PLP:

| ١. | /i | E | 5 | E | 5 |
|----|----|---|---|---|---|
| V  | 1  | Г |   | Г |   |

| Periodo:                               |   | Remetente:                                                  |         |
|----------------------------------------|---|-------------------------------------------------------------|---------|
| De 21/01/2018 00:00 A 21/03/2018 23:59 | • | Não Filtrar 🔹 🔍 Listar 🛛 Limpa                              | ır      |
|                                        |   | VISUALSET (CEP: 01203-001)<br>VISUALSET 01 (CEP: 01203-001) |         |
|                                        |   | Visual Set Tecnologia (CEP: 0120                            | 33-001) |

- Filtro por informações: Consultar por informações da PLP disponível na grid.

| 🖌 Nº Da PLP Contém 💌   | Procura Simples      | Ø        | Ŧ    | ×      | III •         |
|------------------------|----------------------|----------|------|--------|---------------|
| - Nº da PLP Con        | tém: Inicial do nume | ro da P  | LP.  |        |               |
| - Funções Perso        | nalizáveis:          |          |      |        |               |
|                        |                      |          |      |        |               |
| - Botão para atualiza  | r as informações da  | grid.    |      |        |               |
| 📕 - Botão para Fixar a | grid de acordo com a | a seleçã | áo e | oosiçõ | ões dos campo |

- Botão para Restaurar a grid para visualização original.
- Botão para Incluir ou remover campos para visualizar na grid.

## Identificação da Grade

| Opçá  | ões 🛛   | Dta Importação      | PLP       | Qtde | Importado Por | 1 | Remetente ViPP | Status                         |
|-------|---------|---------------------|-----------|------|---------------|---|----------------|--------------------------------|
|       | Ð       | 07/03/2018 17:06:56 | 118610900 | 1    | SUPORTE       | 쓭 | TESTE          | 🚱 Importada Mas Não Atualizada |
|       | Ð       | 15/03/2018 15:48:46 | 118793849 | 25   | SUPORTE       | 쓭 | VISUALSET      | Importada Mas Não Atualizada   |
|       | Ð       | 19/03/2018 15:43:02 | 120577137 | 1    | SUPORTE       | 쑵 | VISUALSET      | Importada Mas Não Atualizada   |
|       | Ð       | 20/03/2018 13:20:11 | 120735748 | 1    | SUPORTE       | 쓭 | VISUALSET      | 😪 Importada Mas Não Atualizada |
|       | Ð       | 21/03/2018 11:16:49 | 120800321 | 200  | SUPORTE       | 쓭 | VISUALSET      | Importada Mas Não Atualizada   |
|       |         |                     |           |      |               |   |                |                                |
| ID do | registi | ro: 913319          |           |      |               |   |                | 1-5 de 5                       |

- Opções:

I olisponível em cada PLP, serve para detalhar os dados da PLP em um PopUp.

🕐 - Disponível em cada PLP, serve para detalhar os dados da PLP em uma nova janela.

Dta Importação: Data e hora da importação da PLP.
PLP: Número da PLP.

- Qtde: Quantidade de objetos na PLP.
- Importado por: Usuário que realizou a importação da PLP.
- Remetente VIPP: Remetente do VIPP vinculado a esta PLP

懂 - Botão para realizar a troca do remetente ViPP vinculado a PLP

Ao clicar no botão, será aberto o pop-up para realizar a alteração do remetente.

| Iter   | ar Remetente ViPP Vinculado à PLP 111767455                                                                                                    | 0                                 |
|--------|----------------------------------------------------------------------------------------------------|-----------------------------------|
| 1. Es  | colha O Novo Remetente:                                                                                                    |                                   |
| V      | /ISUALSET 1 (CEP: 01203-001)                                                                                                    | *                                 |
| 2. Co  | onfirme Que Entendeu Os Riscos:                                                                                                    |                                   |
| 3      | Alterando O Remetente Você Estará Afetando:                                                                                                    |                                   |
|        | 1 O Download Das Informações Pela Postadora - Se Já Foi Efetuado<br>Postadora Do Remetente Original, Poderá Haver Duplicidade No Mom<br>Postagem | o Download Pela<br>Iento Da       |
|        | 2 Divergência Na Informação Constante Nas Etiquetas/ARs - Se Vo<br>Etiquetas utilizando os dados do Remitente VIPP, As Informações Serã          | ocê Já Imprimlu<br>o Divergentes. |
|        | 3 Perda Do Controle De Impressão De Etiquetas/ARs - Se Você Já<br>Etiquetas e/ou ARs Não Haverá mais a identificação de Já Impresso.             | Imprimiu                          |
|        | Entendido E Confirmado                                                                                                    |                                   |
|        |                                                                                                    |                                   |
| Altera | ar Remetente                                                                                                    | ථ Fecha                           |

- Status: Status da PLP.
  - Postada: PLP completamente postada.
  - Em Processamento: Ainda contem objetos para serem postados.
  - Importada, mas não Atualizada: Não teve nenhum objeto postado.
  - Vencida: Terminado o prazo de validade da PLP que são de 7 dias.
  - Desconhecido ou não informado: Erro de resposta do Sigep.
  - Cancelada: PLP cancelada.

## Detalhamento dos objetos da PLP

Ao clicar no ícone para visualizar os dados detalhado da PLP, será aberto uma nova janela conforme a imagem abaixo, com os dados da PLP, Remetente e dos Objetos.

| PL         | P           | Qtde 0    | bjetos       | Observ       | ação          | Usuári              | o Importador | Data Im       | portação         | Posta   | ndora        | MC      | U Pos       | stado  | ra   |
|------------|-------------|-----------|--------------|--------------|---------------|---------------------|--------------|---------------|------------------|---------|--------------|---------|-------------|--------|------|
| 1117       | 67455       |           |              | 11           |               | USUARIO             | D TESTE      | 30/0          | 1/2018           |         |              |         |             |        |      |
| A Remet    | ente Do VII | PP        |              |              |               |                     |              |               |                  |         |              |         |             |        | ^    |
| ontrato    | Cartão      | Adminis   | Remete.      | . Docume     | Endereço      | Nº                  | Comple.      | . Bairro      | Cidade           | UF      | CEP          | Telefe  | one         | E-N    | lail |
| 12271175   | 64837297    | 11015292  | VISUALSI     | 03.998.58    | RUA CONS      | 363                 | 7 ANDAR      | CAMPOS E.     | SAO PAULO SP     |         | 01203-001    | (11) 98 | 368         | supor  | rte® |
| 🕈 Objet    | os          |           |              |              |               |                     |              |               |                  |         |              |         |             | 2      |      |
| & Exportan | · + ⊖ Imp   | rimir - 🔻 | Ignorar Adic | ionais- 🔻 Co | ntrole De Imp | ressão <del>-</del> |              |               | Procura          | Em Todo | s Os Campos  | ø       | Ŧ           | × 1    | =    |
|            | Dec Cont    | Regi      | stro         | Destinatário | Cidade        | UF                  | CEP          | Se            | rviço            | Peso    | Embalag      | jem     | Ad          | iciona | ais  |
| ×          | 88          | OF0893    | 00940BR      | TESTE VS     | SAO PAULO     | SP                  | 01234-000    | 04162 - Sedax | Corredor Negocio | 30000   | Caixa 99 x 2 | 1 × 20  | <b>⊖</b> AF | MP P   | R    |
|            |             |           |              |              |               |                     |              |               |                  |         |              |         |             |        |      |

- PLP: Número da PLP.

- Qtde Objetos: Quantidade de objetos na PLP.
- Observação: Alguma observação incluída na PLP
- Usuário Importador: Usuário que realizou a importação da PLP.
- Data Importação: Data e hora da importação da PLP.
- Postadora: Unidade postadora
- MCU: Código de identificação da unidade postadora.

2 - Dados informativos detalhado referente ao remetente da PLP/ViPP.

| & Remet    | ente Bowi | PP       |          |           |          |     |         |           |           |    |           |            | ^          |
|------------|-----------|----------|----------|-----------|----------|-----|---------|-----------|-----------|----|-----------|------------|------------|
| Contrato   | Cartão    | Adminis  | Remete   | Docume    | Endereco | Nº  | Comple  | Bairro    | Cidade    | UF | CEP       | Telefone   | E-Mail     |
| 9912271175 | 64837297  | 11015292 | VISUALSE | 03.998.58 | RUA CONS | 363 | 7 ANDAR | CAMPOS E. | SAO PAULO | SP | 01203-001 | (11) 98683 | suporte@vi |

- Identificação do Remetente: É possível alternar a visualização dos dados do remetente, no botão a frente do nome 'Remetente'.

**Da PLP** - Com a opção "Da PLP" ativado será exibido e impresso nas Etiquetas/ARs os dados do remetente disponível dentro da PLP.

**Do VIPP** - Com a opção "Do VIPP" ativado será exibido e impresso nas Etiquetas/ARs os dados do remetente cadastrado no VIPP.

3 - Dados detalhado de todos os objetos desta PLP. Nesta parte que será realizado os filtros de consulta, exportação de relatório, impressões das etiquetas/ARs, solicitação do Bloqueio da Postagem, Solicitação Suspensão da Entrega e controle de impressões.

| 4 | Exportar | - Olmpri | imir 👻 🔻 İgnorar Ad | ficionais 🔹 📍 Contro | ole De Impressão* | e         |    |           | Procu         | rar Em Tode | os Os Campos 🛛 🖸   | # ×: H     | • 1 |
|---|----------|----------|---------------------|----------------------|-------------------|-----------|----|-----------|---------------|-------------|--------------------|------------|-----|
|   | Opções   | Dec Cont | Status              | Registro             | Destinatário *    | Cidade    | UF | CEP       | Serviço       | Peso        | Embalagem          | Adicionais | Vir |
|   | ×        | Cr D     | Em Processamento    | OF0893009408R        | TESTE VS          | SAO PAULO | SP | 01234-000 | 04152 - Sedex | 30000       | Caixa 99 x 21 × 20 | HAR MP PR  |     |
|   | 0        | 0.5      | Postado             | OF059300953ER        | TESTE VS          | SAO PAULO | SP | 01234-000 | 04162 - Sedex | . 30000     | Саіха 99 х 20 х 20 | BAR MP PR  |     |
|   | ×        | 17 B     | Em Processamento    | OF0893009678R        | TESTE VS          | SAO PAULO | SP | 01234-000 | 04152 - Sedex | 30000       | Caixa 99 x 20 x 20 | BAR MP PR  |     |
|   | 0        | 0.0      | Postado             | GOF089300975BR       | TESTE VS          | SAO PAULO | SP | 01234-000 | 04162 - Sedex | ., 30000    | Саіха 99 х 20 х 20 | BAR MP PR  |     |
|   | ×        | CR 8     | Em Processemento    | QOF0893009848R       | TESTE VS          | SAO PÁULO | SP | 01203-001 | 04152 - Sedex | 30000       | Caixa 99 x 20 x 20 | DAR MP PR  |     |
|   | ж        | @ B      | Em Processamento    | OF089300998ER        | TESTE VS          | SAO PAULO | SP | 01203-002 | 04162 - Sedex | 30000       | Саіха 99 х 20 х 20 | BAR MP PR  |     |
|   | ×        | B        | Em Processamento    | GOF059301004ER       | TESTE VS          | SAO PAULO | SP | 01234-000 | 04152 - 5edex | 30000       | Caixa 99 x 20 x 20 | HAR MP PR  |     |
|   | ×        | 80       | Em Processamento    | OF089301018ER        | TESTE VS          | SAO PAULO | SP | 01234-000 | 04162 - Sedex | 30000       | Caixa 99 x 20 x 20 | HAR MP PR  |     |
|   | ×        | BB       | Em Processemento    | OF0593010218R        | TESTE VS          | SAO PAULO | SP | 01450-000 | 04162 - Sedex | 30000       | Caixa 99 x 20 x 20 | BAR MP PR  |     |
|   | ж        | a B      | Em Processamento    | OF089301035BR        | TESTE VS          | SAO PAULO | SP | 01234-000 | 04152 - Sedex | . 30000     | Саіха 99 х 20 × 20 | HAR MP PR  |     |
|   | ×        | R B      | Em Processamento    | OF0893010498R        | TESTE VS          | JACAREI   | SP | 12335-200 | 04162 - Sedex | 30000       | Caixa 99 x 20 x 20 | HAR MP PR  |     |
|   |          |          | ¢                   |                      |                   |           |    |           |               |             |                    |            | >   |
|   |          |          | -                   |                      | Totais            |           |    |           |               |             |                    |            |     |

- Barra de ferramentas Objetos: Utilizado para exportar/imprimir ou interagir com os dados listados na grade.

| 🕹 Exportar 👻 | Əlmprimir 👻 🛪 İgnorar Adicionais 🛪 | ▼ Controle De Impressão * | Procurar Em Todos Os Campos | ø | # | × | III - |  |
|--------------|------------------------------------|---------------------------|-----------------------------|---|---|---|-------|--|
|--------------|------------------------------------|---------------------------|-----------------------------|---|---|---|-------|--|

- Exportar: Exportação em arquivo nos modelos Excel, CSV e Html.

- Imprimir: Impressão das etiquetas/ARs e Declaração de conteúdo nos seguintes modelos.

**Etiquetas Correios:** Modelo 1 por folha, 4 por folha e 6 por folha. **AR/AD:** Modelo Compacto, Modelo Simples e Modelo Integrado. **Declaração de Conteúdo:** Modelo de uma ou duas vias e Integrado.

- Ignorar Adicionais: Filtro por serviços adicionais.
- Controle de impressão: Filtrar impressos ou não impressos, conforme os itens abaixo:

Etiqueta Correios Não Impressa AR ou AD Não impresso Declaração de Conteúdo não impressa

# Funções Disponíveis

| Opções | Dec Cont | Status           | Registro      | Destinatário * | Cidade    | UF | СЕР       | Serviço       |
|--------|----------|------------------|---------------|----------------|-----------|----|-----------|---------------|
| ×      | C O      | Em Processamento | OF089300940BR | TESTE VS       | SAO PAULO | SP | 01234-000 | 04162 - Sedex |
| 0      | 0 2      | Postado          | OF089300953BR | TESTE VS       | SAO PAULO | SP | 01234-000 | 04162 - Sedex |
| ×      | C O      | Em Processamento | OF089300967BR | TESTE VS       | SAO PAULO | SP | 01234-000 | 04162 - Sedex |
| 0      | 89       | Postado          | OF089300975BR | TESTE VS       | SAO PAULO | SP | 01234-000 | 04162 - Sedex |

- Ordenar dados por campos/colunas: Para ordenar os dados de acordo com o campo desejado, clique sobre o nome da coluna, será apresentando um indicativo na frente do campo que está sendo ordenado conforme abaixo.

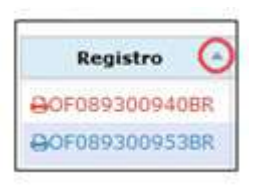

- Dados da coluna ordenados de forma crescente (A - Z).

Image: Participation of the second state of the second state of

- Redimensionar campos/coluna: Para visualizar melhor as informações da coluna terminada, é possível aumentar ou diminuir o tamanho de cada coluna.

Posicione o cursor do mouse entre as colunas, quando aparecer o cursor  $\nleftrightarrow$ , clique, segure e arraste para esquerda (diminuir) ou direita (aumentar).

|   | Registro | + + | Destinatário | 200  |
|---|----------|-----|--------------|------|
| _ |          |     |              | <br> |

- Alterar posição das colunas de visualização: Para visualizar melhor as informações da coluna terminada, é possível aumentar ou diminuir o tamanho de cada coluna.

|    |   | ٠  | - | - |
|----|---|----|---|---|
| ١. | 1 | I. | ப |   |
| 1/ |   | L  | - | _ |
| v  |   | L  |   |   |

| Reg    | istro         | Destinatário |
|--------|---------------|--------------|
| OF0893 | Statur        |              |
| OF0893 | Em Processame | nto          |
| OF0893 | Destado       | 110          |

- Seleção dos Objetos: É possível selecionar os objetos clicando sobre a linha na própria grid, ou utilizando a caixa de seleção 🔲. Está seleção é utilizada para facilitar as impressões/exportações.

| Opções | Dec Cont   | Registro      |
|--------|------------|---------------|
| ×      | <b>Z 0</b> | ⊖OF089300940E |
| 0      | 80         | ⊖OF0893009538 |
| ×      | 80         | ⊖OF089300967E |
| 0      | <b>B B</b> | OF089300975E  |

# Identificações das Colunas

| 🏝 Exportai | - Gimpr         | imir 👻 🕈 Ignorar Ar | dicionais 👻 🕇 Contro | ole De Impressão• |           |    |           | Pro          | icurar Em Todo | is Os Campos 🛛 🛛   | # X1 i     | <b>*</b> |
|------------|-----------------|---------------------|----------------------|-------------------|-----------|----|-----------|--------------|----------------|--------------------|------------|----------|
| ) Opções   | Dec Cont        | Status              | Registro             | Destinatário +    | Cidade    | UF | CEP       | Serviço      | Peso           | Embalagem          | Adicionais | v        |
| ×          | 88              | Em Processamento    | OF089300940BR        | TESTE VS          | SAO PAULO | SP | 01234-000 | 04162 - Sede | x 30000        | Caixa 99 x 21 x 20 | OAR MP PR  |          |
| 1 0        | 89              | Postado             | 00F089300953BR       | TESTE VS          | SAO PAULO | SP | 01234-000 | 04162 - Sede | ix 30000       | Caixa 99 x 20 x 20 | OAR MP PR  |          |
|            | 89              | Em Processamento    | QOF089300967BR       | TESTE VS          | SAO PAULO | SP | 01234-000 | 04162 - Sede | ix 30000       | Caixa 99 x 20 x 20 | HAR MP PR  |          |
| 1 0        | 12 <del>0</del> | Postado             | OF089300975BR        | TESTE VS          | SAO PAULO | SP | 01234-000 | 04152 - Sede | x 30000        | Caixa 99 x 20 x 20 |            |          |
| *          | <b>B</b>        | Em Processamento    | OF089300984BR        | TESTE VS          | SAO PAULO | SP | 01203-001 | 04162 - Sede | x 30000        | Caixa 99 x 20 x 20 | OAR MP PR  |          |
| ×          | C D             | Em Processamento    | OF0893009988R        | TESTE VS          | SAO PAULO | SP | 01203-002 | 04162 - Sede | x 30000        | Caixa 99 x 20 x 20 | DAR MP PR  |          |
| ×          | 12 43           | Em Processamento    | OF0893010048R        | TESTE VS          | SAO PAULO | SP | 01234-000 | 04152 - Sede | ex 30000       | Caixa 99 x 20 x 20 | DAR MP PR  |          |
| ×          | 02 Đ            | Em Processamento    | QOF089301018BR       | TESTE VS          | SAO PAULO | SP | 01234-000 | 04152 - Sede | ix 30000       | Caixa 99 x 20 x 20 | DAR MP PR  |          |
| x          | 88              | Em Processamento    | OF089301021BR        | TESTE VS          | SAO PAULO | SP | 01450-000 | 04162 - Sede | ex 30000       | Caixa 99 x 20 x 20 |            |          |
| ×          | 88              | Em Processamento    | QOF0893010358R       | TESTE VS          | SAO PAULO | SP | 01234-000 | 04152 - Sede | ex 30000       | Caixa 99 x 20 x 20 | HAR MP PR  |          |
| ×          | <u>R</u> 9      | Em Processamento    | QCF0893010498R       | TESTE VS          | JACAREI   | SP | 12335-200 | 04152 - Sede | x 30000        | Caixa 99 x 20 x 20 | BAR MP PR  |          |
|            |                 |                     |                      |                   |           |    |           |              |                |                    |            |          |
|            |                 | <                   |                      |                   |           |    |           | da           |                |                    |            |          |
|            |                 |                     |                      | Totais            |           |    |           |              |                |                    |            |          |

## - Coluna 'opções':

- Botão utilizado para <u>BLOQUEAR</u> a postagem do objeto, caso o mesmo ainda não tenha sido postado. O objeto será cancelado dentro da PLP, impossibilitando a postagem.

- Botão utilizado para <u>SUSPENDER</u> a entrega do objeto, caso o mesmo já tenha sido postado. Os Correios deverão analisar e tentar interceptar o objeto para devolvê-lo ao remetente.

## - Coluna 'Dec Cont':

Opção para edição 🧭 e impressão 😑 da Declaração de Conteúdo.

## - Coluna de 'Status':

Situação do Objeto em relação à postagem do mesmo.

## - Coluna de 'Registro' 'Adicionais':

- Caso a informação esteja na cor vermelha indica que a mesma já foi impressa.

- Ao clicar sobre a Etiqueta ou AR, será gerada a impressão individual.

- Caso a opção "Impressão Automática" esteja desmarcado, o objeto será adicionado à fila de impressão.

| Registro       | Adicionais |
|----------------|------------|
| ⊖OF089300940BR | AR         |
| ⊖OF089300953BR | AR         |

# Fila de Impressão

- Utilizado para gerar uma lista de Etiquetas/ARs a serem impressos.

- Caso a opção Impressão Automática esteja desmarcada, a etiqueta ou AR será adicionado à fila de impressão.

- Caso a opção CAR/AD Na Fila esteja marcada, ao clicar sobre a etiqueta será alimentada todas as filas.

| iformaçõ                                        | les Importantes:                                                                       |                                                                                    | Etiqueta                           | s Correio                      |                      |
|-------------------------------------------------|----------------------------------------------------------------------------------------|------------------------------------------------------------------------------------|------------------------------------|--------------------------------|----------------------|
| 1. Ao Utiliz                                    | zar Os Dados De Remetente (                                                            | to VIPP, AS                                                                        | Individua                          | al (Zebra) 🔍 🗛                 | VAD Na Fila          |
| Isso Po<br>Extremo                              | o Cuidado Na Utilização Deste<br>a Aurea As Postadoras De Dur                          | : Postagens/Correio.<br>: Recurso É Recomendado.<br>aquer Duerrôncia Entre Dados   | ID                                 | Hegistro A                     | Data/Hora            |
| Da PLP                                          | P e Etiquetas/ARs Impressos F                                                          | ara Que Elas Possam Atualizar                                                      | 2345                               | OF089300940BR                  | 27 Fev 2018 13 39:13 |
| E/Ou Al<br>2. Ao Esco                           | Iterar Os Devidos Dados Nos<br>olher A Origem Do Remetente                             | Sistemas Dos Correios.                                                             | 2349                               | OF089300975BR                  | 27 Fev 2018 13:39:13 |
| Preferê<br>será uti                             | ència, e qualquer navegador e<br>ilizada.                                              | m qualquer máquina a preferência                                                   | (B) implimit                       | 💼 💷 Impressão Aut              | tomática             |
| Preferê<br>será uti                             | ência, e qualquer navegador e<br>lilîzada.                                             | e, esta ricara <b>Gravada</b> como uma em qualquer máquina a preferência           | <b>⊖</b> implimi<br>AD             | r 🖲 Limpar Impressão Aut       | tomática             |
| Preferè<br>será uti<br>R<br>Individual (1       | Ancia, e qualquer navegador e<br>tilizada.<br>Tradicional Laser)                       | <ul> <li>esta ricara Gravada como una em qualquer máquina a preferência</li> </ul> | AD                                 | il (Digital Laser)             | tomática             |
| Preferê<br>seră uti<br>R<br>Individual (1       | Ancia, e qualquer navegador e<br>tilizada.<br>(Tradicional Laser)<br>Registro <b>A</b> | Data/Hora                                                                          | AD<br>10                           | al (Digital Laser)             | tomática             |
| Preferê<br>seră uti<br>R<br>Individuai (1<br>ID | Encia, e qualquer navegador e<br>tilizada.<br>Tradicional Laser)<br>Registro           | Data/Hora 27 Fex 2018 13:39:13                                                     | AD<br>Individua<br>ID<br>Nenhum Ot | al (Digital Laser)<br>Registro | tomática             |

#### Mercado Livre

O Mercado Livre do ViPP tem a função de integrar a plataforma do Mercado Livre através de **"API**" dessa forma tornará o processo mais rápido para as agencias franqueadas. Confira ao longo deste explicativo como configurar e utilizar essa ferramenta.

- Liberar Integração
- Vincular Conta ao Mercado Livre
- Como Utilizar a Ferramenta
- Geração de PLPs
- Impressão de Etiquetas

## Liberar Integração

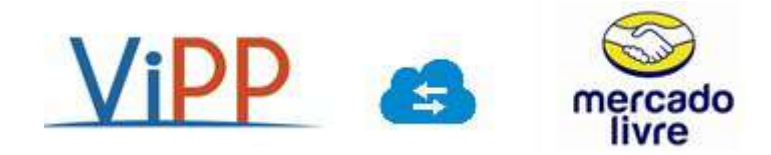

Para liberar o acesso a ferramenta, é necessário que a agência acesse o ViPP pelo ctradmin, localize a empresa e dê a permissão, conforme a imagem abaixo.

|              | MISUAL SET COM, E SER, DE INFORMATICA | epsadmin2          | VISUAL SET TECNOLOGIA | E |
|--------------|---------------------------------------|--------------------|-----------------------|---|
| Clique na op | ção                                   | ermissões do usu   | ário                  |   |
|              |                                       |                    |                       |   |
| C2           | epsadmin2                             | administrador visu | al set tecnologia     |   |

Selecione a opção "Pode Acessar Integração Mercado Livre" e clique em salvar para liberar o acesso ao usuário.

| Permissões:                         |                                                 |                                          |   |
|-------------------------------------|-------------------------------------------------|------------------------------------------|---|
| 56 selecionados                     |                                                 |                                          |   |
| 🗹 Acessar Página de Digitação       | 🗷 Acessar Página de Correção de Erros           | Pode Excluir Objetos                     |   |
| Acessar Página de Logística Reversa | da Importação                                   | ✓ Pode Baixar AR                         |   |
| Acessar Página de CheckList         | Pode Corrigir Erros Originados na<br>Importação | Pode Acessar Integração Mercado<br>Livre | 1 |

Após habilitar a permissão de acesso ao usuário, deve-se vincular a conta do Mercado Livre para receber os dados dos pedidos da plataforma. Para isso, acesse o menu Cadastros  $\rightarrow$  Remetente  $\rightarrow$  Clique em cima da opção "Autorizar".

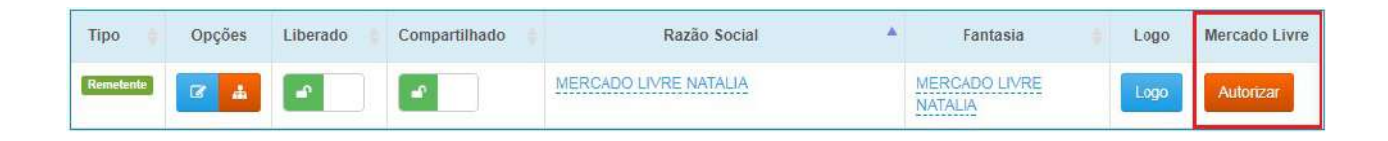

Logo depois será solicitado o usuário e senha de acesso ao Mercado Livre, conforme a figura abaixo.

| Olá! Digite o seu e-mail ou usuário |
|-------------------------------------|
| usuario qualito com br              |
| Continuer                           |
| Criar conta                         |
|                                     |

Ao fazer login na plataforma do mercado livre o status será alterado para "Monitorando". Nesse status o ViPP está configurado para receber as informações da plataforma do Mercado Livre.

| Tipo 🚦    | Opções | Liberado 🍦 | Compartilhado | Razão Social          | Fantasia                 | E Logo | Mercado Livre |
|-----------|--------|------------|---------------|-----------------------|--------------------------|--------|---------------|
| Remetente | B      |            |               | MERCADO LIVRE NATALIA | MERCADO LIVRE<br>NATALIA | Logo   | Monitorando   |

Entrada Importar Arquivo(s) Digitação Direta Digitação Direta Múltipla Logística Reversa Acompanhamento Arquivos Importados Check List (Modelo Antigo) Check List (Modelo Novo) Q Busca e Triagem Mercado Livre

Nessa tela será apresentada toda movimentação do Mercado Livre, sendo elas já postadas ou não.

| Serar PUPA 🕹 Expor | tações <del>-</del> |                     |                 |              |                  |         |              |                | C 🗉 🕫 🖬 Campos             |
|--------------------|---------------------|---------------------|-----------------|--------------|------------------|---------|--------------|----------------|----------------------------|
| Data Pedido        | Status Pedido       | Status Envio        | Substatus Envio | Método Envio | Registro         | Nro PLP | Nome Contato | Nome Comprador | * Endereço Destinatário    |
| 19/09/2017 18:32   | Faor                | Pranto para Envili  | Explose         | Sedex        | TE1010108083905T |         | Alguem       | Test Test      | Rua Felipe Camarão         |
| 19/05/2017 19:20   | Hago                | Fronto para Envis   | Expirato        | Sedex        | TE1010100105953T |         | Jhonny       | Test Test      | Rua Conselheiro Néblas     |
| 21/09/2017 12:45   | NEV 2800            | reidrite            |                 | Sedex        |                  |         | Vovo Helena  | Test Test      | Travessa Suzaria de Campos |
| 23/08/2017 11:40   | Page                | Presido para Cavilo | Expirade        | Sedex        | TE1010102500129T |         | Alguem       | Tast Test      | Rua Felipe Camarão         |
| 11/09/2017 18:52   | Fage                | Fronto para Entrito | Replando        | Sedex        | TE101010895286ST |         | Alguem       | Test Test      | Rua Felipe Camarão         |
| 13/08/2017 15:24   | Fao                 | Fronto para Envis   | Expirato        | Sedex        | TE101010562313ST |         | Alguem       | Test Test      | Rua Felipe Camarão         |

| ríodo:                                 | Status Do Pedido: 💋 |   | Status Do Envio:   | 3          | Substatus Do Envio: |  |
|----------------------------------------|---------------------|---|--------------------|------------|---------------------|--|
| De 24/08/2017 00:00 A 24/10/2017 23:59 | Ø Todos             | • | @ Todos            | •          | 🕫 Todos 🛛 🛛 4       |  |
| 1                                      | Remetente:          |   | Procurar Em:       | Procurar p | or:                 |  |
| 1000                                   | rodos               | - | 🖌 Registro ECT 🛛 👻 | 6          |                     |  |

1. Seleção de data para visualização.

Para acessar a integração, entre no menu Minhas Postagens  $\rightarrow$  Mercado Livre.

| De 11/07   | //2017 A 11/07/2017 |  |
|------------|---------------------|--|
| Hoje       |                     |  |
| Ontem      |                     |  |
| Ultimos 7  | Dias                |  |
| Ultimos 3  | 0 Dias              |  |
| Este Mes   |                     |  |
| Mes Pass   | ado                 |  |
| Ver No Ca  | lendário            |  |
| DE         | ATÉ                 |  |
| 11/07/2017 | 11/07/2017          |  |
| Ok Can     | celar               |  |

O período possui os filtros com as seguintes opções:

- Hoje Quando selecionado informará apenas a data atual da importação.
- Ontem Quando selecionado informa a data do dia anterior.
- Ultimo 7 Dias Quando selecionado informa a data dos últimos 7 dias.
- Ultimo 15 Dias Quando selecionado informa a data dos últimos 15 dias.
- Ultimo 30 Dias Quando selecionado informa a data dos últimos 30 dias.
- Este Mês Quando selecionado informa o mês atual.
- Mês Passado Quando selecionado informa o mês anterior.

- Ver no Calendário - Nesta opção podemos selecionar um período maior, como demonstra a imagem abaixo.

2. Seleção por status do pedido do objeto.

| Status Do Pedido:              |                 |
|--------------------------------|-----------------|
| Ø Todos                        | •               |
| Marcar Todos                   | Desmarcar Todos |
| <ul> <li>Confirmada</li> </ul> |                 |
| Pagamento Requerido            | D               |
| C Pagamento em Progre          | esso            |
| Parcialmente Pago              |                 |
| \$ Pago                        |                 |
| O Cancelado                    |                 |
| 🙀 Invalidado                   |                 |

Filtro por status do objeto.

- Confirmado: Pagamento confirmado pela plataforma.
- Pagamento Requerido: Pagamento Solicitado.
- Pagamento em Progresso: Pagamento em processo de análise.
- Parcialmente Pago: Pagamento efetuado em mais de um cartão com aprovação

somente em um deles.

- Pago: Produto pago.
- Cancelado: Produto cancelado.
- Invalidado: Produto invalidado.
- 3. Seleção por status do envio do Objeto.

| ® Todos           | 3               |
|-------------------|-----------------|
| Marcar Todos      | Desmarcar Todos |
| 🖒 Ả Combinar      |                 |
| Z Pendente        |                 |
| \$ Frete Pago     |                 |
| Pronto para Envio |                 |
| 🚚 Despachado      |                 |
| ✓ Entregue        |                 |
| ⊘ Não Entregue    |                 |
| Y Cancelado       |                 |

Filtro por status de envio.

- À Combinar: O remetente e o destinatário entrarão em um acordo para a retirada do produto.

- Pendente: Pendência de envio.
- Frete Pago: Frete do objeto já pago.
- Pronto para Envio: Pronto para gerar PLP.
- Despachado: Produto enviado.
- Entregue: Produto entregue.
- Não entregue: Produto não entregue.
- Cancelado: Produto cancelado.
- 4. Seleção por Substatus do envio do Objeto.

| Substatus Do Envio:     |                 |
|-------------------------|-----------------|
| Todos                   |                 |
| Marcar Todos            | Desmarcar Todos |
| Impresso                |                 |
| 🔒 Pronto Para Impressão | )               |
| Ø Expirado              |                 |

Filtro por Substatus de envio.

- Impresso: PLP criada.
- Pronto para impressão: Disponível para criar PLP.

- Expirado: Prazo de criação de PLP expirado.
- 5. Seleção por Substatus do envio do Objeto.

| n Todos      | *               |
|--------------|-----------------|
| Marcar Todos | Desmarcar Todos |

- Remetente: Selecionar o remetente que deseja filtrar.
- 6. Seleção por Busca.

| Procurar Em:                                            |   | Procurar por: |
|---------------------------------------------------------|---|---------------|
| X Registro ECT                                          |   |               |
| <ul> <li>✓ Registro ECT</li> <li>② Comprador</li> </ul> | ~ |               |
| Contato                                                 |   |               |
| 🔏 Número da PLP                                         |   |               |
| Produto                                                 |   |               |

- Procura Em: Buscar pelos campos disponíveis no filtro.

- Registro ECT
- Comprador
- Contato
- Número da PLP
- Produto

- Procura Por: Buscar pela opção informada.

7. Seleção por Busca.

Ao marcar essa opção serão filtrados todos os pedidos que possuem PLP criadas. Para buscar pedidos que não tem PLP criado é necessário apenas desmarcar essa opção.

A plataforma do Mercado Livre envia diversas informações para o ViPP que compõe as colunas informadas abaixo:

| erar PLPs 🛓 Exp    | ortações <del>+</del> |               |                   |                   |                  |         |            | C    |      | t III Campos |
|--------------------|-----------------------|---------------|-------------------|-------------------|------------------|---------|------------|------|------|--------------|
| Data Pedido 🚽      | Data PLP              | Status Pedido | Status Envio      | Substatus Envio 🍦 | Registro 🁙       | Nro PLP | Nick Compr | ador | Nor  | ne Comprado  |
| ] 19/09/2017 18:32 | 19/09/2017<br>18:57   | Pago          | Pronto para Envio | Expirado          | TE101010868390ST |         | TETE687336 |      | Test | Test         |
| ] 19/09/2017 19:20 | 19/09/2017<br>19:35   | Page          | Pronto para Envio | Expirado          | TE101010610595ST |         | TETE687336 |      | Test | Test         |
| 21/09/2017 12:45   | 21/09/2017<br>12:56   | 1680 0830     | Pendente          |                   |                  |         | TETE687336 |      | Test | Test         |
| ] 11/09/2017 18:52 | 11/09/2017<br>19:02   | Page          | Pronto para Envio | Expirado          | TE101010895286ST |         | TETE687336 |      | Test | Test         |
| ] 13/09/2017 15:24 | 13/09/2017<br>15:29   | Page          | Pronto para Envio | Expirado          | TE101010562313ST |         | TETE687336 |      | Test | Test         |
|                    |                       |               |                   |                   |                  |         |            |      |      |              |

#### Descrição dos campos:

#### Dados do Produto

- Produto: Mostra o produto comprado pelo cliente.
- Quantidade: Mostra a quantidade de produtos comprados para o mesmo cliente.
- SKU: Código do pedido
- Data Pedido: Data em que foi realizado o pedido.
- ID envio: ID do envio.
- ID do Pedido: ID da Venda.

#### Dados do Envio

- Data PLP: Data da criação da PLP.
- Status Pedido: Status de pagamento do pedido.
- Substatus Envio: Substatus do status do Envio. (Ex.: Pronto para impressão).
- Método do Envio: Serviço autorizado para postagem. (Ex.: Sedex ou PAC).

#### Dados do Objeto

- Registro: Número do Registro
- Adicionais: Serviços adicionais.
- Número PLP: Número da PLP gerada.

#### Dados do Contato

- Nome Contato: Nome do dono da conta do comprador.
- Telefone Contato: Telefone do dono da conta do comprador.

#### Dados do Comprador/Destinatário

- Nick Comprador: usuário de acesso ao Mercado Livre do comprador.
- Nome Comprador: Nome do destinatário do objeto.
- Endereço Destinatário: Endereçamento do destinatário.
- Número Destinatário: Número do endereço do destinatário.
- Complemento Destinatário: Complemento do endereço do destinatário.
- Bairro Destinatário: Bairro do destinatário.
- Cidade Destinatário: Cidade do destinatário.
- UF Destinatário: Estado do destinatário.
- CEP Destinatário: CEP do destinatário.
- Telefone Comprador: Número de telefone do comprador.

- E-mail do Destinatário: E-mail do destinatário (e-mail criptografado pelo Mercado Livre).

- Dados do Vendedor
  - Nick Vendedor: Nome de usuário do vendedor.
  - Nome Vendedor: Nome do vendedor.
  - Endereço Vendedor: Endereçamento do vendedor.
  - Número Vendedor: número do endereço do vendedor.
  - Complemento Vendedor: Complemento do endereço do vendedor.

- Bairro Vendedor: Bairro do vendedor.
- Cidade Vendedor: Cidade do vendedor.
- UF Vendedor: Estado do vendedor.
- CEP Vendedor: CEP do vendedor.
- Telefone Vendedor: Telefone de contato do vendedor.

Para se gerar uma PLP de um ou mais objetos, basta selecionar todos os objetos escolhidos e marcar a caixa de seleção no canto esquerdo da tela, pode-se clicar em cada caixa individualmente ou clicar na primeira caixa para marcação de todos os objetos, após a seleção necessária, deve-se clicar no botão "Gerar PLPs".

| Ge | rar PLPs 🛃 Exp   | ortações <del>-</del> |               |                   |                 |                  | 6                | C 🗏 🎿 🏭 C     | ampos - |
|----|------------------|-----------------------|---------------|-------------------|-----------------|------------------|------------------|---------------|---------|
|    | Data Pedido 🍵    | Data PLP              | Status Pedido | Status Envio      | Substatus Envio | Registro         | PLP Nick Comprad | or 🕘 Nome Com | prador  |
|    | 19/09/2017 18:32 | 19/09/2017<br>18:57   | Pago          | Pronto para Envio | Expirado        | TE101010868390ST | TETE687336       | Test Test     |         |
| 7  | 19/09/2017 19:20 | 19/09/2017<br>19:35   | Pago          | Pronto para Envio | Expirado        | TE101010610595ST | TETE687336       | Test Test     |         |
|    | 21/09/2017 12:45 | 21/09/2017<br>12:56   | Não pago      | Pendente          |                 |                  | TETE687336       | Test Test     |         |
| 2  | 11/09/2017 18:52 | 11/09/2017<br>19:02   | Pago          | Pronto pars Envio | Expirado        | TE101010895286ST | TETE687336       | Test Test     |         |
|    | 13/09/2017 15:24 | 13/09/2017<br>15:29   | Pago          | Pronto para Envio | Expirado        | TE101010562313ST | TETE687336       | Test Test     |         |
| <  |                  |                       |               |                   |                 |                  |                  |               |         |

Pode-se também gerar um relatório dos objetos clicando no botão "Exportações" e selecionando o modelo mais adequado.

| Gerar PLPs | 🛓 Exportações 👻             |           |                   |                 |                  | S                  | 🗏 🎿 🛄 Campos  |
|------------|-----------------------------|-----------|-------------------|-----------------|------------------|--------------------|---------------|
| Data Ped   | HTML (Impressã              | o) Pedido | Status Envio      | Substatus Envio | Registro Nro PLF | 🕴 🕴 Nick Comprador | Nome Comprado |
| 19/09/201  | CSV (C/ Cabeça              | lho)      | Pronto para Envio | Expirado        | TE101010868390ST | TETE687336         | Test Test     |
| 19/09/201  | CSV (S/ Cabeça<br>19:35     | lho)      | Pronto para Envio | Expirado        | TE101010610595ST | TETE687336         | Test Test     |
| 21/09/201  | 7 12:45 21/09/2017<br>12:56 | Não pago  | Pendente          |                 |                  | TETE687336         | Test Test     |
| 11/09/2017 | 7 18:52 11/09/2017<br>19:02 | Pago      | Pronto para Envio | Expirado        | TE101010895286ST | TETE687336         | Test Test     |
| 13/09/201  | 7 15:24 13/09/2017          | Pago      | Pronto pera Envio | Expirado        | TE101010562313ST | TETE687336         | Test Test     |
| â          |                             |           |                   |                 |                  |                    |               |

Após a PLP ser gerada, os objetos ficaram no filtro "Com PLP".

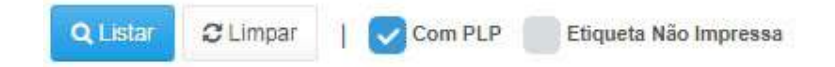

| Status Pedido 🍦 | Status Envio 🍦    | Substatus Envio | Método Envio | Registro 🍦    | Adicionais | Nro PLP  |
|-----------------|-------------------|-----------------|--------------|---------------|------------|----------|
| Pago            | Pronto para Envio | Impresso        | Sedex        | OA794747805BR |            | 98176372 |

Para imprimir as etiquetas, basta clicar no campo "Etiquetas Correio" e selecionar seu modelo de impressão preferido.

| 🖨 Etiquetas Correio 👻 | 🛓 Exportações 🕶 |
|-----------------------|-----------------|
|-----------------------|-----------------|

Etiquetas Correio - Imprimi etiquetas do correio.

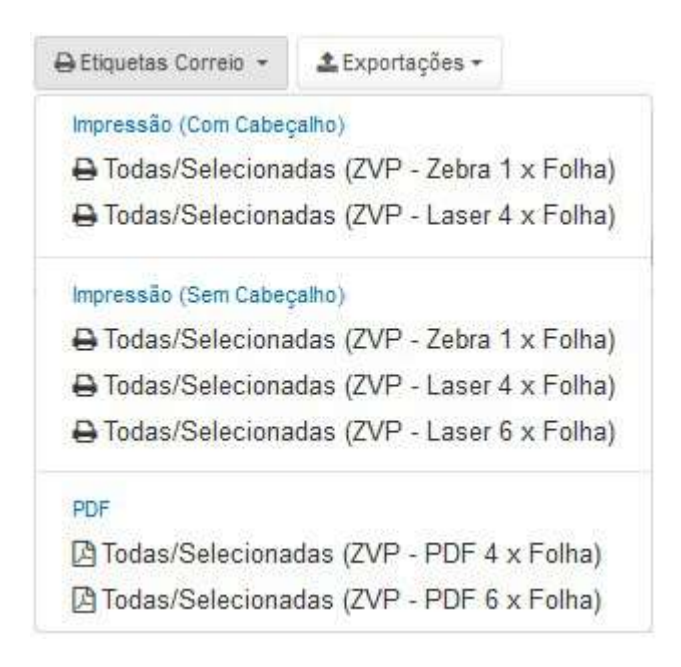

- Com cabeçalho: ZVP – Zebra 1 x Folha:

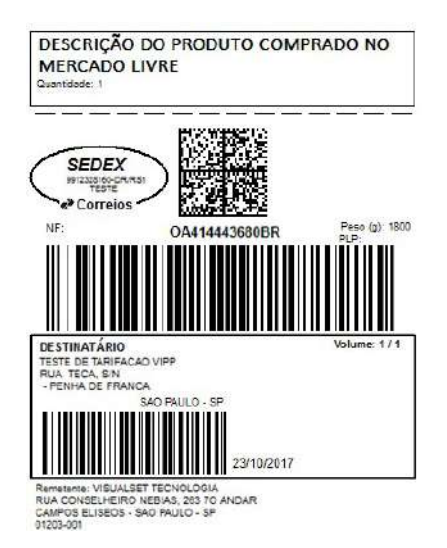

- Com cabeçalho: ZVP - Laser 4 x Folha

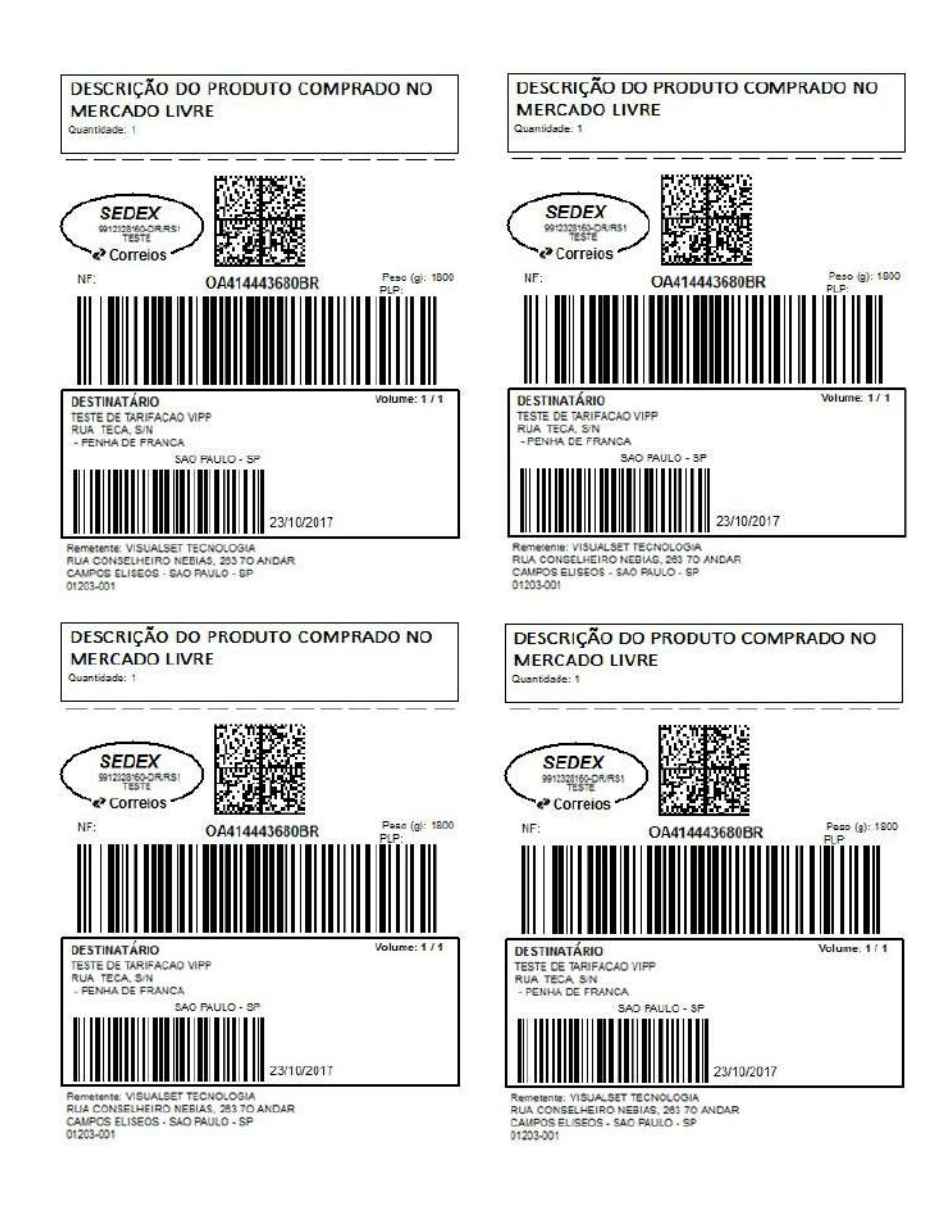

- Sem cabeçalho: ZVP 1 x folha.

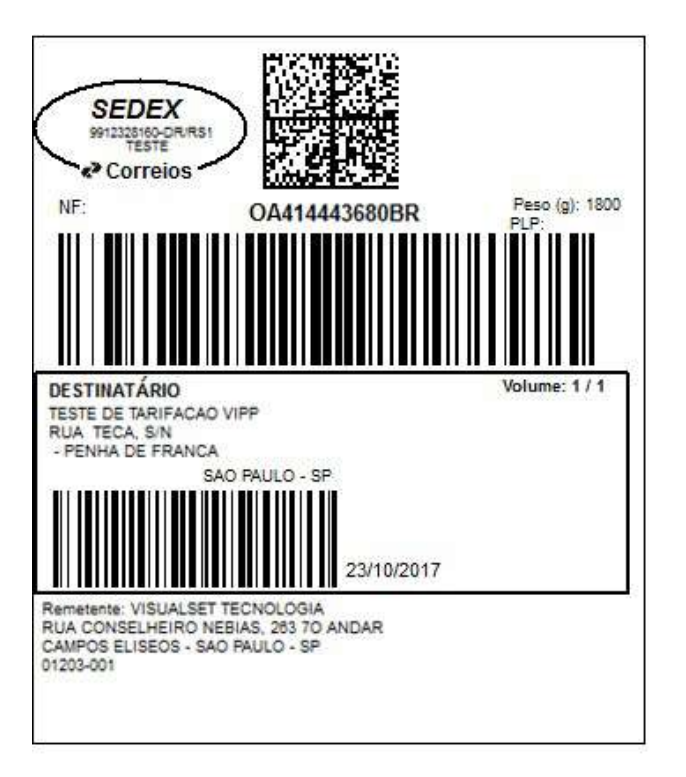

- Sem cabeçalho: ZVP 4 x folha.

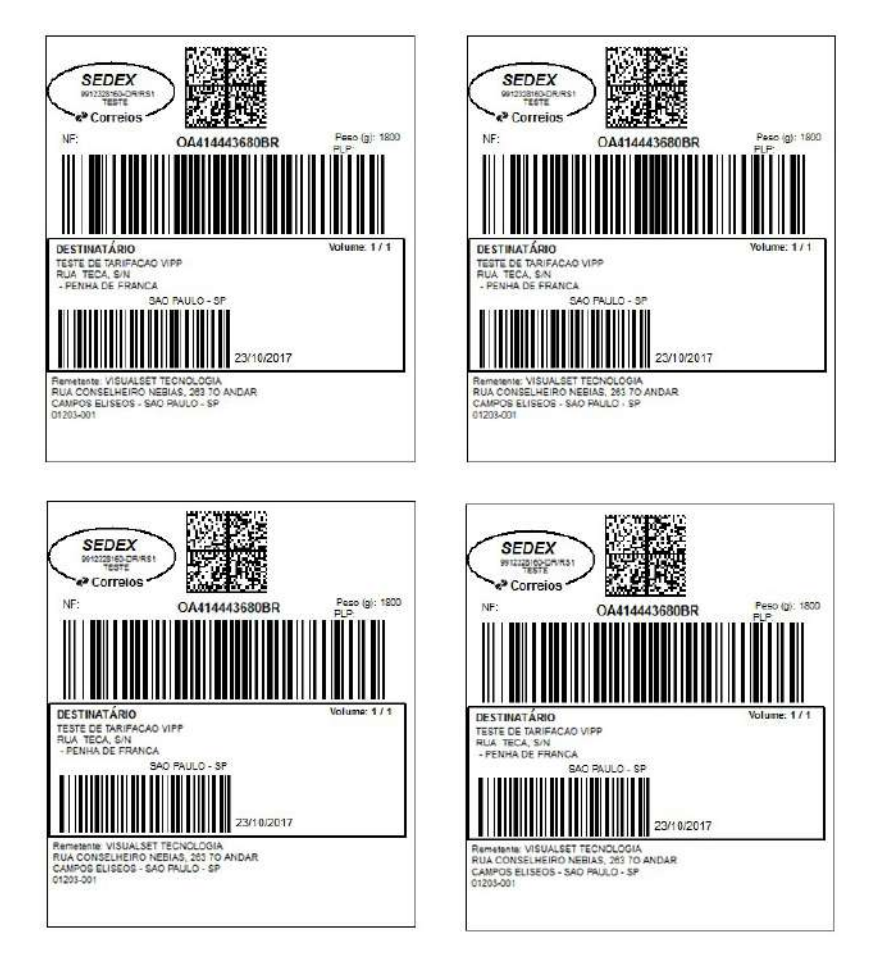

- Sem cabeçalho: ZVP 6 x folha.

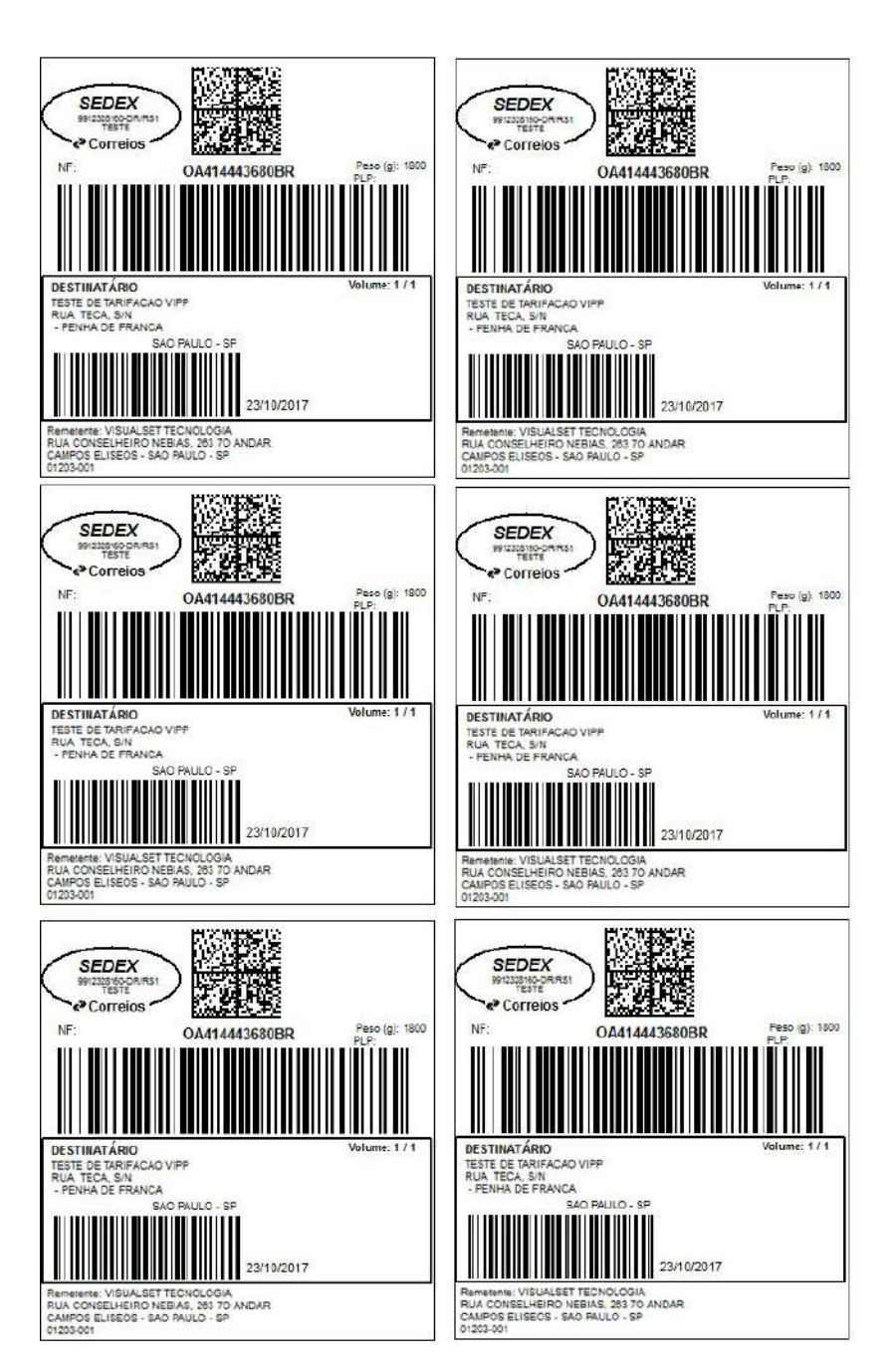

Os modelos em PDF saem igual às impressões anteriores.

Quando as etiquetas são impressas pelo ViPP, a cor do registro fica em vermelho e quando não são impressas, o registro fica na cor verde.

## 🔇 Resumos

Relatórios e Exportações do ViPP informa a situação atual da postagem através de relatórios detalhados com gráficos de uma forma objetiva e clara. Suas exportações são nos formatos Excel, CSV com Cabeçalho e sem Cabeçalho.

Geral

- Agrupado por Serviço
- Agrupado por Remetente

- Agrupado por UF Destino
- Agrupado por Grupo de Status
   Agrupado por Qualidade de Entrega/Prazo

C Geral

A opção Geral dos Relatórios e Exportações do ViPP informa todos os relatórios disponíveis no menu lateral esquerdo da tela com os seguintes modelos:

Agrupado por Serviço: Relatório agrupado por tipo de serviço da postagem.

Agrupado por Remetente: Relatório agrupado pelo remetente da postagem.

Agrupado por UF Destino: Relatório por Unidade Federal

Agrupado por Grupo de Status: Relatório agrupado por status da postagem.

Agrupado por Qualidade de Entrega/Prazo: Relatório agrupado pela entrega da postagem.

| Menu 🕷                        | 🚯 Resumos/Relatórios/Exportações Padrão                                                          |
|-------------------------------|--------------------------------------------------------------------------------------------------|
| K Agrupados Por Serviço 💡     | 1 Information                                                                                    |
| 🖯 Agnupados Por Remetente 🛛 👻 | 1 INOMA(30)                                                                                      |
| 🖗 UF De Destino 😂             | Escona O Pensoa, Sepois Dis Leimais Hitros. Selecone O Modelo De Relationoficipantação Desejado. |
| 🕂 Grupo De Status 👳           |                                                                                                  |
| Q Qualidade De Entrega/Prazo  |                                                                                                  |
|                               |                                                                                                  |
|                               |                                                                                                  |
|                               |                                                                                                  |
|                               |                                                                                                  |
|                               |                                                                                                  |
|                               |                                                                                                  |
|                               |                                                                                                  |
|                               |                                                                                                  |
|                               |                                                                                                  |
|                               |                                                                                                  |
|                               |                                                                                                  |
|                               |                                                                                                  |
|                               |                                                                                                  |
|                               |                                                                                                  |
|                               |                                                                                                  |
|                               |                                                                                                  |
|                               |                                                                                                  |
|                               |                                                                                                  |
|                               |                                                                                                  |
|                               |                                                                                                  |
|                               |                                                                                                  |
|                               |                                                                                                  |
|                               |                                                                                                  |
|                               |                                                                                                  |
|                               |                                                                                                  |
|                               |                                                                                                  |

X Agrupado Por Serviço

O relatório Agrupado por Serviço do ViPP informa o tipo do serviço utilizado na postagem e faz o agrupamento com as seguintes combinações Serviço, Serviço/Remetente, Serviço/UF Destino e Serviço/Grupo de Status. Abaixo veremos cada opção do Agrupado por Serviço detalhadamente e com os recursos disponíveis.

### Serviço

Selecionando a opção **Serviço** será exibido o agrupamento de todos os serviços postados no período **De 01/07/2017 00:00 A 31/07/2017 23:59** com tipo do serviço, porcentagem, quantidade, tarifa e valor declarado. Mais abaixo na tela em todos os Relatórios e Exportações do ViPP é apresentado um gráfico onde informa separadamente por cores e porcentagem, na opção "**Serviço**" esta sendo apresentado cada serviço postado.

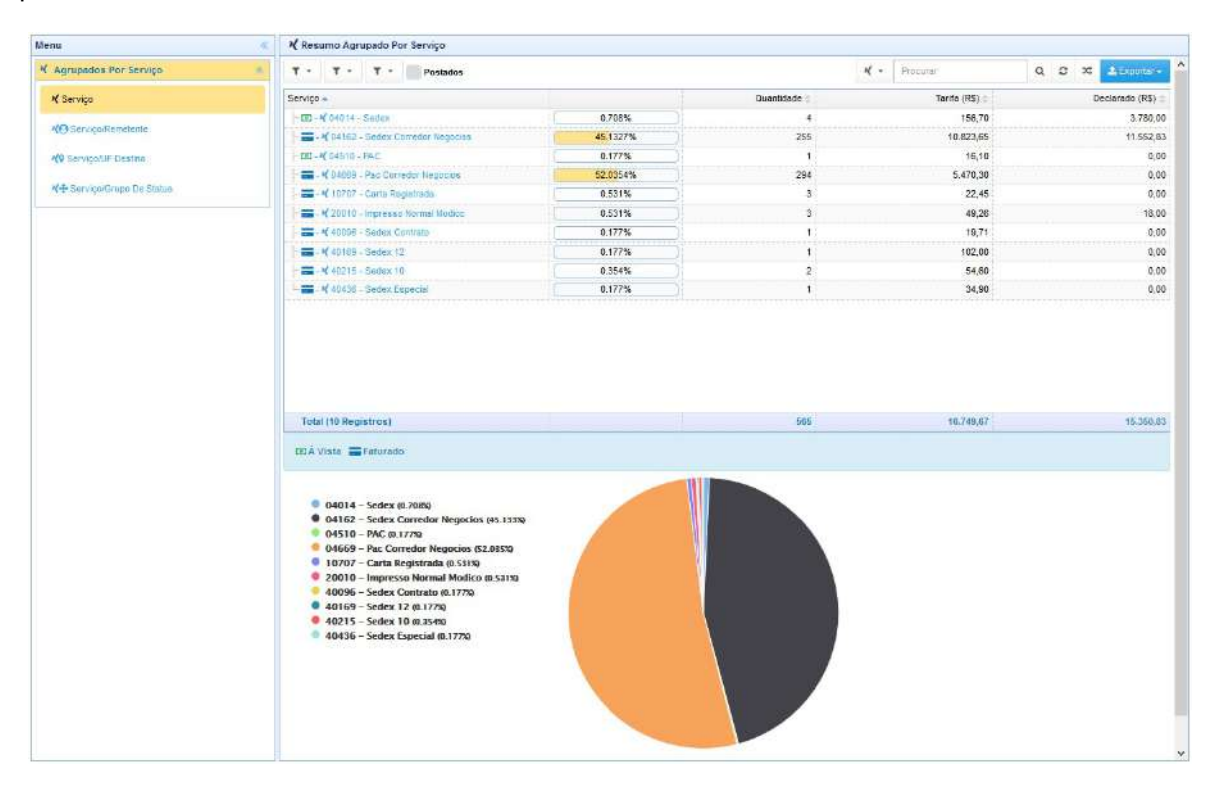

Abaixo todas as opções detalhadamente do Relatórios e Exportações:

| T - T - T - Postados 2                 |          |              | 🗙 - Procurar  | Q Ø 🛛 🕹 Exportar - |
|----------------------------------------|----------|--------------|---------------|--------------------|
| Serviço 🔺                              |          | Quantidade 😂 | Tarifa (RS) 🕀 | Declarado (R\$)    |
| - 002 - N 04014 - Sedex                | 0.708%   | 4            | 156,70        | 3.780,0            |
| Sedex Corredor Negocios                | 45.1327% | 255          | 10.823,65     | 11.552,8           |
| - 101 - X 04510 - PAC                  | 0.177%   | 1            | 16,10         | 0,0                |
| Rac Corredor Negocios                  | 52.0354% | 294          | 5.470,30      | 0,1                |
| 🚍 - 🛠 10707 - Carta Registrada         | 0.531%   | 3            | 22.45         | 0,1                |
| 🕂 🚍 - 代 20010 - Impresso Normal Modico | 0.531%   | 3            | 49,26         | 18,                |
| a - 1 40098 - Sedex Contrato           | 0.177%   | 1            | 19,71         | 0,                 |
| - # 40168 - Sedex 12                   | 0.177%   | 1            | 102,00        | 0,                 |
| Sedex 10                               | 0.354%   | 2            | 54,60         | 0,                 |
| 🗆 🚃 - 📢 40438 - Sedax Especial         | 0.177%   | 1            | 34,90         | 0,                 |
|                                        |          | 5            |               |                    |
| Total (10 Degistros)                   |          | 565          | 16,749,67     | 45.250             |

1. Filtros Diversos tem a função de facilitar quando necessário filtrar a postagem por determinados critérios:

• Filtrar Faturado - Faz a separação de Postagem a Vista/Faturado.

- Filtrar Adicionais Faz a separação de Postagem Aviso de Recebimento e Aviso de Recebimento Digital.
- Filtrar Direção da Postagem Faz a separação de Postagem ao Destinatário e logística reversa ao Remetente.

## Filtrar Faturado

| ۲.      |         |
|---------|---------|
| Todos   | Ignorar |
| 💿 À Vis | ta      |
| 🚍 Fatur | ado     |

Permite a seleção individual de cada opção ou ambas, com o botão **"Todos"** seleciona as duas opções À Vista/Faturado e o botão **"Ignorar"** desmarca quando uma ou mais opções é selecionada. Abaixo vamos exemplificar quando selecionamos cada opção disponível.

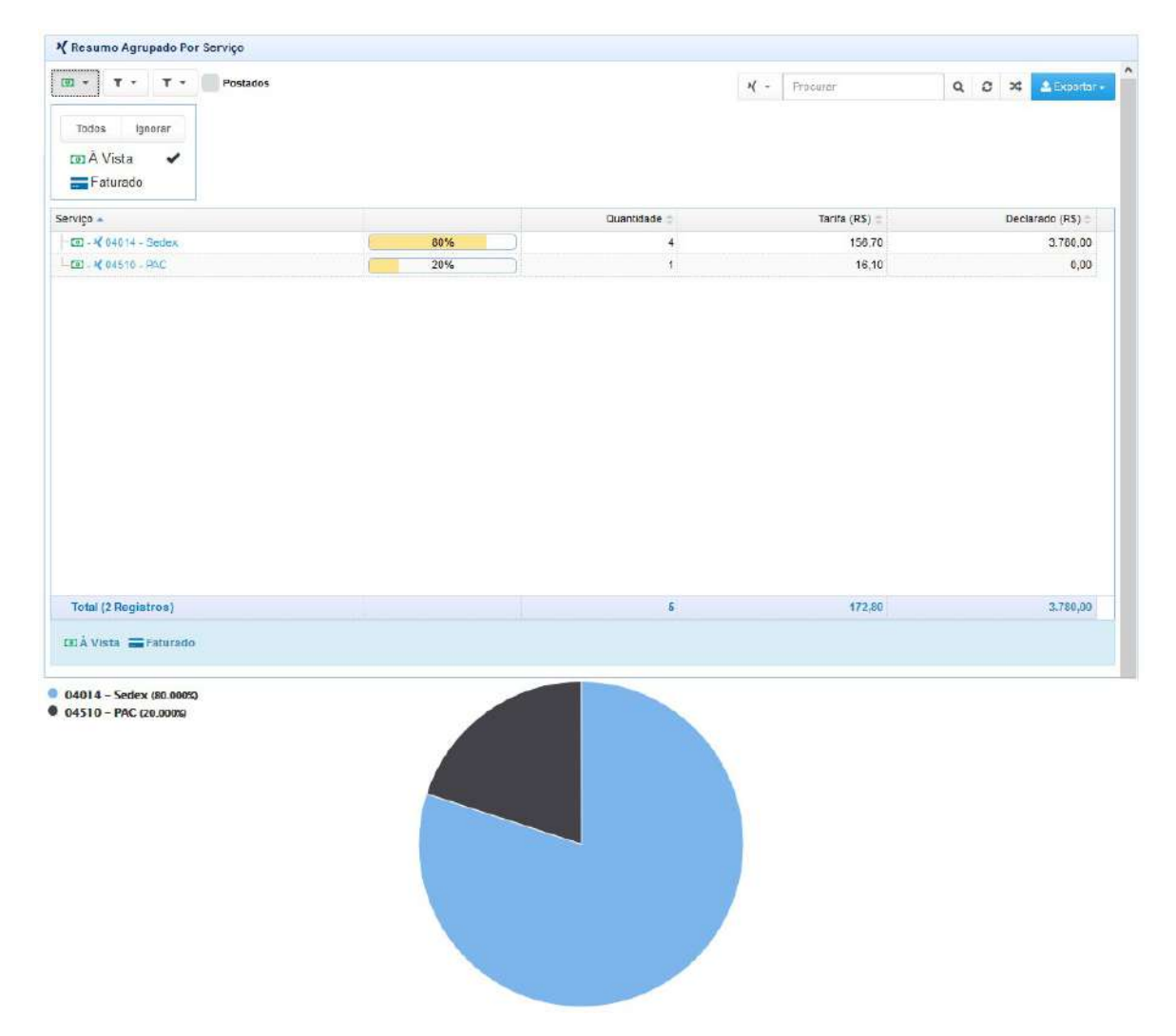

No exemplo acima selecionamos a opção de postagem À Vista e no grid são informados os serviços que foram postados no modo à vista detalhando quantidade, tarifa e valor declarado, mais abaixo também é exibido o gráfico com a cor correspondente ao tipo de serviço postado e sua porcentagem. É possível nesta tela a personalização do relatório, pois o ViPP possui o modulo de Relatórios Personalizados, para utilizar essa funcionalidade devemos clicar no tipo de serviço que é exibido na grid e outra tela será inicializada para que o usuário possa personalizar o relatório de sua maneira.

Neste outro exemplo abaixo selecionamos a opção de Faturado e no grid são informados os serviços que foram postados no modo faturado detalhando quantidade, tarifa e valor declarado. Também é exibido o gráfico com a cor correspondente ao tipo de serviço postado e sua porcentagem.

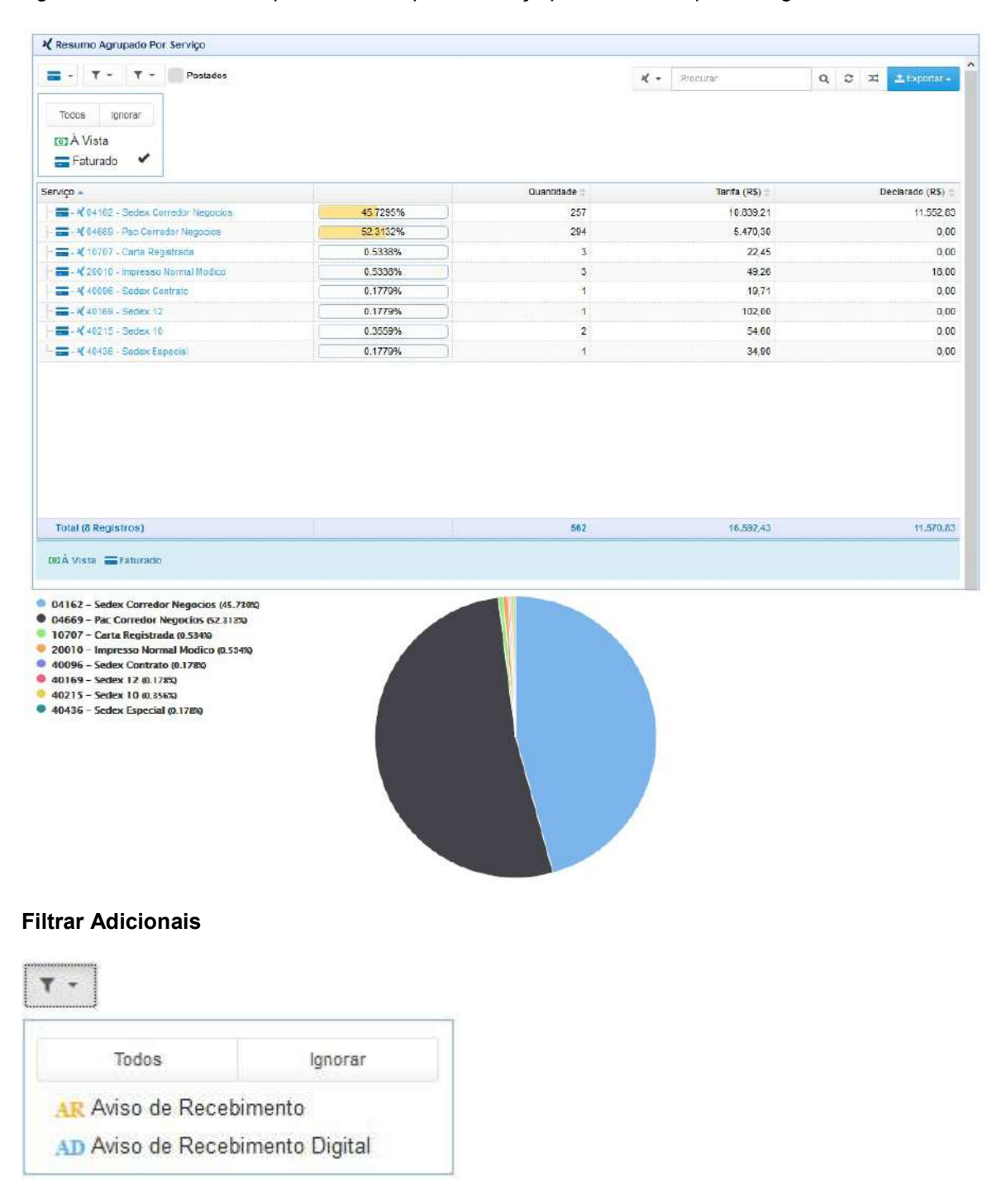

Permite a seleção individual de cada opção ou ambas, com o botão **"Todos"** seleciona as duas opções Avisa de Recebimento/Aviso de Recebimento Digital e o botão **"Ignorar"** desmarca quando uma ou mais opções é selecionada. Abaixo vamos exemplificar quando selecionamos cada opção disponível.

| nesamo Agrupado Por Serviço                                         |          |              |                |                    |
|---------------------------------------------------------------------|----------|--------------|----------------|--------------------|
| T - AR - T - Postados                                               |          |              | K - Procurar   | Q 3 🛪 🛓 Expertar - |
| Todos Ignorar                                                       |          |              |                |                    |
| AP Aviso de Recebimento                                             |          |              |                |                    |
| An Aviso de Recebimento Digital                                     |          |              |                |                    |
| -                                                                   |          |              |                |                    |
| rviço 🔺                                                             |          | Quantidade 🍵 | Tanifa (R\$) 🍵 | Declarado (R\$)    |
| 04014 - Sedex                                                       | 0 4938%  | 2            | 101.80         | 3 780,0            |
| 🚍 - 📢 04162 - Sedex Corredor Negocios                               | 28.8889% | 117          | 5.336,92       | 450,0              |
| 🚍 - 🕊 04669 - Fac Corredor Negocius                                 | 70.3704% | 285          | 5.244,00       | 0,0                |
| 🚍 - ᡟ 20010 - Impresso Normal Modico                                | 0.2469%  | 1            | B,91           | 18,0               |
|                                                                     |          |              |                |                    |
|                                                                     |          |              |                |                    |
| Total (4 Registres)                                                 |          | 405          | 10.691,63      | 4.245,0            |
| Total (4 Registros)<br>DÁ Vísta ⊒ Faturado<br>M014 – Sedex (0.4940) |          | 405          | 10.691,63      | 4.248,0            |

No exemplo acima selecionamos a opção de Aviso de Recebimento e no grid é informados os serviços que foram postados somente com o adicional Aviso de Recebimento detalhando quantidade, tarifa e valor declarado, mais abaixo também é exibido o gráfico com a cor correspondente ao tipo de serviço postado e sua porcentagem. É possível nesta tela a personalização do relatório, pois o ViPP possui o modulo de Relatórios Personalizados, para utilizar essa funcionalidade devemos clicar no tipo de serviço que é exibido na grid e outra tela será inicializada para que o usuário possa personalizar o relatório de sua maneira.

Neste outro exemplo abaixo selecionamos a opção de Aviso de Recebimento Digital e no grid são informados os serviços que forma postados com o adicional detalhando quantidade, tarifa e valos declarado. Também é exibido o gráfico com a cor correspondente ao tipo de serviço postado e sua porcentagem.

🔏 Resumo Agrupado Por Serviço T - AR - T - Postados ¥ - Procurar Q Ø 🛪 🕹 Exporter -Todos Ignorar AR Aviso de Recebimento AD Aviso de Recebimento Digital Tarifa (R\$) 🗧 Serviço 🔺 Quantidade Declarado (R\$) 😄 - 🚍 - 🕊 04162 - Sedax Corredor Negocios 50% 12,08 0,00 =- × 40096 - Sedex Contrato 50% 19,71 0,00 Total (2 Registros) 31,79 0,00 🖽 Á Vista 🚍 Faturado 04162 – Sedex Corredor Negocios (50.000%) 40096 - Sedex Contrato (50.000%)

## Filtrar Direção da Postagem

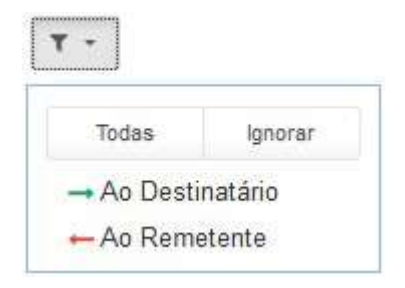

Permite a seleção individual de cada opção ou ambas, com o botão **"Todos"** seleciona as duas opções Ao Destinatário/Ao Remetente e o botão **"Ignorar"** desmarca quando uma ou mais opções é selecionada. Abaixo vamos exemplificar quando selecionamos cada opção disponível.

|                                                                                                    |          |              | ¥ - Froeuran  | Q 🕫 🛪 🛓 Expertar |
|----------------------------------------------------------------------------------------------------|----------|--------------|---------------|------------------|
| Todas Ignorar<br>→ Ao Destinatário ✓<br>→ Ao Remetente                                                                                                    |          |              |               |                  |
| rvico 🔺                                                                                                    | 1        | Quantidade 🖘 | Tarifa (RS) : | Declarado (RS)   |
| V 04162 - Sedex Corredor Negocios                                                                                                    | 37.9684% | 3.891        | 145.933,91    | 940.677,         |
| - •( 04170 - Sedex Reverso                                                                                                    | 13.7783% | 1.412        | 25.681,12     | 678.532,         |
| - 🖌 04677 - Pac Reverso                                                                                                    | 48.1753% | 4.937        | 59.052,68     | 686.382,         |
| 🚍 - 🔣 10707 - Carta Registrada                                                                                                    | 0.0195%  | 2            | 19,90         | 0,               |
| - X 40215 - Sedex 10                                                                                                    | 0.0585%  | 6            | 174,30        | 0,               |
|                                                                                                    |          |              |               |                  |
|                                                                                                    |          |              |               |                  |
| otal (5 Registros)                                                                                                    |          | 10.248       | 230.661,91    | 2,305,591,       |
| Total (5 Registros)<br>EX Vista: Faturado<br>34162 - Sedex Corredor Negocios (37.9680)<br>34170 - Sedex Reverso (13.7780)<br>34677 - Pac Reverso (48.1750)<br>10707 - Carta Registrada (0.0209)<br>40215 - Sedex 10 (0.0592) |          | 10.243       | 230.861,91    | 2.305.5          |

No exemplo acima selecionamos a opção de Ao Destinatário e no grid é informado à postagem e os serviços com a quantidade, tarifa e valor declarado, mais abaixo também são exibido o gráfico com a cor correspondente ao tipo de serviço postado e sua porcentagem. É possível nesta tela a personalização do relatório, pois o ViPP possui o modulo de Relatórios Personalizados, para utilizar essa funcionalidade devemos clicar no tipo de serviço que é exibido na grid e outra tela será inicializada para que o usuário possa personalizar o relatório de sua maneira.

Neste outro exemplo abaixo selecionamos a opção de Ao Remetente e no grid são informados os serviços de Sedex e logística reversa que foram postados com ao remetente detalhando quantidade, tarifa e valor declarado. Também é exibido o gráfico com a cor correspondente ao tipo de serviço postado e sua porcentagem.

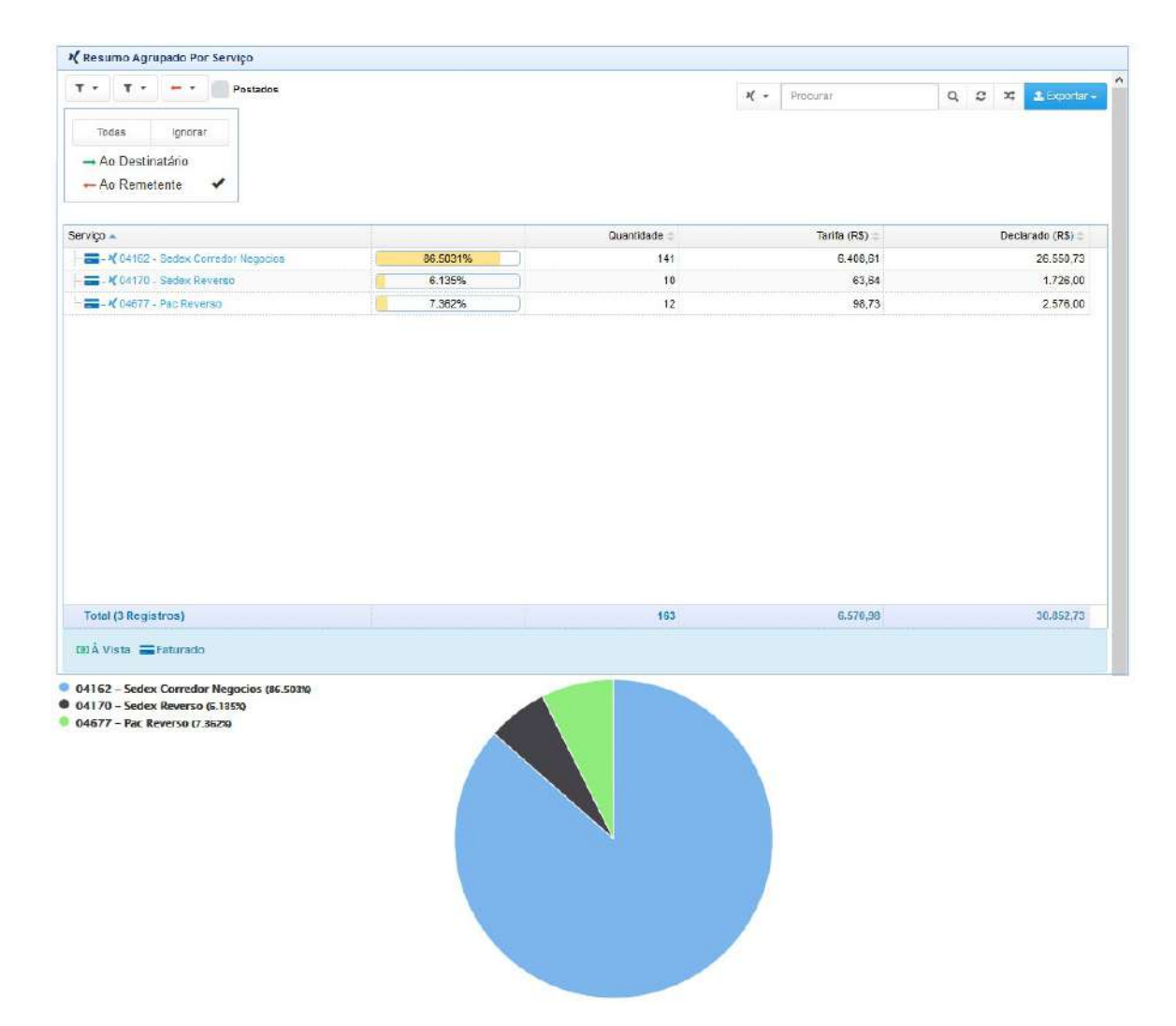

2. Selecionamos essa opção para verificarmos se todos os objetos tenham sido efetivamente postados.

- 3. Filtro de Busca Avançado/Recarregar a Grid/Limpar Cookies e voltar ao Padrão.
  - 3.1 Filtro de Busca Avançado

| * -                    | Procurar Q |
|------------------------|------------|
| ¥ Servico Contenha 🛛 🖌 |            |
| ↓ª Quantidade >=       |            |
| \$ Tarifa >=           |            |
| \$ Declarado >=        |            |

**Quantidade** - Filtra por quantidade informada no campo procurar. **Tarifa** - Filtra pelo valor informado no campo procurar. **Declarado** - Filtra pelo valor informado no campo procurar.

3.2 - Recarregar a Grid

C

Quando clicamos no botão o mesmo limpa o campo busca e recarrega a Grid.

3.3 - Limpar Cookies e Voltar ao Padrão

Quando clicamos no botão o mesmo limpa os cookies e volta à tela ao modo padrão.

4. Exporta a grid para Excel, CSV com cabeçalho e sem cabeçalho. A exportação para o Excel salva a grid já formatada com gráfico.

5. Grid exibe os serviços postados com porcentagem, quantidades, tarifas e valor declarado. Permite a interagir para a criação de relatório personalizado quando clicado......

#### Serviço/Remetente

х;

Selecionando a opção **Serviço/Remetente** será exibido o agrupamento de todos os serviços postados no período **De 01/07/2017 00:00 A 31/07/2017 23:59** com tipo do serviço, porcentagem, quantidade, tarifa e valor declarado. Podemos notar na figura abaixo, que neste relatório é exibido primeiro o serviço postado e logo em seguida o Remente da postagem.

### Serviço/UF Destino

Selecionando a opção **Serviço/UF Destino** será exibido o agrupamento de todos os serviços postados no período De 01/07/2017 00:00 A 31/07/2017 23:59 com tipo do serviço, porcentagem, quantidade, tarifa e valor declarado. Podemos notar na figura abaixo, que neste relatório é exibido primeiro o serviço postado e logo em seguida a UF de Destino.
# Serviço/Grupo de Status

Selecionando a opção **Serviço/Grupo de Status** será exibido o agrupamento de todos os serviços postados no período **De 01/07/2017 00:00** A 31/07/2017 23:59 com tipo do serviço, porcentagem, quantidade, tarifa e valor declarado. Podemos notar na figura abaixo, que neste relatório é exibido primeiro o serviço postado e logo em seguida a situação dos objetos.

| /enu                       | < ×+  | Re     | sume   | Agrupa    | ado     | Por Serviço/Grupo De Status   |          |              |     |                |     |   |                  |
|----------------------------|-------|--------|--------|-----------|---------|-------------------------------|----------|--------------|-----|----------------|-----|---|------------------|
| K Agrupados Por Serviço    | π τ-  |        | τ-     | Ŧ         | -       | Postados                      |          |              | + - | Procurate      | 9 0 | × | 🖌 🔬 Looportari - |
| 16 Serviço                 | Servi | içe/G  | rupol  | De Statue | 8.÷-    |                               |          | Quantidade d |     | Tarifa (R\$) = |     |   | Declarado (RS) = |
| 100                        | 8=    | - 10   | 0418   | 2 - Seder | x Ce    | rredor filegocios             | 342118%  | 4.855        |     | 193.754,87     |     |   | 1.220.611.79     |
| KO Serviço/Remetente       |       | 00     | bjeto  | Aguerda   | indo    | Retrada                       | 0.2044%  | 29           |     | 1 337,72       |     |   | 3.335,00         |
| XO Service/UF Deative      | - P   |        | b)ito  | Develvid  | to A    | o Rumillente 🖛 (Ao Remerente) | 0.0423%  | 8            |     | 93,66          |     |   | 2 000,00         |
|                            | TF    | 00     | bjeto  | Em Proce  | e 5 3 4 | amento No Vipp                | 2.5439%  | 361          |     | 10,938,71      |     |   | 192.369,95       |
| *+ Serviço/Grupo De Status |       | -      | bjelo  | Em Trán   | sio     |                               | 1.8744%  | 266          |     | 12.948.93      |     |   | 76.050,60        |
|                            | TP    |        | bjelo  | Em Trán   | sko     | ← (Ao Rometonto)              | 0.0634%  | 9            |     | 381,00         |     |   | 614,00           |
|                            | CL F  | EO     | bjete  | Entrague  | -       | (Ao Romerante)                | 0.902%   | 128          |     | 6.004.11       |     |   | 24.093,73        |
|                            | 11    | E 0    | bjeto  | Entregue  |         |                               | 28.0459% | 3.980        |     | 159,902,90     |     |   | 902.945,83       |
|                            | 11    | - # 0  | lejste | Não Entr  | egu     | 0                             | 0.0352%  | 5            |     | 242,90         |     |   | 3 700,00         |
|                            | 1.1   | -      | bjeto  | Postado   |         |                               | 0.5003%  | 71           |     | 1 904,94       |     |   | 15 502,68        |
|                            | 8 🖬   | - 14   | 0417   | 0 - Seder | x Re    | verao                         | 12.1556% | 1.725        |     | 27 237,57      |     |   | 1.014.529,00     |
|                            | 1 F   | 00     | bjeto  | Em Proce  | e996    | amento No Vipp                | 3.3401%  | 474          |     | 50,38          |     |   | 287.817.00       |
|                            | TF    |        | bjeto  | Em Trân   | 910     |                               | 0.3523%  | 50           |     | 2.288,49       |     |   | 25 421,00        |
|                            | 1.1   | -      | bjelo  | Em Trán   | sto     | 🕶 (Ao Romeconto)              | 0.007%   | 1            |     | 16,53          |     |   | 200,00           |
|                            | 1.5   | Eo     | njoko  | Entrague  | -       | (Aq Ramatente)                | 0.0705%  | 10           |     | 63,64          |     |   | 1 726,00         |
|                            |       | EO     | bjete  | Entregal  | 1       |                               | 8.3292%  | 1.182        |     | 24.645,91      |     |   | 698.085,00 🗸     |
|                            | Te    | ) hete | 29 Re  | gistros   | 1       |                               |          | 14,191       |     | 283.292,00     |     |   | 3.254.295.00     |
|                            |       |        |        |           |         |                               |          |              |     |                |     |   |                  |

O Agrupado Por Remetente

O relatório Agrupado por Remetente do ViPP informa o Remetente na postagem e faz o agrupamento com as seguintes combinações Remetente, Remetente/Serviço, Remetente/UF Destino e Remetente/Grupo de Status. Abaixo veremos cada opção do Agrupado por Remetente.

#### Remetente

Selecionando a opção **Remetente** será exibido o agrupamento de todos os remetentes postados no período De 01/07/2017 00:00 A 31/07/2017 23:59 com tipo do serviço, porcentagem, quantidade, tarifa e valor declarado. Mais abaixo na tela em todos os Relatórios e Exportações do ViPP é apresentado um gráfico onde informa separadamente por cores e porcentagem, na opção "**Remetente"** esta sendo apresentado cada serviço postado.

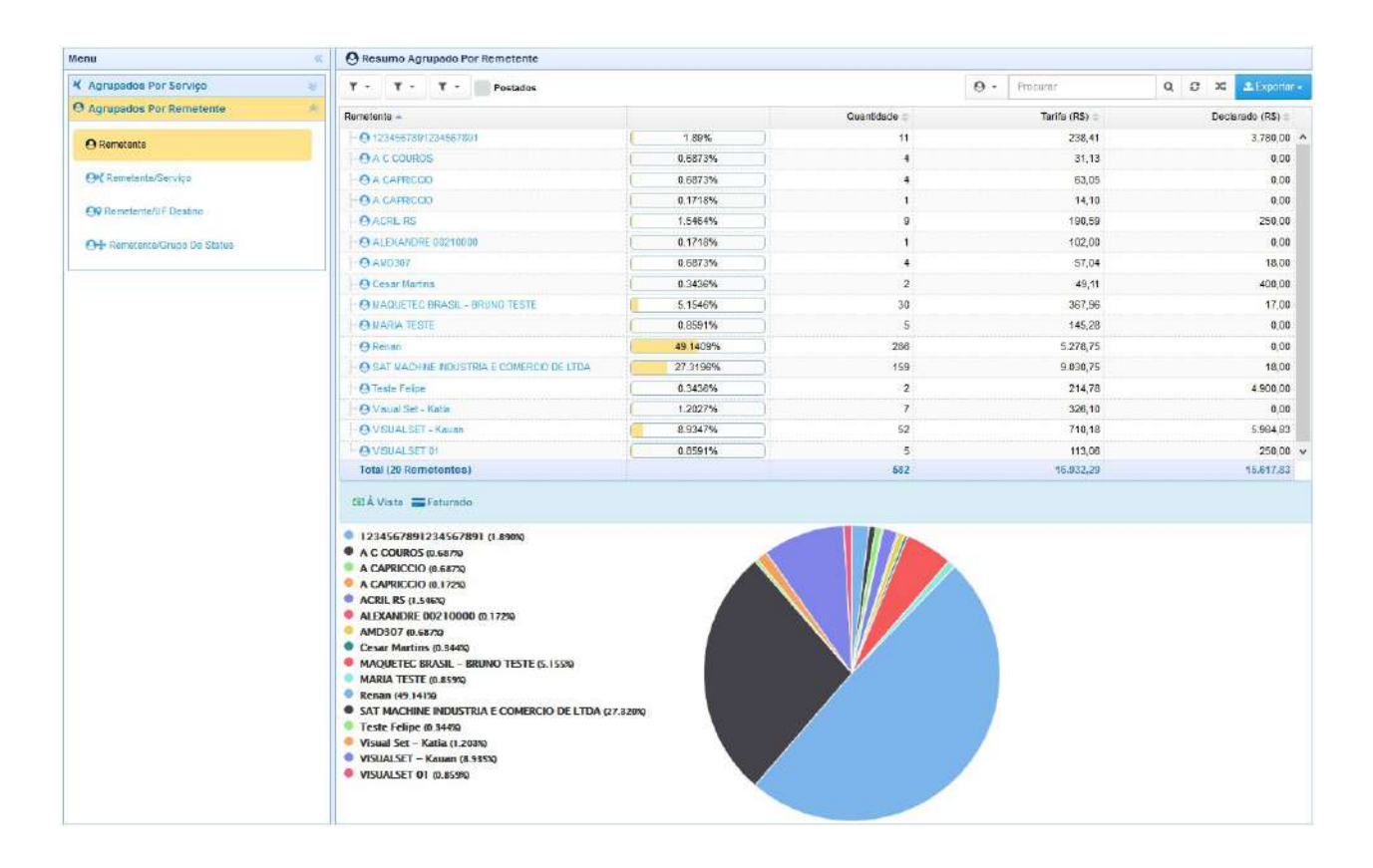

#### Remetente/Serviço

Selecionando a opção **Remetente/Serviço** será exibido o agrupamento de todos os remetentes e o tipo de serviço postados no período De 01/07/2017 00:00 A 31/07/2017 23:59 com a porcentagem, quantidade, tarifa e valor declarado. Podemos notar na figura abaixo, que neste relatório é exibido primeiro o remetente da postagem e logo em seguida o tipo do serviço utilizado.

| The second second second second second second second second second second second second second second second se |                                          |          |              |                              |                   |
|----------------------------------------------------------------------------------------------------|------------------------------------------|----------|--------------|------------------------------|-------------------|
| K Agrupados Por Serviço                                                                                         | 😇 T - T - T - Postados                   |          | ×            | <ul> <li>Procurar</li> </ul> | Q Q X + Laspetar  |
| O Agrupados Por Remetente                                                                                       | Remetente/Servico +                      |          | Quantidade = | Tarifa (RS) =                | Declaredo (RS) II |
| -                                                                                                    | ⊕ ⊕ 1234567091234567891                  | 0.9615%  | 3            | 23,34                        | 0.00              |
| O Ramabanta                                                                                                    |                                          | 0.961596 | 3            | 23,34                        | 0.00              |
| OK Remetente/Serviço                                                                                            | EL O MAQUETEC BRASE - BRUNO TESTE        | 0.3205%  | 1            | 17,64                        | 17.00             |
|                                                                                                    | - = M 20150 - Impresso Normal a faturar  | 0.3205%  | 1            | 17,64                        | 17,00             |
| OP Rematente/UF Destino                                                                                         | 2 O Renam                                | 913462%  | 285          | 5.244,00                     | 0,00              |
| Ori- Remetente/Cirumo De Statua                                                                                 | - M 04665 - Par Corredot Negacioa        | 91 3462% | 285          | 5.244,00                     | 0,00              |
|                                                                                                    | SAT MACHINE INDUSTRIA E COMERCIO DE LIDA | 1.2821%  | 4            | 42,92                        | 0.00              |
|                                                                                                    | - 4 04182 - Sedex Carredor Negocios      | 1.2821%  | 4            | 42,92                        | 0,00              |
|                                                                                                    | 🖶 🕒 Visual Set - Kata                    | 0.641%   | 2            | 19,88                        | 0,00              |
|                                                                                                    |                                          | 0.641%   | 2            | 19,88                        | 0,00              |
|                                                                                                    | B O VISUALSET - Kaluan                   | 3.8462%  | 12           | 65,66                        | 0.00              |
|                                                                                                    | - =                                      | 0.9615%  | 3            | 27,64                        | 0,00              |
|                                                                                                    |                                          | 0.3205%  | 1            | 5,04                         | 0,00              |
|                                                                                                    | MDPB A Falunar Modica                    | 0.641%   | 2            | 5,88                         | 0,00              |
|                                                                                                    | - X 20010 - mpressa Normai Nadica        | 0.3205%  | 1            | 2,55                         | 0,00              |
|                                                                                                    | mpresso Urgente a Faturar                | 0.3205%  | 1            | 5,80                         | 0,00              |
|                                                                                                    | Total (14 Remetentes/Serviços)           |          | 312          | 5,499,56                     | 267,00            |
|                                                                                                    | 69 A Vista 🚟 / sturado                   |          |              |                              |                   |

## Remetente/UF Destino

Selecionando a opção **Remetente/UF Destino** será exibido o agrupamento de todos os remetentes e o tipo de serviço postados no período De 01/07/2017 00:00 A 31/07/2017 23:59 com a porcentagem, quantidade, tarifa e valor declarado. Podemos notar na figura abaixo, que é exibido primeiro o remetente postado e logo em seguida a UF de Destino.

# Remetente/Grupo de Status

Selecionando a opção **Remetente/Grupo de Status** será exibido o agrupamento de todos os remetentes e o tipo de serviço postados no período De 01/07/2017 00:00 A 31/07/2017 23:59 com a porcentagem, quantidade, tarifa e valor declarado. Podemos notar na figura abaixo, que é exibido primeiro o remetente e logo em seguida a situação dos objetos.

| O+ Resumo Agrupado Por Remetente/Grupo De Status | 6                                               |                                                   |                                                                                                    |                                                                                                    |
|--------------------------------------------------|-------------------------------------------------|---------------------------------------------------|----------------------------------------------------------------------------------------------------|----------------------------------------------------------------------------------------------------|
| T - T - T - Postados                             |                                                 |                                                   | 🕂 👻 Procurar                                                                                                    | Q C X * Linguisi-                                                                                                    |
| Remetente/Grupo De Status +                      |                                                 | Duantidade (                                      | Tarita (RS) 🗉                                                                                                    | Declarado (R\$) 😄                                                                                                    |
| B 0 1234557891234557891                          | 100%                                            | 4.868                                             | 196.209,54                                                                                                    | 1,221,082,79                                                                                                    |
| Objeto Aguardando Retrada                        | 0.5957%                                         | 29                                                | 1.177,04                                                                                                    | 6.164,00                                                                                                    |
| Opjeto Aguardando Retenda ++ (Ao Remelente)      | 0.0205%                                         | •                                                 | 42,75                                                                                                    | 0,00                                                                                                    |
| Objeto Devotvido Ao Remetente (Ao Romaterna)     | 0.1233%                                         | 6                                                 | 93,66                                                                                                    | 2.000,00                                                                                                    |
| Objeto Em Processamento No Vico                  | 6.5119%                                         | 317                                               | 9.761,40                                                                                                    | 173.496,27                                                                                                    |
| - # Objeto Em Tránsito                           | 5.7929%                                         | 282                                               | 13.765,84                                                                                                    | 80.459.95                                                                                                    |
| - Chaluto Em Trânsito - (An Remeterie)           | 0.1438%                                         | 7                                                 | 361,92                                                                                                    | 514,00                                                                                                    |
| -E Objeto Entrague - (Ao Remerante)              | 2.891%                                          | 131                                               | 6.113,52                                                                                                    | 24.350.73                                                                                                    |
| E Objeto Entregue                                | 84.0181%                                        | 4.090                                             | 164.650,51                                                                                                    | 930.397,84                                                                                                    |
| Objeto Não Entregue                              | 0.1027%                                         | 5                                                 | 242,90                                                                                                    | 3.700.00                                                                                                    |
| Tutal (9 Remetentes)                             |                                                 | 4,868                                             | 196.209,64                                                                                                    | 1.221.052,79                                                                                                    |
| DDA Vista 🗃 Ferurado                             |                                                 |                                                   |                                                                                                    |                                                                                                    |
|                                                  | Total (9 Remetentes)       Total (9 Remetentes) | Total (\$ Remetentes)       Total (\$ Remetentes) | Tech     Tech     Tech     Tech       Portado     California     Duantisade :       Portado     Duantisade :     Duantisade :       Portado     Duantisade :     Duantisade :       Portado | Unit         T         T         T         T         T         Testando Agrigados Por Meritementaruturo de satura           Renetented/trapo De Status -         Duantitáse :         Testafo (183) :         Testafo (183) :           O Capito Aguintando Ferrada -         0.09575         29         1.17704           O Capito Aguintando Ferrada -         0.09575         29         1.17704           O Capito Aguintando Ferrada -         0.09575         29         1.17704           O Capito Aguintando Ferrada -         0.09575         29         1.17704           O Capito Aguintando Ferrada -         0.09575         29         1.17704           O Capito Aguintando Ferrada -         0.09575         29         1.17704           O Capito Aguintando Ferrada -         0.09575         29         1.17704           O Capito Aguintando Ferrada -         0.09575         20         0.30,08           O Capito Aguintando Ferrada -         0.012255         0         0.03,08           O Capito En Trinste         0.102255         1         0.01225           E Capito En Trinste         0.102275         5         242,00           Teda (9 Remetentes)         0.102275         5         242,00           Teda (9 Remetentes)         0.00275 |

Agrupado Por UF Destino

O relatório Agrupado por UF Destino do ViPP informa a unidade federativa de destino na postagem e faz o agrupamento com as seguintes combinações UF Destino, UF Destino/Serviço, UF Destino/Remetente e UF Destino/Grupo de Status. Abaixo veremos cada opção do Agrupado por UF Destino.

## **UF Destino**

Selecionando a opção **UF Destino** será exibido o agrupamento de todos as unidades federativas postados no período **De 01/07/2017 00:00 A 31/07/2017 23:59** com o UF Destino, porcentagem, quantidade, tarifa e valor declarado. Mais abaixo na tela em todos os Relatórios e Exportações do ViPP é apresentado um gráfico onde informa separadamente por cores e porcentagem, na opção "**UF Destino**" esta sendo apresentado.

| senu                          | Resumo Agrupado Por UF Destino                                                                                                    |          |              |               |                  |
|-------------------------------|----------------------------------------------------------------------------------------------------|----------|--------------|---------------|------------------|
| K Agrupados Por Serviço       | 👻 Τ - Τ - Τ - Postados                                                                                                    |          |              | 🛛 🕶 Procurar  | Q C 🛪 🕹 Executar |
| O Agrupados Por Remetente     | UF Destino +                                                                                                    |          | Quantidade 🗉 | Tarifa (R5) = | Declarado (RS) : |
| V UF De Destino               | A LYAC                                                                                                    | 2.9/1%   | 17           | 1.355,75      | 0,00             |
|                               | -9 BA                                                                                                    | 0.5137%  | 3            | 180.00        | 0,00             |
| VIF Destino                   | - 9 DF                                                                                                    | 48,8914% | 285          | 5 244.00      | 0.00             |
| 94 UF Deatho/Service          | -955                                                                                                    | 0.1712%  | 1            | 26.80         | 0,00             |
|                               | 946                                                                                                    | 1.1956%  | 7            | 136.12        | 0,00             |
| QO LE DestinolRemetente       | -974                                                                                                    | 14 2123% | 83           | 4,703,88      | 664,96           |
| 04- UE DashasiDeurs De Status | -992                                                                                                    | 0.1712%  | 1            | 34,90         | 0.00             |
| The second state of states    | QR.                                                                                                    | 0.1712%  | 1            | 34,75         | 0,00             |
|                               | 1-9 RO                                                                                                    | 3.5959%  | 21           | 1,463,06      | 0,00             |
|                               | 9 RS                                                                                                    | 1 3699%  | 8            | 362,81        | 5.142,25         |
|                               | 1-9SC                                                                                                    | 2 0548%  | 12           | 307,31        | 400,00           |
|                               | -950                                                                                                    | 19.6918% | 115          | 1 678, 10     | 9.410,62         |
|                               | 4970                                                                                                    | 5.157%   | 30           | 1 389 90      | 0.00             |
|                               | EA Vista Faturado                                                                                                    |          | 001          | The rear      |                  |
|                               | <ul> <li>AC (2.91130)</li> <li>BA (0.5140)</li> <li>DF (68.8030)</li> <li>E5 (61.7130)</li> <li>MG (7.11990)</li> <li>PA (0.42250)</li> <li>PA (0.42250)</li> <li>PA (0.42250)</li> <li>RG (0.5130)</li> <li>RG (5.5100)</li> <li>RS (1.3790)</li> <li>SC (2.0550)</li> <li>SF (1.9.6250)</li> <li>SF (1.9.6250)</li> <li>TO (5.1370)</li> </ul> |          |              |               |                  |

# UF Destino/Serviço

Selecionando a opção **UF Destino/Serviço** será exibido o agrupamento de todos as unidades federativas postados no período De 01/07/2017 00:00 A 31/07/2017 23:59 com a porcentagem, quantidade, tarifa e valor declarado. Podemos notar na figura abaixo, que neste relatório é exibido primeiro a unidade federativa da postagem e logo em seguida o tipo do serviço utilizado.

| llenu                                  |                                     |          |            |               |                   |
|----------------------------------------|-------------------------------------|----------|------------|---------------|-------------------|
| K Agrupados Por Serviço                | T - T - T - Postados                |          |            | 9 + Procurar  | Q C X + Laporini- |
| O Agrupados Por Remetente              | UF de Destino/Servico ~             |          | Quantidade | Terife (RS) = | Declaredo (RS) :  |
| 9 UF De Destino                        | 8 940                               | 29/1%    | 17         | 1.355.75      | 0.00              |
| Contraction of the Contraction of      | - M 04182 - Sedex Corredor Nepecine | 2,911%   | 17         | 1 355.75      | 0.00              |
| ♥ UF Destine                           | E 9 BA                              | 0.5137%  | 3          | 180.00        | 0.00              |
| 9℃ UF Destino/Service                  | - =                                 | 0.3425%  | 2          | 78,00         | 0.00              |
| (1000000000000000000000000000000000000 | Sesex 12                            | 0.1712%  | 1          | 102,00        | 0,00              |
| 90 LF Dealing/Remetanta                | S 9DF                               | 48.8014% | 285        | 5.244,00      | 0.00              |
| 94-1/F Deation/Drucht De Statue        |                                     | 48 8014% | 285        | 5.244,00      | D,00              |
|                                        | 8 9ES                               | 0.1712%  | 1          | 26,80         | 0,00              |
|                                        | - DD - N 04014 - Sedex              | 0.1712%  | 1          | 26,80         | 0,00              |
|                                        | 8.990                               | 1.1906%  | 7          | 138,12        | 0,00              |
|                                        | Sedex Corrector Negations           | D 3425%  | 2          | 75,79         | 0,00              |
|                                        |                                     | 0.1712%  | 1          | 14,10         | 0,00              |
|                                        | MDPE FX1 Madeo                      | 0.1712%  | 1          | 5,04          | 0,00              |
|                                        | MDPB A Faturar Nodica               | 0.1712%  | 1          | 2,84          | 0,00              |
|                                        | - X 20010 - Impresso Normal Modice  | 0.3425%  | 2          | 40,35         | 0,00              |
|                                        | B 9 DA                              | 14.2123% | 83         | 4.703,88      | 664.96            |
|                                        | Total (35 UFs/Serviços)             |          | 684        | 10.919,30     | 16.017.03         |
|                                        |                                     |          |            |               |                   |

## **UF Destino/Remetente**

Selecionando a opção **UF Destino/Remetente** será exibido o agrupamento de todos as unidades federativas postados no período De 01/07/2017 00:00 A 31/07/2017 23:59 com a porcentagem, quantidade, tarifa

e valor declarado. Podemos notar na figura abaixo, que neste relatório é exibido primeiro a unidade federativa da postagem e logo em seguida o remetente da postagem.

| Y Agrupados Por Serviço         ψ         Y + Y +           Ø Agrupados Por Remetente         Ψ           V Dr Destinol         ⊕           Ŷ Ur DestinolServçe         ⊕           Ŷ Ur DestinolServçe         ⊕           Ŷ Ur DestinolServçe         ⊕           Ŷ Ur DestinolServçe         ⊕           Ŷ Ur DestinolServçe         ⊕           Y Ur DestinolServçe         ⊕           Y Ur DestinolServçe         ⊕           ●         UR DestinolServçe           ●         UR DestinolServçe           ●         ⊕           ●         UR DestinolServçe           ●         ⊕           ●         ⊕           ●         ⊕           ●         ⊕           ●         ⊕           ●         ⊕           ●         ⊕           ●         ⊕           ●         ⊕           ●         ⊕           ●         ⊕           ●         ⊕           ●         ⊕           ●         ⊕           ●         ⊕           ●         ⊕           ●         ⊕ <t< th=""><th>Postados      Postados      Postados</th><th>2 7597%<br/>2 7597%<br/>0 8494%<br/>0 1823%<br/>0 1823%<br/>0 1823%<br/>0 1823%<br/>0 1823%<br/>4 52657%<br/>4 6 26657%</th><th>Duentitade ()<br/>17<br/>4<br/>1<br/>1<br/>1<br/>1<br/>1<br/>1<br/>1<br/>225</th><th>P         Process           1.365,75         1.355,75           1.355,75         1.355,75           1.05,75         1.05,75           1.02,00         17,92           1.03,25         1.02,05           1.02,05         1.02,00           1.02,05         1.02,00           1.02,05         1.02,00           1.02,05         1.02,00           1.02,05         1.02,00           1.02,05         1.02,00</th><th>Q, C ∞ ∞ + 2 Control<br/>Declaration (HS) =<br/>0.00<br/>0.00<br/>0.00<br/>0.00<br/>0.00<br/>0.00<br/>0.00<br/>0.</th></t<> | Postados      Postados      Postados | 2 7597%<br>2 7597%<br>0 8494%<br>0 1823%<br>0 1823%<br>0 1823%<br>0 1823%<br>0 1823%<br>4 52657%<br>4 6 26657% | Duentitade ()<br>17<br>4<br>1<br>1<br>1<br>1<br>1<br>1<br>1<br>225       | P         Process           1.365,75         1.355,75           1.355,75         1.355,75           1.05,75         1.05,75           1.02,00         17,92           1.03,25         1.02,05           1.02,05         1.02,00           1.02,05         1.02,00           1.02,05         1.02,00           1.02,05         1.02,00           1.02,05         1.02,00           1.02,05         1.02,00                                                                                                    | Q, C ∞ ∞ + 2 Control<br>Declaration (HS) =<br>0.00<br>0.00<br>0.00<br>0.00<br>0.00<br>0.00<br>0.00<br>0. |
|----------------------------------------------------------------------------------------------------|----------------------------------------------------------------------------------------------------|----------------------------------------------------------------------------------------------------|--------------------------------------------------------------------------|----------------------------------------------------------------------------------------------------|----------------------------------------------------------------------------------------------------|
|                                                                                                    | E ROUSTRA E COMERCO DE LIDA<br>EGUIDOS<br>BRÁSL - ERVINO TESTE<br>E<br>E ROUSTRA E COMERCIO DE LIDA                                                                                                    | 2.7507%<br>2.7597%<br>0.8494%<br>0.1623%<br>0.1623%<br>0.1623%<br>0.1623%<br>46255%<br>46255%                  | Cuentisade ()<br>17<br>17<br>4<br>1<br>1<br>1<br>1<br>1<br>1<br>1<br>285 | Tarfs (R5) +<br>1.355,75<br>1.355,75<br>1.97,82<br>1.97,82<br>1.97,82<br>1.7,82<br>1.7,82<br>1.7,82<br>1.7,82<br>1.7,82<br>1.7,82<br>1.7,82<br>1.7,85<br>1.4,87,75<br>1.4,87,75<br>1.4,87,75<br>1.4,87,75<br>1.4,87,75<br>1.4,87,75<br>1.4,87,75<br>1.4,85,75<br>1.4,85,75 1.4,85, | Declando (HS) 0.00<br>0.00<br>0.00<br>0.00<br>0.00<br>0.00<br>0.00<br>0.0                                |
| 9 UF De bestino         ■ - 0 AC           9 UF Destino         ● - 0 AC           9 UF Destino/Servge         ● - 0 AC           9 UF Destino/Servge         ● - 0 AC           9 UF Destino/Servge         ● - 0 AC           9 UF Destino/Servge         ● - 0 AC           9 UF Destino/Servge         ● - 0 MADUFEC           • 0 H/F Destino/Dinpo De Status         ● - 0 AC           • - 0 AF         ● - 0 AC           • - 0 AF         ● - 0 AC           • - 0 AG         ■ - 0 AF           • - 0 AG         ■ - 0 AF           • - 0 AG         ■ - 0 AF           • - 0 AG         ■ - 0 AG           • - 0 AG         ■ - 0 AG           • - 0 AG         ■ - 0 AG           • - 0 AG         ■ - 0 AG           • - 0 AG         ■ - 0 AG           • - 0 AG         ■ - 0 AG           • - 0 AG         ■ - 0 AG           • - 0 AG         ■ - 0 AG           • 0 AG         ■ - 0 AG           • 0 AG         ■ - 0 AG                                                                                                    | IE NOUSTRAE E COMERCIO DE LIDA<br>SUCI 8800<br>BRASEL - BRUNO TESTE<br>E<br>IE NOUSTRIA E COMERCIO DE LIDA                                                                                                    | 2 7597%<br>2 7597%<br>0.6494%<br>0.1623%<br>0.1623%<br>0.1623%<br>0.1623%<br>462565%<br>462565%                | 17<br>17<br>4<br>1<br>1<br>1<br>1<br>1<br>285                            | 1.365,75<br>1.355,75<br>107,02<br>102,00<br>17,92<br>33,25<br>44,75                                                                                                    | 20,0<br>20,0<br>20,0<br>20,0<br>20,0<br>20,0                                                             |
| � Uir Destino<br>� Q Uir DestinoSteroge               • O Stat Labels<br>£ • Q Stat<br>· O ALSANDER<br>• O ALSANDER<br>• O ALSANDER<br>• O MADARTES<br>• O MADARTES<br>• O MADARTES<br>• O MADARTES<br>• O Remm<br>£ • Q VI<br>• O Remm<br>£ • Q VI<br>• O MADARTES<br>• O MADARTES                                                                                                    | E NOVSTRA E COMERCIO DE LIDA<br>ERCITADO<br>REALE - GRUNO TESTE<br>E<br>E NOVSTRA E COMERCIO DE LIDA                                                                                                    | 2 7597%<br>0.6494%<br>0.1623%<br>0.1623%<br>0.1623%<br>0.1623%<br>462265%<br>462265%                           | 17<br>4<br>1<br>1<br>1<br>1<br>285                                       | 1.355,75<br>197,92<br>192,00<br>17,92<br>33,25<br>44,75                                                                                                    | 0,01<br>0,00<br>0,00<br>0,00<br>0,00                                                                     |
| ♥ UP Destinotionops         ● ● 9A           ♥ UP Destinotionops         ● ● ● ● ● ● ● ● ● ● ● ● ● ● ● ● ● ● ●                                                                                                    | ERZI 1998<br>BRASL - GRUNO TESTE<br>LE NOUSTRA E COMERCIO DE LIDA.                                                                                                    | 0.8494%<br>0.1523%<br>0.1623%<br>0.1623%<br>0.1623%<br>462262%<br>462262%                                      | 4<br>1<br>1<br>1<br>285                                                  | 197,82<br>102,00<br>17,92<br>23,25<br>44,75                                                                                                    | 10,0<br>0,0<br>0,0<br>0,0                                                                                |
| PM UP Destinutioncys        O-ALLOANDR           VOUP Destinutionse term        O-MADUPTIC           OH-11P Destinutionse term        O-MADUPTIC           OH-12P Destinutionse term        O-MADUPTIC           OH-12P Destinutionse term        O-MADUPTIC           OH-12P Destinutionse term        O-MADUPTIC           OH-12P Destinutionse term        O-MADUPTIC           OH-12P Destinutionse term        O-MADUPTIC          O-MADUPTIC        O-MADUPTIC          O-MADUPTIC        O-MADUPTIC          O-MADUPTIC        O-MADUPTIC                                                                                                    | E BOZT BOBO<br>BRÁSEL – GRUNO TESTE<br>E<br>E HOUSTRIA E COMERCIO DE LIDA                                                                                                    | 0.1623%<br>0.1623%<br>0.1623%<br>0.1623%<br>4622562%<br>4622562%                                               | 1<br>1<br>1<br>1<br>285                                                  | 102,00<br>17,92<br>33,25<br>44,75                                                                                                    | 0,00<br>0,00<br>0,00                                                                                     |
| 양이 UF Destinationmente         - 0 MAQUETE           아수 UF Destinationpo De Status         - 0 MAQUETE           · - 0 MAQUETE         - 0 MAQUETE           · - 0 SAT March         - 0 SAT March           · - 0 SAT March         - 0 SAT March           · - 0 SAT March         - 0 SAT March           · - 0 SAT March         - 0 SAT March           · - 0 SAT March         - 0 SAT March           · - 0 MAQUETE         - 0 SAT March           · - 0 SAT March         - 0 SAT March           · - 0 SAT March         - 0 SAT March           · - 0 MAQUETE         - 0 SAT March           · - 0 SAT March         - 0 SAT March           · - 0 SAT March         - 0 SAT March           · - 0 MAQUETE         - 0 SAT March           · - 0 SAT March         - 0 SAT March           · - 0 MAQUETE         - 0 SAT March           · - 0 MAQUETE         - 0 SAT March           · - 0 MAQUETE         - 0 SAT March           · - 0 MAQUETE         - 0 SAT March           · - 0 MAQUETE         - 0 SAT March                                                                                                    | BRASE - BRUNO TESTE<br>E<br>IE NEUSTRIA E CONFRICIO DE LITDA                                                                                                    | 0.1823%<br>0.1623%<br>0.1623%<br>462562%<br>462662%                                                            | 1<br>1<br>1<br>285                                                       | 17,92<br>33,25<br>44,75                                                                                                    | 0,00                                                                                                    |
| 99 UF Destinationentente         Implication           94 UF Destinationpo De Status         Implication           95 UF Destination De Status         Implication           95 UF Destination De Status         Implication           95 UF Destination De Status         Implication           95 UF Destination         Implication           95 UF Destination         Implication           95 UF Destin         Implication <tr< td=""><td>E<br/>IE NOUSTRIA E CONFRICIO DE LITIDA</td><td>0.1623%<br/>0.1623%<br/>462662%<br/>462982%</td><td>1<br/>1<br/>285</td><td>33,25<br/>44,75</td><td>0,0</td></tr<>                                                                                                    | E<br>IE NOUSTRIA E CONFRICIO DE LITIDA                                                                                                    | 0.1623%<br>0.1623%<br>462662%<br>462982%                                                                       | 1<br>1<br>285                                                            | 33,25<br>44,75                                                                                                    | 0,0                                                                                                    |
| Q+) LF Destinationup De Stetus         □0.347 MACH           은 - 0.07        0.347 MACH           E - 0.07        0.348 MACH           E - 0.01        0.348 MACH           E - 0.01        0.348 MACH           E - 0.01        0.348 MACH           E - 0.01        0.348 MACH           E - 0.01        0.348 MACH           E - 0.01        0.348 MACH           E - 0.01        0.348 MACH           E - 0.01        0.348 MACH           E - 0.01        0.348 MACH                                                                                                    | IE NDUSTRIA E COMERCIO DE LIDA.                                                                                                    | 0.1823%<br>46.2652%<br>48.2662%                                                                                | 1<br>285                                                                 | 44,75                                                                                                    |                                                                                                    |
| 6 - 907<br>- 0 Raman<br>8 - 915<br>0 MADJETEC<br>- 0 VSUALEET<br>8 - 916                                                                                                    |                                                                                                    | 46 2662%<br>46 2682%                                                                                           | 285                                                                      |                                                                                                    | 0,0                                                                                                    |
|                                                                                                    |                                                                                                    | 48,2682%                                                                                                    |                                                                          | 5.244,00                                                                                                    | 0,0                                                                                                    |
| E - 915<br>- Other Overset<br>- Overset<br>- Over                                                                                                    |                                                                                                    |                                                                                                    | 285                                                                      | 5.244,00                                                                                                    | 0.0                                                                                                    |
|                                                                                                    |                                                                                                    | 0.487%                                                                                                    | 3                                                                        | 58,02                                                                                                    | 0,0                                                                                                    |
| OVENALSET<br>S 9 MG                                                                                                    | BRASIL - BRUNO TESTE                                                                                                    | 0.3247%                                                                                                    | 2                                                                        | 31,22                                                                                                    | 0.0                                                                                                    |
| ₩ - 9 WG                                                                                                    | 07                                                                                                    | 0.1623%                                                                                                    | 1                                                                        | 26,80                                                                                                    | 0,0                                                                                                    |
|                                                                                                    |                                                                                                    | 1.9481%                                                                                                    | 12                                                                       | 217,67                                                                                                    | 0,0                                                                                                    |
| EFA. CAPILLU                                                                                                    | z                                                                                                    | 0.1623%                                                                                                    | 1                                                                        | 14,10                                                                                                    | 0,0                                                                                                    |
| - @ AMD307.                                                                                                    |                                                                                                    | 0.3247%                                                                                                    | 2                                                                        | 40,35                                                                                                    | 0,0                                                                                                    |
| OMAGUETEC                                                                                                    | BRASE - BRUND TESTE                                                                                                    | 0.8117%                                                                                                    | 5                                                                        | 79,55                                                                                                    | 0,0                                                                                                    |
| Total (50 UFa/Re-                                                                                                    | metentes)                                                                                                    |                                                                                                    | 616                                                                      | 17,436,56                                                                                                    | 15.617,8                                                                                                 |
| C2A Vista 🖬 a                                                                                                    | urado                                                                                                    |                                                                                                    |                                                                          |                                                                                                    |                                                                                                    |

# UF Destino/Grupo de Status

Selecionando a opção **UF Destino/Grupo de Status** será exibido o agrupamento de todas as unidades federativas postados no período De 01/07/2017 00:00 A 31/07/2017 23:59 com a porcentagem, quantidade, tarifa e valor declarado. Podemos notar na figura abaixo, que neste relatório é exibido primeiro a unidade federativa da postagem e logo em seguida o status dos objetos postados.

| K       Agrupation Por Seringo       Image: Control of the sering of the sering of the sering of the series of the series | Menu                            | Resumo Agrupado Por UF Destino/Grupo De Si | latus   |              |                |                  |
|----------------------------------------------------------------------------------------------------|---------------------------------|--------------------------------------------|---------|--------------|----------------|------------------|
| O Agroupsdus Por Remetente         V         Uf Destination (0) (0) De Status -         Quantidade         Tartin (15)         Declaration           9 UF Destina         9 0.4C         0.64244         6         723.32         1           9 UF Destina         1         0.753.2         1         1         175.32         1           9 UF Destina         1         0.61415         2         1669         1         1         175.32         1           9 UF Destina         0.02125         2         1669         1         1         175.32         1           9 Out Destinationentation         0.02125         2         3.400.57         3         3         1         1         175.32         1           9 Out Destinationentation         0.02125         2         3.400.57         3         3         1         1         5.45         1         1         1         1         1         1         1         1         1         1         1         1         1         1         1         1         1         1         1         1         1         1         1         1         1         1         1         1         1         1         1         1                                                                                                    | ピ Agrupados Por Serviço         | V T - T - T - Postados                     |         |              | + · Procutar   | Q Z X V Lineta   |
| 9         Uf De Bestino         0         0         0.46245         6         723.32         1           9         UIF Destina         0.604045         0.60015         1         175.32         1           9         UIF Destina         0.604045         2         148,91         1         175.32         1           9         UIF Destination filteress         0.601415         2         148,91         1         1         1         1         1         1         1         1         1         1         1         1         1         1         1         1         1         1         1         1         1         1         1         1         1         1         1         1         1         1         1         1         1         1         1         1         1         1         1         1         1         1         1         1         1         1         1         1         1         1         1         1         1         1         1         1         1         1         1         1         1         1         1         1         1         1         1         1         1         1                                                                                                             | O Agrupados Por Remetente       | UF Destino/Grupo De Status -               |         | Quantidade 2 | Tartfa (RS) :: | Declarado (RS) 1 |
| 9 UF Dating         0 Optio Agustando Extendo         8 6071%         1         175.2           94 UF Datano Extende Fieldado         0.0141%         2         146.91         4           96 UF Destino Extende         0.0141%         2         146.91         4           96 UF Destino Extende         0.0212%         3         460.09         3           96 UF Destino Extende         0.0212%         3         240.07         3           97 UF Destino Extende         0.0212%         3         224.07         3           97 UF Destino Extende         0.0212%         3         224.07         3           97 UF Destino Extende         0.0212%         3         224.07         3           97 Destin Extende         0.0212%         3         224.07         3           97 Destin Extende         0.0212%         3         224.07         3           97 Destin Extende         0.0212%         3         224.07         3         24           97 Destin Extende         0.0212%         3         224.07         3         24           97 Destin Extende         0.0216%         1         0.025.07         3         3         3         24           97 Destin Extende         0                                                                                                    | 9 UF De Destino                 | * BRAC                                     | 0.0424% | 6            | 723.32         | 1 128.00         |
| OUT Destination         Output En Processmento No Vipo         0.8141%         2         148,51           Of UT Destination         0.001%         0.001%         3         400.00         3           Of UT Destination         0.001%         0.001%         3         400.00         3           Of UT Destination         0.001%         1         65,245         3         400.00         3           Origin En Processmento Na Vipo         0.001%         1         65,245         3         400.00         3           Of UT Destination         0.001%         1         65,245         3         400.00         3           Origin En Processmento Na Vipo         0.001%         1         65,245         3         2         2         3         3           Origin En Processmento Na Vipo         0.001%         0.001%         1         5         2         2         1         4         0         3         3         3         3         3         3         3         3         3         3         3         3         3         3         3         3         3         3         3         3         3         3         3         3         3         3         3                                                                                                    | Particular sec-                 | Objete Aquardando Firórada                 | 0.0071% | 1            | 176,32         | 157,00           |
| Of UP Destructioning         B Copies Entrance         B COpies Entrance         B Copies Entrance         B Copies Entrance                                                                                                    | QUF Destina                     | Obate Em Procesegmente No Vipp             | 0.0141% | 2            | 146.91         | 457.00           |
| Operation         Couper of Processments is Vpp         Couper of Processments is Vpp         Couper of Procesesments is Vpp         Couper of Processment                                                                                                    | 94 UF Destno/Service            | Cobeta Entrenue                            | 0.0212% | 3            | 400,09         | 514.00           |
| Operation         Compto Em Processamento No. Vipo         E 0071%         I         E 2,45           Objeto Em Trène de         0.0212%         3         720,49         4           I - B Chapto Entraçue         0.0212%         3         720,49         4           I - B Chapto Entraçue         0.0212%         3         620,53         24           I - B Chapto Entraçue         0.0224%         6         625,53         24           I - D Chapto Entraçue         0.0224%         6         625,53         24           I - B Chapto Entraçue         0.0224%         6         600,547         3         625,53         24           I - B Chapto Entraçue         0.0224%         6         600,547         3         62,53         24           I - B Chapto Entraçue         0.0224%         6         500,547         24         25         24,800         24         25         24,800         24         25         24,800         24         25         24,800         24         25         24,800         24         25         24,800         24         25         24,800         24         25         24,800         24         25         24,800         24         25         24,800         24                                                                                                    |                                 | EVAL                                       | 0.2048% | 29           | 3.428.57       | 3.914.00         |
| Open unitaria         Output Estimation         Output Estimation         <                                                                                                    | 90 UF Destino/Remetanta         | Objeto Em Processamento No Vico            | 0.0071% | 1            | 62.45          | 157.00           |
| Image: Construction of a status         Bit Restatus         Bit Restatus         Description         Description         Descripion         Description <thd< td=""><td>Ad the Destine Views De Date of</td><td>- Chietis Em Trânsito</td><td>0.0212%</td><td>3</td><td>728.49</td><td>900.00</td></thd<>                                                                                                    | Ad the Destine Views De Date of | - Chietis Em Trânsito                      | 0.0212% | 3            | 728.49         | 900.00           |
| © Q All         0.0000%         8         0025,85         3           I → O Capto Em Processments Na Vipo         0.0141%         2         124,00         3           I → E Objeto Em Processments Na Vipo         0.0141%         2         124,00         3           I → E Objeto Emirgue         0.0205%         10         782,05         22           I → E Objeto Entregue         0.0005%         9         731,59         22           I → O Objeto Assumments         0.0007%         1         360,76         3           I → Objeto Potisado         0.0071%         1         40,76         3           I → Objeto Assumment Filisteda         0.0071%         1         32,3         3           Total (1/20 UF#L Status Objetos)         44,457         287,016,77         3,254,1                                                                                                    | •••• or desinordapo de sintis   | E Chieto Entracue                          | 0.1766% | 25           | 2,635,63       | 2.857.00         |
| → O (b)(40 En Processemento No Vigo         0.8141%         2         12.400         3           → D (b)(40 En Processemento No Vigo         0.0024%         6         500.91         3           → D (b)(40 En Processemento No Vigo         0.0024%         6         500.91         3           → D (b)(40 En Processemento No Vigo         0.0024%         6         500.91         3           → D (b)(40 En Processemento No Vigo         0.0024%         9         731.96         2.2           → O (b)(40 En Processe         0.0026%         9         731.96         2.2           → O (b)(40 En Processe         0.0024%         9         731.96         2.2           → O (b)(40 En Processe         0.0024%         9         731.96         2.2           → O (b)(40 En Processe         0.0071%         1         50.76         3           → O (b)(40 En Processe         0.0071%         1         33.25         3           Tokel (122 UFa) Statese Objeton)         444.157         207.016.77         3.254.9                                                                                                    |                                 | E PAU                                      | 0.0565% | 8            | 625.81         | 828.00           |
| E Obato Entregue         E Obato Entregue         E Obato Entregue<                                                                                                    |                                 | Objeto Em Processeamente No Vico           | 0.0141% | 2            | 124,90         | 314.00           |
| © 0.43       0.0705%       10       782.35       2.2         I → Copele Entregue       0.0600%       9       731.59       2.1         I → Objeto Failado       0.0071%       1       50.76       3         Ø 94A       1.8224%       258       14.270.43       6655         I → Objeto Aguardande Ristrada       0.0071%       1       33.25         Total (172) UFM Status Objetica)       144.157       287.015.77       3.254.1                                                                                                    |                                 | L IF Obelo Entreque                        | 0.0424% | 6            | 500.91         | 514.00           |
| E Objeto Entregue         6.0000%         9         731.59         2.2           - C Objeto Extende         0.0071%         1         56.76         3           - Q Objeto Extende         1         32.3         3         3           Totel (122 UFacilitation Objetos)         1         32.5         3.254.3                                                                                                    |                                 | E 947                                      | 0.0706% | 10           | 782.35         | 2.371.00         |
| Lew Objeto Postisado         0.0071%         1         50.75         2           © QNA         1.8224%         258         14.700.43         655           © Objeto Postisado         8.0071%         1         32.35           Total (129 UFal Status Objetos)         14.157         287.915.77         3.254.                                                                                                    |                                 | F Colieto Entregue                         | 0.0636% | 9            | 731.59         | 2.171.00         |
| € 0 8.4     1 8224%     256     14 700.43     655       1     Oppin Aguardande Fintada     0 0071%     1     33,25       Total (179 UFal Status Objetios)     144.157     287.015.77     3.254.1                                                                                                    |                                 | Gisto Postado                              | 0.0071% | 1            | 50.76          | 200.00           |
| O Clopela Aguandanda Reionada         B.0071%         1         33.25           Total (172) UFak Status Objetica)         144.557         287.016,77         3.254.3           U33 Å Vista ■ Faturado         Faturado         1         100.011         100.011         100.011         100.011         100.011         100.011         100.011         100.011         100.011         100.011         100.011         100.011         100.011         100.011         100.011         100.011         100.011         100.011         100.011         100.011         100.011         100.011         100.011         100.011         100.011         100.011         100.011         100.011         100.011         100.011         100.011         100.011         100.011         100.011         100.011         100.011         100.011         100.011         100.011         100.011         100.011         100.011         100.011         100.011         100.011         100.011         100.011         100.011         100.011         100.011         100.011         100.011         100.011         100.011         100.011         100.011         100.011         100.011         100.011         100.011         100.011         100.011         100.011         100.011         100.011         100.011         100.01                                                                                                    |                                 | E Q BA                                     | 1.8224% | 258          | 14.700.43      | 65 977 26        |
| Total (129 UFai/Status Objetos) 144.157 287.915.77 3.254.2                                                                                                    |                                 | Objeto Aquardanda Retirada                 | 0.0071% | 1            | 13.25          | 0.00             |
| E33A Vists ∰Faturado                                                                                                    |                                 | Total (129 UFa/Status Objetos)             |         | 14.157       | 287.915.77     | 3.254.295.79     |
|                                                                                                    |                                 |                                            |         |              |                |                  |

## + Agrupado Por Grupo De Status

O relatório Agrupado por Grupo de Status do ViPP informa a situação dos objetos postados e faz o agrupamento com as seguintes combinações Grupo de Status, Grupo de Status/Serviço, Grupo de Status/Remetente e Grupo de Status/UF Destino. Abaixo veremos cada opção do Agrupado por Grupo de Status.

## Grupo de Status

Selecionando a opção **Grupo de Status** será exibido o agrupamento de status dos objetos postados no período De 01/07/2017 00:00 A 31/07/2017 23:59 com o Grupo de Status, porcentagem, quantidade, tarifa e valor declarado. Mais abaixo na tela em todos os Relatórios e Exportações do ViPP é apresentado um gráfico onde informa separadamente por cores e porcentagem, na opção "**Grupo de Status**" esta sendo apresentado.

|                                     | Resumo Agrupado Por Grupo De Status                                                                                                    |          |            |              |                 |
|-------------------------------------|----------------------------------------------------------------------------------------------------|----------|------------|--------------|-----------------|
| M Agnupados Por Serviço             | T - T - T - Postados                                                                                                    |          |            | + • Procurar | Q C X Liverius- |
| O Agrupados Por Remetente           | Grupp De Status -                                                                                                    | 1        | Quantidade | Tarita (BS)  | Declarado (BS)  |
| ♀ UF De Destino                     | -O Chiefe Accountants Destructs                                                                                                    | 0.6028%  | 26         | 1.080.59     | 6.871.00        |
| + Grupo De Status                   | O Corris Aquardando Retirado + (As Revelatio)                                                                                                    | 0.0232%  |            | 42.75        | 0.00            |
|                                     | Ocieto Em Processamente No Vico                                                                                                    | 13.3782% | 577        | 1 278 09     | 133,296,92      |
| +Grupo De Status                    | Gbielo Em Trànsta                                                                                                    | 12613%   | 544        | 23.045.45    | 134.557,40      |
| O+ Oruga De Status/Service          | - 🚚 Objeto Em Tránsito 🕶 (Ao Remuteria)                                                                                                    | 0.1159%  | 5          | 246,54       | 1.675,00        |
|                                     | E Objetio Entregue                                                                                                    | 70.8324% | 3.055      | 93 499,51    | 631.707,51      |
| 40 Gruph De Status/Remetente        | - E/Objeto Entregue (Ae Remananta)                                                                                                    | 0.6724%  | 29         | 1.383,81     | 5.508,37        |
| 40 October Die Statute IVIE Destine | R Objeto Mãe Entregue                                                                                                    | 0.0464%  | 2          | 70,18        | 350,00          |
| TY choose of similarity beams       | 🗣 Objeto Postado                                                                                                    | 1.7157%  | 74         | 2.158,97     | 15.757,00       |
|                                     |                                                                                                    |          |            |              |                 |
|                                     |                                                                                                    |          |            |              |                 |
|                                     | Total (9 Status)                                                                                                    |          | 4.315      | 122.806,90   | 929,723,20      |
|                                     | 🖾 Á Vista 🚍 Faturado                                                                                                    |          |            |              |                 |
|                                     | <ul> <li>Otijeto Aquardando Retirada (0.6015)</li> <li>Objeto Aquardando Retirada (0.6015)</li> <li>Objeto Em Yroczsamento No Vipp (1.2.770)</li> <li>Objeto Em Yroczsamento No Vipp (1.2.770)</li> <li>Objeto Em Yroczsamento No Vipp (1.2.770)</li> <li>Objeto Em Trânsto (2.5.120)</li> <li>Objeto Em Trânsto (1.6.770)</li> <li>Objeto Em Trânsto (1.6.770)</li> <li>Objeto Em Trânsto (1.6.770)</li> </ul> |          |            |              |                 |

#### Grupo de Status/Serviço

Selecionando a opção **Grupo de Status/Serviço** será exibido o agrupamento de status dos objetos postados no período De 01/07/2017 00:00 A 31/07/2017 23:59 com o Grupo de Status/Serviço, porcentagem, quantidade, tarifa e valor declarado. Podemos notar na figura abaixo, que neste relatório é exibido primeiro o Status da postagem e em seguida o serviço utilizado na postagem.

| ¥ Agrupados Por Serviço     ▼       Ø Agrupados Por Remetente     ♥       ¥ Urr De Destatis     ●       + Grupo De Statis     ●                                | T -     T -       De Status/Serviço >       Dipeo Appardando Retrada       # 4 04162 - Sedox Conedur Hegotes       # 04077 - Pac Reverso | 0.0958%    | Quentidade<br>30<br>29   | +         Precurat           Tenfs (R\$) =         1.679,95           1.663,80         1.983,80 | Q C X + LEphitor<br>Declarado (R5) ±<br>9.142.00<br>8.942.00 |
|----------------------------------------------------------------------------------------------------|----------------------------------------------------------------------------------------------------|------------|--------------------------|-------------------------------------------------------------------------------------------------|--------------------------------------------------------------|
| O Agrupados Por Remetente V<br>9 UF De Destino V<br>↑ Grupo De Status 5<br>+Grupo De Status 0<br>0<br>0<br>0<br>0<br>0<br>0<br>0<br>0<br>0<br>0<br>0<br>0<br>0 | De Status/Serviço +<br>Desto Aquentando Retinada<br># 4 04152 - Sedex Corredur Negocias<br># 4 04157 - Pac Reverso                       | 0.6956%    | Cusntidade :<br>30<br>29 | Tenfs (R\$) =<br>1.679,95<br>1.663,80                                                           | Declarado (RS) =<br>9.142,00<br>8.942,00                     |
| UF De Destino     U     O     UF De Destino     O     O     O     O     O     O     O     O                                                                    | Dbjeto Aguerdando Retirada<br>🖬 ¥ 04182 - Sadox Corradur Negocias<br>🖬 ¥ 04077 - Pac Reversa                                             | 0.6958%    | 30<br>29                 | 1.679,95<br>1.663,80                                                                            | 9.142,00                                                     |
| Grupo De Status     Grupo De Status     Grupo De Status                                                                                                    | ■¥ 04182 - Sedex Corredor Negeciae<br>■¥ 04077 - Pac Reverse                                                                             | 0.8724%    | 29                       | 1.063,80                                                                                        | 8.942.00                                                     |
| +Grupe De Status                                                                                                    | 🚍 📢 04077 - Pac Reverso                                                                                                    | 0.023256   |                          |                                                                                                 |                                                              |
| +Grupo Ele Status                                                                                                    |                                                                                                    |            | 11                       | 16.15                                                                                           | 200.00                                                       |
|                                                                                                    | Objeto Aguardando Ralinada 🖛 (As Remeteras)                                                                                              | 0.0484%    | 2                        | 167,31                                                                                          | 157,00                                                       |
| Grupo De Status/Servico                                                                                                    | 4162 - Sedex Corredor Negocios                                                                                                    | 0.0464%    | 2                        | 167,31                                                                                          | 157,00                                                       |
|                                                                                                    | Objeto Em Processamento Ne Vipp                                                                                                    | 12.613%    | 544                      | 1.140,66                                                                                        | 117.575,92                                                   |
| +O Grupo De Status/Remétente                                                                                                    | . 4 04162 - Sedex Corredor Negocios                                                                                                    | 0.9738%    | 42                       | 1.140,66                                                                                        | 18.878,92                                                    |
| AR Course De Statuat (E Deators                                                                                                    | A 04170 - Sedex Reverso                                                                                                    | 4 1502%    | 179                      | 0,00                                                                                            | 52.946,00                                                    |
| Ty crupt be satisfied bearing                                                                                                    | 4 04877 - Pac Reverso                                                                                                    | 7.489%     | 323                      | 0.00                                                                                            | 45.751,00                                                    |
|                                                                                                    | Objeto Em Trêneilo                                                                                                    | 11.2883%   | 436                      | 19.570,17                                                                                       | 123.856,04                                                   |
|                                                                                                    | 🗃 📢 64162 - Sedex Corredor Negocias                                                                                                    | ( 3.872% ) | 187                      | 8.398,90                                                                                        | 47.285,04                                                    |
|                                                                                                    | A 04170 - Sedex Reverso                                                                                                    | 0.5333%    | 23                       | 785,36                                                                                          | 14,773,00                                                    |
|                                                                                                    | 🚍 📢 04677 - Pac Reverse                                                                                                    | 6.863%     | 296                      | 10.385,91                                                                                       | 61.798,00                                                    |
|                                                                                                    | Objeto Em Trânato (Ao Hametenie)                                                                                                    | 0.0927%    | 4                        | 149,61                                                                                          | 375,00                                                       |
|                                                                                                    | A 04162 - Sedex Corredor Negacias                                                                                                    | 0.0464%6 ) | 2                        | 133,08                                                                                          | 157,00                                                       |
|                                                                                                    | 🚍 🖋 04170 - Sedex Reverso                                                                                                    | 0.0232%    | 1                        | 16,53                                                                                           | 200,00                                                       |
| То                                                                                                    | tal (24 Status/Sorviçon)                                                                                                    |            | 4.313                    | 123,873,00                                                                                      | 829,723,20                                                   |
|                                                                                                    | Vista 🖶 Faturado                                                                                                    |            |                          |                                                                                                 |                                                              |

#### Grupo de Status/Remetente

Selecionando a opção **Grupo de Status/Remetente** será exibido o agrupamento de status dos objetos postados no período De 01/07/2017 00:00 A 31/07/2017 23:59 com o Grupo de Status/Remetente, porcentagem, quantidade, tarifa e valor declarado. Podemos notar na figura abaixo, que neste relatório é exibido primeiro o Status da postagem e em seguida o remetente da postagem.

# Grupo de Status/UF Destino

Selecionando a opção **Grupo de Status/UF Destino** será exibido o agrupamento de status dos objetos postados no período De 01/07/2017 00:00 A 31/07/2017 23:59 com o Grupo de Status/Remetente, porcentagem, quantidade, tarifa e valor declarado. Podemos notar na figura abaixo, que neste relatório é exibido primeiro o Status da postagem e em seguida a unidade federativa.

| K Agrupados Por Serviço     V     Agrupados Por Terniço     Agrupados Por Terniço     Grupo De Status     Oraço De Status     O+ Grupo De Status     O+ Grupo De Status     O+ Grupo De Status     O+ Grupo De Status/Serviçe     +0 Grupo De Status/Serviçe     40 Grupo De Status/Fersterie                                                                                                    | Y     Y     Pendades       De Status-UF -     -       Option Agustriando Retrada       V EE       V EE       V E       V E | 0 6956%<br>0 0232%<br>0 0827%<br>0 0232%<br>0 0232% | Quantidade 3<br>30<br>1<br>4<br>1 | + -         Produmin           Tarifa (R\$) =         1.679,95           43,83         439,02           68,21         68,21 | Q C X + 1Epoten<br>Dectarado (RS) 1<br>9.142,00<br>200,00<br>1.757,00 |
|----------------------------------------------------------------------------------------------------|----------------------------------------------------------------------------------------------------|-----------------------------------------------------|-----------------------------------|----------------------------------------------------------------------------------------------------|-----------------------------------------------------------------------|
| • Agrupados Por Remetente <ul> <li>■ Orugo</li> <li>● Orugo De Status</li> <li>● Orugo De Status</li></ul>                                                                                                    | De StatueUF +<br>Cepto Aguardande Retrada<br>9 CE<br>9 GO<br>9 MG<br>9 MG                                                                                                    | 0 6556%<br>0 0232%<br>0 0827%<br>0 0232%            | Quantidade 3<br>30<br>1<br>4<br>1 | Tarifa (R\$) =<br>1.679,95<br>43,83<br>439,02<br>84,21                                                                      | Declarado (RS) 1<br>9.142,00<br>200,00<br>1.757,00                    |
| P UF De Destino     P     OF De Status     P     Orupo De Status     OF     Orupo De Status     OF     Orupo De Status     OF     Orupo De Status     OF     Orupo De Status     OF     Orupo De StatusUF     Orupo De     StatusUF     Orupo De     StatusUF     Orupo De     StatusUF     Orupo                                                                                                    | Copelo Aguandando Retxeda<br>9 CE<br>9 ES<br>9 GO<br>9 MG<br>9 SS                                                                                                    | 0.0232%<br>0.0232%<br>0.0227%<br>0.0232%            | 30<br>1<br>4<br>1                 | 1.679,95<br>43,83<br>438,02<br>84,21                                                                                        | 9.142,00<br>200,00<br>1,757,00                                        |
| Grupo De Status     A     A | 90E<br>955<br>960<br>986<br>986                                                                                                    | 0.0232%                                             | 1<br>4<br>1                       | 43,83<br>439,02<br>84,21                                                                                                    | 200.00<br>1.757.00                                                    |
|                                                                                                    | 965<br>960<br>946<br>955                                                                                                    | 0.0927%                                             | 4                                 | 439,02<br>84.21                                                                                                    | 1,757,00                                                              |
| Horaco De Status     Horaco De Status     Horaco De Status     Horaco De Status/Remetente     Horaco De Status/Protection                                                                                                    | 9 GQ<br>9 MG<br>9 M                                                                                                    | 0.0232%                                             | 1                                 | 84.21                                                                                                    |                                                                       |
| Grupo De Status/Serviço     Grupo De Status/Remelente     H9 Grupo De Status/UF Destino                                                                                                    | 9 MG<br>9 MG                                                                                                    | 0.023256                                            |                                   |                                                                                                    | 1.500,00                                                              |
| +O Grupo De Status/Remetente                                                                                                    | 9.95                                                                                                    | 11. 15. 15. 17                                      | 1                                 | 15,65                                                                                                    | 0,00                                                                  |
| 4-9 Grupp De Status/Remetente                                                                                                    |                                                                                                    | 0.0232%                                             | 4                                 | 46,33                                                                                                    | 0.00                                                                  |
| 49 Grupo De Status/UF Destino                                                                                                    | 9 PE                                                                                                    | 0.0896%                                             | 3                                 | 365,29                                                                                                    | 471.00                                                                |
|                                                                                                    | 9 Pl                                                                                                    | 0.0484%                                             | 2                                 | 116,81                                                                                                    | 200,00                                                                |
| ······································                                                                                                    | ₽ RJ                                                                                                    | 0.1855%                                             | 8                                 | 361,09                                                                                                    | 1.414.00                                                              |
|                                                                                                    | Q RS                                                                                                    | 0.0232%6                                            | 1                                 | 57,04                                                                                                    | 300,000                                                               |
| 1775                                                                                                    | 9 5C                                                                                                    | 0.0484%                                             | 2                                 | 49,26                                                                                                    | 400,00                                                                |
| 11.1                                                                                                    | ¢sp                                                                                                    | 0.1159%                                             | 5                                 | 78,87                                                                                                    | 2 900,00                                                              |
|                                                                                                    | 010                                                                                                    | 0.0232%                                             | 1                                 | 42,75                                                                                                    | 0,00                                                                  |
| # O                                                                                                    | Objeto Aguardando Retirada 🕶 (As Remeteria)                                                                                                    | 0.0464%6                                            | 2                                 | 167,31                                                                                                    | 157,00                                                                |
| 1 F                                                                                                    | ₽ RA                                                                                                    | 0.0232%                                             | 1                                 | 124,58                                                                                                    | 157,00                                                                |
| 1.1                                                                                                    | 0 PE                                                                                                    | 0.0232%                                             | 1                                 | 42,75                                                                                                    | 0,00                                                                  |
| Te                                                                                                    | tal (87 Status/UF)                                                                                                    |                                                     | 4.313                             | 123.873,00                                                                                                    | 929,725,20                                                            |
|                                                                                                    |                                                                                                    |                                                     |                                   |                                                                                                    |                                                                       |

Q Agrupado Por Qualidade De Entrega/Prazo

O relatório Agrupado por Qualidade de Entrega/Prazo do ViPP informa a situação de entrega dos objetos postados separando os objetos que estão com atraso e objetos dentro do prazo de entrega.

| Menu                         | Q Resumo Agrupado Por Qualidade De EntregalPr | 050       |                    |     |               |           |                  |  |
|------------------------------|-----------------------------------------------|-----------|--------------------|-----|---------------|-----------|------------------|--|
| * Agrupados Por Serviço      | T - T - T -                                   |           |                    | + - | Procurer      | Q 6       | a a Alboothir-   |  |
| O Agrupados Por Remetente    | Description Do Status -                       |           | Ourantidada 👘      |     | Tarifa (DS) = |           | Desterado (25) = |  |
| ♀ UF De Destino              |                                               | 74 085494 | aconinade -        |     | 20 649 66     |           | 19X Pro En       |  |
| + Grupo De Status            | C Obsto A suprison Derrada                    | 0.28850   | 10                 |     | 4/8 88        |           | 3 057 00         |  |
| Q Qualidade De Entrega/Prazo | 5 Obelo Em Transin                            | 1.8879%   | 88                 |     | 3 088 42      |           | 18 085 00        |  |
|                              |                                               | 0.0572%   | 2                  |     | 50 78         |           | 218.00           |  |
| Q Dualdade Da Entrega/Prazo  | E Objeto Entreque                             | 22.0824%  | 772                |     | 24 687, 13    | 164.505,6 |                  |  |
|                              | -E Objeto Entreque - IAo Remember             | 0.288%    | 10                 |     | 154.15        |           | 490,00           |  |
|                              | B Objeto Não Emregue                          | 0.0658%6  |                    |     | 160,22        |           | SS0,00           |  |
|                              | B Q No Prazo                                  | 75.3146%  | 2.633              |     | 82,169,38     |           | 557.814,64       |  |
|                              | - Objeto Em Tránsito                          | 0.1144%   | 4                  |     | 173,29        |           | 1.236,00         |  |
|                              | - Coljeto Em Trânato - (Ao Remerentes         | 0.0288%   | 1                  |     | 16,53         |           | 200,00           |  |
|                              | E Objeto Entregue                             | 74.5709%  | 2,607              |     | 80.636.44     |           | 549.880,27       |  |
|                              | -E Objeto Estraigue - tão Remetantes          | 0.6007%   | 21                 |     | 1.343.12      |           | 6.518,37         |  |
|                              |                                               |           |                    |     |               |           |                  |  |
|                              | O Total (10 QualitacieAtraso)                 |           | 3,496              |     | 110 718 94    |           | 747,720,24       |  |
|                              | EE Å Viata 🚍 Faturado                         |           |                    |     |               |           |                  |  |
|                              | Em Atraso (24.685%)                           | Qualidade | e De Entrega/Prazo |     |               |           |                  |  |
|                              | Entregue No Prazo (75.3153)                   |           |                    |     |               |           |                  |  |
|                              |                                               |           |                    |     |               |           |                  |  |
|                              |                                               |           |                    |     |               |           |                  |  |
|                              |                                               |           |                    |     |               |           |                  |  |
|                              |                                               | (         |                    |     |               |           |                  |  |
|                              |                                               |           |                    |     |               |           |                  |  |
|                              |                                               |           |                    |     |               |           |                  |  |
|                              |                                               | 5         |                    |     |               |           |                  |  |
|                              |                                               |           | y                  |     |               |           |                  |  |
|                              |                                               | ×         | 1                  |     |               |           |                  |  |
|                              |                                               |           |                    |     |               |           |                  |  |
|                              |                                               |           |                    |     |               |           |                  |  |
|                              |                                               |           |                    |     |               |           |                  |  |

É possível detalhar as remessas que estão fora e dentro do prazo de entrega conforme ilustra imagem abaixo:

| Clique Para Detalhar As Remessas Due   | (independente de status) Estão Fora Do Prazo     |          | Quantidade 1 | Tarifa (R\$) 🗧 | Declarado (R\$)  |
|----------------------------------------|--------------------------------------------------|----------|--------------|----------------|------------------|
| 8 Q.X                                  | Son Abasa                                        | 24.2708% | 882          | 29.236.22      | 191.705,60       |
| -                                      | 🕽 Objeto Aguardande Ratirada                     | 0.2752%  | 10           | 408,88         | 3.057,00         |
| 1 1-1                                  | Objelo Em Tránsito                               | 1.8712%  | 68           | 3.113,61       | 16.485,00        |
| 1.1-4                                  | 🖲 Objelo Ein Tránsito 🕂 (Ao Rematenta)           | 0.055%   | 2            | 50,76          | 218,00           |
| 1 1-1                                  | C Objeto Entrague                                | 21.7116% | 789          | 25.348,80      | 170.905,60       |
| 1 1-1                                  | CObjeto Entregue ← (Ao Remetante)                | 0.2752%  | 10           | 154,15         | 490,00           |
| 1-4                                    | Cobjeto Não Entregue                             | 0.0828%  | 3            | 160,22         | 550,00           |
| e Qi                                   | lo Prazo                                         | 75.7292% | 2.752        | 86.360,45      | 598.734,06       |
| 1-1                                    | Objeto Em Trânalto                               | 0.1101%  | 4            | 173,29         | 1.236,00         |
|                                        | Objeto Em Tránaito ++ (Ao Remetente)             | 0.0626%  | 3            | 34,34          | 600,00           |
| H                                      | Objeto Entregue                                  | 74.9587% | 2 724        | 84.809,70      | 590.379,69       |
| - L- J                                 | Cobyeto Entregue —(Ao Romananta)                 | 0.5779%  | 21           | 1.343,12       | 6.518,37         |
| Descrip                                | ão/Grupo Do Status 🔺                             |          | Quantidade 😄 | Tarifa (R\$) 🔅 | Declarado (RS) 🔅 |
| + Q3                                   | om Atmed                                         | 24.2708% | 882          | 29,235,22      | 191 705,60       |
| 0                                      | Dibjeta Aguardando Retiroda                      | 0.2752%  | 10           | 405,88         | 3.057,00         |
| 11-4                                   | Objeto Em Trâneito                               | 1.8712%  | 68           | 3.113,61       | 16.485.00        |
|                                        | Objeto Em Trâncito 🛶 (Ao Remolente)              | 0.055%   | 2            | 50,76          | 218.00           |
| 1-1                                    | C Objeto Entregue                                | 21.7116% | 789          | 25.348,60      | 170.905,60       |
| 1.64                                   | Clibeln Entrenne 🖛 (An Remarassa)                | 0.2752%  | 10           | 154,15         | 490,00           |
| Para Detalhar As Remessas Que (indepen | dente de status) Constam Como Entregues No Prazo | 0.0826%  | 3            | 160,22         | 550,00           |
| = Q.1                                  | io Prezo                                         | 75.7292% | 2.752        | 86.360,45      | 598,734,06       |
| - Fe                                   | Obysto Em Trânsito                               | 0,1101%  | 4            | 173,29         | 1.236,00         |
|                                        | ©Objeto Em Trênsido ← (Ao Remetente)             | 0.0826%  | 3            | 34,34          | 600,00           |
| -1                                     | Cobjeto Entregue                                 | 74.9587% | 2.724        | 84.809,70      | 590.379.69       |
| 1.1                                    | Cobisto Entreope - (Ap Remetente)                | 0.5779%  | 21           | 1.343.12       | 6.518.37         |

# Padronizadas

O Relatório Padronizadas do ViPP segue um modelo padrão pré-definido e permite exportar os dados da postagem em diversos formatos, os formatos estabelecidos para exportação são HTML, Excel, CSV, TXT e EDI. Vamos explicar a tela Padronizadas em duas etapas <u>Exportação de Dados - Opções de Seleção</u> e <u>Reposta da Consulta</u>.

## Exportação de Dados - Opções de Seleção

| lata de:              | Periodo:       | 0                            | Forma de Entrada: | 3 Mostrar:  |            | 4             | Postadora:             |
|-----------------------|----------------|------------------------------|-------------------|-------------|------------|---------------|------------------------|
| o incorporação (VIPP) | - ∰ De 02/06/2 | 017 00:00 A 02/08/2017 23:59 | • 46 Todsa        | - 96 Tudo   |            | E             | 10 Todas As Postadaras |
| erviço:               | 6              | Status Do Objeto (Grupo):    | 7 Proc            | urar Em:    |            | Procurar por: | 9                      |
| on Todos Os Servição  | · ·            | ati Todos                    | - @0              | eatinatário | <b>•</b> • |               |                        |

#### 1. Data de:

- Incorporação ViPP são os objetos que deram entrada mas ainda aguardando sua finalização.

- Postagem ECT são os objetos que já foram postados e finalizados.

#### 2. Período:

- Período de consulta dos dados.

## 3. Forma de Entrada:

- Seleciona a forma de entrada dos dados de postagem.

### 4. Mostrar:

- Essa opção somente fica habilitada quando é selecionado na forma de entrada

# Arquivos ou Digitados

Arquivos - São os arquivos importados para o ViPP Digitados - Informa os usuários que fizeram a digitação direta.

## 5. Postadora:

- Informa todas as unidades postadoras disponíveis.

#### 6. Serviço:

- Todos os Serviços

# 7. Status do Objeto:

- Grupo de status dos objetos, possibilita a seleção individual ou seleção de todos.

## 8. Procurar Em:

- Escolha o campo onde procurar o que deseja.

## 9. Procurar Por:

- Complemente da opção "8 Procurar Em"

## 10. Serviços Adicionais:

- Lista a Grid, Direciona para o relatório de rastreio e limpa a grid.

#### 11. Mostrar:

- Com Registro: Mostrar apenas objetos que tenham etiqueta do correio

- Fluxo Normal: Mostrar apenas objetos fluxo normal de remetente para o destinatário.

- Fluxo Devolvido ao Remetente: Mostrar apenas objetos devolvidos ao remetente de destinatário para o remetente.

# Resposta da Consulta

Abaixo esta sendo exibido o resultado da resposta da consulta, conforme configurado em "Exportação de Dados - Opções de Seleção" essa consulta também são representadas por gráfico. Além disso, na resposta da consulta contamos com a opção de Exportações nos seguintes formatos **HTML**, **Excel**, **CSV**, **TXT** e **EDI**.

|   | Q Respo      | sta Da Consu | lta                  |                                                                   |                                                              |                   |           |           |                     |                  |                                          |          |        |         |            |              | 1 |
|---|--------------|--------------|----------------------|-------------------------------------------------------------------|--------------------------------------------------------------|-------------------|-----------|-----------|---------------------|------------------|------------------------------------------|----------|--------|---------|------------|--------------|---|
| - | 🎟 Tabela     | C Grático    |                      |                                                                   |                                                              |                   |           |           |                     |                  |                                          |          |        |         |            |              |   |
|   | ± Exportaçõe | 8 -          |                      |                                                                   |                                                              |                   |           |           |                     |                  |                                          |          |        | G       | ≣ ×        | III Campos - |   |
|   | Data WPP     | Nº VIPP      | Remetente            | Postadora                                                         | Destinatário 🌲                                               | Cid. Dest.        | ilf Dest. | Cep Dest. | Dta Post            | eTicket/Registro | Serviço                                  | Peso     | Volume | Vir Dec | Adicionais | 1.10         | 2 |
|   | 23/06/2017   | VP38482747   | VISUALSET -<br>Kawan | VISUAL SET -<br>VISUAL SET<br>COM E SERV.<br>DE<br>COMPUTADORES   | 1º OFICIAL DE<br>REG. DE TITULOS<br>E DOCLIVENTOS<br>LORORIN | LONORNA           | PR        | 88010-420 | 19/06/2017<br>17:51 | OW663811816BR    | 04162 -<br>Sedex<br>Corredor<br>Negocios |          | 1/1    | 0.00    | 1          | 1            |   |
|   | 23/06/2017   | VF39452735   | VSUALSET -<br>Kaoan  | VISUAL SET -<br>VISUAL SET<br>COM . E SERV.<br>DE<br>COMPUTADDRES | 1º OFICIO DE<br>REGISTRO DE<br>TÍTULOS E<br>DOCUMENTOS       | BELO<br>HORIZONTE | MG        | 30180-100 | 15/06/2017<br>17:51 | DW6E3811491ER    | 04162 -<br>Sedex<br>Corredor<br>Negocias | ().<br>1 | ht     | 0.00    | Ű.         | 1.51         |   |
|   | 25/06/2017   | VP39482742   | VISUALSET -<br>Kauan | VISUAL SET -<br>VISUAL SET<br>COM - E SERV<br>DE<br>COMPUTADORES  | 1º OFICIO DE<br>TÍTULOS E<br>DOCUMENTOS DE<br>CRICIMA        | CREAMA            | sc        | 88801-012 | 19/06/2017<br>17:51 | DW08381156264    | 04162 -<br>Sedex<br>Corredor<br>Negocios | 3        | 1/1    | 0.00    | 2          |              |   |
|   | 26/07/2017   | VF42454353   | Cesar Vartins .      | VISUAL SET -<br>VISUAL SET<br>COM .E SERV<br>DE<br>COMPUTADORES   | 2 GETHER STORE<br>LTDA-ME                                    | PRAIA GRANDE      | 57        | 11700-400 | al                  | WW0000002838R    | 04014 -<br>Sedox                         | 23       | 5/1    | 0.00    | 10         | 15           |   |
|   | 23/06/2017   | VP39482744   | VSUALSET -<br>Kauan  | VISUAL SET -<br>VISUAL SET<br>DOM E SERV<br>DE<br>COMPUTADORES    | 2 TABELIONATO<br>DE NOTAS<br>PROTESTO<br>REGISTRO<br>TITULOS | GOIANESIA         | GO        | 76380-061 | 19/06/2017<br>17:51 | DW663811580BR    | 04182 -<br>Sedex<br>Corredor<br>Negocios | 1        | 94.5   | 0,00    | 3.         |              |   |
|   | 16/06/2017   | VP39006103   | VEUALSET DI          | VISUAL SET -<br>VISUAL SET<br>CON E SERV<br>DE<br>COMPUTADORES    | 268 - 1705 123456<br>FTP CSV                                 | Sao Paulo         | 52        | 01203-001 | 8                   | LUODODOOSSEIN    | 04162 -<br>Sedex<br>Corredor<br>Negocide | 20       | 2/5    | 18.00   | AR         | 123456       |   |
|   | 15/08/2017   | VP30006104   | VISUALSET 01         | VISUAL SET<br>VISUAL SET<br>DOM . E SERV.<br>DE<br>COMPUTADORES   | 268 - 1705 123456<br>FTP CSV                                 | Sao Puuk          | SP        | 01203-001 |                     | LU0000000628R    | 04182 -<br>Sedex<br>Corredor<br>Negocios | 20       | 3/5    | 18.00   | RA         | 123456       |   |

Vamos verificar abaixo as opções Gráfico e Exportações:

# Gráfico

Abaixo esta sendo representado em gráfico o resultado os objetos que já foram entregues e os objetos que ainda estão em processamento no ViPP.

| Q Resposta Da Consulta |                                         | 2                                      |
|------------------------|-----------------------------------------|----------------------------------------|
| Tabela © Gráfico       |                                         |                                        |
|                        | Eventos (Fluxo Normal)                  | Eventos (Fluxo Devolvido Ao Remetente) |
|                        | Objeto Entrugue: 27 (1.8 %)             |                                        |
|                        |                                         |                                        |
|                        | Objeto Em Processamento No Vipp: 1481 ( |                                        |

## Exportações

No botão exportações é possível exportar as informações da grid para os seguintes formatos **HTML**, **Excel**, **CSV**, **TXT** e **EDI**. Cada um dos formatos existentes tem a possibilidade de exportar os dados iguais à grid (Campos e Posições) todo o formato informado possui mais de um "modelo padrão" conforme figura abaixo:

ViPP

| Exportações +     |     |               |
|-------------------|-----|---------------|
| 🖨 Html (Impressão | ) • | 🖨 Como A Grid |
| Excel             |     | ₽ Padrão 1.0  |
| B CSV             |     | 🖨 Padrão 2.0  |
| Txt Largura Fixa  | ÷   | ₽ Padrão 3.0  |
| EDI               |     |               |

## Personalizadas

O Relatório Personalizadas do ViPP tem a função de Consultar e Exportar os dados de uma forma personalizada pelo usuário do sistema. Sua exportação utiliza os formatos **Excel**, **CSV**, **TXT Largura Fixa**, **EDI e Adobe PDF**, cada um dos formatos existentes tem a possibilidade de exportar os dados iguais à grid (Campos e Posições) todos os formatos informados possui mais de um modelo padrão.

Vamos explicar a tela Personalizada em quatro etapas <u>Relatórios/Exportações Personalizadas</u>, <u>Resultado da Pesquisa, Fila de Impressão</u> e <u>Informações/Alertas e Instruções de Bom uso</u>.

# Relatórios/Exportações Personalizadas

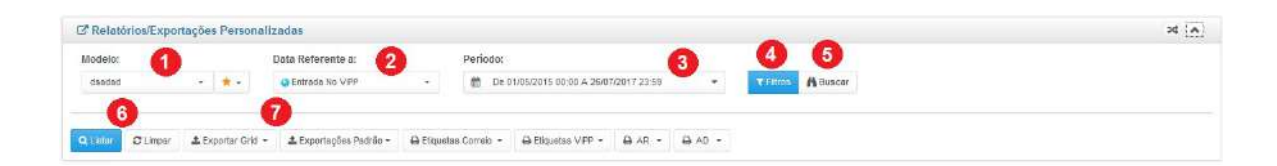

#### 1. Modelo:

Nome do modelo do relatório personalizado pelo usuário.

#### Modelo:

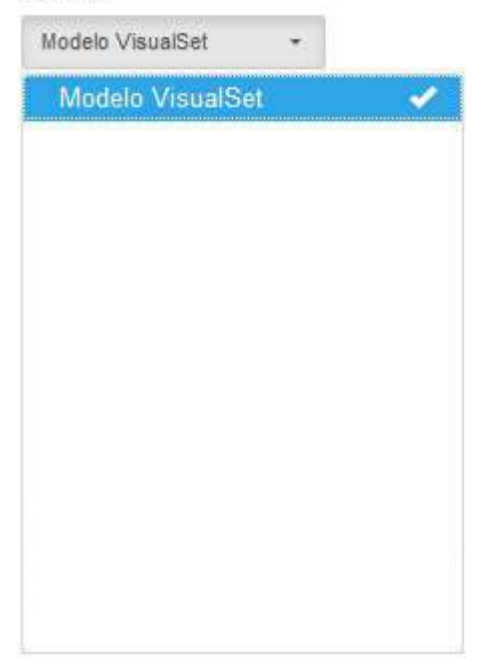

Controle avançado do modelo do relatório personalizado.

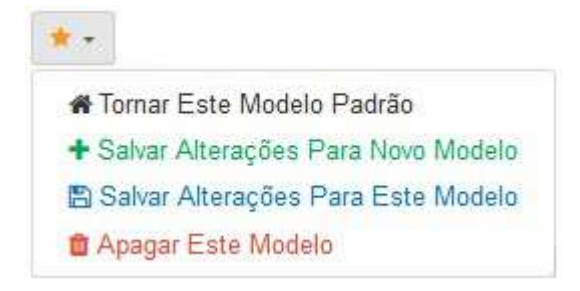

Tornar Este Modelo Padrão: Quando selecionado é aplicado como padrão o modelo do relatório. Salvar Alterações para Novo Modelo: Salva as alterações realizadas em um novo modelo de relatório.

Salvar Alterações para este Modelo: Salvas as alterações realizadas para o modelo atual selecionado.

Apagar este Modelo: Quando selecionado apaga o modelo do relatório personalizado.

#### 2. Data Referente à:

Entrada ViPP: são os objetos que deram entrada, mas ainda aguardando sua finalização. Postagem Correios: são os objetos que já foram postados e finalizados.

#### 3. Período:

Período de consulta.

#### 4. Filtros:

Quando selecionado será inicializado a opção de filtros, que tem a função de refinar o resultado da pesquisa e personalização do relatório.

| Modelo VisualSet - + - |                   | Panodo:                      |                               |                         |                    |
|------------------------|-------------------|------------------------------|-------------------------------|-------------------------|--------------------|
|                        | Entrada No VIPP   | - 💼 De 26/07/2015 00:00 A 26 | 07/2017 22:59 • Filtres A But | scar                    |                    |
| T Filtros              |                   |                              |                               |                         |                    |
| Forma De Entrada:      |                   | Fluxo:                       | Postadora:                    | Remetente:              | UF Destino:        |
| n Todas -              | go Tudo           | + @ Completo                 | + Todas As Postadoras +       | @ Todas Os Remetentes + | 🐢 Todas As UFs 🔹 + |
| Serviço:               | Grupo De Status   | Status Objeto:               | Faturado/Á Vista:             | Status Pt:              | Status VPost:      |
| e Todos Os Serviços -  | m Todos Os Grupos | - m Todos Os Status          | - up Não Filmar -             | 🐀 Não Fitrar 🗧 -        | eo Não Filmar -    |

- Forma de Entrada: Forma de entrada dos dados.
- **Fluxo:** Refere-se ao rastreamento, se remetente para destinatário (Normal) ou Destinatário para remente (Ao Remetente).
- **Postadora:** Filtrar por unidade postadora.
- **Remetente:** Filtrar por remetente.
- UF Destino: Filtrar por UF de Destino.
- Serviço: Serviço do correios desejado.
- Grupo de Status: Grupos de status.
- Status Objeto: Status individual do objeto.
- Faturado/À Vista: Tipo de faturamento A Vista/Faturado.
- Status PI: Status do PI
- Status VPost: Comparativo entre VisualPost e ViPP.
- 5. Buscar:

Quando selecionado será inicializado as opções na imagem abaixo:

| odeio:                 | Data Referente a:   | Período:                                                   |  |
|------------------------|---------------------|------------------------------------------------------------|--|
| Bodelo VisualSet 🔹 🔺 - | Q Entrada No VIPP - | - 🝈 De 20/07/2015 40:00 A 20/07/2015 99 - 🔨 China A Duscer |  |
| Buscar                 |                     |                                                            |  |
| ampo:                  | Novo Valor:         | Lista de Filtro:                                           |  |
| M Registro Correiso *  |                     |                                                            |  |

- Campo: Campo a ser filtrado com múltiplas entradas.
- Novo Valor: Entre com o valor a filtrar, tecle após cada entrada para inclusão na lista de filtro.
- Lista de Filtro: Valores para o filtro (inclusão de valores pelo campo novo valor) Máximo 200 entradas podem ser removidas individualmente.
- 6. Listar/Limpar:
  - Listar: Efetua a consulta e mostra a grid (Atalho F8)
  - Limpar: Limpa a consulta e desfaz a grid (Atalho F9)
- 7. Exportações e Impressões:
  - Exportar Grid: Exportações Customizadas (Conforme Mostrada na Grid)
  - Exportações Padrão: Respeitam todos os filtros da grid, mas utilizam Colunas/Formatos padrão.
  - Etiquetas Correio: Impressões de etiquetas correio.
  - Etiquetas ViPP: Impressões de etiquetas ViPP (PNet) com identidade única do objeto.
  - **AR:** Impressões de AR (Aviso de Recebimento)
  - AD: Impressões de AD (Aviso de Recebimento DIGITAL)

#### Resultado de Pesquisa

O Resultado da pesquisa informa os dados da postagem conforme foram customizados em relatórios/exportações personalizadas, ou seja, conforme imagem abaixo esta sendo exibidos na grid apenas os dados que selecionamos na primeira parte do relatório.

| Can Registro     | Postedo Cons AR             | Com AD   Etiq             | uela Não Impressa 📃 AR Não | , publikees |           |                  |             |         |      |               | (      | Q. Peaguitar Indexado 🖉 🔡 |         |                  |             |
|------------------|-----------------------------|---------------------------|----------------------------|-------------|-----------|------------------|-------------|---------|------|---------------|--------|---------------------------|---------|------------------|-------------|
| R Dia ViP Id ViP | P Remetente                 | Nome Postadora            | Destinatário               | Cid. D      | e U Cep D | e Desc. Ser      | viça        | Registi | Vol  | Peso (ç. Vir. | Dec Ad | cior Praz                 | o ( Vir | Pos              | Status      |
| 13/07/_ BVP41    | SAT MACHINE INDUSTRIA E C   | VISUAL SET - VISUAL SET C | 000200 - CASTANHAL         | CAST        | R468743-  | 04162 - Sedex Co | medor Nego  | 2       | 101  | 285           | - 6    | NR.                       | 7 8     | i8.55 Objeto Err | Processamen |
| 13/07/_ @VI4L    | SAT MACHINE INDUSTRIA E C   | VISUAL SET - VISUAL SET C | 000300 - SANTAREM          | SANT        | FA.68005  | 04162 - Sedex Co | medor Nego  | 2       | 2/1  | 153           | - 8    | AIL.                      | 5 5     | ia 55 Objeto Err | Processamen |
| - 13/07/ EWP41   | SAT MACHINE INDUSTRIA E C   | VISUAL SET - VISUAL SET C | 000305 - PA MONTE ALEGRE   | MONT        | RA88220   | 04162 - Sedex Co | medat Nego  |         | 3/1  | 35            | - 8    | UL.                       | 9 5     | 8.55 Objetu Em   | Processamen |
| 13/07/. BVP41    | SAT MACHINE INDUSTRIA E C   | VISUAL SET - VISUAL SET C | 000500 - PARAGOMINAS       | RARA        | R4.68625  | 04162 - Sedex Co | medor Nego  |         | 4/1  | 619           | - 8    | LR.                       | 7 6     | 13.0bjeto En     | Processamen |
| 13/07/ BVP41     | SAT MACHINE INDUSTRIA E C   | VISUAL SET - VISUAL SET C | 000600 - ABAETETUBA        | ABAE        | TA 68440  | 04162 - Sedex Co | meder Nego  |         | 5/1  | 147           | - 0    | VR.                       | 7 8     | 8.55 Objeta Err  | Processamen |
| 13/07/ OVP41     | 2SAT MACHINE INDUSTRIA E C  | VISUAL SET - VISUAL SET C | 000601 - NOJU              | MOJU        | RA88450   | 04162 - Sedex Co | medor Nego  |         | 6/1  | 181           | - 8    | uR.                       | 7 5     | 8.55 Objeto Em   | Processamen |
| 13/07/ OVT41     | 2 SAT MACHINE INDUSTRIA E C | VISUAL SET - VISUAL SET C | 000700 - CAPITAO POÇO      | CAPT        | RA-88850  | 04162 - Sedex Co | meder Nego  |         | 7/1  | 71            | - 0    | UR.                       | 7 5     | 8.55 Objeto Err  | Processemen |
| 13/07/ OV141     | SAT MACHINE INDUSTRIA E C   | VISUAL SET - VISUAL SET C | 000900 - BANBARÂ MARACA.   | MARA.       | PA-68710- | 04162 - Sedex Co | rredot Nego | -       | 8/1  | 168           | - 0    | AR.                       | 7. 5    | is 55 Objeto Err | Processamen |
| □ 13/07/ ⊖WP41   | 2 SAT MACHINE INDUSTRIA E C | VISUAL SET - VISUAL SET C | 001100 - BELEN CENTRO      | BELEN       | BA68010   | 04102 - Sedex Co | medor Nego  | a       | 9/1  | 194           | - 8    | ut:                       | 4. 3    | 7.05 Objeto Em   | Processamen |
| 13/07/ BATH      | SAT MACHINE INDUSTRIA E C   | VISUAL SET - VISUAL SET C | 001200 - 0BIDOS            | OBIDOS      | DA 82250- | 04162 - Sedex Co | rreder Nego |         | 10/1 | 122           | - 63   | E.                        | 0.0     | S 55 Objeto En   | Processamen |

Fila de Impressão

| ila De Impressão E        | tiquetas Correio                                                               | 0               | Fila De Impressão (                               | Etiquetas PNet (N° ViPP)                                                     | 2 |           |  |
|---------------------------|--------------------------------------------------------------------------------|-----------------|---------------------------------------------------|------------------------------------------------------------------------------|---|-----------|--|
| Etiqueta Correios         | Acumular 4 Por Folha (Laser) 🔽 🛛 🗛                                             | ) Na Fila       | N* VIPP Individual (                              | izebraj                                                                      |   |           |  |
| ю                         | Registro                                                                       | A Dataillora    | ID                                                | N <sup>a</sup> ViPP                                                          |   | Data/Hora |  |
| Nanhum Ohieto Na Ella P   | De Impressão                                                                   |                 | Nenhum Objeto Na Fila (                           | Эе ктртезаёс                                                                 |   |           |  |
| vennum oujetu Na Fila L   |                                                                                |                 |                                                   |                                                                              |   |           |  |
| Hapmer a                  | Lingar 🕑 Impressão Automática                                                  |                 | elium 8                                           | Lingar 🕑 Impressão Automática                                                |   |           |  |
| ila De Impressão <i>I</i> | Lingur 🕑 Impressão Automática                                                  | 0               | Fila De Impressão /                               | Hinger 🕑 Impressão Automática                                                | 4 |           |  |
| ila De Impressão A        | Linger C Impressão Automática<br>NR<br>vidual (Tradicional Laser)              | 3               | Fila De Impressão J<br>AR Digital Individua       | Lingus 💽 Improseão Automática<br>AR Digital<br>al (Digital Laser)            | 4 |           |  |
| ila De Impressão A        | Langar 😪 Impressão Automática<br>AR<br>Adual (Tradicional Laser) 💽<br>Registro | 3<br>* DitaHora | Fila De Impressão /<br>AR Digital Individua<br>10 | Lings i Impressão Automática<br>AR Digital<br>al (Digital Laser)<br>Registro | 4 | Data/Hora |  |

# 1. Impressão de etiquetas correio

| Etiqueta Correios  | Acumular 4 Por Folha (Laser) 🗸                                                     | AR/AD Na Fila |           |
|--------------------|------------------------------------------------------------------------------------|---------------|-----------|
| ID                 | Individual (Zebra)<br>Acumular 4 Por Folha (Laser)<br>Acumular 6 Por Folha (Laser) | Registro      | Data/Hora |
| Nenhum Objeto Na F | Acumular 4 Por Folha (PDF)<br>Acumular 6 Por Folha (PDF)                           |               |           |
| 🖨 Imprin           | nir 🔒 Limpar 🔛 Impressão Automáti                                                  | ica           |           |

# 2. Impressão etiquetas padrão PNet (Nº ViPP)

| N° ViPP | Individual (zebra)                                           | $\overline{\mathbf{v}}$ |   |           |
|---------|--------------------------------------------------------------|-------------------------|---|-----------|
|         | Individual (zebra)                                           |                         |   |           |
| ID      | Acumular 4 Por Folha (Laser)<br>Acumular 6 Por Folha (Laser) | Nº ViPP                 | * | Data/Hora |
| Nenhum  | Acumular 4 Por Folha (PDF)<br>Acumular 6 Por Folha (PDF)     |                         |   |           |
|         | 🕒 İmprimir 🗎 Limpar 🔽 İmp                                    | ressão Automática       |   |           |

# 3. Impressão de AR

| AR Tradicional  | Individual (Tradicional Laser)                                                     | $\checkmark$ |   |
|-----------------|------------------------------------------------------------------------------------|--------------|---|
|                 | Individual (Tradicional Laser)                                                     |              |   |
| ID              | Acumular 3 Por Folha (Tradicional Laser)<br>Acumular 3 Por Folha (Integrado Laser) | gistro       | A |
| Nenhum Objeto M | Acumular 3 Por Folha (Compacto Laser)<br>Acumular 3 Por Folha (Tradicional PDF)    |              |   |
|                 | Acumular 3 Por Folha (Integrado PDF)                                               |              |   |
| DI              | Acumular 3 Por Folha (Compacto PDF)                                                |              |   |

# 4. Impressão de AR Digital

| AR Digita  | I Individual (Digital Laser)                                                           | ~     |   |         |
|------------|----------------------------------------------------------------------------------------|-------|---|---------|
|            | Individual (Digital Laser)                                                             |       |   |         |
| ID         | Acumular 3 Por Folha (Digital Laser)<br>Acumular 3 Por Folha (Digital Integrado Laser) | istro | * | Data/Ho |
| Nenhum O   | Acumular 3 Por Folha (Digital Compacto Laser)                                          |       |   |         |
| , rennam a | Acumular 3 Por Folha (Digital Integrado PDF)                                           |       |   |         |
|            | Acumular 3 Por Folha (Digital Compacto PDF)                                            |       |   |         |

Dimprimir - Imprimi a Fila com a Quantidade estiver.

ViPP

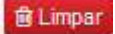

Elimpar - Limpa todas impressões da Fila

e Quando é marcada a impressão automática, os objetos não irão cair para a fila de impressão e sim serão impressas automaticamente.

# Informações/Alertas e Instruções de Bom Uso

| Instruções:                                                                                                    | Atalhos:                                                                            |                                                                                                    |                                                                                            |
|----------------------------------------------------------------------------------------------------|-------------------------------------------------------------------------------------|----------------------------------------------------------------------------------------------------|--------------------------------------------------------------------------------------------|
| 10 Campo Status refare-se ao último atatus conhecido do objeto (Rastreamento e/ou V/PP)                                                                                                    | Atalho                                                                              | Função                                                                                                    | Simbolo                                                                                    |
| Aconselhamas e usa de navegador Filmfox, provou ser o mais estável para operações deste porte. O                                                                                                    | Fil Listar Objet                                                                    | tos Do Periodo/Filtros Selecionados                                                                                                    | Q Lister                                                                                   |
| Ao Trocar de Modelos, Período e/ou outros filtros utilize o totilo Listar Qustar ou tecle F8, para ex                                                                                                    | F9 Limpar dadi                                                                      | os das grids                                                                                                    | Ø Limper                                                                                   |
| Para Filtrar/Localizar dados dontro da-grid, Ordane Palo Campo Que Desejar filtrar e digite o que dese                                                                                                    |                                                                                     |                                                                                                    |                                                                                            |
| As Exportações de Dados Serão Efetuadas Com Os Dados Apresentados Na Tela, ou seja, respeit                                                                                                    |                                                                                     |                                                                                                    |                                                                                            |
| Todas as Impressões De Etiquetas/ARs Utilizam O Software Proprietário ZVP da Visual Set. S.                                                                                                    | Atenção:                                                                            |                                                                                                    |                                                                                            |
| Para criar a sua própria exportação/visualização:<br>1. Deixo em exisição aponas 5 linhas para evitar demora.<br>2. Deixo elexistiministica todos os campos que você practisar através da combe Ecanpos Velveis •<br>3. Posicione cada columa na posição que achar melhor.                                      | As Exportações a/ou Impre<br>Uma Ordem Especial, Deb                                | essões Serão Feitas Na Ordom Da Grid, Ou Sej<br>xe O Campo Viskel E Ordene-o Ascenderde Ou                                                    | a, Sa Quizer Que Saiam Em<br>Descendente                                                   |
| Ordene pela cumpo que delega:     S. Aplique so filtros necessários     Aplique so filtros necessários     Pronto: basta exportar una o formato desejado     Pronto: basta exportar una o formato desejado     Esta exportação pode ser salva como modelos clicando na combo     e     (Cante Superior esquerde | Para Selecionar Registros<br>registro clicando em 🗆 (No<br>desmarcar todos os marca | Aleatónios para impressão de Etiquetas/ARa/Ex<br>Máximo de 500 registros). Para Desmarcar o re<br>idos clíque em ⊠.                           | portações, Basta marcar o<br>gistro clique em ⊠, para                                      |
| Filmos                                                                                                    | Se Todos Os Registros Es<br>Exportações/Impressões                                  | stiverem Desmarcados, O Sistema Irá Utiliza<br>TODOS OS REGISTROS (Anlicará Apenas O                                                          | r Em<br>s Filtros)                                                                         |
| <ol> <li>O Filtro Principal (Filtra: Indexedo), no canto superior direito da grid, irá fittar pelo que far digitado A</li> <li>O totallo (Q) Dentra Do Campo De "Pesquisa Indexado" De Grid, Limpa O Campo e Recampa A G</li> </ol>                                                                             | Se Existirem Registros N<br>REGISTROS MARCADOS                                      | larcados, O Sistema irá Utilizar Em Exportad                                                                                                  | ões/Impressões OS                                                                          |
|                                                                                                    | Alerta:                                                                             |                                                                                                    |                                                                                            |
|                                                                                                    | Para Criar uma exportação<br>formate a impressão da for<br>impressora PDF. Gerando  | o em PDF Com muitos campos, exporte para Ex<br>ma que achar mais adequada, e então salva cor<br>o PDF muito estenso por este sistema, pode ge | cel e de dentro do Excel<br>no PDF e/eu Imprima para un<br>rar arquivos com texto ilegivel |

**Visão** Geral

- ⊳
- Filtrado Por Grupo de Status Filtrado Por Tipo de Faturamento ⊳
- ▶ Filtrado Por Fluxo

TFiltrado Por Grupo De Status

- **Grupo em Processamento no ViPP**
- **Grupo Grupo em Trânsito**
- Grupo Entregue
- Não Entregue
- Grupo Aguardando Retirada
- Grupo Postado
- Grupo Cancelado

Grupo Em Processamento No ViPP

O Relatório **Grupo em Processamento no ViPP** são os objetos que ainda estão sendo processados no ViPP. Status "Objeto(s) Finalizado(s) Aguardando Liberação Para Download"

| R.I        | telatorios/Exp | ortações Person | alizadas                                 |                                |                                 |                       |          | >C A          |
|------------|----------------|-----------------|------------------------------------------|--------------------------------|---------------------------------|-----------------------|----------|---------------|
| Mo         | delo:          |                 | Data Referente a: Peri                   | odo:                           |                                 |                       |          |               |
| R          | lastreamento   | • ••            |                                          | De 01/08/2017 00:00 A 08/08/20 | 117 23:59 • TFilms ABuscar      |                       |          |               |
| q.:        | istar C Lincar | 🛓 Exportar Grid | • ± Exportações Padrão • ⊖ Ebquetas Corr | elo • 🔒 Eliquetas VPP •        | AR + AD +                       |                       |          |               |
| <b>B</b> A | Resultado Da F | esquisa         |                                          |                                |                                 |                       |          | 2.0           |
| ~          | Com Registro   | Postado         | Com AR Com A0   Ebqueta Não Im           | oressa 📃 AR Não Impresso       |                                 | Q. Prequiser indexedo |          | 😅 🏛 Сатроз -  |
| 2          | Dta Post       | Dta VIPP        | Destinatário                             | Cep Dest.                      | T Desc. Serviça                 | Registro Peso (g)     |          | /k. Dec. ( Ar |
| ٥          | 2              | 04/08/20/17     | JOEL FERNANDES DE BORBA                  | 50020-001                      | 04162 - Sedex Corredor Negacios | GOA 498524703BR       | 10 A     | 200.00        |
| 3          |                | 04/08/2017      | ANTONIO DIAS SEVERO                      | 85760-000                      | 04162 - Sedex Corredor Negacios | GO4498524717BE        | ŧ.       | 300.00        |
| j          |                | 04/08/2017      | LUZ FELPE CALDARELLI                     | 86088-310                      | 04162 - Sedex Corredor Negecies | ⊖OA498524725BR        | 15       | 200.00        |
| 1          | 6              | 04/08/2017      | JOELMA DA SILVA BARBOSA                  | 21240-360                      | 04162 - Sedex Corredor Negocios | ⊕OA496524734BE        | ÷.       | 300.00        |
| 1          | -              | 04/08/2017      | ANDRE VERISSINO DOS SANTOS               | 03322-002                      | 04162 - Sedex Corredor Negacios | GOA498524748BR        | 1        | 200.00        |
| 3          | -              | 04/08/2017      | MOISES HONORATO DE OLIVEIRA NETO         | 59603-370                      | 04162 - Sedex Corredor Negocios | GOA498524751BE        | ٤.       | 200.00        |
| 1          | -              | 04/08/2017      | GIZELLE DA SILVA FARIAS                  | 72236-603                      | 04162 - Sedex Corredor Negecies | ELOA 498524765BE      | 1        | 200.00        |
| 3          |                | 04/08/2017      | MARIA DD ROSARIO DE FATIMA CARDOSO       | 26553-270                      | 04162 - Sedex Corredor Negocios | ⊕OA496524779BE:       | 1        | 200.00        |
| 3          |                | 04/08/2017      | MARIETE LINA CORDERO                     | 41307-620                      | 04162 - Sedex Corredor Negacios | QOA498524782BR        | ŧ.       | 500.00        |
| 1          | 2              | 04/08/2017      | CSE CENTRO DE SOLUCOES ESTRATEGICAS S A  | 29130-915                      | 04162 - Sedex Corredor Negocios | GOA498524796BR        | 1        | 100.00        |
| 1          |                | 04/08/2017      | CSE CENTRO DE SOLUCOES ESTRATEGICAS S A  | 29130-915                      | 04162 - Sedex Corredor Negacios | 430A498524805BR       | 1        | 100.00        |
| 1          |                | 04/08/2017      | VALDELING DORNELAS RODRIGUES             | 11680-000                      | 04162 - Sedax Corredor Negocios | ⊕0A498524819BR.       | \$/      | 300.00        |
| 1          | 1.             | 04/08/2017      | FLORISVALDO DOS SANTOS                   | 40480-040                      | 04162 - Sedex Corredor Negocios | 00A498524822BR        | 15       | 200.00        |
| 1          | 2              | 04/08/2017      | ISAAC DE DEUS DA SILVA ROC               | 26296-629                      | 04182 - Sedex Corredor Negocios | ₩OA498524836BB        | 1        | 300.00        |
| )          | 5              | 04/08/2017      | LETICIA PAULINA DIAS                     | 27211-320                      | 04162 - Sedex Corredor Negacios | GIOA498524840BE       | 1        | 300.00        |
| 1          | ж.             | 04/08/2017      | WALMR DO NASC/MENTO                      | 26530-080                      | 04162 - Sedex Corredor Negacios |                       | ÷.       | 200.00        |
| 1          | -              | 04/08/2017      | GLSANIA ALVES SILVA                      | 39560-000                      | 04162 - Sedex Corredor Negeciae | ₿0A498524867BB        | <u>t</u> | 200.00        |
| 1          |                | 04/08/2017      | CRYSTIAN JONES DAL BELLO MOCELIN         | 88220-000                      | 04162 - Sedex Corredor Negocios | ₩OA.496524875BR       | 1        | 600.00        |
| 1          |                | 04/08/2017      | MARIA LUIZA FAVARETTO                    | 13025-087                      | 04162 - Sedex Corredor Negecies | GOA49852488488        | <u>t</u> | 200.00        |
| Ī          | 12             | 64/08/2017      | MARIA LUIZA FAVARETTO                    | 13025-087                      | 04162 - Sedex Corredor Negacios | GiOA 4985 24 898BB    | 5        | 200.00        |
| 1          |                | 04/08/2017      | MARIA LUZA FAVARETTO                     | 13025-087                      | 04162 - Sedex Corredor Neoscipe | Elepa and statistics  | 4        | 200.00        |

🛲 Grupo Grupo Em Trânsito

O Relatório **Grupo Grupo em Trânsito** são os objetos que estão em trânsito para entrega. Status "Objeto Encaminhado"

| 3 Relatórios/Expo | nações Person   | alizadas                                  |                                                                   |                      |                   |              |                    | >4 ^            |
|-------------------|-----------------|-------------------------------------------|-------------------------------------------------------------------|----------------------|-------------------|--------------|--------------------|-----------------|
| Modelo:           |                 | Data Referente a:                         | Periodo:                                                          |                      |                   |              |                    |                 |
| Rastreamento      | · .             | 😔 Entrada No VIPP -                       | De 01/08/2017 00:00 A 08/08/20<br>0 € 01/08/2017 00:00 A 08/08/20 | 17 23:58 •           | T F Fras A Buscar |              |                    |                 |
| Q Livier C Linper | 🛓 Exportar Grid | i + ≜ Exportações Padrão + 🔒 Etiquet      | ias Correio * 🔒 Etiquetas VIPP *                                  | ƏAR • ƏAD •          |                   |              |                    |                 |
| ⊞ Resultado Da Pe | squisa          |                                           |                                                                   |                      |                   |              |                    | 2.4             |
| Com Registro      | Postado         | Com AR Com AD Eliqueta                    | Não Impressa 📄 AR Não Impresso                                    |                      |                   | ٩            | Peaguisar indexado | G E Campos      |
| Dta Post 🔺        | Dta VIPP        | Destinatário                              | Cep Dest.                                                         |                      | Desc. Serviço     | Registro     | a Peso (g) a       | Vir. Dec. ( 👘 🗛 |
| 01/08/2017 09:59  | 01/08/2017      | Flextronics internacional Tecnologia Ltda | 18087-125                                                         | 04677 - Pac Reverso  |                   | CAPL51333751 | IBR 4316           | 300.00          |
| 01/08/2017 10:14  | 01/08/2017      | Flextronics internacional Tecnologia Ltda | 18087-125                                                         | 04577 - Psc Reverso  |                   | DPE25417841  | SER 163            | 80 00           |
| 01/08/2017 10.55  | 01/08/2017      | Flextronics Internacional Tecnologia Ltda | 18087-125                                                         | 04677 - Pac Reverso  |                   | GPE29084471  | 35R 5940           | 300.00          |
| 01/08/2017 11:39  | 01/08/2017      | Flextronics Internacional Tecnologia Ltda | 18067-125                                                         | 04877 - Pac Revenso  |                   | ⊕₽G93423041  | 3B <b>R</b> 290    | 200.00          |
| 01/08/2017 12:00  | 01/08/2017      | Flextronics internacional Tecnologia Ltda | 18087-125                                                         | 04677 - Pac Reverso  |                   | BPE16747169  | SER 2947           | 400.00          |
| 01/08/2017 12:42  | 01/08/2017      | Flextronice internacional Tecnologia Ltda | 18087-125                                                         | 04677 - Pac Reverse  |                   | GE23443179   | <b>XBR</b> 76      | 200.00          |
| 01/08/2017 13 35  | 01/08/2017      | Flaxtronica Internacional Tecnologia Ltda | 18087-125                                                         | 04677 - Pac Reverse  |                   | GP1.63558206 | 4BR 8582           | 343.00          |
| 01/08/2017 15:04  | 01/08/2017      | Flextronics internacional Tecnologia Ltda | 18087-125                                                         | 04677 - Pac Reverso  |                   | BP1.60055039 | 2 <b>58.</b> 8050  | 300.00          |
| 01/08/2017 15:07  | 01/08/2017      | Flexbronics Internacional Tecnologia Ltda | 18087-125                                                         | 04677 - Pac Revenso  |                   | HP1.60348820 | IER. 5010          | 157.00          |
| 01/08/2017 17:32  | 81/08/2017      | Flextronics internacional Tecnologia Ltda | 18087-125                                                         | 04677 - Pac Reversa  |                   | @FL41683038  | 3ER 510            | 300.00          |
| 02/08/2017 09:06  | 01/08/2017      | Flextronics Internacional Tecnologia Ltda | 18067-125                                                         | 04677 - Pac Reverso  |                   | @PE23335096  | 28R 200            | 200.00          |
| 02/08/2017 09:34  | 01/08/2017      | Flextronics internacional Tecnologia Ltda | 18087-125                                                         | 04577 - Pac Reverso  |                   | BPLA3120580  | 7BR 148            | 500.00          |
| 02/08/2017 10:07  | 01/08/2017      | Flextronics Internacional Tecnologia Ltda | 18087-125                                                         | 04677 - Pac Reverso  |                   | GPL34102843  | 35R 160            | 200.00          |
| 02/08/2017 10:29  | 01/08/2017      | Flextronics Internacional Tecnologia Ltda | 18067-125                                                         | 04877 - Pac Revenso  |                   | ⊕₽2283186665 | 2905 2905          | 300.00          |
| 02/08/2017 11:03  | 02/08/2017      | Flextronics internacional Tecnologia Ltda | 18067-125                                                         | 04677 - Pac Reversa  |                   | @PE191182714 | 4RR 85             | 80.06           |
| 02/08/2017 11:18  | 01/08/2017      | Flextronics Internacional Tecnologia Ltda | 18067-125                                                         | 04677 - Pac Reverso  |                   | GFE28959532  | SER 150            | 200.00          |
| 02/08/2017 11:19  | 01/08/2017      | Flextronics internacional Tecnologia Ltda | 18087-125                                                         | 04677 - Paic Reverse |                   | GP1.50608354 | NER. 8570          | 300.00          |
| 02/08/2017 11:29  | 01/08/2017      | Flextronics Internacional Tecnologia Ltda | 18087-125                                                         | 04677 - Pac Reverso  |                   | OP142422550  | 3 <b>5E</b> 4790   | 157.00          |
|                   | 01/08/2017      | Flextronics Internacional Tecnologia Ltda | 18067-125                                                         | 04677 - Pac Reverso  |                   | GFL41208422  | 38R 5037           | 157.00          |
| 02/06/2017 11:46  |                 |                                           |                                                                   |                      |                   |              |                    |                 |

# E Grupo Entregue

O Relatório **Grupo Entregue** são os objetos que foram entregues ao destinatário. Status "Objeto Entregue ao Destinatário"

| Me            | delv             |                 | Data Referente s                           | Periode:                          |                       |             |                       |              |
|---------------|------------------|-----------------|--------------------------------------------|-----------------------------------|-----------------------|-------------|-----------------------|--------------|
| 0             | uen.             |                 | o Entende No VIDD                          | M De 01/02/017 00:00 6 02/02/02   | 7 71 50 -             | A Duncar    |                       |              |
| R             | aso eamento.     |                 | Chinada No VPP                             | 18 De 01/08/2011 00:00 A 08/08/20 | 11 23.59              | a buscar    |                       |              |
| <b>q</b> , i. | ator O'Limpar    | ▲ Exportar Grid | d • 🔺 Exportações Padrão • 🛛 🖨 Elique      | tas Correio - 🖨 Etiquetas VIPP -  | - 0A & - FA &         |             |                       |              |
| ms            | lesultado Da Per | squisa          |                                            |                                   |                       |             |                       | 11           |
|               | Cam Registro     | Postado         | Com AR Com AD Eliqueta                     | Não Impressa 📄 AR Não Impresso    |                       |             | Q. Pesquiser Indexado | C III Campor |
| e             | Dia Post 🔺       | Ota VIPP        | Destinatário                               | Cep Dest.                         | Desc. S               | rviço Ragia | tro Peso (g)          | Vir. Dec. (  |
| 0             | 01/08/2017 09:29 | 01/08/2017      | Flextronics Internacional Tecnologia 1.1da | 18087-125                         | 04677 - Pac Reverse   | 6001.4387   | 50040BR 23            | D 200.00     |
| ۵             | 01/08/2017 11:45 | 01/08/2017      | Flextronics Internacional Tecnología Ltda  | 18087-125                         | 04170 - Sedex Reverso | Govers      | BISORER               | 0 157.00     |
|               | 01/08/2017 11 57 | 01/08/2017      | Flexironics Internacional Tecnologia Lida  | 18087-125                         | 04170 - Sedex Reverso | 80/3/4      | 96785BR 16            | 9 200.00     |
|               | 01/06/2017 13:38 | 01/06/2017      | Flextronics Internacional Tecnologia Ltda  | 18067-125                         | 04170 - Sedex Reverso | eoviii)     | 66389BR 485           | 0 157.00     |
| 0             | 01/06/2017 13:45 | 01/08/2017      | Flextronics Internacional Tecnologia Ltda  | 18067-125                         | 04170 - Sedex Reverso | BOVIUS      | 58532BR 562           | 0 300.00     |
| 3             | 01/08/2017 14:19 | 01/08/2017      | Flextronics Internacional Tecnologia Ltda  | 18087-125                         | 04677 - Pac Reverso   | EMPLA366    | 52606BR 60            | 7 200.00     |
| 0             | 01/08/2017 15:36 | 01/06/2017      | Flextronics Internacional Tecnologia Ltda  | 18067-125                         | 04170 - Sedex Reverso | BOVER       | 34361BR 558           | D 300,00     |
|               | 01/06/2017 16:06 | 01/08/2017      | Flextronics internacional Tecnologia Lida  | 18087-125                         | D4170 - Sedex Reverso | ED/834      | 78142BR 15            | 200.00       |
|               | 01/06/2017 16:30 | 01/06/2017      | SMS Infocomm Serviços e Gerenciamento d    | e Soluções 06465-060              | 04170 - Sedex Reverso | ED/3576     | 6169/BR 282           | 9 2000-00    |
| 1             | 01/06/2017 16:37 | 01/08/2017      | Flextronics internacional Tecnologia Ltda  | 18067-125                         | 04170 - Sedex Reverso | Boyan       | 138775BR 12           | 9 200.00     |
| 1             | 01/08/2017 16:38 | 01/08/2017      | Flaxfronics Internacional Tecnologia Ltda  | 18087-125                         | 04170 - Sedex Reveran | E007798     | 84963BR 6             | 2 200.00     |
|               | 02/08/2017 09:43 | 01/08/2017      | Flextronics Internacional Tecnologia Ltda  | 18087-125                         | 04170 - Sedex Reverso | Boviss      | 65344BR 13            | 2 200.00     |
| 3             | 02/08/2017 09:54 | 01/06/2017      | Flextronics Internacional Tecnologia Ltda  | 18087-125                         | 04677 - Pac Reverso   | GPL5384     | 4291 LBR 587          | 00.00E 0     |
| Í             | 02/08/2017 11:14 | 02/08/2017      | Flextronics Internacional Tecnologia Ltda  | 18067-125                         | 04170 - Sedex Reverso | COURSE      | 477 477               | 0 157.00     |
| 9             | 02/08/2017 11:26 | 01/08/2017      | Flextronics Internacional Tecnologia Lida  | 18087-125                         | 04170 - Sedex Reverso | BDV7990     | 17 17 166519BR        | 0 200.00     |
| 3             | 02/08/2017 11:37 | 02/08/2017      | Flextronics Internecional Tecnologie Ltda  | 18087-125                         | 04170 - Sedex Reverso | BDV467      | 09545BR 578           | 0 300:00     |
| 3             | 02/08/2017 11:51 | 02/08/2017      | Flextronics Internacional Tecnologie Ltda  | 18087-125                         | 04170 - Sedex Reverse | 40V7994     | 34517BR 15            | 0 200.00     |
| 0             | 02/08/2017 11:51 | 01/08/2017      | Flextronics Internacional Tecnologia Ltda  | 18067-125                         | 04170 - Sedex Reverso | Boostin     | 127872BR 827          | 0 415.00     |
| 7             | 02/08/2017 12:08 | 01/08/2017      | Flextronics Internacional Tecnologia Ltda  | 18087-125                         | D4170 - Sedex Reverso | Bonaro      | 87565BR 30            | 0 200.00     |
|               | 02/06/2017 12:09 | 02/00/2017      | Flexbronics Internacional Tecnologia Ltda  | 18967-125                         | 04677 - Pac Reverso   | E91.3678    | 94030BR 10            | 0 200.00     |
| 1             | 02/08/2017 12:28 | 01/08/2017      | Flextronics Internacional Tecnologia Ltda  | 18087-125                         | 04170 - Soday Revorad | GDV854      | 08710BE 447           | 2 250.00     |

# Não Entregue

O Relatório **Não Entregue** são os objetos que não foram entregues ao destinatário. Status "Objeto ainda não chegou à unidade"

| 31          | Relatórios/Export | ações Person    | alizadas                                                                                                    |                          |                                                                                                    |                   |             | A 20           |
|-------------|-------------------|-----------------|----------------------------------------------------------------------------------------------------|--------------------------|----------------------------------------------------------------------------------------------------|-------------------|-------------|----------------|
| Mo          | deloc             |                 | Data Referente a: Periodo:                                                                                                    |                          |                                                                                                    |                   |             |                |
| R           | astreamento       | -               | ● Entrada No VPP - 翻 De 01                                                                                                    | W1/2017 00:00 A 08/08/20 | 17 23.59 • TFitrus ABuscar                                                                                                    |                   |             |                |
| <b>b</b> je | alar Climpar      | 🌲 Exportar Grid | - 🔺 Exportações Padrão - 🛛 🖨 Eliquetas Correix -                                                                                                    | 🖨 Elquetas VPP -         | AR + AD +                                                                                                    |                   |             |                |
| 8 6         | lesultado Da Pes  | quisa           |                                                                                                    |                          |                                                                                                    |                   |             | 2.4            |
| ~           | Com Registro      | Poetado         | Com AR Com AD   Eliqueta fião Impressa                                                                                                    | AR Não Impresso          |                                                                                                    | Q Pearins         | sar hdexadu | S 🖩 Campos -   |
| 0           | Dta Post 🔺        | Dia VIPP        | Destinatário                                                                                                    | Cep Deet.                | 1 Desc. Serviço                                                                                                    | Registro          | Peso (g)    | Vir. Dec. ( Ad |
| 3           | 06/01/2017 12:48  | 02/01/2017      | Flexitronics Internacional Tecnología Etda                                                                                                    | 18087-125                | 41076 - PAC Reverso                                                                                                    | 4301.127104355BR  | 4860        | 157.00         |
| 1           | 18/01/2017 16:54  | 13/01/2017      | Flextronics Internacional Tecnologia Ltda                                                                                                    | 18087-125                | 41076 - FAC Reverso                                                                                                    | GPL SPERISTEDER,  | 0           | 415.00         |
|             | 30/01/2017 15:22  | 36/01/2017      | JAKSON LOURENCO CAVALCANTE                                                                                                    | 60730-120                | 40436 - Sedex Especial                                                                                                    | BDW684040656BR    | 645         | τ.             |
| 1           | 31/01/2017 15:23  | 27/01/2017      | Flextronics Internacional Tecnologia Lida                                                                                                    | 18087-125                | 41076 - RAC Reverso                                                                                                    | GPE23099123988    | 0           | 131.00         |
| í           | 07/02/2017 16:08  | 07/02/2017      | Flextronics Internecional Tecnologia Lida                                                                                                    | 18087-125                | 41076 - PAC Reverso                                                                                                    | HPL States Tables | 260         | 17.00          |
| i           | 14/02/2017 11:15  | 10/02/2017      | SMS infocomm Serviços e Gerencismento de Soluções                                                                                                    | 06465-060                | 40398 - SEDEX Reverso                                                                                                    | GDV439527168BR    | 2730        | 2000.00        |
| ł           | 24/02/2017 14:44  | 24/02/2017      | Flextronics internacional Tecnologia Lida                                                                                                    | 18087-125                | 41076 - PAE Reverso                                                                                                    | GPL014043145BR    | 100         | 17.00          |
| ł           | 24/02/2017 14:45  | 24/02/2017      | Flextronics Internacional Tecnologia Ltda                                                                                                    | 18067-125                | 41076 - PAC Reverso                                                                                                    | @PL034043359ER    | 0           | 77.00          |
| 1           | 04/03/2017 10:13  | 02/03/2017      | Flextronics Internacional Tecnologia Lida                                                                                                    | 10087-125                | 41076 - RAC Revenso                                                                                                    | BPL411936725808   | 8815        | 415.00         |
| 1           | 06/03/2017 15:21  | 02/03/2017      | JURANDIR ALVEZ FREITAS                                                                                                    | 22793-400                | 40436 - Sedex Especial                                                                                                    | HDW735381403BR    | 1825        | 1              |
| ì           | 06/03/2017 15:21  | 02/03/2017      | SARAH MATILDE, DE ANDRADE SILVA                                                                                                    | 21240-060                | 40438 - Sedex Especial                                                                                                    | GOW735381417BR    | 1810        | 7              |
| 1           | 06/03/2017 15:21  | 02/03/2017      | REGNA CELIA DA SEVA DOS SANTOS                                                                                                    | 21840-430                | 40436 - Sedex Especial                                                                                                    | COW733381540BB    | 90          |                |
| 1           | 14/03/2017 16:47  | 14/03/2017      | MARCIO MENDES REIS                                                                                                    | 23946-085                | 40436 - Sedex Especial                                                                                                    | @DW836521749BR    | 9775        | 1200.00        |
| 1           | 27/03/2017 09:58  | 27/03/2017      | SMS Infocomm Serviços e Gerenciamento de Soluções                                                                                                    | 06465-060                | 40388 - SEDEX Reverso                                                                                                    | BDV39247914288    | 2947        | 1500.00        |
| ]           | 27/03/2017 15:48  | 27/03/2017      | Fiestronics Internacional Tecnologia Lida                                                                                                    | 18087-125                | 41876 - PAC Reverso                                                                                                    | GPL193813166RR    | 200         | 17.00          |
| 1           | 29/03/2017 10:08  | 28/03/2017      | Fiextronics Internacional Tecnologia Ltda                                                                                                    | 18087-125                | 41076 - PAC Reverso                                                                                                    | 4371.642067248BR  | 240         | 17.00          |
| I           | 29/03/2017 16:25  | 28/03/2017      | Flextronics Internacional Tecnologia Ltda                                                                                                    | 18087-125                | 41076 - PAC Reverso                                                                                                    | APR.600788981BR   | 43:15       | 157.00         |
| j           | 04/04/2017 13:53  | 31/03/2017      | Flaxtronics Internacional Tecnologia Ltda                                                                                                    | 18587-125                | 41078 - PAC Reverso                                                                                                    | HPL613260605BR    | 0           | 157.00         |
| 1           | 11/04/2017 16:31  | 11/04/2017      | Fiextronics internacional Tecnologia Ltda                                                                                                    | 16087-125                | 41076 - PAC Revense                                                                                                    | GPL21434505588    | 0           | 157.00         |
|             |                   |                 | and the second second se | 10000 400                | And and the second second seco |                   |             |                |

Grupo Aguardando Retirada

O Relatório **Grupo Aguardando Retirada** são os objetos que não foram entregues ao destinatário. Status "Objeto Aguardando Retirada no Endereço Indicado"

|     | -                |                 | The second second second second second second second second second second second second second second second se | Carlos -                       |                                 |                         |              |            |        |
|-----|------------------|-----------------|----------------------------------------------------------------------------------------------------|--------------------------------|---------------------------------|-------------------------|--------------|------------|--------|
| MC  | delot            |                 | Data Referente a: Pen                                                                                           | 1000:                          |                                 |                         |              |            |        |
| F   | astraamento      | *               | Sentrada No Vipp - 2                                                                                            | De 01/07/2017 00:00 A 08/08/20 | 17 23:59 • TEltros ABuscar      |                         |              |            |        |
| Q1  | istar Ölümper    | 🏦 Exportar Grit | 5 - 🏦 Exportações Padrão - 🕀 Eliquietas Cor                                                                     | reio • 🖨 Elquetas VIPP •       | AR + AD +                       |                         |              |            |        |
| ∎ F | Resultado Da Pe  | equisa          |                                                                                                    |                                |                                 |                         |              | 2          | ^      |
| •   | Com Registro     | Postado         | Com AR Com AD   Eliqueta Não Im                                                                                 | pressa 🏾 AR Não Impresso       |                                 | Q Pesqu                 | sar Indexado | C HCar     | mpos - |
| e   | Dta Post 🔺       | Dta ViPp        | Destinatărio                                                                                                    | Cep Dest.                      | Dest. Serviço                   | Registro                | Peso (g)     | Vic Dec. ( | Adio   |
| ۵   | 05/07/2017 12:36 | 04/07/2017      | Flextronics internacional Tecnologia Ltda                                                                       | 18067-125                      | 04677 - Pac Reverso             | QPL103585065BR          | . 151        | 200.0      | 10     |
| D   | 17/07/2017 14:31 | 13/07/2017      | THOMAS MATHEUS SOUZA DA CUNHA                                                                                   | 66070-000                      | 04162 - Sedex Corredor Negocios | -00A382566606BR.        | 840          | 0.0        | 0      |
| 0   | 18/07/2017 14 16 | 14/07/2017      | JOSEFA ALAIDE DOS SANTOS                                                                                        | 55780-000                      | 04162 - Sedex Corredor Negociae | G0A439400110BR          | 4760         | 157.0      | 10     |
| 0   | 19/07/2017 18:50 | 13/07/2017      | BARBARA GUIMARAES LIMA BELCHIOR                                                                                 | 28970-000                      | 04182 - Sedex Corredor Negociae | 400A382366711BR         | 95           | 0.0        | )Ó     |
|     | 25/07/2017 13:57 | 24/07/2017      | JESSICA GLEICE MARQUES BORGO                                                                                    | 29255-000                      | 04182 - Sedex Corredor Negociae | QOA459406948BR          | 5250         | 157.0      | 0      |
| 0   | 25/07/2017 15:14 | 21/07/2017      | JAQUELINE GRACA DE OLIVERA.                                                                                     | 25585-610                      | 04162 - Sedex Corredor Negocies | <b>⊖</b> 0.44594059428R | .90          | 200.0      | HD     |
| ٥   | 25/07/2017 15:14 | 22/07/2017      | ANDREIA DE MACEDO SA                                                                                            | 25080-060                      | 04162 - Sedex Corredor Negocios | ⊖0.5.459406545BR        | 6060         | 300.0      | 0      |
| 0   | 25/07/2017 18:54 | 21/07/2017      | ROGERIO OLIVEIRA DE CARVALHO                                                                                    | 02250-000                      | 04162 - Sedex Corredor Negocios | 40A459406055ER          | 110          | 200.0      | 10     |
| 0   | 28/07/2017 13:19 | 24/07/2017      | CF V LOGISTICA LIDA                                                                                             | 25245-810                      | 04162 - Sedex Corredor Negociae | GOA459407529ER          | 13500        | 500.0      | 10     |
| ۵   | 27/07/2017 14:09 | 26/07/2017      | JOSE HONORATO DE VASCONCE                                                                                       | 45910-000                      | 04162 - Sedex Correder Negociae | 400A459409388ER         | 4720         | 300.0      | NG :   |
| Ö   | 27/07/2017 14:52 | 26/07/2017      | FREDERICK ROGER GURGEL RAMOS                                                                                    | 66070-620                      | 04162 - Sedex Corredor Negocios | 00A459409445BR          | 650          | 200.0      | 0      |
| 0   | 27/07/2017 14:52 | 26/07/2017      | ELIANA MARIA DELFINO                                                                                            | 35590-000                      | 04162 - Sedex Corredor Negocios | 00A459409493BR          | 100          | 200.0      | JO.    |
|     | 27/07/2017 18:19 | 25/07/2017      | AUGUSTO ZORDAN                                                                                                  | 90690-270                      | 04162 - Sedex Corredor Negocios |                         | 90           | 200.0      | Jū.    |
| 0   | 27/07/2017 18:19 | 25/07/2017      | FABIO ROMAO DO NASCIMENTO                                                                                       | 09852-440                      | 04162 - Sedex Corredor Negocios | GOA459408475BR          | 90           | 200.0      | 10     |
| 8   | 28/07/2017 14:08 | 27/07/2017      | ANA CRISTIANE DA SILVA PEREIRA                                                                                  | 09335-050                      | 04162 - Sedex Corredor Negocias | GOA49831736788          | 4030         | 300.0      | .0.    |
|     | 31/07/2017 14:00 | 27/07/2017      | JOSE AMADO DE SOUZA MOREI                                                                                       | 04123-001                      | 84162 - Sedex Corredor Negocies | QOA49851759188          | 5270         | 157.0      | JO.    |
|     | 31/07/2017 14:00 | 28/07/2017      | ALEXSSANDER ALBUQUERQUE DE CARVA                                                                                | 08225-271                      | 04162 - Sedex Corredor Negocios | ⊖0A498518291BR          | 6110         | 300.0      | 0      |
|     | 31/07/2017 14:00 | 28/07/2017      | PATRICIA RENATA FERMANDES BALMERI                                                                               | 21635-160                      | 04162 - Sedex Corredor Negocios |                         | 4800         | 157.0      | 00     |
| n   | 31/07/2017 16:33 | 27/07/2017      | ANTONIO CARLOS DOS SANTOS GOMES                                                                                 | 65921-000                      | 04162 - Sedex Corredor Negocios | OOA498517605ER          | 160          | 200.0      | 10     |
| ч.  |                  |                 |                                                                                                    |                                |                                 |                         |              |            |        |

# 🗸 Grupo Postado

# O Relatório Grupo Postado são os objetos que foram postados. Status "Objeto Postado"

| Mo  | delo:            |                | Data Referente a: Perio                      | do:                            | and the second second se |                 |                |             |        |
|-----|------------------|----------------|----------------------------------------------|--------------------------------|----------------------------------------------------------------------------------------------------|-----------------|----------------|-------------|--------|
| R   | astraamento      | * **           | Sentrada No Vipp -                           | De 01/07/2017 00 00 A 08/08/20 | 117 23:50 • TEltros ABuscar                                                                                                    |                 |                |             |        |
| Q I | C Limper         | 1 Exportar Gra | 5 - 🕹 Exportações Padrão - 🖨 Ebquietas Corre | tia • 🔒 Etiquetas VIPP •       | ⊖ AR • ⊖ AD •                                                                                                    |                 |                |             |        |
| ≣ F | tesultado Da Pe  | equisa         |                                              |                                |                                                                                                    |                 |                |             |        |
| •   | Com Registro     | Postado        | Com AR Com AD   Eliqueta Não Impr            | ressa 🧱 AR Não Impresso        |                                                                                                    | Q Pesq          | uisar Indexado | 0 8         | Campos |
| e   | Dta Post 🔺       | Dta ViPP       | Destinatário                                 | Cep Dest.                      | Dest. Sennça                                                                                                    | Registro        | Peso (g)       | Vir. Dec. ( | A      |
| 8   | 05/07/2017 12:36 | 04/07/2017     | Flextronics Internacional Tecnologia Ltda    | 18067-125                      | 04677 - Pac Reverso                                                                                                    | €PL1033B3065BR  | 151            | 28          | 10.00  |
| 0   | 17/07/2017 14:31 | 13/07/2017     | THOMAS MATHEUS SOUZA DA CUNHA                | 66075-000                      | 04162 - Sedex Corredor Negocios                                                                                                    | 40A382566606BR  | 840            |             | 0.00   |
| þ   | 18/07/2017 14:18 | 14/07/2017     | JOSEFA ALADE DOS SANTOS                      | 55780-000                      | 04162 - Sedex Corredor Negociae                                                                                                    | G0A459400110BR  | 4760           | 15          | 57.00  |
| 3   | 19/07/2017 18:50 | 13/07/2017     | BARBARA GUIMARAES LIMA BELCHIOR              | 28970-000                      | 04182 - Sedex Corredor Negociae                                                                                                    | GOA382766711BR  | 95             |             | 0.00   |
| ٥   | 25/07/2017 13:57 | 24/07/2017     | JESSICA GLEICE MARQUES BORGO                 | 29255-000                      | 04182 - Sedex Corredor Negociae                                                                                                    | DOA459406948BR  | 5250           | 15          | 57.00  |
| 0   | 25/07/2017 15:14 | 21/07/2017     | JAQUELINE BRACA DE OLIVEIRA.                 | 25585-610                      | 04162 - Sedex Corredor Negocias                                                                                                    | ⊖0.4459405942ER | 90             | 20          | 00.00  |
| ٥   | 25/07/2017 15:14 | 22/07/2017     | ANDREIA DE MACEDO SA                         | 25080-060                      | 04162 - Sedex Corredor Negocios                                                                                                    | ⊖0.459106545BB  | 6060           | 90          | 00.00  |
| 0   | 25/07/2017 18:54 | 21/07/2017     | ROGERIO OLIVEIRA DE CARVALHO                 | 02250-000                      | 04182 - Sedex Corredor Negocios                                                                                                    |                 | 110            | - 20        | 00.00  |
| 9   | 28/07/2017 13:19 | 24/07/2017     | CF V LOGISTICA LITEA                         | 25245-810                      | 04162 - Sedex Corredor Negocia                                                                                                    | 400A459407529BB | 13500          | 50          | 00.00  |
| 2   | 27/07/2017 14:09 | 26/07/2017     | JOSE HONORATO DE VASCONCE                    | 45910-000                      | 04162 - Sedex Corredor Negocios                                                                                                    | QOA459409388BR  | 4720           | 30          | 00.00  |
| ۵   | 27/07/2017 14:52 | 26/07/2017     | FREDERICK ROGER GURGEL RAMOS                 | 66070-620                      | 04162 - Sedex Corredor Negacios                                                                                                    | ⊖0A459109445BR  | 630            | 20          | 00.00  |
| 0   | 27/07/2017 14:52 | 26/07/2017     | ELIANA NARIA DELFINO                         | 35590-000                      | 04162 - Sedex Corredor Negocios                                                                                                    | QOA459409493BR  | 100            | 20          | 00.00  |
| 0   | 27/07/2017 18:19 | 25/07/2017     | AUGUSTO ZORDAN                               | 90690-270                      | 04162 - Sedex Corredor Negocios                                                                                                    |                 | 90             | 20          | 00.00  |
| ٥   | 27/07/2017 18:19 | 25/07/2017     | FABIO ROMAO DO NASCIMENTO                    | 09852-440                      | 04162 - Sedex Corredor Negacios                                                                                                    | GOA459408475BR  | 90             | 20          | 00.00  |
| 3   | 28/07/2017 14:08 | 27/07/2017     | ANA CRISTIANE DA SUVA PEREIRA                | 09335-050                      | 04182 - Sedex Corredor Negocias                                                                                                    | GOA498517367BR  | 4030           | 30          | 00.00  |
|     | 31/07/2017 14:00 | 27/07/2017     | JOSE AMADO DE SOUZA MOREI                    | 04123-001                      | 04162 - Sedex Corredor Negocios                                                                                                    | @0A4985175918R  | -5270          | 15          | 57.00  |
| 3   | 31/07/2017 14:00 | 28/07/2017     | ALEXSSANDER ALBUQUERQUE DE CARVA             | 08225-271                      | 04162 - Sedex Corredor Negocios                                                                                                    | ⊖0A498518291BR  | 6110           | 1 30        | 00.00  |
|     | 31/07/2017 14:00 | 28/07/2017     | PATRICIA RENATA FERMANDES BALMERI            | 21635-160                      | 04182 - Sedex Corredor Negocios                                                                                                    | 40A496518416BR  | 4800           | 15          | 57.00  |
|     | 31/07/2017 16:33 | 27/07/2017     | ANTONIO CARLOS DOS SANTOS GOMES              | 65921-000                      | 04162 - Sedex Corredor Negocios                                                                                                    | OA498517605ER   | 160            | 20          | 00.00  |
| ā.  | 31/07/2017 18:33 | 27/07/2017     | ELISSANDRO NASCIMENTO DOS SANTO              | 40391-030                      | 04182 - Sedex Corredor Neopcias                                                                                                    | GOA498517885BR  | 160            | 20          | 00.00  |

# 🖻 Grupo Cancelado

# O Relatório Grupo Cancelado são os objetos que foram cancelados. Status "Cancelado"

| ant . | some of the second | uyosa reisor    | tone doma                                 |                                  |                                 |                        |              | 24         |
|-------|--------------------|-----------------|-------------------------------------------|----------------------------------|---------------------------------|------------------------|--------------|------------|
| Mo    | delo:              |                 | Data Referente a:                         | Periodo:                         |                                 |                        |              |            |
| R     | lastraamento       | - <b>*</b> -    | CEntrada No Vipp -                        | 着 De 01/07/2017 00:00 A 08/08/20 | 17 23:59 • <b>Y</b> Filma       | Buscar                 |              |            |
| RI.   | Cimper             | 🌲 Exportar Grit | 5 - 🛓 Exportações Padrão - 🔒 Etique       | tas Correio - 🔒 Etquetas VFP -   | ⊕ AR - ⊖ AD -                   |                        |              |            |
| E F   | Resultado Da Per   | equisa          |                                           |                                  |                                 |                        |              | 2.4        |
| ~     | Com Registro       | Postado         | Com AR Com AD Eliqueta                    | Não Impressa 🧮 AR Não Impresso   |                                 | Q. Pesqui              | sər indexadu | Ø ∰Campo   |
| •     | Dta Post 🔺         | Dta ViPP        | Destinatário                              | Cep Dest.                        | Desc. Serviço                   | Registro               | Peso (g)     | Vic Dec. ( |
| 3     | 05/07/2017 12:36   | 04/07/2017      | Flextronics internacional Tecnologia Ltda | 18067-125                        | 04677 - Pac Reverso             | GPL1033BS063BR         | . 151        | 200.00     |
| )     | 17/07/2017 14:31   | 13/07/2017      | THOMAS MATHEUS SOUZA DA CUNHA             | 66075-000                        | 04162 - Sedex Corredor Negocios | 40A382566606BR         | 840          | 0.00       |
|       | 18/07/2017 14:16   | 14/07/2017      | JOSEFA ALAIDE DOS SANTOS                  | 55780-000                        | 04162 - Sedex Corredor Negocios | GOA439400110ER         | 4760         | 157.00     |
| }     | 19/07/2017 18:50   | 13/07/2017      | BARBARA GUIMARAES LIMA BELCHIOR           | 28970-000                        | 04182 - Sedex Corredor Negocios | GOA382366711ER         | 95           | 0.00       |
| )     | 25/07/2017 13:57   | 24/07/2017      | JESSICA GLEICE MARQUES BORGO              | 29255-000                        | 04182 - Sadex Corredor Negocioa | DOA459406948BR         | 5250         | 157.00     |
| j     | 25/07/2017 15:14   | 21/07/2017      | JADUELNE GRACA DE OLIVERA.                | 25585-610                        | 04162 - Sedex Corredor Negocios | <b>∂</b> 0A4594859428R | 90           | 200.00     |
| j     | 25/07/2017 15:14   | 22/07/2017      | ANDREIA DE MACEDO SA                      | 25080-060                        | 04162 - Sedex Corredor Negocios | ⊖0A459404545BR         | 6060         | 300.000    |
|       | 25/07/2017 18:54   | 21/07/2017      | ROGERIO OLIVEIRA DE CARVALHO              | 02250-000                        | 04182 - Sedex Corredor Negocios | GOA459406055ER         | 110          | 200.00     |
| )     | 28/07/2017 13:19   | 24/07/2017      | CF V LOGISTICA LTDA                       | 25245-810                        | 04162 - Sedex Corredor Negocios | GOA459407519BR         | 13500        | 500.00     |
| ł     | 27/07/2017 14:09   | 26/07/2017      | JOSE HONORATO DE VASCONCE                 | 45910-000                        | 04162 - Sadax Corredor Negocios | 430A459409388ER        | 4720         | 300.00     |
| )     | 27/07/2017 14:52   | 26/07/2017      | FREDERICK ROGER GURGEL RAMOS              | 66070-620                        | 04182 - Sedex Corredor Negocios | ⊖0A459109445BR         | 650          | 200.00     |
| )     | 27/07/2017 14:52   | 26/07/2017      | ELIANA WARIA DELFINO                      | 35590-000                        | 04182 - Sedex Corredor Negocios | GOA459409493BR         | 100          | 200.00     |
| 1     | 27/07/2017 18:19   | 25/07/2017      | AUGUSTO ZORDAN                            | 90690-270                        | 04162 - Sedex Corredor Negocios | OOA459407736BR         | 90           | 200.00     |
|       | 27/07/2017 18:19   | 25/07/2017      | FABIO ROMAO DO NASCIMENTO                 | 09852-440                        | 04162 - Sadax Corredor Negocios | GOA459408475BR         | 90           | 200.00     |
|       | 28/07/2017 14:08   | 27/07/2017      | ANA CRISTIANE DA SUVA PEREIRA             | 09335-050                        | 04162 - Sedex Corredor Negociae | GOA498517367BR         | 4030         | 300.00     |
|       | 31/07/2017 14:00   | 27/07/2017      | JOSE AMADO DE SOUZA MOREI                 | 04123-001                        | 84162 - Sedex Corredor Negocios | @0.4498517591BR        | 5270         | 157.00     |
|       | 31/07/2017 14:00   | 28/07/2017      | ALEXISSANDER ALBUQUERQUE DE CARVA         | 08225-271                        | 04162 - Sedex Corredor Negocios | ⊖0A498518291BR         | 6110         | 300.00     |
|       | 31/07/2017 14:00   | 28/07/2017      | PATRICIA RENATA FERMANDES PALMERI         | 21655-160                        | 04182 - Sedex Corredor Negocios | 40A498518416BR         | 4800         | 157.00     |
| j     | 31/07/2017 16:33   | 27/07/2017      | ANTONO CARLOS DOS SANTOS GOMES            | 65921-000                        | 04162 - Sedex Corredor Negocios | 00A496517695ER         | 160          | 200.00     |
|       |                    |                 |                                           |                                  |                                 |                        |              |            |

TFiltrado Por Tipo De Faturamento

À VistaFaturado

💽 À Vista

O Relatório À Vista são os objetos que foram postados à vista.

| marcio,                                 | 12                                                                                         |                                                                                                    | Data Referente a:                                                                                                    | Periodo:                                                                                                    |                                                                                           |                                                                                                    |                                                                                |
|-----------------------------------------|--------------------------------------------------------------------------------------------|----------------------------------------------------------------------------------------------------|----------------------------------------------------------------------------------------------------|----------------------------------------------------------------------------------------------------|-------------------------------------------------------------------------------------------|----------------------------------------------------------------------------------------------------|--------------------------------------------------------------------------------|
| Exporta                                 | tação                                                                                      | * 🔹 *                                                                                                    | ● Entrade No ViPP -                                                                                                    | De 01/07/2017 00:00 A 26/07/2017 23:59                                                                                                    | Tittes ABuscer                                                                            |                                                                                                    |                                                                                |
| (Listar                                 | C.Limper                                                                                   | 🏝 Exportar Grid                                                                                          | I + ≜Exportações Padrão + ⊖                                                                                                    | Eliquetas Correio • 🔒 Eliquetas VIPP • 🔒 AR • 😝 AD •                                                                                                    |                                                                                           |                                                                                                    |                                                                                |
| Resul                                   | ultado Da P                                                                                | esquisa                                                                                                  |                                                                                                    |                                                                                                    |                                                                                           |                                                                                                    | ×                                                                              |
|                                         |                                                                                            |                                                                                                    |                                                                                                    |                                                                                                    |                                                                                           |                                                                                                    |                                                                                |
| Com 9                                   | Registro                                                                                   | Postado 🚺                                                                                                | Com AR Com AD   Ets                                                                                                    | queta IIão Impressa 📄 AR Não Impresso                                                                                                    |                                                                                           | Q, Peequisar indexed                                                                                                    | c 🛛 C 🏛 Camp                                                                   |
| Com i                                   | Registro<br>Ita ViPP                                                                       | Postado de la ViPP                                                                                       | Com AR Com AD   EB                                                                                                    | queta Ilŝo Impressa 💿 AR Não Impresso<br>Norme Postadora                                                                                                    |                                                                                           | Q, Peequisar Indexad<br>Destinatario                                                                                       | 0 🛛 🕄 🏛 Camp                                                                   |
| Com 1                                   | Registro<br>Dita ViPP<br>25/07/2017                                                        | Postado<br>Id ViPP                                                                                       | Com AR Com AD   En                                                                                                    | queta IIŝo Impressa AR Não Impresso<br>Nome Postadora<br>VISUAL SET - VISUAL SET COM. E SERV. DE O                                                                                                    | OMPUTADORES A R                                                                           | Q, Pesculaar indexad<br>Destinatario<br>G Identidade Empresarial                                                           | Cid. Dest.                                                                     |
| Com 1<br>1 DH<br>) 2<br>) 1             | Registro<br>Dta ViPP<br>25/07/2017<br>17/07/2017                                           | Postado<br>Id ViPP<br>EV742130952<br>EV741356481                                                         | Com AR Com AD   EI<br>Remetente<br>VSUALSET 01<br>1234507591234567891                                                                       | queta Ilão Impressa AR Não Impresso<br>Nome Postadora<br>VISUAL SET - VISUAL SET COM . E SERV. DE CI<br>VISUAL SET - VISUAL SET COM . E SERV. DE CI                                                                                                    | OMPUTADORES A F                                                                           | Q, Pescular indexad<br>Destinatario<br>G Identidade Empresaral                                                             | Cid. Dest.<br>VILA VELHA<br>SAO RAULO                                          |
| Com 3<br>5 De<br>) 2<br>) 1<br>) 1      | Registro<br>3ta ViPP<br>25/07/2017<br>17/07/2017<br>12/07/2017                             | Postado<br>Id ViPP<br>@V742130952<br>@V741356481<br>@V741039167                                          | Com AR Com AD   E9<br>Remetente<br>VSUALSET 01<br>1234587591234557891<br>1224567891234557891                                                | Queta IISo Impressa AR NSo Impresso<br>Nome Postadora<br>VISUAL SET - VISUAL SET COM. E SERV. DE CI<br>VISUAL SET - VISUAL SET COM. E SERV. DE CI<br>VISUAL SET - VISUAL SET COM. E SERV. DE CI                                                                      | OMPUTADORES A F<br>OMPUTADORES TES<br>OMPUTADORES TES                                     | Q, Peccular indexed<br>Destinatario<br>IG Identidade Empresarial<br>ITE                                                    | Ciril Dest.                                                                    |
| Com 3<br>5 Dr<br>) 2<br>) 1<br>) 1      | Registro<br>Dta ViPP<br>25/07/2017<br>17/07/2017<br>12/07/2017<br>17/07/2017               | Postado<br>id ViPP<br>BV742130952<br>BV741356481<br>BV741039167<br>BV74135632                            | Com AR Com AD   E9<br>Remetente<br>VISUALSET 01<br>1234587591234557891<br>1224567891234557891<br>1234567891234567891                        | Queta Hão Impressa AR Não Impresso<br>Nome Postadora<br>VISUAL SET - VISUAL SET COM. E SERV. DE O<br>VISUAL SET - VISUAL SET COM. E SERV. DE O<br>VISUAL SET - VISUAL SET COM. E SERV. DE O<br>VISUAL SET - VISUAL SET COM. E SERV. DE O                             | OMPUTADORES A F<br>OMPUTADORES TES<br>OMPUTADORES TES<br>OMPUTADORES TES                  | Q. Peccular indexed<br>Destinatario<br>G Identidade Empresarial<br>ITE<br>I                                                | Cid. Dest.<br>VILA VELHA<br>SAO PAULO<br>SAO BONTO C<br>SAO PAULO              |
| Com 3<br>Dr<br>) 2<br>) 1<br>) 1<br>) 1 | Registro<br>Dia ViPP<br>25/07/2017<br>17/07/2017<br>12/07/2017<br>17/07/2017<br>12/07/2017 | Postado<br>Id ViPP<br>(207941130952<br>(207941356451<br>(207941356512<br>(207941356512<br>(207941356555) | Com AR Com AD I En Es<br>Remotente<br>V/SUALSET 01<br>1234567091234567891<br>1234567091234567891<br>123456701234567891<br>V/Sual Sec - Kata | Queta tião Impresso AR Não Impresso<br>VISUAL SET - VISUAL SET COM. E SERV. DE O<br>VISUAL SET - VISUAL SET COM. E SERV. DE O<br>VISUAL SET - VISUAL SET COM. E SERV. DE O<br>VISUAL SET - VISUAL SET COM. E SERV. DE O<br>VISUAL SET - VISUAL SET COM. E SERV. DE O | OMPUTADORES A F<br>OMPUTADORES TE<br>OMPUTADORES TE<br>OMPUTADORES tes<br>OMPUTADORES tes | Q. Peccular indexed<br>Destinatario<br>IG Identicade Empresarial<br>TTE<br>ITE<br>IG<br>Identicade Empresarial<br>e Visual | Cid. Deat.<br>VILA VELHA<br>SAO PAULO<br>SAO BENTO (<br>SAO PAULO<br>SAO PAULO |

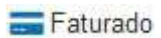

O Relatório Faturado são os objetos que foram postados faturados.

| 3' Relatórios/Exp     | ortações Personalizadas |                              |                                    |                            |                 |                         |                     | > ><           |
|-----------------------|-------------------------|------------------------------|------------------------------------|----------------------------|-----------------|-------------------------|---------------------|----------------|
| Modelo:<br>Exportação | Data Rei                | eferente a:<br>ada No VIPP - | Periodo:                           | 8/2017 23:59 •             | T Filtros M     | Juscar                  |                     |                |
| Q Leter Ø Emper       | ± Exportsr Grid → ± Ex  | xportações Padrão - 🛛 🖨 Et   | quetas Correio - 🖨 Etquetas VIPP - | ar - ar -                  |                 |                         |                     |                |
| 🗄 Resultado Da F      | <sup>s</sup> esquisa    |                              |                                    |                            |                 |                         |                     | 2.4            |
| Com Registro          | Postado Com AR          | Com AD   Eliqu               | eta Não Impressa 📃 AR Não Impress  | D                          |                 |                         | Q Respusar Indexado | С Ш Сапров     |
| 🖻 Dta ViPP            | Id ViPP                 | Remetente                    |                                    | Nome Postadora             |                 | -                       | lestinatario        | * Cid. Dest.   |
| 02/06/2017            | EVP42853469 VISUALSE    | ET - Kauan                   | VISUAL SET                         | - VISUAL SET COM E SERV.   | DE COMPUTADORES | Agnaldo Aparecido mende | 5                   | Mauá           |
| 08/08/2017            | ₩QUEIRO                 | z                            | VISUAL SET                         | - VISUAL SET COM . E SERV. | DE COMPUTADORES | ALINE NASCIMENTO SLV4   | \$.                 | SAC RAULO      |
| 06/08/2017            | EVP43382905 WOUEIROA    | Z                            | VISUAL SET                         | - VISUAL SET COM . E SERV. | DE COMPUTADORES | ANA CRISTINA PEREIRA    |                     | MANTENA        |
| 08/08/2017            | GV943382887 WOUERG      | z                            | VISUAL SET                         | - VISUAL SET COM . E SERV. | DE COMPUTADORES | ANA MORAES DE ALMEID    | A                   | LAURO DE FREIT |
| 08/08/2017            | EVP43382886 WQUEIRO     | z                            | VISUAL SET                         | VISUAL SET COM . E SERV.   | DE COMPUTADORES | ANDREA ENEDINA LIKA D   | A SILVA             | WACED          |
| 06/06/2017            | GVP43382898 WQUEIRO     | Z//                          | VISUAL SET                         | - VISUAL SET COM . E SERV. | DE COMPUTADORES | AYIN BRINDES LTDA.      |                     | RID DE JANERO  |
| 06/06/2017            | UVP43582899 WOUEIRO     | z                            | VISUAL SET                         | - VISUAL SET COM E SERV.   | DE COMPUTADORES | AYRANA SOARES AIRES     |                     | TERESINA       |
| 06/08/2017            | EV943382895 WOUEIRO     | Z                            | VISUAL SET                         | - VISUAL SET COM E SERV.   | DE COMPUTADORES | CARLOS AVELLAR          |                     | VAIRPORA       |
| 08/08/2017            | GVP43382889 WQUEIRO     | Z                            | VISII AL SET                       | - VISUAL SET COM . E SERV. | DE COMPUTADORES | CLEIDE FTIMA SOARES     |                     | CONSELHEIRO L  |
| 08/08/2017            | ⊕VP49382896 WQUEIRO3    | z                            | VISUAL SET                         | VISUAL SET COM . E SERV.   | DE COMPUTADORES | CLIGER QUIRINO (ÓTICA)  |                     | RIO DE JANEIRO |
| 08/08/2017            | QV245382900 WQUEIRO     | z                            | VISUAL SET                         | - VISUAL SET COM . E SERV. | DE COMPUTADORES | DIMAS LIMEIRA DA SILVA  |                     | OSASCO         |
| 08/08/2017            | ₩VP43382901 WOUEIROD    | Z                            | VISUAL SET                         | - VISUAL SET COM E SERV.   | DE COMPUTADORES | EDESID SOARES DA COST   | TA                  | TABORAI        |
| 08/08/2017            | AVP43382894 WQUEIRO2    | 2                            | VISUAL SET                         | - VISUAL SET COM . E SERV. | DE COMPUTADORES | EDNA.                   |                     | TUCURUI        |
| 68/08/2017            | EVP43382897 WQUEIRO     | z                            | VISUAL SET                         | - VISUAL SET COM . E SERV. | DE COMPUTADORES | ELISETE CAMPELO         |                     | SA0 PAULO      |
| 08/08/2017            | OVP43382902 WQUEIRO2    | z                            | VISUAL SET                         | VISUAL SET COM . E SERV.   | DE COMPUTADORES | ELLEN TRIGOLI           |                     | QUEMADOS       |
| 08/08/2017            | ⊖VP43382891 WQUEIRO2    | Z                            | VISUAL SET                         | - VISUAL SET COM . E SERV. | DE COMPUTADORES | EVANGELISTA DA SILVA J  | UNIOR               | SAO RAULO      |

TFiltrado Por Fluxo

# Ao Destinatário

Ao Remetente

# O Relatório de fluxo de postagem Ao Destinatário.

| C <sup>®</sup> Re | latórios/Exp | portações Person   | alizadas                                       |                           |                                 |                  |                        | × 1×             |
|-------------------|--------------|--------------------|------------------------------------------------|---------------------------|---------------------------------|------------------|------------------------|------------------|
| Mode              | elo:         |                    | Data Referente a: Periodo:                     |                           |                                 |                  |                        |                  |
| Ras               | treamento    | * **               | 😪 Entreda No VPP. 👻 🛗 De 01                    | /68/2017 00:00 A 25/06/20 | 17 23:59 • YEllow MBuscar       |                  |                        |                  |
| Q USI             | a O Limpa    | ir 🌲 Exportar Grid | - 🎿 Expertações Padrão - 🕀 Eliquetas Correio - | Eliquetas VIPP +          | ⊕AR - ⊕AD -                     |                  |                        |                  |
| II Re             | sultado Da l | Pesquisa           |                                                |                           |                                 |                  |                        | 1.               |
| C C               | an Registro  | Postado            | Com AR Com AD   Eliqueta Não Impressa          | AR Não Impresso           |                                 | Q Pesquisar      | indexado               | C III Campos     |
| t.                | Dta Post     | * Dta ViPP         | Destinatario                                   | Cep De st.                | Desc. Serviço                   | Registro         | <sup>o</sup> eso (g) V | /lr. Dec. (   Ar |
| 1                 | 12           | 02/08/2017         | Jes1e08190220                                  | 08190-220                 | 04014 - Sedex                   | AWW00000035488.  | 20                     |                  |
|                   | 28           | 03/08/2017         | teets testador                                 | 01203-001                 | 04014 - Sedax                   | ⊖WW000000371BR   | 20                     | ÷.               |
|                   | 12           | 02/08/2017         | VISUAL SET COMERCID E SERVIÇOS DE COMP. LTDA   | 08190-220                 | 04014 - Sedex                   |                  | 2000                   | 1000.00          |
|                   | 12           | 02/08/2017         | VISUAL SET COMERCID E SERVIÇOS DE COMP. LTDA   | 08190-220                 | 04014 - Sedex                   | @P0531528048BE   | 2000                   | 1000.00          |
|                   |              | 02/08/2017         | VISUAL SET COMERCID E SERVIÇOS DE COMP. LTDA2  | 08190-220                 | 04014 - Sedex                   | ##WW000009368888 | 2000                   | 1000 00          |
|                   | 22           | 04/08/2017         | Visual Set 1                                   | 08190-220                 | 04014 - Sedex                   | GWW000000385BR   | 1                      | ÷.;              |
| R.                | 12           | 04/06/2017         | Visual Set 2                                   | 08190-220                 | 04014 - Sedex                   | AWW0000037988    |                        | 28               |
| 1                 | 12           | 04/08/2017         | Vieual Set 3                                   | 08190-220                 | 04014 - Sedax                   | ⊖ww00000040888.  | 1                      | <b>1</b> 1       |
| 1                 | 14           | 04/08/2017         | Visual Set 4                                   | 08190-220                 | 04014 - Sedex                   | ⊖WW0000004118R   | 8000                   |                  |
| þ                 | 14           | 04/08/2017         | Visual Set 5                                   | 08190-220                 | 04014 - Sedex                   | ⊖WW000000423BR   | 10 K                   | 22               |
| 1                 | 15           | 02/08/2017         | Agnaido Aparecido mendes                       | 09321-110                 | 04162 - Sedex Corredor Negocios | ₩0A278996324HB   |                        | 7.1              |
| 1                 |              | 07/08/2017         | LUIZ FELIPE CARNERO DE MIRANDA                 | 22030-002                 | 04162 - Sedex Corredor Negocios | ⊖0A278998338BR   | 1000                   | -                |
|                   | 4            | 08/08/2017         | GILVAN P SOARES - ME                           | 59065-500                 | 04162 - Sedex Corredor Negocies | QA278998341BR    | 3500                   | 842.94           |
| 1                 | 11           | 08/08/2017         | ANDREA ENEDINA LINA DA SILVA                   | 57030-050                 | 04162 - Sedax Corredor Negocioa | BP0499001104BR   | 22                     | 840.65           |
|                   |              | 08/08/2017         | ANA MORAES DE ALMEIDA                          | 42700-000                 | 04162 - Sedex Corredor Negocios | GPO4990016TIBE   | 5                      | 979.00           |
| 1                 | 14           | 08/08/2017         | THIAGO MARQUES DE OLIVERA                      | 12510-533                 | 04162 - Sedex Corredor Negocios | @PO499001795BR   | <i>#</i>               | 979.00           |
| 1                 | 12           | 08/08/2017         | CLEIDE FTIMA SOARES                            | 36400-000                 | 04162 - Sedex Corredor Negocios | BP0499001835BR   |                        | 832.15           |
|                   |              | 08/08/2017         | LEIDE LAURA LOBATO RIBERO                      | 65058-291                 | 04182 - Sedex Carredor Negocias | ⊖PO499001901BR   |                        | 979.00           |
| 1                 | -            | 08/08/2017         | EVANGELISTA DA SILVA JUNIOR                    | 02967-000                 | 04162 - Sedex Corredor Negacios | APO499001552BR   | -                      | 969.00           |
|                   |              |                    |                                                |                           |                                 |                  |                        |                  |

# - Ao Remetente

# O Relatório de fluxo de postagem Ao Remetente.

| 2 Re   | latórios/Ex | portações Persor   | alizadas                                        |                          |                                 |                 |            | ~ ><           |
|--------|-------------|--------------------|-------------------------------------------------|--------------------------|---------------------------------|-----------------|------------|----------------|
| Mode   | elo:        |                    | Data Referente a: Periodo:                      |                          |                                 |                 |            |                |
| Ras    | kreamento   | * **               | ⊘Entreda No VPP + ∰ De 01/0                     | 38/2017 00:00 A 25/06/20 | 17 23:59 • YEllow MBuscar       |                 |            |                |
| Q 1151 | a OLimp     | ar 🎄 Exportar Grie | 5 - 🎿 Exportações Padrão - 🖨 Esquetas Correio - | 🕀 Eliquetas VIPP +       | ÐAR - ÐAD -                     |                 |            |                |
| II Re  | sultado Da  | Pesquisa           |                                                 |                          |                                 |                 |            | 1.4            |
| Ce     | am Registro | Postado.           | Com AR Com AD   Eliqueta Não Impressa           | AR Não Impresso          |                                 | Q Pesquisar)    | idexado    | C III Campos - |
| đ      | Dta Post    | * Dta ViPP         | Destinatário                                    | Cep De st.               | Desc. Serviço                   | Registro P      | eso (g) Vi | . Dec. (   Ad  |
| 1      | 12          | 02/08/2017         | teste08190220                                   | 08190-220                | 04014 - Sedex                   | AVW00000035488. | 20         |                |
| 3      | 9           | 03/08/2017         | tests testador                                  | 01203-001                | 04014 - Sedax                   | ⊖WW000000371BR  | 20         | -              |
|        | 12          | 02/08/2017         | VISUAL SET COMERCID E SERVIÇOS DE COMP. LTDA    | 08190-220                | 04014 - Sedex                   | ⊖WW000000343BR  | 2000       | 1000.00        |
|        | 15          | 02/08/2017         | VISUAL SET COMERCIO E SERVIÇOS DE COMP. LTDA    | 08190-220                | 04014 - Sedex                   | @P0531528948BE  | 2000       | 1000.00        |
|        |             | 02/08/2017         | VISUAL SET COMERCIO È SERVIÇOS DE COMP. L'IDA2  | 08190-220                | 04014 - Sedex                   | AWW00000036888  | 2000       | 1000.00        |
|        | 394         | 04/08/2017         | Visual Set 1                                    | 08100-220                | 04014 - Sedex                   | GWWD0000038588  | 1 C        | ÷.:            |
|        | 52          | 04/06/2017         | Visual Set 2                                    | 08190-220                | 04014 - Sedex                   | GWW0000039988   | Ť.,        | 27             |
|        | 22          | 04/08/2017         | Vieual Set 3                                    | 08190-220                | 04014 - Sedex                   | ⊖WW00000040888. | 1          | 51             |
|        | 14          | 04/08/2017         | Visual Set 4                                    | 08190-220                | 04014 - Sedex                   | ⊖WW000000411BR  | 8000       |                |
|        | 14          | 04/08/2017         | Visual Set 5                                    | 08190-220                | 04014 - Sedex                   | ₩WW0000004238R  | ¥6         | 2              |
|        | 12          | 02/08/2017         | Agnaldo Aparecido mendes                        | 09321-110                | 04162 - Sedex Corredor Negocios | ⊒OA278998324BR  | -          | 55             |
|        | 17          | 07/08/2017         | LUIZ FELIPE CARNERO DE MIRANDA                  | 22030-002                | 04102 - Sedex Corredor Negocios | QA278998338BR   | 1000       | <del>1</del> 1 |
|        | 9           | 08/08/2017         | GILVAN P SOARES - ME                            | 59065-500                | 04162 - Sedex Corredor Negocios | BOA278998341BR  | 3500       | 842.94         |
|        | 11          | 08/08/2017         | ANDREA ENEDINA LINA DA SILVA                    | 57030-050                | 04162 - Sedax Corredor Negocida | BP0499001504BR  | 2)         | 840.65         |
|        | 12          | 08/08/2017         | ANA MORAES DE ALMEDA                            | 42700-000                | 04162 - Sedex Corredor Negocios | GPO4990016TIBE  |            | 979-00         |
|        | 3.4         | 08/08/2017         | THIAGO MARQUES DE OLIVERA                       | 12510-533                | 04162 - Sedex Corredor Negocios | ⊕PO499001795BR  | #3         | 979.00         |
|        | 12          | 08/08/2017         | CLEIDE FTIMA SOARES                             | 36400-000                | 04162 - Sedex Corredor Negocios | BP0499001835BR  |            | 832.15         |
|        | ंद          | 08/08/2017         | LEIDE LAURA LOBATO RBEIRO                       | 65058-291                | 04182 - Sedex Corredor Negocios | ⇒PC499001901BR  | 0          | 979.00         |
|        | 13          | 08/08/2017         | EVANGELISTA DA SILVA JUNIOR                     | 02967-000                | 04162 - Sedex Corredor Negocios | E3PO499001552BR | *          | 969.00         |
|        |             |                    |                                                 |                          |                                 |                 |            |                |

# Q DashBoard Controle De Qualidade

O DashBoard Controle de Qualidade tem a função de exibir toda a estatística de postagem do ViPP através de gráficos avançados e inteligentes que permite ao usuário interagir com os gráficos ao simples passar e clique do mouse, todos os dados são exibidos de uma forma resumida, clara e objetiva para o monitoramento completo da postagem. Abaixo uma breve explicação sobre os gráficos.

# Soma das Tarifas e Soma do Valor Declarado

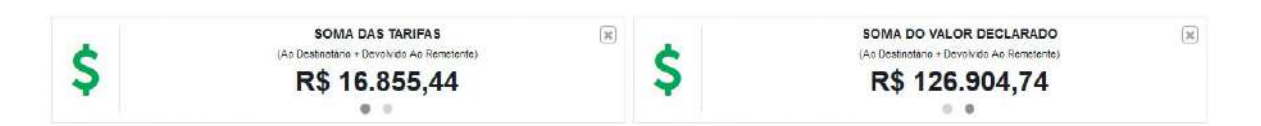

Soma das Tarifas: Informa todas as tarifas contabilizadas no período.

**Soma do Valor Declarado:** Informa todos os valores contabilizados da soma do valor declarado das postagens.

# **Objetos Postados e Objetos Entregues**

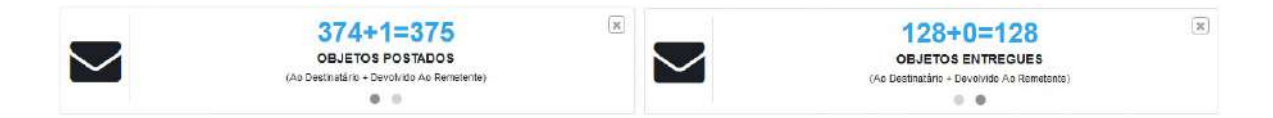

**Objetos Postados:** Informa a quantidade de objetos postados no período.

Objetos Entregues: Informa a quantidade de objetos entregues no período.

Liberado por Atraso, Liberado por Extravio e Liberado Motivo Adverso.

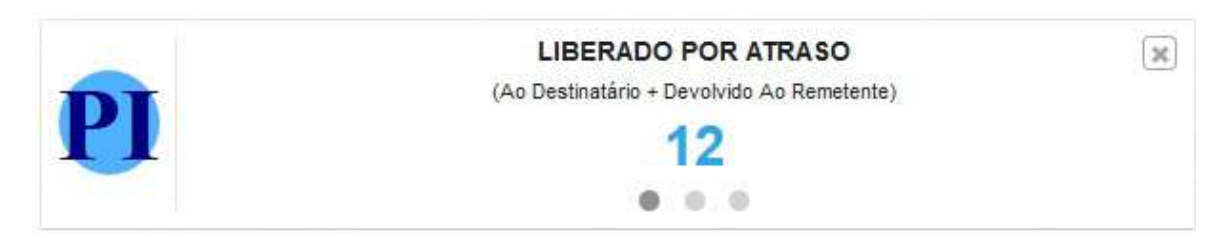

Liberado por Atraso: Informa os objetos liberados com atraso.

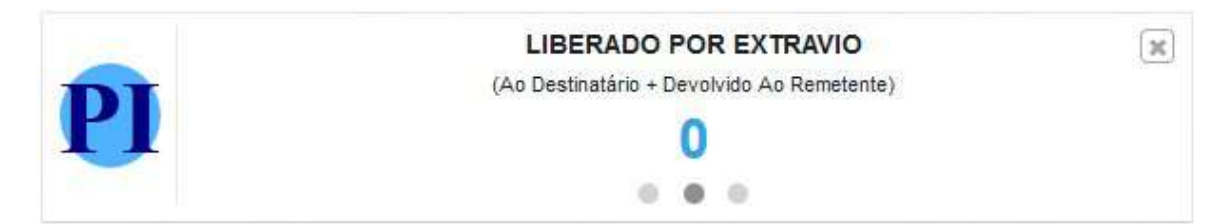

Liberado por Extravio: Informa os objetos liberados com algum tipo de extravio.

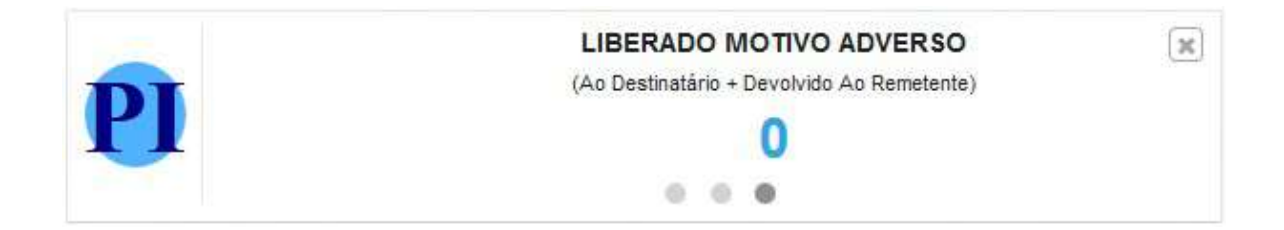

Liberado Motivo Adverso: Informa os objetos liberados com algum motivo adverso.

Postagens por Serviço

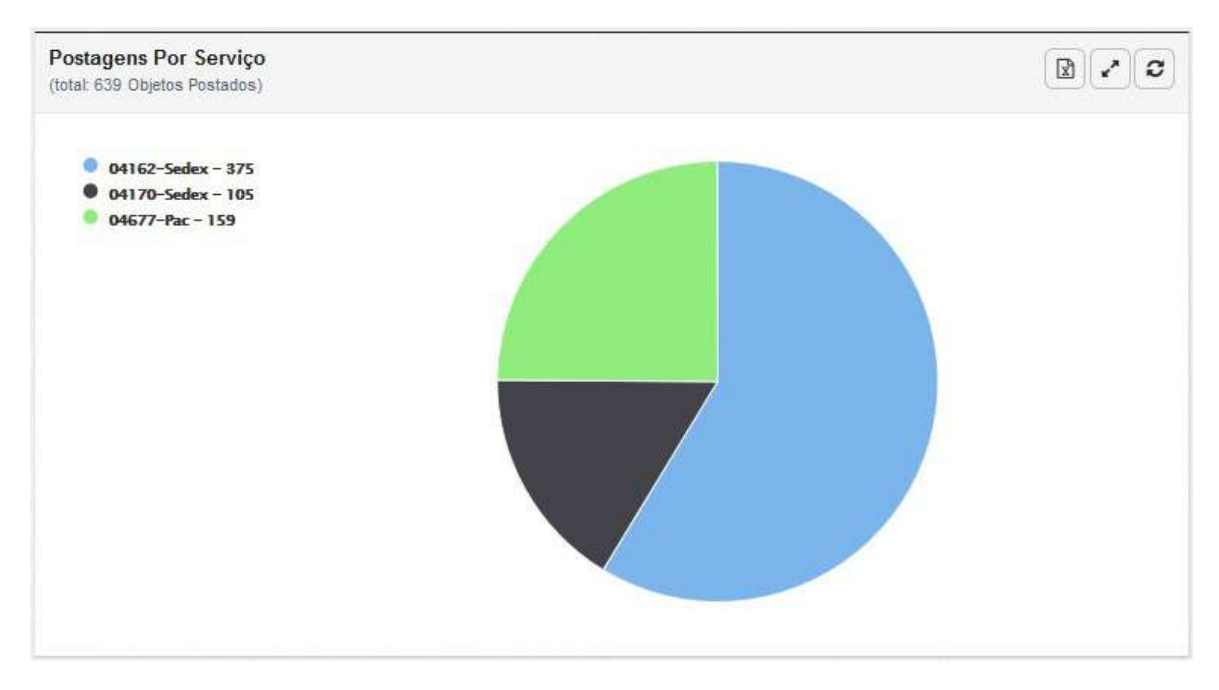

**Postagens por Serviço:** Informa os serviços postados no período com a quantidade de cada serviço postado e logo abaixo é exibido um gráfico onde é possível também interagir passando o cursor do mouse e clicando sobre cada cor correspondente ao serviço.

# Postagens por UF Destino

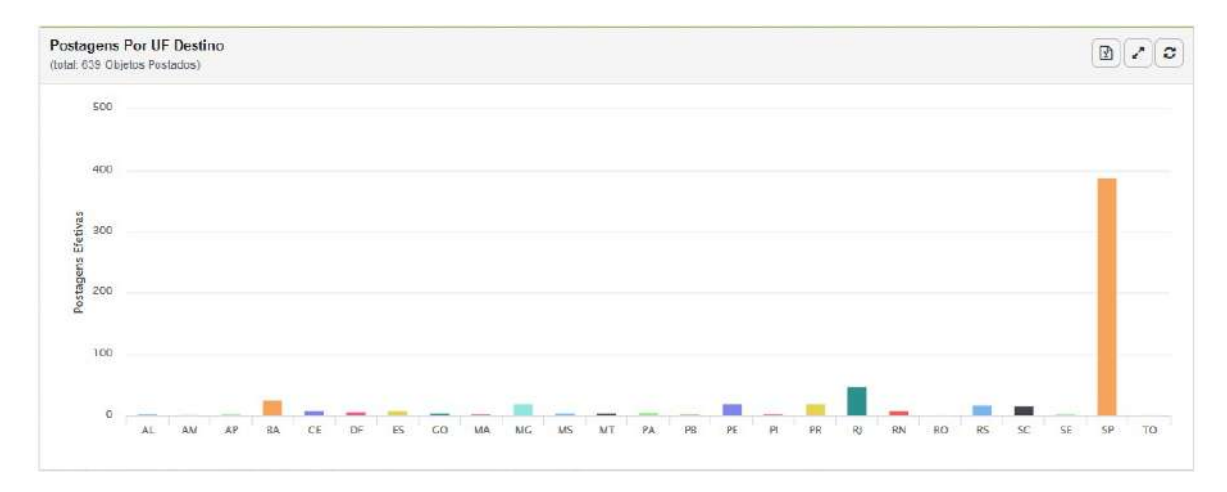

**Postagens por UF Destino:** Informa as postagens por unidades federativas onde é possível interagir passando o cursor do mouse e clicando sobre cada UF de Destino.

# Qualidade da Entrega por UF de Destino

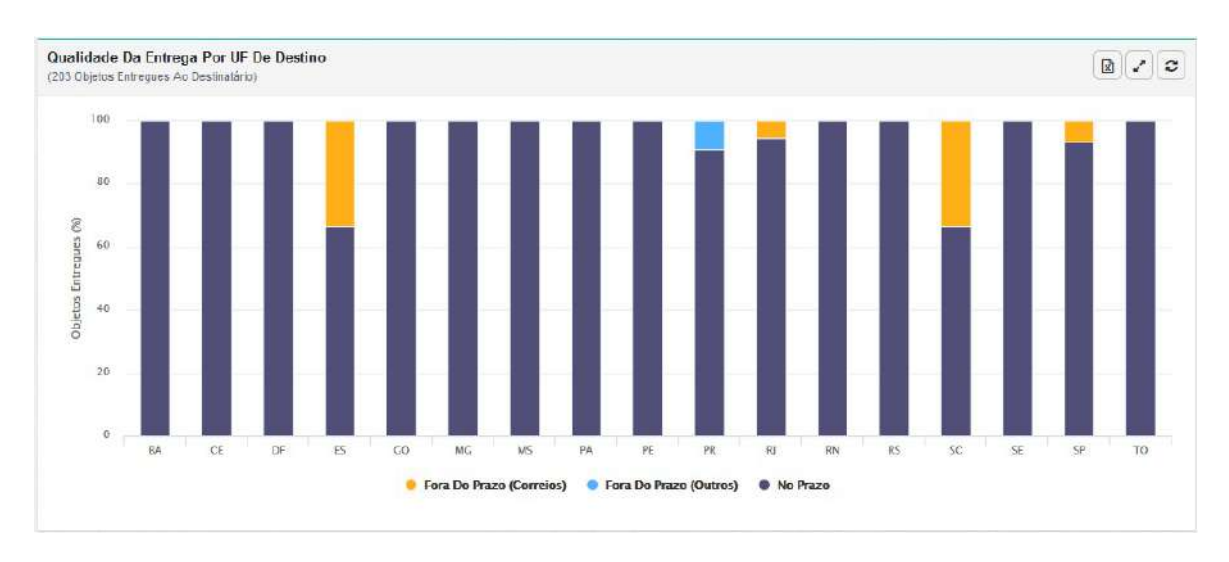

Qualidade da Entrega por UF de Destino: Informa a entrega dos objetos por unidade federativa, dentro de cada unidade federativa é informado em quantidade e porcentagem os objetos que estão dentro do prazo de entrega e fora do prazo de entrega, é possível interagir passando o cursor do mouse e clicando sobre cada UF de Destino.

| Fluxo/Serviço 📥                         | %                       | Quantidade | Tarifa (R\$)   | Declarado (R\$) |
|-----------------------------------------|-------------------------|------------|----------------|-----------------|
| ⇒ Ao Destinatário                       | 99.7333%                | 374        | 16.770,40      | 126.604,74      |
| 🖹 🗄 🌂 04162 - Sedex Corredor Negocio: 🧲 | 99.7333%                | 374        | 16.770,40      | 126.604,74      |
| 📔 🕂 🚚 Em Trânsito 🧧                     | 62.933 <mark>3</mark> % | 236        | 11.746,10      | 82.236,38       |
| Entregue                                | 34.1333%                | 128        | 4.714,65       | 37.568,36       |
| <ul> <li>Aguardando Retirada</li> </ul> | 2.6667%                 | 10         | 309,65         | 6.800,00        |
| 🗄 🗕 Ao Remetente                        | 0.2667%                 | 1          | 85,04<br>85,04 | 300,00          |
| 🖻 🌂 04162 - Sedex Corredor Negocio:     | 0.2667%                 | t.         |                | 300,00          |
| 🗐 Em Trânsito                           | 0.2667%                 | 1          | 85,04          | 300,00          |
|                                         |                         |            |                |                 |

# <u>Totais Gerais</u>

Totais Gerais: Exibe um resumo por Fluxo, Serviços e Status de Objetos Postados.

V Comparativo ViPP x VisualPost

- Todas Os Aferidos
- Aferidos SEM Divergências
   Aferidos COM Divergências
- Não Aferidos

VV Todas Os Aferidos

O Relatório Todos Os Aferidos são os objetos que foram aferidos no sistema VisualPost com divergência e sem divergência.

|         | ¢.               |                                                      | Data Referente a:                                           | Periodo:                            |                                                                                                    |                                                        |                                                                                                    |                 |                          |                          |
|---------|------------------|------------------------------------------------------|-------------------------------------------------------------|-------------------------------------|----------------------------------------------------------------------------------------------------|--------------------------------------------------------|----------------------------------------------------------------------------------------------------|-----------------|--------------------------|--------------------------|
| Comp    | arativo Vipp x V | Post • *•                                            | Chtradia No VIPP *                                          | B De 01/01/2017 00:00 /             | * 26/08/2017 23:59                                                                                  | TI COS                                                 |                                                                                                    |                 |                          |                          |
| ,tiblar | C Limper         | ▲ Exportiw Grid -                                    | ± Exportações Padrão - 🛛 ➡ Eliquetas Correk                 | - A Etiquetes VIPP - A              | AR - 🔒 AD -                                                                                         |                                                        |                                                                                                    |                 |                          |                          |
| I Rest  | iltado Da Pe     | squisa                                               |                                                             |                                     |                                                                                                    |                                                        |                                                                                                    |                 |                          | 1                        |
| Com     | Registra         | Poetado Co                                           | em AR Com AD   Esquete Não Impre                            | www. 📃 AR Não Impresso              |                                                                                                    |                                                        |                                                                                                    | Q Proquitar     | ndexada                  | O 🖽 Campos               |
| e       | Dta Post         | Dta ViPP                                             | Destinatário                                                | * Cep Dest.                         | Desc. Serviço                                                                                       | Desc, Sriv, Ori.                                       | Registro                                                                                                    | Reg. Ect. On.   | Contrato                 | Contr. Ori.              |
| D.      |                  | 31/05/2017                                           | ALEXANDRE MARQUES                                           | 11348-180                           | 04162 - Sedex Corredor Negocios                                                                     | 04162 - Sedex C                                        | 40A290669779ER                                                                                                    | 0A2900697789R   | 9912384255               | 9912384255               |
|         | -                | 24/07/2017                                           | BANA E MUDA TUDO.                                           | 01234-000                           | 04182 - Sedex Corredor Negocioe                                                                     | 04162 - Sedex C                                        | OA278998219ER                                                                                                    | DA27899821988   | 0012328180               | 9912328160               |
|         | -                | 24/07/2017                                           | βαρία ε ΝΑσ Μυσα.                                           | 01234-000                           | 04182 - Sedex Corredor Negocióe                                                                     | 04162 - Sadax C                                        | OCALIBROSIDER                                                                                                    | 0A2789981968R   | 8012328160               | 9012328160               |
|         |                  | 31/05/2017                                           | EDSON ALVES RIBEIRO                                         | 11869-470                           | 04182 - Sedex Corredor Negocioe                                                                     | 04162 - Sadax C                                        | OA290069781ER                                                                                                    | 0.429006978188  | 0012384255               | 9912384255               |
|         | -                |                                                      | JORDELINA FARIAS DE OLIVERA SABINO                          | 11800-000                           | 04182 - Sadax Corredor Negocióa                                                                     | 04162 - Sadax C                                        |                                                                                                    | 0.429006680488  | 0012384255               | 9012384255               |
|         | -                | 31.05(2017                                           |                                                             |                                     |                                                                                                    |                                                        | (Ana san san san san san san san san san s                                                                                                    | 0A200080764BD   | 0012384255               | 0012384255               |
|         |                  | 31/05/2017                                           | MARINA CORTE                                                | 13603-013                           | 04162 - Settex Corredor Negocios                                                                    | D4162 - Sedex C                                        | HAVATING ADV                                                                                                    | 0.0011001010101 |                          |                          |
|         | -                | 31/05/2017<br>31/05/2017<br>17/05/2017               | MARINA CORTE<br>NORBERTO ALVES                              | 13603-013<br>12061-200              | 04162 - Sedex Corredor Negocioa<br>04669 - Pac Corredor Negocios                                    | D4162 - Sedex C<br>D4669 - Pac Corr                    | BEOD 16215100BR                                                                                                    | P00762352008R   | 9912363862               | 9912363862               |
|         |                  | 31,05(2017<br>31,05(2017<br>17,05(2017<br>31,05(2017 | MARNA CORTE<br>NORBERTO ALVES<br>VERA LUCIA DE SOUZA CABRAL | 13683-013<br>12061-200<br>11701-750 | 04182 - Sedax Corredor Negocioa<br>04668 - Pac Corredor Negocioa<br>94162 - Sedex Corredor Negocioa | 04162 - Sedex C<br>D4665 - Pac Corr<br>D4162 - Sedex C | BEALSONS OF BEALSONS OF BEALSO | P007623520088   | 9912363862<br>9912384255 | 9912363862<br>9912384255 |

V Aferidos SEM Divergências

O Relatório Aferidos SEM Divergências são os objetos aferidos pelo sistema VisualPost Sem algum tipo de divergência.

|                                                                                             |                  |                                                                                                    | 0.1 D.1                                                                                                    | 0.5.1                                                                                                    |                                                                                                    |                                                                                                    |                                                                                                    |                                                                                                    |                                                                                                    |                                                                                                    |
|---------------------------------------------------------------------------------------------|------------------|----------------------------------------------------------------------------------------------------|----------------------------------------------------------------------------------------------------|----------------------------------------------------------------------------------------------------|----------------------------------------------------------------------------------------------------|----------------------------------------------------------------------------------------------------|----------------------------------------------------------------------------------------------------|----------------------------------------------------------------------------------------------------|----------------------------------------------------------------------------------------------------|----------------------------------------------------------------------------------------------------|
| nodeia                                                                                      |                  |                                                                                                    | Data Referente a:                                                                                                    | Penado:                                                                                                    |                                                                                                    |                                                                                                    |                                                                                                    |                                                                                                    |                                                                                                    |                                                                                                    |
| Compa                                                                                       | rativo Vipp x Vi | Post • *•                                                                                                    | Chtrada No ViPP *                                                                                                    | B De 01/01/2017 00:00 /                                                                                          | 26/08/2017 23:59 ·                                                                                                    | A Duscer                                                                                                    |                                                                                                    |                                                                                                    |                                                                                                    |                                                                                                    |
| istar                                                                                       | C Limpar         | ▲ Exportar Grid -                                                                                            | ± Exportações Padrão - 🛛 🖨 Etiquelas Correi                                                                                                    | a • 🔒 Etiquates VIPP • 🔒                                                                                         | AR - 🖨 AD -                                                                                                    |                                                                                                    |                                                                                                    |                                                                                                    |                                                                                                    |                                                                                                    |
| Resu                                                                                        | ltado Da Pe      | squisa                                                                                                    |                                                                                                    |                                                                                                    |                                                                                                    |                                                                                                    |                                                                                                    |                                                                                                    |                                                                                                    | 2.5                                                                                                    |
| Com                                                                                         | Registra         | Postedo Con                                                                                                  | AR Com AG   Eliqueta Não Impre                                                                                                    | AR Nëo Impresso                                                                                                  |                                                                                                    |                                                                                                    |                                                                                                    | Q Praquitar I                                                                                                    | nfoxada                                                                                                    | 🖸 🖽 Campos                                                                                                   |
|                                                                                             | Dta Post         | Dta ViPP                                                                                                    | Destinatário                                                                                                    | * Cep Deut.                                                                                                    | Desc. Serviço                                                                                                    | Desc. Srv. Ori.                                                                                                    | Registro                                                                                                    | Reg. Ect. On.                                                                                                    | Contrato                                                                                                    | Contr. Ori.                                                                                                  |
| 3.0                                                                                         |                  |                                                                                                    |                                                                                                    |                                                                                                    |                                                                                                    |                                                                                                    |                                                                                                    |                                                                                                    |                                                                                                    |                                                                                                    |
| 3                                                                                           | -                | 31/05/2017                                                                                                   | ALEXANDRE MARQUES                                                                                                    | 11346-180                                                                                                    | 04162 - Sedex Corredor Negocios                                                                                                    | D4162 - Sedex C                                                                                                    | 400.29046977888                                                                                                    | 0A2980697769R                                                                                                    | 9912384255                                                                                                   | 9912384255                                                                                                   |
| 3                                                                                           | -                | 31,05(2017<br>24,07/2017                                                                                     | ALEXANDRE MARQUES<br>BADKA E MUDA TUDO                                                                                                    | 11346-100<br>01234-005                                                                                           | 04182 - Sedex Corredor Negocios<br>04182 - Sedex Corredor Negocios                                                                                                    | 04162 - Sedex C<br>04162 - Sadax C                                                                                                    | HOADHMANTHER                                                                                                    | 0A2900697768R<br>0A2780982168R                                                                                                    | 9912384255<br>9912328185                                                                                     | 9912384255<br>9912328160                                                                                     |
|                                                                                             | -                | 31.05/2017<br>24/07/2017<br>24/07/2017                                                                       | ALEXANDRE MARQUES<br>BARA E MUDA TUDO.<br>BARA E NÃO MUDA.                                                                                                    | 11348-100<br>01234-009<br>01234-009                                                                              | 04182 - Sedex Corredor Negocios<br>04182 - Sodex Corredor Negocios<br>04182 - Sodex Corredor Negocios                                                                                                    | D&162 - Sedex C<br>D&162 - Sedex C<br>D&162 - Sedex C                                                                                                | HOADSOMSTTEER<br>HOADTSOMSTIKER<br>HOADTSOMSSEER                                                                                                    | 0A2900697769R<br>0A2780982198R<br>0A2780981968R                                                                                    | 9912384255<br>9912328160<br>9912328160                                                                       | 9912384255<br>9912328160<br>9912328160                                                                       |
| 3                                                                                           | -                | 31,05/2017<br>24,07/2017<br>24,07/2017<br>31,05/2017                                                         | ALEXANDRE MARQUES<br>BARA E MUDA TUDO<br>BARA E NÃO MUDA.<br>EDSON ALVES RIBEIRO                                                                                                    | 11348-180<br>91234-809<br>91234-809<br>11969-470                                                                 | 04182 - Sedex Corredor Negocios<br>04182 - Sodax Corredor Negocios<br>04182 - Sodax Corredor Negocios<br>04182 - Sodax Corredor Negocios                                                                                                    | D4162 - Sedex C<br>D4162 - Sedex C<br>D4162 - Sadax C<br>D4162 - Sadax C<br>D4162 - Sadax C                                                          | ФОЛЗНИКИТИВИ<br>ФОЛЗТИНИТИВИ<br>ФОЛЗТИНИТИВИ<br>ФОЛЗТИНИТИВИ                                                                                                    | 0A29800977698<br>0A27809821988<br>0A27809819688<br>0A27809819688                                                                   | 9912384255<br>9912328160<br>9912328160<br>99123584255                                                        | 9912384255<br>9012328160<br>9012328160<br>9012328160                                                         |
|                                                                                             |                  | 31.05/2017<br>24.07/2017<br>24.07/2017<br>31.05/2017<br>31.05/2017                                           | ALEXANDRE MARQUES<br>BARLA E MUDA TURO<br>BARLA E HIĴO MUDA.<br>EDSON ALVES RIBEIRO<br>JORDELINA FARIAS DE OLIVERA SABINO                                                             | 11348-100<br>01234-009<br>01234-009<br>11869-470<br>11809-000                                                    | 04182 - Sedex Corredor Negocios<br>04182 - Sadax Corredor Negocios<br>04182 - Sadax Corredor Negocios<br>04182 - Sadax Corredor Negocios<br>04182 - Sadax Corredor Negocios                                                                                                    | 04162 - Sedex 0<br>04162 - Sedex 0<br>04162 - Sedex 0<br>04162 - Sedex 0<br>04162 - Sedex 0                                                          | Ноузновыев<br>Ноузновыев<br>Ноузновыев<br>Ноузновыев                                                                                                    | 0A29400977698<br>DA27809821998<br>DA27809819688<br>DA27809819688<br>DA20006978198<br>DA20006978198                                 | 9912384255<br>0012528160<br>0012528160<br>00125584265<br>0012584265                                          | 9912384255<br>9012328180<br>9012328180<br>9012384255<br>9012384255                                           |
|                                                                                             |                  | 31.05/2017<br>24.07/2017<br>24.07/2017<br>34.05/2017<br>31.05/2017<br>31.05/2017                             | ALEXANDER MARQUES<br>BASA E MUDA TUDO<br>BASA E MUDA TUDO<br>BASA E MUDA TUDO<br>EDSCII ALVES DEBIDO<br>JUDERLIA FARES DE OLIVERA SABNO<br>MARIA CORTE                                | 11348-100<br>01234-000<br>01234-000<br>11860-470<br>11860-000<br>13803-013                                       | 04182 - Sedex Corredor Negocios<br>04182 - Sadax Corredor Negocios<br>04182 - Sadax Corredor Negocios<br>04182 - Sadax Corredor Negocios<br>04182 - Sadax Corredor Negocios<br>04182 - Sadax Corredor Negocios                                                                                                    | 04/62 - Sedex C<br>04/62 - Sedex C<br>04/62 - Sedex C<br>04/62 - Sedex C<br>04/62 - Sedex C<br>04/62 - Sedex C                                       | НОЛЛОНИТИНИ<br>ООЛЛОНИТИНИ<br>ООЛЛОНИТИНИ<br>ООЛЛОНИТИНИ<br>ООЛЛОНИТИНИ<br>ООЛЛОНИТИНИ<br>ООЛЛОНИТИНИ                                                                                                    | 0A2940/997769R<br>0A2780982158R<br>0A2780981968R<br>0A2900667818R<br>0A2900667618R<br>0A2900667648R                                | 9912384255<br>9012328160<br>9012328160<br>901238160<br>9012384255<br>9012384255<br>9012384255                | 99/2384255<br>0012328180<br>0012328180<br>0012384255<br>0012384255<br>0012384255                             |
|                                                                                             |                  | 31.05/2017<br>24.07/2017<br>31.05/2017<br>31.05/2017<br>31.05/2017<br>17.05/2017                             | ALEXANDER MARQUES<br>EASKA E MUDA TUDO<br>BADA E NÃO MUDA<br>EDISOL ALVES DEBIDO<br>JORDELINA FRANS E O LIVERIA SABINO<br>MARINA CORTE<br>NORDERTO ALVES                              | 11346-100<br>01214-000<br>01234-000<br>11880-470<br>11880-470<br>11880-300<br>13613-013<br>12081-208             | 04112 - Sedex Corredor Negotios<br>84182 - Sedex Corredor Negotios<br>04182 - Sadex Corredor Negotios<br>04182 - Sadex Corredor Negotios<br>04182 - Sadex Corredor Negotios<br>04182 - Sadex Corredor Negotios<br>04182 - Sadex Corredor Negotios                                                                       | 04162 - Sedex C<br>04162 - Sedex C<br>04162 - Sedex C<br>04162 - Sedex C<br>04162 - Sedex C<br>04162 - Sedex C<br>04162 - Sedex C<br>04162 - Sedex C | НОЛЛЯНИЯТИНИ<br>НОЛЛЯНИИТИНИ<br>НОЛЛЯНИИЗИВИ<br>НОЛЛЯНИИТИНИ<br>НОЛЛЯНИИТИНИ<br>НОЛЛЯНИИТИНИ<br>НОЛЛЯНИИТИНИ<br>НОЛЛЯНИИТИНИ<br>НОЛЛЯНИИТИНИ                                                                                                    | 0A2980697769R<br>DA2780982159B<br>DA278098169B<br>DA298060781BB<br>DA298060764BB<br>DA298060764BB<br>DA298060764BB                 | 9912384255<br>0012328160<br>0012328160<br>0012384255<br>0012384255<br>0012384255<br>9012384255<br>9912363852 | 9912384255<br>0012328160<br>0012328160<br>0012384255<br>0012384255<br>0012384255<br>9912363862               |
| 5<br>5<br>5<br>5<br>5<br>5<br>5<br>5<br>5<br>5<br>5<br>5<br>5<br>5<br>5<br>5<br>5<br>5<br>5 |                  | 31.05/2017<br>24.07/2017<br>31.05/2017<br>31.05/2017<br>31.05/2017<br>31.05/2017<br>31.05/2017<br>31.05/2017 | ALEXANDRE MARQUES<br>BARA E MUDA TUDO<br>BARA E MUDA TUDO<br>BERGIN ALMER REBRIO<br>JORDELINA FRANKS DE OLIVERIA SABNO<br>MARNA CORTE<br>MORRETTO ALMES<br>VERA LUCIS DE SOUZA CABRAL | 11348.100<br>01234.005<br>01234.005<br>11869.470<br>11869.470<br>11869.300<br>12643.015<br>12041.20<br>11711-750 | 04192 - Sedex Corredor Negotios<br>84182 - Sadax Corredor Negotios<br>04182 - Sadax Corredor Negotios<br>04182 - Sadax Corredor Negotios<br>04182 - Sadax Corredor Negotios<br>04182 - Sadax Corredor Negotios<br>04182 - Sadax Corredor Negotios<br>04182 - Sedex Corredor Negotios<br>04182 - Sedex Corredor Negotios | 04162 - Sedex C<br>04162 - Sedex C<br>04162 - Sedex C<br>04162 - Sedex C<br>04162 - Sedex C<br>04162 - Sedex C<br>04162 - Sedex C<br>04162 - Sedex C | ПОЛЛИКАТИЕН<br>ПОЛЛИКАТИЕН<br>ПОЛЛИКИВЕВЕ<br>ПОЛЛИКИВЕВЕ<br>ПОЛЛИКЕВЕ<br>ПОЛЛИКЕВЕ<br>ПОЛЛИКЕВЕ<br>ПОЛЛИКЕВЕ<br>ПОЛЛИКЕВЕ<br>ПОЛЛИКЕТЕВЕ<br>ПОЛЛИКЕТЕВЕ<br>ПОЛЛИКТИТЕВЕ<br>ПОЛЛИКЕТЕВЕ<br>ПОЛЛИКЕТЕВЕ<br>ПОЛЛИКТЕВЕ<br>ПОЛЛИКТЕВЕ<br>ПОЛЛИКТЕВЕ<br>ПОЛ | 0A29806977698<br>0A2780821698<br>0A2780821698<br>0A29806978198<br>0A29806978198<br>0A29806976488<br>P007623520098<br>0A29806975688 | 9412364255<br>8012328180<br>8012328180<br>8012354255<br>8012384255<br>9012384255<br>9912363862<br>9912364255 | 9912384255<br>0012328180<br>0012328180<br>0012384285<br>0012384285<br>0012384285<br>9912384285<br>9912384255 |

V Aferidos COM Divergências

O Relatório **Aferidos COM Divergências** são os objetos aferidos pelo sistema VisualPost Com algum tipo de divergência.

|          |                  |                                                                            | Data Referente a:                                                                                                    | Periodo:                                                                   |                                                                                                    |                                                                                                    |                                                                                                    |                                                                                   |                                                                    |                                                                    |
|----------|------------------|----------------------------------------------------------------------------|----------------------------------------------------------------------------------------------------|----------------------------------------------------------------------------|----------------------------------------------------------------------------------------------------|----------------------------------------------------------------------------------------------------|----------------------------------------------------------------------------------------------------|-----------------------------------------------------------------------------------|--------------------------------------------------------------------|--------------------------------------------------------------------|
| Comp     | rativo Vipp x VP | rost • ★ •                                                                 | Chtrade No VIPP *                                                                                                    | B De 01/01/2017 00:00 /                                                    | • 26/06/2017 23:59                                                                                                    | Trates ADuscar                                                                                                    |                                                                                                    |                                                                                   |                                                                    |                                                                    |
| L Libbin | Ø Limper         | ▲ Exporter Grid +                                                          | 🕹 Exportações Padrão - 🛛 🖨 Eliquetas Correl                                                                                                | o • 🔒 Etiquales VIPa • 🔒                                                   | AR • 🖨 AD •                                                                                                    |                                                                                                    |                                                                                                    |                                                                                   |                                                                    |                                                                    |
| II Rest  | ltado Da Per     | iquisa                                                                     |                                                                                                    |                                                                            |                                                                                                    |                                                                                                    |                                                                                                    |                                                                                   |                                                                    | 2.4                                                                |
| Com      | Registra         | Poetado Con                                                                | n AR Com AD   Eliquete Mão Impr                                                                                                    | essa 🗌 AR Nëd Impresed                                                     |                                                                                                    |                                                                                                    |                                                                                                    | Q Praquitar                                                                       | ndoxinda                                                           | 🖸 🖽 Campos                                                         |
| et :     | Dta Post         | Dta ViPP                                                                   | Destinatario                                                                                                    | * Cep Dest.                                                                | Desc. Serviço                                                                                                    | Desc. Sri, Ori,                                                                                                    | Registro                                                                                                    | Reg. Ect. On.                                                                     | Contrato                                                           | Contr. Ori.                                                        |
| 1        | -                | 31/05/2017                                                                 | ALEXANDRE MARQUES                                                                                                    | 11346-100                                                                  | 04162 - Sedex Corredor Negocios                                                                                                    | 04162 - Sedex C                                                                                                    | 400.0290469779ER                                                                                                    | 0A2900697769R                                                                     | 9912384255                                                         | 9912384255                                                         |
|          |                  | 24/07/2617                                                                 | BANA E MUDA TUDO.                                                                                                    | 01234-000                                                                  | 04182 - Sedex Corredor Negocioe                                                                                                    | 04162 - Sedex C                                                                                                    | 40A278998219ER                                                                                                    | DA27899821988                                                                     | 0012328180                                                         | 9012328160                                                         |
| D        | =                |                                                                            |                                                                                                    |                                                                            | E PERSONAL ENDOLVERSE                                                                                                    | 10 M (20 m (20 m )                                                                                                    | Para a success of the second                                                                                                    | 0437350810490                                                                     | 8012328180                                                         | 0012328160                                                         |
| 0        | 7                | 24/07/2017                                                                 | ΒΑΙΧΑ Ξ ΝΑΩ ΜυβΑ.                                                                                                    | 01234-000                                                                  | 04182 - Sedex Corredor Negocioe                                                                                                    | 04162 - Sedex C                                                                                                    | HOVE KAARSHEEK                                                                                                    | Conta / Baselin ( Bellin                                                          |                                                                    |                                                                    |
|          | -                | 24/07/2017<br>31/05/2017                                                   | BADIA E NÃO MUDA.<br>EDSON ALVES RIBEIRO                                                                                                   | 01234-000<br>11869-470                                                     | 04182 - Sedex Corredor Negocioe<br>04182 - Sedex Corredor Negocioe                                                                                                    | 04162 - Sadax C<br>04162 - Sadax C                                                                                                    | OCALINATION                                                                                                    | DA200060781BR                                                                     | 0012384265                                                         | 9012384255                                                         |
|          |                  | 24/07/2017<br>31/05/2017<br>31/05/2017                                     | BANA E NÃO MUDA.<br>EDSON ALVES REGIDO<br>JORDELINA FÁRIAS DE OLIVEIRA SABINO                                                              | 01234-000<br>11869-470<br>11800-000                                        | 04182 - Sadax Corrador Negodina<br>04182 - Sadax Corrador Negodina<br>04182 - Sadax Corrador Negodina                                                                                                    | 04162 - Sadax C<br>04162 - Sadax C<br>04162 - Sadax C                                                                                     | OCTANO CONTRACTOR OF CONTRACTOR OF CONTRACTO                                                                                                    | DA20006078188<br>DA20006050488                                                    | 0012384255<br>0012384255                                           | 9012384255<br>9012384255                                           |
|          | -                | 24/07/2017<br>31/05/2017<br>31/05/2017<br>31/05/2017                       | BARA E NÃO MUDA.<br>EDSON ALVES RIBERO<br>JORDELINA FARIAS DE OLIVERA SABNO<br>NARINA CORTE                                                | 01234-000<br>11869-470<br>11800-000<br>13603-013                           | 94182 - Sadax Corredor Negosios<br>94182 - Sadax Corredor Negosios<br>94182 - Sadax Corredor Negosios<br>94182 - Sadax Corredor Negosios                                                                       | 04162 - Sedax C<br>04162 - Sedax C<br>04162 - Sedax C<br>04162 - Sedax C<br>04162 - Sedax C                                               |                                                                                                    | DA20006078188<br>DA20006090488<br>DA20006076488                                   | 0012384255<br>0012384255<br>0012384255                             | 0012384255<br>0012384255<br>0012384255                             |
|          |                  | 24/07/2017<br>31/05/2017<br>31/05/2017<br>31/05/2017<br>17/05/2017         | BANA E NÃO NUDA.<br>EDSON ALVES REBIRO<br>JORFELINA FARIAS DE OLIVERA SABINO<br>MARINA CORTE<br>NORBERTO ALVES                             | 01234-009<br>11869-470<br>11800-000<br>13603-013<br>12061-209              | 04182 - Sadax Corredor Negocios<br>04182 - Sadax Corredor Negocios<br>04182 - Sadax Corredor Negocios<br>04182 - Sadax Corredor Negocios<br>04668 - Pac Corredor Negocios                                      | 04162 - Sedax C<br>04163 - Sedax C<br>04162 - Sedax C<br>04162 - Sedax C<br>04162 - Sedax C<br>04669 - Pec Corr                           | Оссланияния<br>Осланияния<br>Ослания<br>Осланияния<br>Осланияния<br>Осланияния<br>Осланияния<br>Осланияния<br>Осланияния<br>Осланияния<br>Осланияния<br>Осланияния<br>Осланияния<br>Осланияния<br>Осланияния<br>Осланияния<br>Ослания<br>Ослани<br>Ослания<br>Ослания<br>Ослан<br>Ослания<br>Осл | DA20006076198<br>DA20006076488<br>DA20006076488<br>P007623520098                  | 0012384265<br>0012384265<br>0012384255<br>9912363862               | 9912384255<br>9912384255<br>9912384255<br>9912363852               |
|          |                  | 244572617<br>31,052617<br>31,052617<br>31,052617<br>17,052817<br>31,052817 | RAKA E NÃO NUDA.<br>EDSON ALVEE REBINO<br>JORDELNA FARAS DE OLVERA SABNO<br>NARINA CORTE<br>NORIENTO ALVES<br>VISIA LUCIO DE SOUZA CABRAL. | 01214-000<br>11860-470<br>11800-300<br>13603-013<br>12081-209<br>11701-750 | 04182 - Sudak Corredor Negosioa<br>04182 - Sudak Corredor Negosioa<br>04182 - Sudak Corredor Negosioa<br>04182 - Sedak Corredor Negosioa<br>04182 - Sedak Corredor Negosioa<br>04182 - Sedak Corredor Negosioa | De163 - Sadax C<br>De163 - Sadax C<br>De163 - Sadax C<br>De1653 - Sadax C<br>De6655 - Peo Corr.<br>De6655 - Peo Corr.<br>De6157 - Sadax C | Occurrent         Occurrent         Occurrent <t< td=""><td>DA20006078188<br/>DA20006076488<br/>DA20006076488<br/>P007523520098<br/>DA20006979588</td><td>0012384265<br/>0012384265<br/>0012384255<br/>9912363862<br/>9912364255</td><td>0012584255<br/>0012384255<br/>0012384255<br/>9912363852<br/>9912363852</td></t<>                                                                                                    | DA20006078188<br>DA20006076488<br>DA20006076488<br>P007523520098<br>DA20006979588 | 0012384265<br>0012384265<br>0012384255<br>9912363862<br>9912364255 | 0012584255<br>0012384255<br>0012384255<br>9912363852<br>9912363852 |

V Não Aferidos

O Relatório Não Aferidos são os objetos que não foram aferidos.

| <b>Nodela</b> | C                |                   | Data Referente a:                        | Periodo:                   |                                 |                   |                  |                 |            |             |
|---------------|------------------|-------------------|------------------------------------------|----------------------------|---------------------------------|-------------------|------------------|-----------------|------------|-------------|
| Compa         | irativo Vipp x V | Post • ★ •        | Chirada No ViPP *                        | B De 01/01/2017 00:00 /    | 26/06/2017 23:59 *              | TICOP ADUSCE      |                  |                 |            |             |
| İstin         | C Limper         | & Exporter Grid + | 🛓 Exportações Padrão + 🔰 🖨 Etiquetas Com | elo - 🗛 Etiquetas Vipp - 🗛 | AR • 🖨 AD •                     |                   |                  |                 |            |             |
| l Resu        | ltado Da Pe      | equisa            |                                          |                            |                                 |                   |                  |                 |            | 1           |
| Com           | Registra         | Postedo Con       | n AR Com AD   Ebqueta Não Imp            | aressa 📃 Alt Não Impresso  |                                 |                   |                  | Q Praquitar     | ndoxedu    | 🖸 🖽 Campos  |
| 5             | Dta Post         | Dta ViPP          | Destinatário                             | * Cep Dest.                | Desc. Serviço                   | Desc, Sri, Ori,   | Registro         | Reg. Ect. On.   | Contrato   | Contr. Ori. |
| 1             |                  | 31.05/2017        | ALEXANDRE MARQUES                        | 11348-180                  | 04162 - Sedex Corredor Negocios | 04162 - Sedex C   | A0429069778ER    | 0A2900697789R   | 9912384255 | 9912384255  |
| 3             | -                | 24/07/2017        | BAMA E MUDA TUDO.                        | 01234-000                  | 04182 - Sedex Corredor Negocioe | 04162 - Sedex C   | 00.1.278998219ER | DA27899821988   | 0012328180 | 9912328160  |
| 1             | +                | 24/07/2017        | βάλα ε μλα μυρά.                         | 01234-000                  | 04182 - Sedex Corredor Negocioe | 04162 - Sedax C   |                  | CA27899819688   | 8012328180 | 9012328160  |
| 0             | 2                | 31/05/2017        | EDSON ALVES RIBEIRO                      | 11869-470                  | 04182 - Sedex Corredor Negocioe | D4162 - Sedex C   | OCA240069781ER   | 0.4.29066978188 | 0012384265 | 9012384255  |
| 1             |                  | 31.05/2017        | JORDELINA FARIAS DE OLIVERA SABINO       | 11800-000                  | 04182 - Sedex Corredor Negocios | 54162 - Sedex C   | OCADIOR/INHER    | 0.420006080488  | 0012384255 | 9012384255  |
| 1             |                  | 31/05/2017        | MARNA CORTE                              | 13603-013                  | 04162 - Sedex Corredor Negocioa | D4162 - Sedex C   | 00A290069764BR   | 0A2900687648R   | 0012384255 | 0012384255  |
| 1             |                  | 17/05/2017        | NORBERTO ALVES                           | 12061-200                  | 04668 - Pac Corredor Negocios   | D4669 - Pac Corr. | @P0016235100BR   | P00762352008R   | 9912363862 | 9912363862  |
|               |                  | 31/05/2017        | VERA LUCIA DE SOUZA CABRAL               | 11701-750                  | 94162 - Sedex Corredor Negocios | 04162 - Sedex C   | OCA290169795ER   | 0A2900697958R   | 9912384255 | 9912384255  |
| 7             |                  |                   |                                          |                            |                                 |                   |                  |                 |            |             |

# 🔷 Log de Atividades

# O Relatório geral de ocorrências do sistema.

| adaday           |       |                |               |                     | The Des Geostinates                    |                                 | Discourses and matches to                      |                                  |                                                              |     |
|------------------|-------|----------------|---------------|---------------------|----------------------------------------|---------------------------------|------------------------------------------------|----------------------------------|--------------------------------------------------------------|-----|
| enodo:           |       |                |               |                     | hpo bas Ocorrencias:                   |                                 | Procurar por (betallies):                      |                                  |                                                              |     |
| 世 De 12/07/29    | 17.00 | 00 A 10/08/2   | 2017 23:59    |                     | 😝 Informações, 🛕 Avisos, 😋 Alertas     | (*.)                            |                                                |                                  |                                                              |     |
| Q LINN SLI       | ingar |                |               |                     |                                        |                                 |                                                |                                  |                                                              |     |
| 🖽 Lista De O     | con   | éncias         |               |                     |                                        |                                 |                                                |                                  |                                                              |     |
| 🖨 Amprimir Himi  | 8     | Exporter CSV   | Exporter      | 31.5                |                                        |                                 |                                                |                                  |                                                              | 0 3 |
| Data             | •     | Тіро           | Usuário       |                     |                                        |                                 | Detalhes                                       |                                  |                                                              |     |
| 10/08/2017 14:43 | 52    | O Alerta       | epsadmin 160  | O Agendamento de El | Elquetes TAC CONTRATO AGE SUPORTE VI   | SUALSET Está Com Uma Quantida:  | de De Eliquetas Disporifyeis (0) Abalxo De Gus | antidade de Segurança Crítica (1 | 50): Este Agendamento à de 1000 Etiquetes Venasia.           |     |
| 10/08/2017 14:43 | :52   | O Alerta       | epsadmin 160  | O Agendamento de El | Eliquetas 'SEDEX CORREDOR NEGOCIOS SUI | ORTE VISUALSET Eslà Com Uma     | Quantidade De Etiquetas Disponíveis (0) Abso   | xo Da Quantidade de Segerança    | Critica (150) Esta Agendemento é de 1000 Eliquetas Menasia   |     |
| 10/08/2017 14:38 | 52    | O Alerta       | 091 nimberga  | O Agendamento de El | Inquetes PAC CONTRATO AGE SUPORTE VI   | GUALSET Està Com Uma Quantidad  | de De Efiquetas Disponíveis (0) Abisico De Que | antidade da Segurança Crítica (1 | 50). Este Agendemento è de 1000 Eliquetas Monseia.           |     |
| 10/08/2017 14:36 | 52    | O Alerta       | epsadmin (60  | O Agendamento de El | Inquetas 'SEDEX CORREDOR NEGOCIOS SU   | ORTE VISUALSET' Eslà Com Uma I  | Quantidade De Efiquetas Disponíveis (0) Abeo   | xo Da Quantidade de Segurança    | Crítica (150) Este Agendamento é de 1000 Etiquetas Mensais.  |     |
| 10/08/2017 14:29 | 53.   | Q Alerta       | epsadmin160   | O Agendamento de El | tiquetas 'PAC CONTRATO AGE SUPORTE VI  | SUALSET Està Com Uma Quantidad  | de De Etiquetas Disponíveis (0) Abaixo Da Gua  | artidade de Segurança Crítica (1 | 50). Este Agendamento è de 1000 Eliquetas Mensais.           |     |
| 10/08/2017 14:29 | 53.   | <b>O</b> Alena | epsadmin160   | O Agendamento de El | tiquetes 'SEDEX CORREDOR NEGOCIOS SU   | ORTE VISUALSET Està Com Uma I   | Quantidade De Eliquetas Disponíveis (0) Abso   | xo Da Quantidade de Segurança    | Critica (150). Este Agendamento è de 1000 Etiquetas Mensais  |     |
| 10/08/2017 14:23 | -08   | O Alerta       | epsadmin160   | O Agendamento de El | Iquetes PAC CONTRATO AGE SUPORTE VI    | SUALSET' Està Com Uma Quantidad | de De Etiquetas Disponíveis (8) Abaixo Da Qua  | antidade de Segurança Crítica (1 | 50). Este Agendamento è de 1000 Etiquetas Mensais.           |     |
| 10/08/2017 14:23 | :08   | © Alerta       | epsadmin160   | O Agendamento de El | tiquetas 'SEDEX CORFIEDOR NEGOCIOS SU  | ORTE VIGUALEET Está Com Uma     | Quantidade De Etiquetas Disponíveis (0) Abob   | xo Da Quantidade de Segurança    | Critica (150). Este Agendamento é de 1000 Etiquetas Monsais. |     |
| 10/08/2017 14:15 | 52    | Ø Alema        | epsadmin 160  | O Agendamento de El | Iquetos TAC CONTRATO AGE SUPORTE VI    | SUALSET Está Com Uma Quantidos  | de Dé Etquetas Dispóníveis (D) Abatxo Da Gue   | antidade de Segurança Crítica (1 | 50) Este Agendamento è de 1000 Eliquetas Vensais.            |     |
| 10/08/2017 14:15 | 52    | © Alerta       | epsildriin160 | O Agendemento de El | Inquetos SEDEX CORREDOR NEGOCIOS SU    | ORTE VISUALSET Està Com Uma i   | Quantidade De Eliquetas Disponíveis (0) Abeb   | xo Da Quanlidade de Segurança    | Critica (150) Este Agendamento é de 1500 Eliquetas Mensais   |     |

PLPs Emitidas

PLPs Emitidas do ViPP tem a função de listar as PLPs, Exportar nos formatos **ZIP**, **PDF** e **XML**, informar o Status da PLP e detalhar objetos da PLP.

| PLPs Ja Criadas            |               |                            |                     |                     |                       |         |             |                                                                         |      | ^ |
|----------------------------|---------------|----------------------------|---------------------|---------------------|-----------------------|---------|-------------|-------------------------------------------------------------------------|------|---|
| eríodo:                    |               |                            |                     | Status:             |                       |         |             |                                                                         |      |   |
| De 11/06/2017 A 11/08/2017 | ,             |                            |                     | eo Todoa            |                       |         | ×.          |                                                                         |      |   |
| Q Lister Ø Limper          |               |                            |                     |                     |                       |         |             |                                                                         |      |   |
| Q Pips Criadas             |               |                            |                     |                     |                       |         |             |                                                                         |      |   |
|                            |               |                            |                     |                     |                       |         |             | Q. Pesquisar indexedo                                                   | G    | E |
| Opções                     | Status PLP    | Nº PLP 🌲                   | Data Criação        | Data Atualização    | Criado Por Gide Da    | jetos V | Jalor Total | Status Na ECT                                                           |      |   |
| (Čizp (čiPat (≧iXm)        | 🖌 Postada     |                            | 12/06/2017 10:38:27 | 16/06/2017 00:30:86 | VISUAL SET TECNOLOGIA | 10      | 720,40      | U Não Processados, 10 Postados, 0 Cancelados, 0 Vencidos, 0 Vão Informa | idos | 1 |
| liðzp @Pdf @ixm            | 🖌 Postada     | m S1516042                 | 12/06/2017 11:12:33 | 16/06/2017 00:30:06 | VISUAL SET TECNOLOGIA | Э       | 19,44       | 0 Não Processados, 1 Postados, 0 Cancelados, 0 Vencidos, 0 Não Informad | los  |   |
| 記Zp 回Pdf 回Xmi              | * Postada     | ·S1666478                  | 13/06/2017 10:39:39 | 18/06/2017 00:30:04 | VISUAL SET TECHOLOGIA | 4       | 522,96      | 0 Não Processados, 4 Postados, 0 Cancelados, 0 Vencidos, 0 Não Informad | 105  |   |
| lð Zip [∄ Polf [≧ Ximi     | 🖌 Postada     | @ \$1007352                | 14/06/2017 10:40:57 | 18/06/2017 00:30:03 | VISUAL SET TECNOLOGIA | x       | 915,50      | 0 Não Processados, 7 Postados, 0 Cancelados, 0 Vencidos, 0 Não Informad | 105  |   |
| () Zp [] Pdf [] Xmi        | 🕻 Postada     | # 01972725                 | 16/06/2017 10:24:39 | 12/07/2917 11:11:06 | VISUAL SET TECNOLOGIA | 14      | 1,796,90    | 0 Hão Processados, 14 Postados, 6 Cancelados, 0 Vencidos, 6 Não Informa | idos |   |
| (ŽZp [∄Pdf [≧Xmi           | 🖋 Pip Venesda | 62239133                   | 19/06/2017 14 51:55 | 12/07/2017 11:14:03 | VISUAL SET TECNOLOGIA | 7       | 1,030,19    | Prazo De Pesquisa Expirado                                              |      |   |
| Thize Diedr Bland          | 📲 Plp Vencida | <ul><li>62320708</li></ul> | 20/08/2017 09:27:10 | 12/07/2017 11:14:03 | VISUAL SET TECNOLOGIA | 17      | 1.924,09    | Prazo De Pesquisa Expirado                                              |      |   |

# Exportação

• ZIP

Exporta PDF da lista de Postagem e Arquivo XML da Criação da PLP em um Arquivo ZIP.

- **PDF** Exporta apenas o PDF (*arquivo pdf*)
- XML Exporta apenas o XML (*arquivo xml*)

# Status PLP

- Em Processamento
- × Postada
- 🗙 Cancelada
- X Vencida
- Não Informada

# **Objetos da PLP**

Podemos detalhar os objetos de cada PLP conforme imagem abaixo.

ViPP

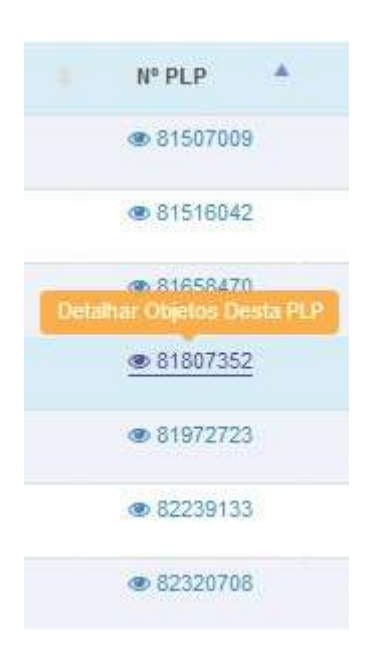

Com um simples clique do mouse ao clicar na PLP deseja será inicializada outra tela onde será informado cada objeto pertencente à PLP selecionada conforme imagem abaixo.

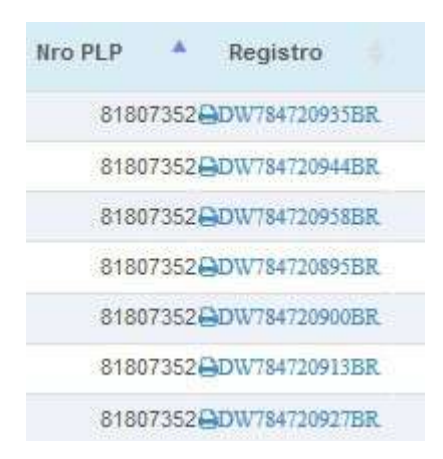

# Criar PLPs

Criar PLP's do ViPP será utilizado quando a postagem dos objetos for destinado de Sigep Web, para isso é necessário ter etiquetas fornecidas pelo Sigep Web e usuário e senha do SigepWeb habilitado no Contrato/Cartão do Cliente. A criação de PLP é disponibilizada para empresas contratantes que não são uma agência dos correios, sendo possível através das PLP criadas realizar a postagem em qualquer agência de correios. Para as agencias de correios que são contratantes, a PLP deverá ser criada através do próprio sistema VisualPost para um controle mais adequado.

ViPP

| ۰.  |   |   | - | <u>م</u> | - |  |
|-----|---|---|---|----------|---|--|
| - 1 |   |   | _ |          | _ |  |
|     | v | L |   |          | г |  |
|     |   |   |   |          |   |  |

| 🚯 Criação De PLPs               |        |                   |   |    |          |            |            |               | ^ |
|---------------------------------|--------|-------------------|---|----|----------|------------|------------|---------------|---|
| Período:                        |        | Forma de Entrada: | 0 |    | Mostrar: | 3          | Postadora: |               | - |
| De 16/07/2017 A 14/08/2017      | •      | ¢⊳Todas           | - | -  | ∉ Tudo   | <b>•</b> . | n Todas    |               | • |
| Serviço:                        |        | Filtro Adicional: | 6 |    |          |            |            |               |   |
| a Todea                         | •      | do Não Fibrar     |   | •  |          |            |            |               |   |
| Q. Listar Lingivers C Linpar    |        |                   |   |    |          |            |            |               |   |
| 冊 Possiveis De Criação:         |        |                   |   |    |          |            |            |               | 2 |
|                                 | Remete | nte               |   | Co | ntrato   | Cartão     |            | Total Objetos |   |
| Crist PLP VISUAL SET TECHOLOGIA |        |                   |   | 99 | 12269332 | 66770300   |            | Ť.            |   |
| Criar PLP VISUAL SET TECNOLOGIA |        |                   |   | 90 | 12269332 | 66770399   |            | 1             |   |
| 8                               |        |                   |   |    |          |            |            |               |   |
| Exibindo 1 até 2 de 2 linhas    |        |                   |   |    |          |            |            |               |   |

# 1. Período:

- Período de consulta dos dados.

#### 2. Forma de Entrada:

- Seleciona a forma de entrada dos dados no ViPP.

#### 3. Mostrar:

- Essa opção somente fica habilitada quando é selecionado na forma de entrada de entrada **Arquivos** ou **Digitados** 

Arquivos - São os arquivos importados para o ViPP Digitados - Informa os usuários que fizeram a digitação direta.

#### 4. Postadora:

- Informa todas as unidades postadoras disponíveis.

#### 5. Serviço

- Todos os Serviços

#### 6. Filtro Adicional

- Escolha o campo aonde procurar o que deseja.

# 7. Listar/Limpar

- Lista e limpa a grid.

#### 8. Grid de Criação PLP

- Exibe as PLPs para criação.

Gerar/Enviar Arquivo De AR Digital

Gerar /Enviar Arquivo de AR Digital tem a função de exportar o arquivo para a ECT e realizar impressão do AR Digital.

| Arquivo D      | e AR Digital              |                              |          |         |               |                 | ^                |
|----------------|---------------------------|------------------------------|----------|---------|---------------|-----------------|------------------|
| Período:       |                           |                              |          |         |               |                 |                  |
| 10 De 01/01/2  | 017 A 16/08/2017          | + 0                          |          |         |               |                 |                  |
|                |                           |                              |          |         |               |                 |                  |
| III Arquivos I | Disponiveis nesse Período |                              |          |         |               |                 |                  |
|                |                           |                              |          |         |               |                 |                  |
| Opções         | Situação                  | <ul> <li>Contrato</li> </ul> | Carteo   | Serviço | Sigta Cliente | Nome do Arguivo | Total de Objetos |
|                | Nilo Expertede            | 9912356325                   | 69633339 | 4162    | PW            | 181             | 1                |
| A              | Espectado em 1668/0017    | 9912356325                   | 69633339 | 4762    | ₽W.           | PW116080.SD1    | 1                |
| -              |                           |                              |          |         |               |                 |                  |
| Exibindo 1 até | 2 de 2 linhas             |                              |          |         |               |                 |                  |

Na grid da tela de **Arquivo de AR Digital** é informado à situação de cada AR, é exibido quando não foi realizado a exportação e quando realizado fica gravado a data de sua exportação.

| Opções   | Situação                | - Contrato   | Cartao   | Serviço | Sigla Cliente | Nome do Arquivo | Total de Objetos |   |
|----------|-------------------------|--------------|----------|---------|---------------|-----------------|------------------|---|
| 4        | was exportation         | 9912358325   | 69633339 | 4162    | PW            | ÷               |                  | Ť |
| <b>A</b> | Espectado em 1666/28 (7 | 9912356325   | 69633339 | 4162    | PW            | PW116080.5D1    |                  | ŧ |
|          |                         |              |          |         |               |                 |                  |   |
|          |                         |              |          |         |               |                 |                  |   |
| 2        |                         |              |          |         |               |                 |                  |   |
| -        | Exportar A              | rquivo de AR | Digital  |         |               |                 |                  |   |
|          |                         |              |          |         |               |                 |                  |   |
| 100      | Imprimir o              | AR           |          |         |               |                 |                  |   |
|          |                         |              |          |         |               |                 |                  |   |
|          |                         |              |          |         |               |                 |                  |   |
|          |                         |              |          |         |               |                 |                  |   |

🛷 Baixa De AR/AD

Esta tela tem a função de auxiliar empresas e agências a gerenciar a devolução do Aviso de recebimento (AR) e Aviso de Recebimento Digital (AD). Com opções de baixa manual e baixa automática (somente AD), inclusão do status/motivo do AR, ferramenta para digitalizar/enviar imagens dos ARs para o ViPP e possível abertura de P.I. Motivo AR não Devolvido.

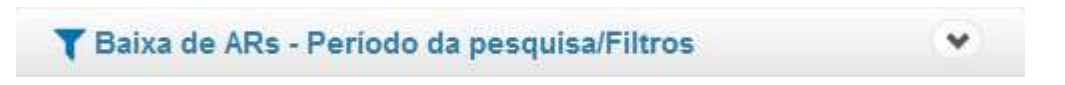

Neste menu, você vai selecionar o período e outros filtros/busca para carregar a grid com os objetos.

| <b>Y</b> Baixa de ARs - Peri | odo da pes | quisa/Filtros                            |                  |        |
|------------------------------|------------|------------------------------------------|------------------|--------|
| O Período:                   |            |                                          |                  |        |
| 😔 Entrada No ViPP            | • @        | De 19/02/2018 00:00 A 19/02/2018 23:59 - | <b>T</b> Filtros | Buscar |
| Q Listar CLimpar             |            |                                          |                  |        |
| C LISIAI                     |            |                                          |                  |        |

## Período de Pesquisa

Primeiro, selecione a referencia do período que deseja listar, dentre as opções:

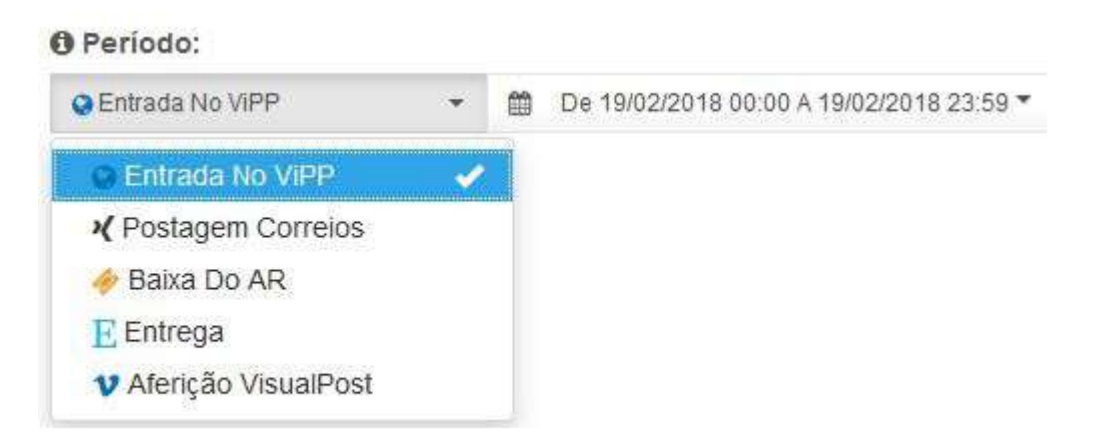

Entrada No ViPP – Será listados objetos de acordo com a data de entrada.

**Postagem Correios** – Serão listados objetos de acordo com a data de postagem (SRO), por tanto só vai listar objetos que tiveram rastreamento.

**Baixa do AR** – Serão listados objetos de acordo com a data de baixa do AR, por tanto só vai listar objetos com status da baixa "Baixados".

<u>Entrega</u> – Serão listados objetos de acordo com data de entre, por tanto só vai listar objetos que foram entregues.

<u>Aferição VisualPost</u> – Serão listados objetos de acordo com data que a Postadora atualizou os dados no ViPP.

Após selecionar a referencia, selecione o período de acordo com o que deseja. Utilize os períodos/atalhos padrões do lado esquerdo ou selecione o período desejado no calendário no calendário.
ViPP

| Hoje         |            | +   | fev |     | ~        | 2018 | $\sim$ | ÷   |     | fev |     | ~  | 2018 | $\sim$ | >   |
|--------------|------------|-----|-----|-----|----------|------|--------|-----|-----|-----|-----|----|------|--------|-----|
| Ontem        |            | dom | 2ª  | 3ª  | 4ª       | 5ª   | 6ª     | sáb | dom | 2ª  | 3ª  | 4ª | 5ª   | 6ª     | sáb |
| Ultimos 7 D  | as         | 28  | 29  | 30  | 31       | 1    | 2      | 3   | 28  | 29  | 30  | 31 | 1    | 2      | 3   |
| Ultimos 30 [ | Dias       | 4   | 5   | 6   | 7        | 8    | 9      | 10  | 4   | 5   | 6   | 7  | 8    | 9      | 10  |
|              |            | 11  | 12  | 13  | 14       | 15   | 16     | 17  | 11  | 12  | 13  | 14 | 15   | 16     | 17  |
| Este Mes     |            | 18  | 19  | 20  | 21       | 22   | 23     | 24  | 18  | 19  | 20  | 21 | 22   | 23     | 24  |
| Mes Passad   | io         | 25  | 26  | 27  | 28       | 1    | 2      | 3   | 25  | 26  | 27  | 28 | 1    | 2      | 3   |
| Ver No Cale  | ndário     | 4   | 5   | 6   | 7        | 8    | 9      | 10  | 4   | 5   | 6   | 7  | 8    | 9      | 10  |
| E            | ATÉ        |     |     | 0   | <u>_</u> |      |        |     |     |     | 23  |    |      |        |     |
| 19/02/2018   | 19/02/2018 |     |     | 1 . |          |      |        |     | 16  |     | 1 1 |    |      |        |     |

Filtros

Após definir o período, você pode selecionar algumas opções de filtro para refinar a busca.

Opções disponíveis:

| <ul> <li>Filtros</li> <li>1. Só serão aprese<br/>aplicado automat</li> </ul> | ntados nes<br>ticamente a | ta tela objetos com servio<br>aos filtros e buscas. | adicional | AR ou AD (Aviso De Recebi | nento/Di | gital) este filtro é implícit | to e |
|------------------------------------------------------------------------------|---------------------------|-----------------------------------------------------|-----------|---------------------------|----------|-------------------------------|------|
| Formas De Entrada                                                            |                           | Grupo Status do Obje                                | to:       | O Tipo De Faturamento:    |          | • Adicionais:                 |      |
| Todas                                                                        | ~                         | 🏟 Todos Os Grupos                                   | ٠         | 🙆 Á Vista, 🚍 Faturado     | ÷        | AR, AD                        |      |
| Direção:                                                                     |                           | O Status Da Baixa:                                  |           | O Motivo Da Baixa:        |          | O Status Do Pi:               |      |
| → Destinatario, Remeter                                                      | nte 🛶 🕶                   | 🖒 Baixados, 🖓 Não Baixa                             | dos 👻     | 👁 Não Filtrar             |          | 🕫 Não Filtrar                 | •    |

**Formas De Entrada** – Como os objetos deram entrada no sistema ViPP. Com as opções de seleção: 'Arquivo, Digitação, VisualPost, Web Service e Logística Reversa'.

<u>Grupo Status do Objeto</u> – Filtra objetos que se encontram no grupo selecionado. Com as opções de seleção: 'Todos Os Grupos, Em Processamento No ViPP, Em Trânsito, Entregue, Devolvido Ao Remetente, Não Entregue, Aguardando Retirada, Postado, Cancelado'.

Tipo De Faturamento – Filtra a modalidade do serviço se 'À Vista' ou 'Faturado ECT'.

Adicionais – Filtra o tipo do adicional AR, se AR Comum (AR) ou AR Digital (AD).

<u>**Direção**</u> – Filtra objetos de acordo com a direção, se está indo 'Ao Destinatário' ou 'Ao Remetente'.

Status da baixa – Filtra de acordo com o status da baixa do AR se 'Baixados' ou 'Não Baixados'.

Motivo da Baixa – Filtra de acordo com o motivo do AR/AD baixado

Com as opções de seleção: 'Entregue Ao Destinatário, Ausente, Mudou-se, Ar/Ad Não Devolvido... ' entre outras.

<u>Status Do Pi</u> – Filtra objetos de acordo com status de P.I. (Caso utilizado à função de abertura de P.I. do ViPP)

Com as opções de seleção: 'PI já criado', 'PI não criado' entre outras.

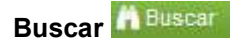

A opção de 'Buscar' é utilizado para fazer uma busca especifica por identificadores dos objetos.

Ler instruções e recomendações da tela.

| <ol> <li>As Buscas Não Serão Afeta</li> <li>Só serão apresentados nes<br/>aplicado automaticamente a</li> <li>Se O Campo "Ítens À Busca<br/>Portanto Lembre-se De Lim</li> <li>Você Pode Separar Os iten<br/>Procura Será Transformada</li> <li>Ítens Não Localizados Não S</li> </ol> | idas Pelos Demais Filtros, Nem Limitadas Pelo Período.<br>sta tela objetos com serviço adicional AR ou AD (Aviso De Recebimento/Digital) este filtro é implícito e<br>aos filtros e buscas.<br>ar" Estiver Preenchido, Automaticamente Serão Ignorados Demais Filtros E A Busca Simples Pela Grid.<br>ipar Este Campo Caso Deseje Executar Filtros E/Ou Buscas Simples.<br>Is Da Busca Por Vírgura (,), Ponto E Vírgula (;) Ou Nova Linha (ENTER). Se O Sistema Entender, A<br>a Em "Token" E Poderá Ser Removida Individualmente Da Lista.<br>Serão Identificados. Ou Seja, Caso O Ítem Não Seja Localizado Não Será Apresentado Na Grid Nenhuma |
|----------------------------------------------------------------------------------------------------|----------------------------------------------------------------------------------------------------|
| Identificação Do Fato.<br>O Compo Onde Buscar:                                                                                                    | Itens À Buscar:                                                                                                    |
|                                                                                                    |                                                                                                    |

Campo onde buscar - Selecione por qual informação o sistema deve realizar a busca.

Opções da busca: 'Registros Correios, Registro ViPP, Observação 1, Nº da Nota Fiscal e Nº do eTicket'

Itens a Buscar – Preencha com os dados correspondentes ao campo.

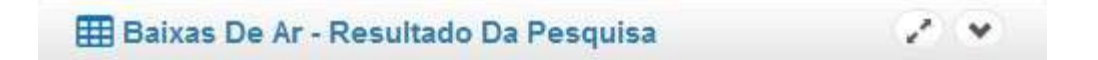

Neste menu, será exibido os objetos na Grid de visualização, de acordo com a seleção/filtro/busca no Menu1.

| III Baix | as De Ar - Resultad | o Da Pesquisa    |                              |              |           |         |                 |     |     | 1      | *     |
|----------|---------------------|------------------|------------------------------|--------------|-----------|---------|-----------------|-----|-----|--------|-------|
| 🖶 Imprin | nir - 🛓 Exportar -  | 🖒 Baixer Em Mass | a - M <sup>NSo</sup> Eventos | Customizados |           | 4-      | Procura Simples | Ø   | Ŧ   | ×      | III - |
| Opções   | Registro +          | Imagem           | Motivo                       | Recebedor    | Dcto Re   | cebedor | r Obs Baix      | a   |     | Dta    | Baixa |
| + +      | @AA344839794BR      |                  | Não Baixado                  |              |           |         |                 |     |     |        |       |
| 2        | @AA344839817BR      | O Enviar         | Sentregue Ao De              | TESTE        | 012340000 | 96      | BAIXA DE TEST   | IE. |     | 19/02/ | 2018  |
| z        | @AA344839825BR      | 🖾 Visualizar     | I Não Procurado              |              | 181       |         |                 |     | 101 | 19/02/ | 2018  |
| - +      | @AA3448398348R      |                  | Não Baixado                  |              |           |         |                 |     |     |        |       |

#### Barra de Ferramentas

Utilizado para exportar/imprimir ou interagir com os dados apresentados na grid.

Imprimir - Leportar - Observ En Massa - Observe Customastes
 K - Procurs Simples
 C + X II Imprimir objetos listados na grid.
 Exportar - Exportar em arquivo, objetos exibidos na grid.
 Obs.: os objetos serão baixados com os dados preenchidos no 'Padrão De Preenchimento'
explicado mais abaixo (Menu3).
 Imprimir - Exibe descrições de eventos personalizados (Caso o cliente possua).

Procura Simples
 Procura Simples
 Esta procura simples serve para realizar um busca nos dados apresentados na grid.
 Clique no
 para selecionar qual campo/coluna que deseja filtra.
 Preencha no campo
 Procura Simples
 com a informação e tecle enter para pesquisar.
 Utilize o
 para limpar o filtro simples e recarregar a grid.

🖡 ≍ 💷 - Funções

- Funções para Personalizar a Grid

Utilize o botão 📩 para Fixar a grid de acordo com a seleção e posições dos campos.

Utilize o botão 🎽 para Restaurar a grid no padrão original.

Utilize o botão 💻 para Incluir ou remover campos visualizados na grid.

# Funções da Grid de Visualização

| Opções   | Registro *     | Imagem       | Motivo           | Recebedor | Dcto Recebedor | Obs Baixa      | Dta Baixa  |
|----------|----------------|--------------|------------------|-----------|----------------|----------------|------------|
| + +      | @AA344839794BR |              | Não Baixado      |           |                |                |            |
| 8 8      | @AA344839817BR | 🖸 Enviar     | Sentregue Ao De. | TESTE     | 01234000000    | BAIXA DE TESTE | 19/02/2018 |
| <b>B</b> | @AA344839825BR | 🔚 Visualizar | INão Procurado   |           | <u></u>        |                | 19/02/2018 |
| = +      | @AA344839834BR |              | Não Baixado      |           |                |                |            |

### Ordenar dados por campos/colunas

Para ordenar os dados de acordo com o campo desejado, clique sobre o nome da coluna, vai aparecer um indicativo na frente do campo que está sendo ordenado, para inverter a ordem, clique novamente. Conforme abaixo.

| Registro 🙆     |
|----------------|
| @AA344839794BR |
| @AA344839817BR |

- Dados da coluna ordenados de forma crescente (A - Z)

- Dados da coluna ordenados de forma decrescente (Z - A)

Para melhor visualizar a informação de terminada coluna, você pode aumentar ou diminuir o tamanho dela. Posicione o cursor do mouse entre as colunas, vai aparecer o cursor  $\leftarrow$ , clique, segure e araste para esquerda (diminuir) ou direita (aumentar).

|  | Motivo | <b>←</b> | Recebedor |  |  |
|--|--------|----------|-----------|--|--|
|--|--------|----------|-----------|--|--|

### Alterar posição das colunas de visualização

Posicione o cursor do mouse sobre a coluna, vai aparecer o cursor 🕂. Clique, segure araste e solte na posição que desejar.

ViPP

| Dcto R    | ecebedor      | Obs Baixa    |
|-----------|---------------|--------------|
| teste doc | Motivo        | ,            |
|           | C Entregue Ao | Destinatário |

#### Funções da Baixa

Coluna 'Opções'

Botão para realizar a 'Baixa individual do objeto' ou adicionar a 'Fila de Baixa'. Ao clicar no botão, será apresentado um menu para preencher os dados da baixa.

Caso a opção 🇹 Mandar Pra Fila esteja marcada, o objeto será adicionado à fila de baixa, explicado mais abaixo.

🔚 Botão informativo de quando o objeto foi adicionado a 'fila de baixa'.

Botão para realizar a baixa rápida do objeto. Ao clicar no botão, o objeto será baixado com os dados preenchidos no 'Padrão De Preenchimento' explicado mais abaixo.

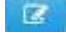

Botão para editar dados da baixa do objeto.

Botão para cancelar a baixa (exclui todos os dados da baixa, inclusive a imagem).

| i Informação                      |                                         |                                                                                                    |                |
|-----------------------------------|-----------------------------------------|----------------------------------------------------------------------------------------------------|----------------|
| Digite Os Dados Necessários E Os  | Botões De Inclusão, /                   | Alteração e/ou Remoção Serão Aprese                                                                                                    | ntados. Caso O |
| AR/AD Já Exita, Os Dados Serão So | obrepostos                              |                                                                                                    |                |
|                                   |                                         |                                                                                                    |                |
| Data:                             |                                         | Nome Do Recebedor:                                                                                                    |                |
| 19/02/2018                        | =                                       | TESTE                                                                                                    | 0              |
| Documento Do Recebedor:           | Observação:                             |                                                                                                    |                |
| 01234000000 📀                     | BAIXA DE TESTE                          |                                                                                                    | 0              |
| Status:                           | Enviar Imagem:                          |                                                                                                    |                |
| Entregue Ao Destinatário          | 16                                      |                                                                                                    | ×              |
|                                   | Corrector AR Anno 1997                  | A DATA AND AND AND AND AND AND AND AND AND AN                                                                                                    |                |
|                                   | ALL ALL ALL ALL ALL ALL ALL ALL ALL ALL | -                                                                                                    |                |
|                                   |                                         |                                                                                                    |                |
|                                   | *                                       | 1 Date                                                                                                    |                |
|                                   | fear cost, in technical                 | Post Contraction of Contraction of C |                |

# Coluna 'Imagem'

Enviar

🔚 Visualizar

- Caso o objeto não tenha imagem do AR disponível, clique para envia.

| D Enviar Imagem Do AR - Objeto AA344839848BR |            |
|----------------------------------------------|------------|
| Enviar Imagem:                               |            |
|                                              |            |
|                                              |            |
| 🛛 Enviar Imagem                              | O Cancelar |

- Caso o objeto tenha imagem do AR disponível, clique para visualizar.

| Correios AR RECEBI                                                                                                    | ME ADP VIBUAL SET                                                                                                    |                                   |  |
|----------------------------------------------------------------------------------------------------|----------------------------------------------------------------------------------------------------|-----------------------------------|--|
| DESTINATÁRIO<br>NOTA NALY MOUA, NYANTI, LITIA, INE<br>MICA JOAD PREAMO THE<br>DENTIO ON<br>BITO ONE<br>ENDEREGO PARA DEVOLUÇÃO DO AR<br>BET 1<br>UN ACARABANDERA 282 APTO 1<br>ANTOINS SAO FRANCISCO ZON BAO PAULO SI<br>2011-000 | KD000030685A<br>35171651056864400166656000000072323100047M                                                                                                    | Available paraveter de Portikeska |  |
| 14-0110-00 UK/HGA-<br>14                                                                                                    | заколичарся на сну в сарба на колонирата на колонирата на | Lander, y finlandia (ro contraño) |  |
|                                                                                                    | <ul> <li>Statumaster medica per presentativa en andres - Partigraco per la</li> </ul>                                                                                                    | Renko Patal eni                   |  |
| COMATINATION: CEREDOR                                                                                                    |                                                                                                    | TOKOTAKI KARADADI                 |  |
|                                                                                                    |                                                                                                    |                                   |  |

# Edição Rápida

É possível editar a baixa de forma rápida, clicando o em cima da informação que deseja alterar. A informação fica em evidencia, linha tracejada.

| Eventos C       | ustomiz; | Documento   | Do Rec   | ebedo | edor |      |            |            |
|-----------------|----------|-------------|----------|-------|------|------|------------|------------|
| Motivo          | F        | 01234000000 | 0        | ~     | ×    |      | )bs Baixa  | Dta Baixa  |
| Sentregue Ao De | TESTE    |             | 01234000 | 0000  |      | BAIX | A DE TESTE | 19/02/2018 |
| Não Procurado   | EDIÇÃO   | RAPIDA      |          |       |      |      |            | 19/02/2018 |
| Não Procurado   | 151.     |             |          |       |      |      |            | 19/02/2018 |

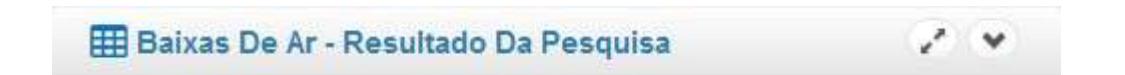

Neste Menu, você pode automatizar a geração das baixas.

ViPP

| ViPP |  |
|------|--|
|      |  |

| Dadrže De Dreensk | in and a   | _              | _                        |            |           |                        |            |   |
|-------------------|------------|----------------|--------------------------|------------|-----------|------------------------|------------|---|
| radrao De Freench | imento     | Balxal ARs/ADs | 🕼 Limpar Fila 🛛 💽        | Mandar Pra | Fila      | <b>Q</b> Peaquisar Ind | iexado C   |   |
| Data Da Baixa:    | 19/02/2018 |                |                          |            |           |                        |            |   |
| Motivo:           | Outros     | Objeto         | o 🔺 Dta Baixa            | Motivo     | Recebedor | Documento              | Observação | D |
| Recebedor:        | TESTE      | 0A824354       | 4248BR <u>19/02/2018</u> | Outros     | TESTE     | 123456789              | OBS TESTE  |   |
| ocumento:         | 123456789  | 🚺 🔟 UV344840   | 0660BR <u>19/02/2018</u> | Outros     | TESTE2    | 123456789              | OBS.TESTE  |   |
| Documento:        | ORS TESTE  | 💽 💼 UV344840   | 05738R <u>19/02/2018</u> | Outros     | TESTER    | 123456789              | OBS TESTE  |   |
| bservação:        | OD3. TESTE | 0 👩 UV344840   | 0687BR 19/02/2018        | 🙃 Qutros   | TESTE4    | 123456789              | OBS TESTE  |   |
|                   |            | 0 👩 🚺 UV344840 | 0695BR 19/02/2018        | i Outros   | TESTE5    | 123456789              | OBS.TESTE  |   |
|                   |            | 0 💼 UV344840   | 963BR 19/02/2018         | n Outros   | TESTES    | 123456789              | OBS.TESTE  |   |

# Padrão de Preenchimento

Este é utilizado para preencher as mesmas informações de baixa para todos os objetos a serem baixados.

| Padrão De Preench | imento     |
|-------------------|------------|
| Data Da Baixa:    | 19/02/2018 |
| Motivo:           | Outros     |
| Recebedor:        | TESTE      |
| Documento:        | 123456789  |
| Observação:       | OBS.TESTE  |

O padrão de preenchimento é utilizado pelas seguintes opções:

Quando utilizado o botão 🗘 Baixar Em Massa -

Quando utilizado o botão 🚹 (baixa rápida) na grid.

Quando adicionado o objeto a fila de criação (Ao lado do Padrão de preenchimento).

# Fila de Criação

Utilizado criar uma lista dos objetos a serem baixados. Caso a opção Mandar Pra Fila esteja marcada, o botão 💶 da grid (Menu2) adicionará os objetos para a fila.

Opções da Fila:

| Baixar ARs/ADs | 🖻 Limpar Fila | 🛃 Mandar Pra Fila | Q Pesquisar Indexado | C |  |
|----------------|---------------|-------------------|----------------------|---|--|
|                |               |                   |                      |   |  |

• Blaxar ARsaMDs - Realiza a baixa de todos os objetos visualizados na grid da fila.

BLimpar Fila - Limpa todos os objetos visualizados na grid da fila.

Mandar Pra Fila - Opção que define se o objeto será ou não adicionado na fila

Q Pesquitar Indexado: - Realiza busca nos objetos que estão adicionados na fila.

- Recarrega a grid

- Altera o modo de visualização da grid.

### Funções da Grid

Com objetos inseridos na fila, é possível criar individual 0, remover e editar informações conforma abaixo:

Para edita, clique na informações deseja e realize a alteração.

| 1 Baixar AR <i>sl</i> ADs | ARs/ADs 🖻 Limpar Fila 🔛 Mandar Pra F |          |             | Documento Do Recebedor |           |   |  |  |  |
|---------------------------|--------------------------------------|----------|-------------|------------------------|-----------|---|--|--|--|
| Objeto                    | Dta Baixa                            | Motivo   | 01234000000 | 0                      | ×         | ; |  |  |  |
| 0A824354248BR             | 19/02/2018                           | i Outros | TESTE       | 123456789              | OBS.TESTE |   |  |  |  |
| 0 UV344840660BR           | 19/02/2018                           | i Outros | TESTE2      | 123456789              | OBS.TESTE |   |  |  |  |

Arquivo De AR Digital

Arquivo de AR Digital tem a função de exportar o arquivo para a ECT e realizar impressão do AR Digital.

| Arquivo D      | e AR Digital              |            |          |         |               |                 | ^                |
|----------------|---------------------------|------------|----------|---------|---------------|-----------------|------------------|
| Período:       |                           |            |          |         |               |                 |                  |
| m De 01/01/2   | 017 A 16/08/2017          | - 0        |          |         |               |                 |                  |
|                |                           |            |          |         |               |                 |                  |
| III Arguivos I | Disponiveis nesse Período |            |          |         |               |                 |                  |
|                |                           |            |          |         |               |                 |                  |
| Opções         | Situação                  | + Contrato | Cartao   | Serviço | Sigla Cliente | Nome do Arquivo | Total de Objetos |
|                | Niko Espertude            | 9912356325 | 69633339 | 4162    | PW            | 181             | 1                |
| A              | Esperiado em 16650017     | 8912356325 | 59633339 | 4162    | ŦW            | PW/16080.SD1    |                  |
| -              |                           |            |          |         |               |                 |                  |
| Exibindo 1 até | 2 de 2 linhas             |            |          |         |               |                 |                  |

Na grid da tela de **Arquivo de AR Digital** é informado à situação de cada AR, é exibido quando não foi realizado a exportação e quando realizado fica gravado a data de sua exportação.

| Opções   | Situação              | 🚽 Contrato  | Cartao    | Serviço | Sigla Cliente | Nome do Arquivo | Total de Objetos |
|----------|-----------------------|-------------|-----------|---------|---------------|-----------------|------------------|
| -        | was exportance        | 9912356325  | 69633339  | 4162    | PW            | -               | 3                |
| <b>A</b> | Esportado em %6542817 | 9912356325  | 69533339  | 4162    | PW            | PW116080.501    | 1                |
| Ł        | Exportar Ar           | quivo de AR | R Digital |         |               |                 |                  |
| 100      | · Imprimir o /        | ٩R          |           |         |               |                 |                  |

Q Qualidade de Entrega/Prazo

O relatório Agrupado por Qualidade de Entrega/Prazo do ViPP informa a situação de entrega dos objetos postados separando os objetos que estão com atraso e objetos dentro do prazo de entrega.

| in the second second se | Constante registration e un destructe de criterigar o |           |                    |              |                  |  |  |  |  |  |
|----------------------------------------------------------------------------------------------------|-------------------------------------------------------|-----------|--------------------|--------------|------------------|--|--|--|--|--|
| C Agrupados Por Serviço                                                                                                    | 🗧 T - T - T -                                         |           |                    | + - Procumit | Q (C 🛪 🕹 Basedon |  |  |  |  |  |
| Agrupados Por Remetente                                                                                                    | Descrição/Grupo Do Status +                           |           | Quantidade 🗈       | Tarits (R\$) | Declarado (RS) : |  |  |  |  |  |
| V UF De Destino                                                                                                    | Com Abraso                                            | 24 6854%  | 863                | 28 549 56    | 184,905,60       |  |  |  |  |  |
| 🕂 Grupo Du Status                                                                                                    | Otato Aguardando Batrada                              | 0.288%    | 10                 | 408.88       | 3.057,00         |  |  |  |  |  |
| Qualidade De EntregaiPrazo                                                                                                    | A Objeto Em Transto                                   | 1.8879%   | 66                 | 3.088.42     | 16.085,00        |  |  |  |  |  |
|                                                                                                    | (Ro Remetante)                                        | 0.0572%   | 2                  | 50,78        | 218,00           |  |  |  |  |  |
| Q Dualdade Da Entrega/Prazo                                                                                                    |                                                       | 22.0824%  | 772                | 24,687,13    | 164.505,60       |  |  |  |  |  |
|                                                                                                    | E Objeto Entrogue (Ao Rometonia)                      | 0.288%    | 10                 | 154,15       | 490,00           |  |  |  |  |  |
|                                                                                                    | Bieto Não Entregue                                    | 0.0658%   | 3                  | 160,22       | SS0,00           |  |  |  |  |  |
|                                                                                                    | C No Prazo                                            | 75.3146%  | 2.633              | 82 169,38    | 557.814,64       |  |  |  |  |  |
|                                                                                                    | Objeto Em Trânsito                                    | 0.1144%   | 4                  | 173,29       | 1.236,00         |  |  |  |  |  |
|                                                                                                    | - 🛲 Objeto Em Trânaito 🔶 (Ao Remerentes               | 0.0286%   | 1                  | 16,53        | 200,00           |  |  |  |  |  |
|                                                                                                    | E Objeto Entregue                                     | 74.5709%  | 2.607              | 80.636.44    | 549.860,27       |  |  |  |  |  |
|                                                                                                    | -E Objeto Estraigue - (An Remelante)                  | 0.6007%   | 21                 | 1.343.12     | 6.518,37         |  |  |  |  |  |
|                                                                                                    | Total (10 QualidadeAtraso)                            |           | 5,496              | 110.718,94   | 742,720,24       |  |  |  |  |  |
|                                                                                                    |                                                       |           |                    |              |                  |  |  |  |  |  |
|                                                                                                    |                                                       |           |                    |              |                  |  |  |  |  |  |
|                                                                                                    | Entregue No Prazo (75.3153)                           | Qualitati | e De Entrega/Flazo |              |                  |  |  |  |  |  |
|                                                                                                    |                                                       |           |                    |              |                  |  |  |  |  |  |
|                                                                                                    |                                                       |           |                    |              |                  |  |  |  |  |  |
|                                                                                                    |                                                       |           |                    |              |                  |  |  |  |  |  |
|                                                                                                    |                                                       |           |                    |              |                  |  |  |  |  |  |
|                                                                                                    |                                                       |           |                    |              |                  |  |  |  |  |  |
|                                                                                                    |                                                       |           |                    |              |                  |  |  |  |  |  |
|                                                                                                    |                                                       | 10        |                    |              |                  |  |  |  |  |  |
|                                                                                                    |                                                       |           | 14                 |              |                  |  |  |  |  |  |
|                                                                                                    |                                                       |           |                    |              |                  |  |  |  |  |  |
|                                                                                                    |                                                       | N.        |                    |              |                  |  |  |  |  |  |

O Pedidos De Informação

O Pedido de Informação no VIPP é utilizado para identificar e controlar as mercadorias que apresentarem atrasos na sua entrega e assim facilitar a abertura de PI automática junto ao site dos correios.

# Informações Importantes - Leia com Atenção

# 1. A Criação de PIs é ASSINCRONA:

Isso Significa que a grid só será atualizada se Após a Criação dos PIs pelo

Sistema ViPP Desktop, você Clicar em Recarregar an grid ou entrar novamente nesta tela.

#### 2. Abertura de PI:

Para efetuar os Pedidos de Informações, é necessário possuir o **ViPP Desktop** instalado na máquina. Caso ainda não o possua, **Clique Aqui** para baixa-lo.

#### 3. PI Por Atraso:

Devido a feriados locais, e acontecimentos imprevisíveis como enchentes, acidentes, assaltos, etc. Os correios alteram os prazos diariamente, o que pode ocasionar a negação da criação do PI por atraso em alguns casos o ViPP leva em consideração fatos previsíveis como feriados nacionais e fins de semana.

#### 4. Mesa de Atendimento:

Os Correios negociaram diretamente através de seus representantes comerciais, com alguns clientes e acertaram que estes clientes poderiam enviar uma planilha formatada com todos os PIs a serem abertos. O ViPP fornece esse arquivo através da Exportação de Excel **"Mesa de Atendimento"** que foi o nome acertado entre Correios x Clientes para esta função, para utiliza-lo, filtre o cliente que possui essa facilidade, crie a planilha e envie diretamente por e-mail para o representante comercial deste cliente. **Não Misture clientes, Isole o Contrato do Cliente Desejado e Gere a Planilha.** Você pode escolher os registros individualmente, mandar para a fila e gerar esta planilha diretamente da fila, ou gerar a planilha de todos os registros do cliente pelo menu exportar.

Visão Geral

- Em Atraso
- Extraviados

Visão Geral

Nessa opção é possível ter a visão geral de todos os objetos que apresentaram alguma inconformidade na sua entrega.

#### Pedido de Informações

| Periodo:                     |                                           |                                 |                                          |
|------------------------------|-------------------------------------------|---------------------------------|------------------------------------------|
|                              |                                           |                                 |                                          |
| B De 10/08/2017 A 31/06/2017 |                                           | T Filtros M Buscar              |                                          |
|                              |                                           |                                 |                                          |
| •                            | ★      ★      De 10005/2017 A \$1/05/2017 | • 節 De 1008/2017 A 31/88/2017 * | - 19 De 10/05/2017 A 31/05/2017 * TEUROX |

Data de:

Entrada no VIPP: Data que o objeto foi incorporado no VIPP Postagem Correios: Data que o objetos foram Postado nos correios.

#### Período:

Período de Pesquisa

#### Filtros:

Filtros múltipla escolha.

| T Filtros (Respetan periodo o subsc ribros)<br>Modo de Entrada: | Mostrar              |    | Status do Objeto:  | Status Da Liberação: |   |
|-----------------------------------------------------------------|----------------------|----|--------------------|----------------------|---|
| 19 Todas                                                        | q¢ Todos             | *  | go Todos Os Grupos | ogo Todos            |   |
| Status Do Pi:                                                   | Tipo De Faturamento: |    | Adicionais:        | Direção:             |   |
| m Todos                                                         | <br>Tignorar         | ÷. | T ignorar          | T Ipnorar            | - |

Modo de Entrada: Escolha o modo de entrada. Mostrar: Escolher o Arquivo/Digitador. Status do Objeto: Grupo do Status do Objeto. Status da Liberação: Status da Liberação Status do PI: Status do PI (Criado e Deferido) Tipo de Faturamento: Filtra por tipo de faturamento Adicionais: Filtra os objetos que contenham adicionais. Direção: Filtra a direção que os objetos se encontram.

### Buscar:

Busca avançada por campos da grid.

| Buscar (Não Rospeits Filtros silou Parlado)<br>Campo: |   | Lista de Filtro: |  |
|-------------------------------------------------------|---|------------------|--|
| ₩ Registro Correios                                   | * |                  |  |
|                                                       |   |                  |  |
|                                                       |   |                  |  |
|                                                       |   |                  |  |

Campo: Campo a ser filtro por múltiplas entradas. Mostrar: Valores para o filtro máximo 200 entradas separadas por ', ' (vírgula).

#### Lista/Limpar:

Lista: Lista os dados da grid. Limpar: Limpa todos os dados da grid.

### Resposta da Consulta

| Ret       | osta Da Cou   | multo               |                     |            |          |                                          |                               |                                                 |           |          |                       |        |         | 100      | ñ |
|-----------|---------------|---------------------|---------------------|------------|----------|------------------------------------------|-------------------------------|-------------------------------------------------|-----------|----------|-----------------------|--------|---------|----------|---|
| m west    | Jona Da Col   | isuno               |                     |            |          |                                          |                               |                                                 |           |          |                       |        |         |          |   |
| Ə kraprim | r - 🛦 Expo    | rtar - OCri         | ar Pi En Massa (-   |            |          |                                          |                               |                                                 |           |          | Q. Pesquiser Indexado | J I    | >4 1    | 🖩 Сапрон |   |
|           | Data ViPP     | Dte Post            | Registro            | Contrato   | Cartão   | Serviço                                  | Remetente                     | Destinatário *                                  | Nro.Dest. | Uf Dest. | Cep Dest. Dta Pl      | Nro Pi | Obs. Pl | Moti     | ł |
|           | 10/08/2017    | 14/08/2017<br>12:42 | œ<br>CA5337638575R  | 9912388132 | 71767843 | 94162 -<br>Sedax<br>Corredor<br>Negocios | FERNANDA<br>LIMA              | CEZAR CARLOS<br>DA SILVA                        | 2172      | SP       | 82802-120             |        |         |          | ^ |
|           | 10/08/2017    | 14/08/2017<br>09:22 | ●<br>DV/86438487888 | 9912388132 | 71767843 | 04170 -<br>Sedex<br>Reverso              | CATIA CAROLINE<br>AVELINO     | Flextronics<br>Internacional<br>Tecnologia Ltda | km 10.02  | SP       | 18087-125             |        |         |          | Ī |
|           | 10/08/2017    | 14/08/2017<br>13:12 | DV3692995048R       | 9912388132 | 71767843 | 04170 -<br>Sedex<br>Reverso              | CLEONICE<br>FERNANDES<br>LIMA | Flextronics<br>Internacional<br>Tecnologia Ltda | km 10,02  | SP       | 18087-125             |        |         |          |   |
| •         | 10/08/2017    | 12/08/2017<br>09:59 | ₽<br>DV166037009BR  | 9912368132 | 71767843 | 04170 -<br>Sedax                         | PERNANDA<br>CRISTINA          | Flextronics<br>Internacional                    | km 10,02  | SP       | 18087-125             |        |         |          |   |
|           |               |                     |                     |            |          |                                          |                               |                                                 |           |          |                       |        |         | >        |   |
| kihindo   | 1 stē 10 de 1 | 5 linhaa 10 -       | registros por p     | ágina      |          |                                          |                               |                                                 |           |          |                       |        | 6       | 2        | E |

### Imprimir:

Imprimir: Impressão dos dados de informações dos objetos x PI

#### **Exportar:**

Exportar: Exportação dos dados de informações dos objetos x PI

#### Criar PI em Massa:

Criar PI em Massa: Gerar arquivo em Excel modelo mesa de atendimento e/ou ViPP Desktop de todos os objetos da grid, utilização padrão de preenchimento (Motivo, e-mail e mensagem).

### Padrão de Preenchimento/Fila de Criação

| Pedidos     | de Informações                                                       |               |                        |              |                 |                       |   | *   |   |
|-------------|----------------------------------------------------------------------|---------------|------------------------|--------------|-----------------|-----------------------|---|-----|---|
| Resposta    | a Da Consulta                                                        |               |                        |              |                 |                       | 2 | *   |   |
| j≣ Padrão I | De Preenchimento/Fila De Criação (váriore 101 Otácia)                |               |                        |              |                 |                       |   | -   |   |
| Padrão De F | Preenchimento                                                        | O Crier PS    | 🛞 llesa De Atendimento | B-Linper Fia | Mandar Pra Fila | Q. Pesquisar Indexado | 2 | 3 1 | B |
| Motivo:     | De Acordo Com O Status                                               | -             |                        |              |                 |                       |   |     |   |
| E-Mail:     | E-Mail Do Remetente                                                  |               | Objeto *               | Motivo       | E-Mail          | Mensagem              |   |     |   |
| Mensagem:   | Solicito Maiores Informações Bobre A Postagem<br>Do Objeto NexObjeto | Nenhum Objeto | Na F le De Crieção     |              |                 |                       |   |     |   |

# **Criar Pls:**

Gerar todos os PIs da Fila.

### Mesa de Atendimento:

Gerar arquivo de mesa de atendimento com os objetos da Fila.

### Limpar Fila:

ViPP

Retirar todos os objetos da Fila

### Mandar para Fila:

Mandar a requisição de criação de PI para a fila com dados padrão.

### Em Atraso

Em Atraso é exibido os objetos que estão em atraso para entrega, onde é possível realizar a abertura individual do **Pedido de Informação** clicando no botão de cada objeto, ou caso desejar abrir o PI de todos os objetos em atraso devemos clicar no botão **Oriar PI Em Massa** para gerar um arquivo em Excel e modelo mesa de atendimento ou ViPP Desktop de todos os objetos da grid.

| 6 Per        | lidos de Infor   | mações              |                     |            |               |                             |                               |                                                 |              |          |                |         |        |        | ^            |
|--------------|------------------|---------------------|---------------------|------------|---------------|-----------------------------|-------------------------------|-------------------------------------------------|--------------|----------|----------------|---------|--------|--------|--------------|
| )ata de      | :                |                     |                     | Periodo:   |               |                             |                               |                                                 |              |          |                |         |        |        |              |
| Q Entra      | da No WiPP       |                     |                     | 1 De 14/   | 06/2017 A 31/ | B/2017                      |                               |                                                 | 1            | TRin     | Buscar         |         |        |        |              |
| Quist        | ØLimpar          |                     |                     |            |               |                             |                               |                                                 |              |          |                |         |        |        |              |
| III Ro       | sposta Da Co     | nsulta              |                     |            |               |                             |                               |                                                 |              |          |                |         |        |        | / *          |
| ⊖ impri      | nir - 🎄 Expo     | rtar + 🙆 Cr         | ar Pi Em Massa 👻    |            |               |                             |                               |                                                 |              |          | Q Pesquisar II | ndexado | S      | E ×    | III Campos - |
|              | Data ViPP        | Dta Post            | Registro            | Contrato   | Cartão        | Serviço                     | Remotente                     | Destinatário                                    | * Nro. Dest. | Uf Dest. | Cep Dest.      | Ota Pi  | Nro Pl | Obs. P | Motivo       |
| ¥ 🖸          | 14/08/2017       | 14/06/2017<br>16:06 | DV7161807018R       | 9912388132 | 71767843      | 04170 -<br>Sedax<br>Reverse | João Carlos<br>Vieira Rangel  | Flextronics<br>Internacional<br>Tecnologia Ltda | km 10,02     | SP       | 18087-125      |         |        |        |              |
| ¥ 🔁          | 14/08/2017       | 14/08/2017<br>12:42 | im<br>DV4863445948R | 9912388132 | 71767843      | 04170 -<br>Sedex<br>Reverso | SIMONE<br>ANDRADE DE<br>BRITO | Flextronics<br>Internacional<br>Tecnologia Ltda | im 10,02     | SP       | 18087-125      |         |        |        |              |
|              |                  |                     |                     |            |               |                             |                               |                                                 |              |          |                |         |        |        |              |
|              |                  |                     |                     |            |               |                             |                               |                                                 |              |          |                |         |        |        |              |
| <<br>Exibind | o 1 até 2 de 2 l | inhas               |                     |            |               |                             |                               |                                                 |              |          |                |         |        |        | >            |
|              |                  |                     |                     |            |               |                             |                               |                                                 |              |          |                |         |        |        |              |

#### 🗯 Extraviados

Extraviados são exibidos os objetos que foram por algum motivo extraviado antes da entrega ao destinatário, onde é possível realizar a abertura individual do **Pedido de Informação** clicando no botão de cada objeto, ou caso desejar abrir o PI de todos os objetos em atraso devemos clicar no botão **Criar PIEm Massa** para gerar um arquivo em Excel e modelo mesa de atendimento ou ViPP Desktop de todos os objetos da grid.

O Pedidos de Informações ^ Data de: Periodo: Cathrada No VPP B De 17/06/2017 A 17/08/2017 • T Filres A Buscar Q Listor D Limpar 🎛 Resposta Da Consulta 1 . Q. Pesquisar Indexede 🖶 imprimir - 🔺 🕹 Exportar - 🚺 C 🗉 🕫 🎟 Campos -Data VIPP Dta Post Com Cartilo Serviço Remotente Destinatário 🔺 Nro. Dest. 👘 Uf Dest. Cep Dest. Dta Pl Nro Pl Obs. Pl Motivo I 04162 -Sedex Corredor a 🚺 26/06/2017 9812345326 68743041 29/03/2017 16:00 DW7847219408R CD DF 37 JICIM PANTOJA 65 INFORMATICA ME - PA 68882-000 Negocia < Exibindo 1 até 1 de 1 linhas

Liberar/Bloquear Downloads

Liberar/Bloquear Downloads tem a função de disponibilizar a postagem para download a agencia postadora.

| eriodo:            | 1                          | <sup>p</sup> ostadora: |                    | Status:               |                                   |           |       |               |
|--------------------|----------------------------|------------------------|--------------------|-----------------------|-----------------------------------|-----------|-------|---------------|
| De 02/08/2017 00 0 | 10 A 02/03/2018 00:59 •    | 🕫 Todas As Postadoras  |                    | & Boixados            | (a)                               |           |       |               |
| Q Listar C Limpar  |                            |                        |                    |                       |                                   |           |       |               |
| Resposta Da Cons   | sulta                      |                        |                    |                       |                                   |           |       |               |
| Html 🛛 Excel 😰     | CSV                        |                        |                    |                       |                                   |           | SE    | ≫ ⊞ Caropos * |
| Status do Lote     | Remetente                  | 5erviço                | Data Processamento | *                     | Postadora                         | Тіро      | Lote  | Total Lote    |
| 📥 Baixado          | ACRIL RS                   | 40215                  |                    | VISUAL SET - VISUAL S | SET CON E SERV. DE COMPUTADORES   | Não Sigep | 73970 | 4             |
| 📥 Baixado          | ACRIL RS                   | 40215                  |                    | VISUAL SET - VISUAL S | SET COM. E SERV. DE COMPUTADORES  | Não Sigep | 73972 | 1             |
| 📥 Baixado          | VISUALSET - Kauan          | 4162                   |                    | VISUAL SET - VISUAL S | SET COM . E SERV. DE COMPUTADORES | SIGEP     | 86701 | 3             |
| 📥 Baixado          | Cesar Martins              | 4162                   |                    | VISUAL SET - VISUAL S | SET COM E SERV DE COMPUTADORES    | SIGEP     | 92962 | 3             |
| 📥 Baixado          | NOVOGRAF                   | 4162                   |                    | VISUAL SET - VISUAL S | SET CON E SERV. DE COMPUTADORES   | Não Sigep | 93075 | 131           |
| 🛓 Baixado          | MAQUETEC BRASIL            | 4162                   |                    | VISUAL SET - VISUAL S | SET COM. E SERV. DE COMPUTADORES  | Hắc Sigep | 93556 | 15            |
| 📥 Baixado          | MAQUETEC BRASIL - BRUND TE | STE 4014               |                    | VISUAL SET - VISUAL S | SET COM . E SERV. DE COMPUTADORES | Não Sigep | 94814 | 1             |
| a Baixado          | MAQUETEC BRASIL            | 4162                   |                    | VISUAL SET - VISUAL S | SET COM E SERV DE COMPUTADORES    | Não Sigep | 94869 | 150           |

# ₽ZVP

Ao acessar o VIPP menu ferramentas o usuário deve clicar a opção ZVP e seguir as instruções conforme imagem abaixo.

ViPP

| Leia O Manual On Line CLICANDO   | AQUI .                                                                                               |                                                               |
|----------------------------------|----------------------------------------------------------------------------------------------------|---------------------------------------------------------------|
| A Impressora ZVP foi especialmen | te deservolm da pela Visual Set para imprassao                                                       | em impressoras de eliquetas modelo Zebra/Elĝin e assemelhadas |
| A impressora ZVP funciona em tor | ace tera de batxar um executavel correspondente<br>los os navegadores. Baixe o Instalador no link at | e inistala-lo corretamente.<br>Dalixo                         |
| Seu Sistema Operacional é W      | indows - ZVP Windows                                                                                 |                                                               |
| Windows                          | ZVP Windows                                                                                          |                                                               |
| Linux                            | ZVP Linux                                                                                            |                                                               |
| MAC                              | ZVP OS X                                                                                             |                                                               |
| Cau Maugaadaa                    | Firefox                                                                                              |                                                               |

Instalação e Configuração Impressora Zebra – MAC - CLIQUE AQUI para baixar o Manual.

**Wipp Desktop** 

Ao acessar o VIPP menu ferramentas o usuário deve clicar a opção ViPP Desktop e seguir as instruções conforme imagem abaixo.

~ X

SInstalação/Configuração do sitema ViPP Desktop 1. Leia O Manual On Line CLICANDO AQUI 2. Baixe O Instalador CLICANDO AQUI.

Layouts de Importação

- Correio XML (Padrão)
- Correio XML (Adaptado)
- EDI NOTFIS 3.0 (Adaptado)
- ▶ NFe XML (Padrão)
- Texto Largura Fixa
- Texto Delimitado

Correio XML (Padrão)

Layout formato XML para Postagem Eletrônica no SARA, Informações adicionais sobre layout do arquivo de postagem formato XML Clique Aqui

Correio XML (Adaptado)

Layout formato XML para Postagem Eletrônica no SARA, Informações adicionais sobre layout do arquivo de postagem formato XML Clique Aqui

ViPP

### EDI NOTFIS 3.0 (Adaptado)

EDI NOTFIS 3.0 (Adaptado) Clique Aqui

B NFe XML (Padrão)

NFe XML (Padrão) Clique Aqui

### 🖪 Texto Largura Fixa

Layout Padrão de Importação Texto Largura Fixa Clique Aqui

Texto Delimitado

Layout Padrão de Importação Texto Delimitado Clique Aqui

Layouts de Exportação

- Texto, CSV e XLS Padrão 1.0
- Texto, CSV e XLS Padrão 2.0
- Texto, CSV e XLS Padrão 3.0
- EDI OCOREN 3.0
- EDI DOCCOB 3.0
  EDI CONEMB 3.0

A Texto, CSV e XIs Padrão 1.0

Layout Padrão de Exportação Arquivo Texto Clique Aqui

Patrico CSV e XIs Padrão 2.0

Layout Padrão de Exportação Arquivo Texto Clique Aqui

Patra CSV e XIs Padrão 3.0

Layout Padrão de Exportação Arquivo Texto Clique Aqui

EDI OCOREN 3.0

EDI OCOREN 3.0 Clique Aqui

EDI DOCCOB 3.0

# EDI DOCCOB 3.0 Clique Aqui

# EDI CONEMB 3.0

EDI CONEMB 3.0 Clique Aqui

🖪 Manual Do Sistema

- On Line
- Em PDF
- Termos de Uso
- On Line

Manual On Line do ViPP Clique Aqui

B Em PDF

Manual ViPP em PDF Clique Aqui

★ Termos De Uso

Termo de Uso Clique Aqui

**Canal You Tube** 

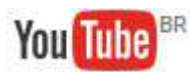

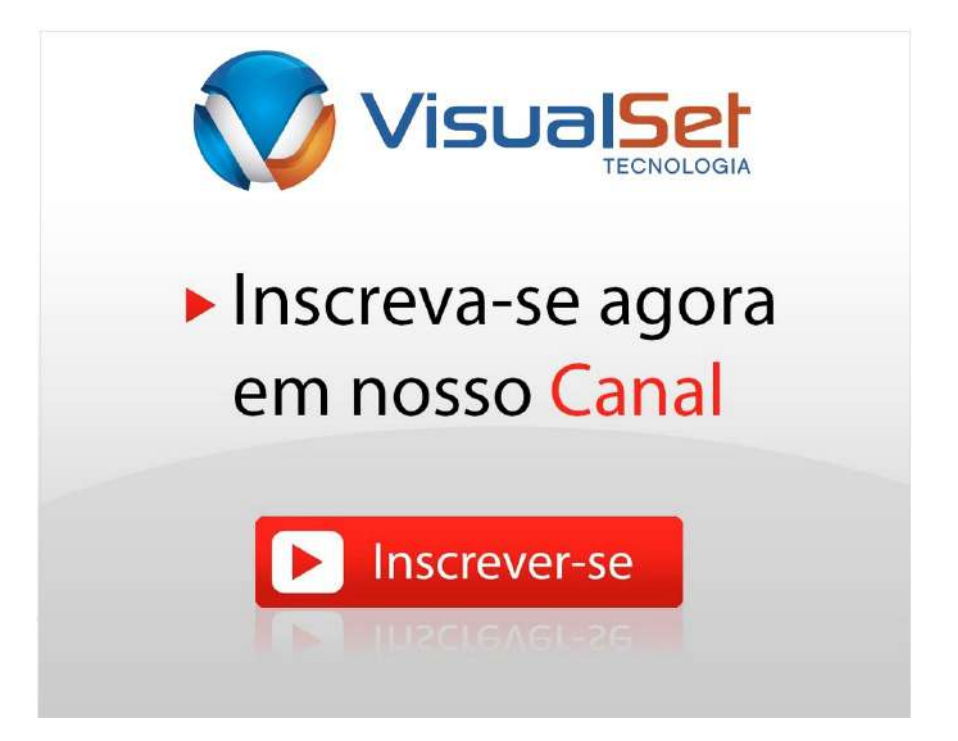

### ☑ Filiais

| Nove  | Status (Todos) | -                     |                |                        |       |                     |                        | Q. Pesquasar ini | Secondo C               | Ш Сатроз |
|-------|----------------|-----------------------|----------------|------------------------|-------|---------------------|------------------------|------------------|-------------------------|----------|
| pções | Liberado       | Razão Social          | Usuarios       | Fantasia               | Logo  | CPE/CNPJ            | Logradouro             | Cidade           | E-mail                  |          |
| 2     | -              | FLIAL TESTE JEFFERSON | Radmin251      | FILIEL TESTE JEFFERSON | Logo  | 03 996 581/0-001-90 | AVENIDA PACAEMBU       | SA0 PAULO        | suporte3@visualise1.co  | m bri    |
| a l   |                | Filial Teste Marcio   | Fadmil2028     | Filal Teste Marcio     | Loga  | 03.996.581/0001-90  | RUA CONSELHEIRO NEBIAS | SA0 PAULO        | atendmento@visualset    | ogmisr   |
| z     | -              | Teste Feipe           | hadmn1060      | Teste                  | Loga  | 07 977 979/0001-00  | RUA CONSELHEIRO NEBIAS | SA0 PAULO        | testeğiçisuelset.com bi |          |
| 8     | -              | 10010123              | Nami1429       | 10eto1234              | 1.000 | 03 998 581/0001-90  | RUA COARACY            | SA0 PAULO        | Não Informado           |          |
| 2     | -              | VISUALSET             | hadmin1071     | VISUALSET              | Logo  | 03,996,581/0001-90  | RUA CONSELHEIRO NEBIAS | SAO PAULO        | suporte@visualset.com   | 1 PC     |
| 2     |                | WOUEIROZ              | Fauderin 69-14 | WOUEIROZ               | Logo  | 03.998.581/0001-90  | RUA CONSELHEIRO NEBIAS | SAD PAULO        | suporte2@ynushet.co     | m.br     |

A Tela de Filiais do ViPP é responsável pelo cadastro dos departamentos da empresa.

Para cadastrar uma nova filial devemos clicar no botão + Novo em seguida será inicializada uma tela para realizarmos a inclusão de uma nova filial.

ViPP

| Preencha Com Atenção:                                                                                                    |                                        |                                                                          |                                                 | ×                                         |
|----------------------------------------------------------------------------------------------------|----------------------------------------|--------------------------------------------------------------------------|-------------------------------------------------|-------------------------------------------|
| Razão Social / Nome:                                                                                                    |                                        |                                                                          | *Fantasia: (Sai na Etiqueta)                    |                                           |
| Nome (Ba)                                                                                                    |                                        |                                                                          | Евее сатро вайа на іпрічевао                    |                                           |
| <sup>a</sup> essoa:                                                                                                    | *CNPJ:                                 |                                                                          | IE:                                             |                                           |
| Jurídica                                                                                                    | Ex: 12.345.676/0012-34                 |                                                                          | เกลดที่อุลีย Estadus)                           |                                           |
| Endereço:                                                                                                    |                                        |                                                                          |                                                 |                                           |
| CEP:                                                                                                    | *Endereço:                             |                                                                          | "Número:                                        | Complemento:                              |
| Ek 12345-000                                                                                                    | Ex. Rua, Avenida, Cx Postal, Travessa. | Alameda, Rodovia                                                         | Ex. 123, SH.                                    | Ex. Casa, Fundos, Referencia, Lote, Apto: |
|                                                                                                    |                                        |                                                                          |                                                 |                                           |
| Bairro:                                                                                                    |                                        | *Cidade:                                                                 |                                                 | *UE:                                      |
| Bairro:<br>Ex Jardim, Vie<br>Dados Adicionais:                                                                                                    |                                        | *Cidade:<br>Ex: Sac Pouro,                                               | Re de Janeiro                                   | *UF:                                      |
| Bairro:<br>Ex. lander, Vie                                                                                                    |                                        | *Cidade:<br>Ex: Bas Paulo,<br>E-Mail: (Máximo 3)<br>Ex: nome@dominia.com | Rin de Jaceiro ;                                | *UF:                                      |
| Bairro:<br>Ex Janšm, Vie<br>Dados Adicionais:<br>Felefone:<br>Ex (011) 1234-5578<br>Diservação:                                                         |                                        | *Cidade:<br>Ex: Sac Pauro,<br>E-Mail: (Máximo 3)<br>Ex: nome@dominio.com | Rin din Janeiro                                 | *UF:                                      |
| Bairro:<br>Ex Jardon, Vie<br>Dados Adicionais:<br>Telefone:<br>Ex (011) 1234-6678<br>Diservação:<br>Ex Obit                                             |                                        | *Cidade:<br>Ex: Sac Pouro,<br>E-Mail: (Máximo 3)<br>Ex: nome@dominia.com | Rin din Jan din                                 | "UF:                                      |
| Bairro:<br>Exc. Jantim, Vie<br>Dados Adicionais:<br>felefone:<br>Exc. (011) 1234-6678<br>Diservação:<br>Exc. Obs1<br>Jaar como Remetente ?              | *Código Visual Post:                   | *Cidade:<br>Ex Bao Poure,<br>E-Mail: (Máximo 3)<br>Ex: name@dominta.com  | Pro de Janeiro<br>Código do Cliente:            | *UF:                                      |
| Bairro:<br>Ex Jardim, Vie<br>Oados Adicionais:<br>elefone:<br>Ex (011) 1234-5678<br>Hotervação:<br>Ex Obel<br>Isar como Remetente?                      | *Código Visual Post:<br>Ex: 091230001  | *Cidade:<br>Ex Bao Pouro,<br>E:Mail: (Máximo 3)<br>Ex: nome@dominia.com  | Ro de Janeiro<br>Código do Cliente:<br>EX: 1214 | *UF:                                      |
| Bairro:<br>Ex Jantin, Vie<br>Dados Adicionais:<br>elefone:<br>Ex (011) 1234-5676<br>Diservação:<br>Ex (011<br>Isar como Remetente?<br>Iborado?          | *Côdigo Visual Post:<br>Ex 091230001   | *Cidade:<br>Ex Bas Pouro,<br>E-Mail: (Máximo 3)<br>Ex: nome@dominia.com  | Ro de Janeiro<br>Código do Cliente:<br>Ex: 1214 | *UF:                                      |
| Bairro:<br>Ex Larder, Vie<br>Dados Adicionais:<br>elefone:<br>Ex (011) 1234-5678<br>tearroação:<br>Ex Obs1<br>Isar como Remetente?                      | *Código Visual Post:<br>Ex 091230001   | *Cidade:<br>Ex: Sao Pauro,<br>E-Mail: (Máximo 3)<br>Ex: nome@dominta.com | Ro de Jaceiro<br>Código do Cliente:<br>Ex: 1214 | *UF:                                      |
| Bairro:<br>Ex Larder, Vie  Dados Adicionais:<br>elefone:<br>Ex (011) 1234-5678<br>baervação:<br>Ex Obe1  sar como Remetente?<br>Iborado?<br>Cermissões: | *Código Visual Post:<br>Ex: 001230001  | *Cidade:<br>Ex: Sac Pouro,<br>E-Mail: (Máximo 3)<br>Ex: nome@dominia.com | Rende Janeiro                                   | *UF:                                      |

Antes de iniciarmos o cadastro da nova filial vamos saber mais sobre os campos existentes da tela, todos os campos que contenha " \* " é obrigatório seu preenchimento.

Razão Social / Nome: Campo deve ser preenchido com o nome da razão social.

Fantasia: Campo deve ser preenchido com o nome fantasia.

Pessoa: Seleciona-se Pessoa Jurídica/Física.

**CNPJ:** Quando selecionado pessoa jurídica no campo "Pessoa" devemos preencher o CNPJ da empresa.

IE: Inscrição Estadual.

**CEP:** CEP do endereço, na inexistência do CEP é possível procurar pelo nome do endereço clicando no botão pesquisar.

Endereço: Preencher o endereço.

Numero: Preencher o numero do endereço.

Complemento: Preencher o complemento do endereço.

Bairro: Preencher o bairro do endereço.

Cidade: Preencher a cidade do endereço.

UF: Preencher a unidade federativa.

Telefone: Preencher telefone.

**E-Mail:** Preenchimento do e-mail, máximo de 3.

Observação: Preencher campo observação se necessário.

**Usar Remetente:** Seleciona o remetente com o código do VisualPost ou apenas código do cliente. **Código do VisualPost:** Código do cadastro de clientes do sistema VisualPost.

Código do Cliente: Código do cliente.

Liberado: Permite liberar ou bloquear a filial.

Permissões: Permissões de acesso da filial.

Após preencher todos os dados da nova filial e selecionar as devidas permissões devemos clicar no botão para salvar todas a informações cadastradas. Efetuado o cadastro da filial podemos inserir um logo personalizado da filial para isso devemos clicar no botão e em seguida será apresentada a tela abaixo, com instruções importantes que devem ser seguidas para inclusão do logo personalizado. Caso não faça nenhuma personalização de logo, na impressão das etiquetas 4x por folha e ZVP 10x15 será impresso o logo dos correios por padrão. ★ Claims the set of the set of the set o

### Remetente

A Tela de Remetente do ViPP é responsável pelo cadastro de clientes de pessoas físicas ou jurídicas, utilizado principalmente para identificação do remetente nas Etiquetas dos correios e etiquetas do VIPP.

| -Neve               | Status (To | ios)     |               |                                               |                              |       |                    |                               | Q. Pesquisar Intexator | C III Campos            |
|---------------------|------------|----------|---------------|-----------------------------------------------|------------------------------|-------|--------------------|-------------------------------|------------------------|-------------------------|
| Tipo                | Opções     | Liberado | Compartilhado | Razão Social                                  | <ul> <li>Fantasia</li> </ul> | Logo  | CPF/CNPJ           | Logradouro                    | Cidade                 | E-mail                  |
| ientetorne          | 12         | -        |               | 1234567801234567801                           | 1234567691254567891          | Logo  | 66.631.680/0001-50 | RUA CONSELHEIRO NEBIA         | AS SAC PAULO           | Não Informado           |
| teradarrie          | 17         | •        | <b>1</b>      | A C COUROS LITIA ME                           | A C COUROS                   | Logo  | 11.303 996/0001-10 | RUA CAMPOS                    | NOVO<br>HAMBURGO       | Não Informado           |
| Secularity          | 07         | *        | <b>e</b>      | A CAPRICOD IND. E.COM. CONF. LTDA             | A CAPRICOD                   | 1.090 | 00.232.106/0001-10 | RUA GENERAL ANAPIO<br>GOMES   | NOVO<br>HAMBURGD       | Não Informado           |
| lemeterne           | 12         |          |               | A CAPRICCIO IND. E COM, CONF. LITDA           | A CAPRICCIO                  | Logo  | 00 232 106/0001-10 | RUA CONSELHEIRO NEBH          | SAO PAULO              | Não Informado           |
| Remarchine          | 12         | -        |               | A MISCELANEA                                  | A MISCELANEA                 | Logo  | 66.631.650/0001-50 | RUA MAJOR LUZ BENDER          | NOVO<br>HANBURGO       | Não Informado           |
| NUTRICE CONTROL     | er:        | -        |               | A R ACESSORIOS                                | THAIS FRINCIPAL              | Logo  | 19.880.587/0001-07 | RUA CONSELHERO NEBIA          | IS SAC RAULO           | Não Informado           |
| <b>Second activ</b> | 12         | •        |               | ACRE RS ND E CON DE PECAS EN<br>ACREJECI LEDA | ACRE RS                      | Logo  | 10 724 311/0001-57 | RUA CONSELHERO NEBI           | SAD PAULO              | suporte3@visualiset.com |
| ionatorita          |            | -        | -             | Alexandre - Vendas                            | Alexandra - Vendas           | 1.090 | 93.849.362/0001-32 | RUA CONSELHERO NEBI4          | SAO PAULO              | Não Informado           |
| evoular/te          | 12         | -        | -             | ALEXANDRE 00120000                            | ALEXANDRE 00210000           | Logo  | 93.849.362/0001-32 | RUA CASTRO ALVES              | NOVO<br>HAMBURGO       | Não Informado           |
| lecester/le         | 17         | -        | 1 A A         | AMD307                                        | AM0307                       | Lego  | 68.456.862/0001-67 | RUA ENGENHERO JORGE<br>SCHURY | NOVO<br>HAMBURGO       | suportet@visuelset.com  |

Para cadastrar um novo remetente devemos clicar no botão + Novo em seguida será inicializada uma tela para realizarmos a inclusão de um novo remetente.

Novo Preencha Com Atenção: \*Razão Social / Nome 'Fantasia: (Sai na Etiqueta) Esse campo asirá na impressão Nomil remetante CNP.I-(E) Pessoa Juridica Ex: 12.345.878/9012-34 icão Estad Endereço: "CEP: "Endereco: Número: Complemento: Ex: 123.58 Ex: Case, Fundos, R Bairro: Cidade UF Exc Jardim, Vita Ex: Sao Faulo, Fio de Janeir Dados Adicionais Telefone: E-Mail: (Máximo 3) Observação EX: Obe1 Usar como Remetente? \*Código Visual Post: Código do Cliente: -Ex: 001230001 Ex: 1234 Compartilhar? 10 C Liberado? -Incluit O'Limpar O'Fechar

Antes de iniciarmos o cadastro do novo remetente vamos saber mais sobre os campos existentes da tela, todos os campos que contenha " \* " é obrigatório seu preenchimento.

Razão Social / Nome: Campo deve preenchido com o nome da razão social.

Fantasia: Campo deve ser preenchido com o nome fantasia.

Pessoa: Seleciona-se Pessoa Jurídica/Física.

**CNPJ:** Quando selecionado pessoa jurídica no campo "Pessoa" devemos preencher o CNPJ da

empresa.

IE: Inscrição Estadual.

**CEP:** CEP do endereço, na inexistência do CEP é possível procurar pelo nome do endereço clicando no botão pesquisar.

Endereço: Preencher o endereço.
Numero: Preencher o numero do endereço.
Complemento: Preencher o complemento do endereço.
Bairro: Preencher o bairro do endereço.
Cidade: Preencher a cidade do endereço.
UF: Preencher a unidade federativa.
Telefone: Preencher telefone.
E-Mail: Preenchimento do e-mail, máximo de 3.
Observação: Preencher campo observação se necessário.
Usar Remetente: Seleciona o remetente com o código do VisualPost ou apenas código do cliente.
Código do VisualPost: Código do cadastro de clientes do sistema VisualPost.
Código do Cliente: Código do cliente.
Usar como Remetente: Campo inativo.
Compartilhar: Permite compartilhar o remetente.
Liberado: Permite liberar ou bloquear o remetente.

Após preencher todos os dados do novo remetente devemos clicar no botão **Fincur** para salvar todas as informações cadastradas. Efetuado o cadastro do remetente podemos inserir um logo personalizado para isso devemos clicar no botão **1000** e em seguida será apresentada a tela abaixo, com instruções importantes que devem ser seguidas para inclusão do logo personalizado. Caso não faça nenhuma personalização de logo, na impressão das etiquetas 4x por folha e ZVP 10x15 será impresso o logo dos correios por padrão.

★ Califactoria provincial realization approvance rans extensional California e ZVPP paper 10615.

 • Ope sense efficiencial caperinas rans efficiencials ECFI Actellan e ZVPP paper 10615.
 • Ope sense efficiencial caperinas rans efficiencials e ZVPP paper 10615.

 • Ope sense efficiencials de qualitation.
 • Operational Baser Baser amprovance and an BGB trans colors. Contral de B bits. (prog) nas dimensionals 100 x 81. Outras Surfa convertidas para. Impressão em Zebra/Olivetti devem ser Indexed color 1 bit (https) nas dimensionals 100 x 81. Outras surfa convertidas para. Impressão em Zebra/Olivetti devem ser Indexed color 1 bit (https) nas dimensionals 100 x 81. Outras surfa convertidas para. Impressão em Zebra/Olivetti devem ser Indexed color 1 bit (https) nas dimensionals 100 x 81. Outras surfa convertidas para. Impressão em Zebra/Olivetti devem ser Indexed color 1 bit (https) nas dimensionals 100 x 81. Outras Surfa convertidas para. Impressão em Zebra/Olivetti devem ser Indexed color 1 bit (https) nas dimensionals 100 x 81. Outras surfa convertidas para.

 • A Alterar A Imagem para impressão em Zebra/Olivetti Após A Configuração e uma impressão. A Imagem Antiga Deve Apogada Manuelmente Do directório C.txplimg/hgb.

 • Logo Rea Etigenes 4rdine:
 • Deve Etigeness 2VP feto(Etige)

 • Deve Etigenes for Cardina para.
 • Deve Etigeness 2VP feto(Etige)

 • Deve Arter Presson
 • Deve Arter Imagem para impressão demessão.

 • Deve Arter Realização demessão:
 • Deve Arter Realização demessão.

 • Deve Arter Realização demessão demessão demessão demessão demessão demessão demessão demessão demessão demessão demessão demessão demessão demessão demessão demessão demessão demessão dem

### Destinatário

O Cadastro de destinatários do VIPP é referente às pessoas físicas ou jurídicas que receberá as postagens realizadas nas agencias postadoras. Para que não haja sempre digitação do destinatário no ato da postagem o VIPP tem a possibilidade de cadastra-los ou até mesmo importar para o ViPP, obedecendo aos padrões do sistema.

| Nevo 🦉 | Importer Arquivin | Status (Todos) | •                                   |          |                                     | Q Fer          | iquisar Indexada 🛛 🖉 🗮 Campa   |
|--------|-------------------|----------------|-------------------------------------|----------|-------------------------------------|----------------|--------------------------------|
| Opções | Liberado          | Compartilhado  | Razão Social                        | CPE/CNPJ | Logradouro                          | Cidade         | E-mail                         |
|        | -                 |                | 2 GETHER STORE LTDA-ME              |          | Avenida Marechal Mallet             | Prala Grande   | Não Informado                  |
| 1      |                   |                | A RCI Idenbidade Empresarial        |          | Rua Areobaldo Pinto dos Santos      | Vila Velha     | Não Informedo                  |
|        |                   |                | A.B.Telecom Telecommiscees Litte Me |          | Aven da Dom Pedro I                 | Ribeiro Preto  | Não Informada                  |
|        |                   |                | ADILSON FAUSTING BARBOSA            |          | RUA WARABA, NAS                     | SÃO PAULO      | DLFAUSTINO@HOTMAL.COM          |
|        |                   |                | <u>A90</u>                          |          | Avenida das Americas                | Rio de Janeiro | Não Informado                  |
|        |                   |                | AILTON TEDDORO                      |          | RUA JANDRA DELL COLI COELHO         | SUMARE         | Não Informado                  |
|        | -                 |                | ALDEA DA MATA                       |          | Rua Nove de Julho                   | So Carlos      | Não informada                  |
|        | -                 |                | ALEXANDRE KULMAN                    |          | RUA ADELAIDE HELEGDA ROLIM DE MOURA | CACHOERNHA     | Innelsinformatica@terra.com.br |
|        | -                 |                | ALEXANDRE KULMANN                   |          | RUA ADELAIDE HELEGDA ROLIN DE MOURA | CACHOERNHA     | KNASNFORNATICA@TERRA.COM.BR    |
|        |                   |                | Algazarra Com De Roupas Lida Me     |          | Avenida Doutor Afonso Verguero      | Sorocaba       | Não Informedo                  |

Para cadastrar um novo destinatário devemos clicar no botão + Novo em seguida será inicializada uma tela para realizarmos a inclusão de um novo destinatário.

Novo Preencha Com Atenção 'Razão Social / Nome: "CNPJ: Junder Ex: 12.345.678/0012-34 Nome destinataria Endereco: "CEP: \*Endereco 'Número Complemento: Ex: 12345-000 Ex 938. A Fx 125 51 Ex. Casa, Fundos "Bairro: \*Cidade: \*UF Ex Jardin, Vila Ex: Sao Paulo, Rio de Jar Dados Adicionais: Telefone: E-Mail: Código do Cliente: Celular: Fax: 41070 Aos Cuidados Contat Ex. Gerencia, Seto Ex Joae da Silva Compartilhar? -Liberado? -+ hichir C'Limpar @ Fechar

Antes de iniciarmos o cadastro do novo destinatário vamos saber mais sobre os campos existentes da tela, todos os campos que contenha " \* " é obrigatório seu preenchimento.

Razão Social / Nome: Campo deve preenchido com o nome da razão social.

Pessoa: Seleciona-se Pessoa Jurídica/Física.

**CNPJ:** Quando selecionado pessoa jurídica no campo "Pessoa" devemos preencher o CNPJ da empresa.

**CEP:** CEP do endereço, na inexistência do CEP é possível procurar pelo nome do endereço clicando no botão pesquisar.

Endereço: Preencher o endereço. Numero: Preencher o numero do endereço. Complemento: Preencher o complemento do endereço. Bairro: Preencher o bairro do endereço. Cidade: Preencher a cidade do endereço. UF: Preencher a unidade federativa. Telefone: Preencher telefone. E-Mail: Preenchimento do e-mail, máximo de 3. Celular: Preenchimento do celular. Fax: Preenchimento do celular. Fax: Preenchimento do fax. Código do Cliente: Código do cliente. Aos Cuidados: Preenchimento de aos cuidados. (exemplo gerencia setor...). Contato: Preenchimento do contato Compartilhar: Permite compartilhar o remetente. Liberado: Permite liberar ou bloquear o remetente.

Após preencher todos os dados do novo destinatário devemos clicar no botão incluir para salvar todas as informações cadastradas. O VIPP permite importar os destinatários em arquivo seguindo certos critérios quanto à extensão e o tamanho do arquivo que deve ser em .TXT .CSV no formato ViPP ou .TXT no formato SIGEP e o tamanho máximo aceito por arquivo é 6 mega bytes, para importar o arquivo de destinatário para o ViPP devemos clicar no botão importar Arquivo e em seguida será apresentada a tela abaixo aonde faremos a importação do arquivo.

# 🚨 Usuários

O cadastro de usuários do sistema ViPP tem função de realizar o cadastro para acesso ao ViPP, concedendo permissões para cada tipo de usuário.

| Allow Tedas            |          |                       |                                | Q Fescuisar Indexadu |
|------------------------|----------|-----------------------|--------------------------------|----------------------|
| Status (10006)         | -        |                       |                                |                      |
| Opções                 | Liberado | Nome                  | ≜ E-mail                       | Vauârio              |
| 27 B A                 | ·*       | Administrador SUPORTE | teste@tesse.com                | epsadmin160          |
| 27 10 AL               | -        | alexandre             | suporte v sualset@grtail.com   | enascmento           |
| i ш ф                  |          | arta paula            | suporte@visualsel.com.br       | anovans              |
| 2 8 4                  | -        | aciota                | suportexisualset@gmail.com.br  | arieted              |
| 2 0 A                  |          | asenatest             | sdenikon@visusiset.com.br      | asenates:            |
| 67 B A                 | -        | biance                | suporte visus iset@onail.com   | bpovoa.              |
| 22 B AL                | - P      | 95VD9                 | suporto, y sua iser @grael.com | wqueirbz             |
| 62 (B) (A)             |          | cesar                 | suporte@visualset.com.br       | cmartine.            |
| 12 0 A                 | -        | deniel                | suporte visualiset@prail.com   | daniel               |
| A 10                   | -        | diego                 | suporte vaus act @print com    | rtiegal              |
| 1 4 4 4 4 4 A 1 70 F 4 | 1.54     |                       |                                |                      |

Para cadastrar um novo usuário devemos clicar no botão **+ Novo** em seguida será inicializada uma tela para realizarmos a inclusão de um novo usuário.

| ×                     |
|-----------------------|
| *Email:               |
| exemplo@exemplo.com   |
| *Senha:               |
|                       |
| Notificar via E-mail? |
|                       |
|                       |
|                       |

Antes de iniciarmos o cadastro do novo usuário vamos saber mais sobre os campos existentes da tela, todos os campos que contenha " \* " é obrigatório seu preenchimento.

Nome/Apelido: Campo deve preenchido com o nome do usuário.
E-Mail: Preenchimento do e-mail.
Login: Nome do usuário.
Senha: Senha do usuário
Liberado: Permite liberar ou bloquear o usuário.
Pode Alterar a Senha: Permite liberar alterar a senha.
Notificar via E-Mail: Notificação via e-mail.
Liberado: Permite liberar ou bloquear a filial.
Permissões: Permissões de acesso do usuário.

Após preencher todos os dados do novo usuário devemos clicar no botão **Enclui** para salvar todas as informações cadastradas. O VIPP permite associar o usuário ao departamento, para realizar essa configuração devemos clicar no botão **Enclui** e informar quais os departamentos que o usuário deverá ter acesso, caso não selecionarmos nenhum departamento o usuário vai ter acesso a todos os departamentos.

🚍 Contratos/Cartões

O cadastro de Contratos e Cartões do ViPP tem a função de cadastrar os dados do contrato e cartão dos clientes que possuem contrato com a ECT. Para os clientes que realizam postagem Sigep Web é necessário cadastrar usuário e senha disponibilizados pela ECT.

| love Contrato | Status (Todos)    | •                |            |                                 |                                            |                                          | Q. Pesipiisar Indexado                                   | Campo           |
|---------------|-------------------|------------------|------------|---------------------------------|--------------------------------------------|------------------------------------------|----------------------------------------------------------|-----------------|
| Liberado      | Logistics Reversa | Sigep Web        | Contrato   | Descricao 4                     | Proprietário                               | I Nivel Contrato                         | Validade                                                 |                 |
|               | 18 Alterar Senha  | 🕼 Alterar Sentia | 9912326160 | = VISUAL                        | GAD BRIVIA GESTAO DIGITAL<br>TECNOLOGIA SA | 2.1 - Encomenda 1 Convencional<br>Moreje | Jul 24 2013 03:00:00:000AM<br>03:00:00:000AM             | f à Jul 24 2023 |
| -             | Df Alterer Senho  | Ef Alterar Senha | 9912382820 | ALEXANDRE                       | ALEXANDRE                                  | Não Informado                            |                                                          |                 |
| -             | 🕼 Alierar Senha   | Of Alterar Senha | 9912382518 | Ana Paula                       | EXPORT LASER                               | 2.1 - Encomenda 1 Convencional<br>Varejo | Aug 21 2015 03:00:00:0004<br>03:00:00:000AM              | M à Aug 21 2025 |
| -             | Z Alterar Senha   | Gr Alterar Senha | 9912371665 | ARLET & DUVALE                  | ADAS                                       | Não Informado                            |                                                          |                 |
| -             | 📴 Alterar Sanha   | 🕼 Alterar Sentia | 9912356863 | ATUALIZA AUTOMATCO              | TESTE CARTAO ERRADO                        | 2.1 - Encomenda 1.Convencional<br>Varejo | Aug 1 2014 03:00:00:000AM à Aug 1 2024<br>03:00:00:000AM |                 |
| -             | 🛿 Alterar Sentra  | 🕼 Alterar Sentia | 9912384255 | Cesar Martina                   | Cesar Varfins                              | 2.1 - Encomenda 1 Convencional<br>Vorcio | Sep 17 2015 03:00:00 0004<br>03:00:00:0000AM             | W à Sep 17 2025 |
| -             | 😰 Alterar Senha   | 🕼 Alterar Senha  | 9912342523 | Contrato com o servico<br>41610 | SERSIGEP+SERVMANUAL                        | 2 1 - Encomenda 1 Convencional<br>Vorejo | Jan 2 2014 02:00:00 000AM<br>02:00:00:080AM              | l à Dec 23 2017 |
| -             | 2 Altorar Sanha   | 🕼 Alterar Senha  | 9912256727 | CONTRATO NULTIPLO               | TESTE LOG REVERSA                          | 2.1 - Encomenda 1 Convencional<br>Vorejo | Jun 7 2010 05 00:00 000AM<br>03:00:00:000AM              | i a Jun 8 2025  |
|               | 🛛 Atlerar Senha   | 🕼 Alterar Senha  | 9912275670 | Contrato multiply               | AUTORES ASSOCICILIA PE                     | 2.1 - Encomenda 1 Convencional<br>Verejo | May 4 2011 03:00:00:000AM<br>03:00:00:000AM              | 4 à May 5 2026  |
| -             | 🕼 Alterar Schha   | Gr Atterar Senha | 9912368911 | Centrato Multiple               | CESAR                                      | Não Informado                            |                                                          |                 |

Para cadastrar um novo contrato/cartão devemos clicar no botão + Novo em seguida será inicializada uma tela para realizarmos a inclusão de uma novo contrato e cartão.

| Sigep?                |                       |              |                                       |
|-----------------------|-----------------------|--------------|---------------------------------------|
| Sim<br>№ do Contrato: | Descrição Contra      | ito:         | Nome Chancela:                        |
| Número de contrato    | Ex: Contrato Multiple |              | Será Impresso na Chancela             |
| Nº do Cartão:         |                       | Descrição C  | artão:                                |
| Número do cartão      |                       | Descrição do | cartão                                |
| Usuário SIGEP:        | Senha SIGEP:          |              | Nível:                                |
| Usuário Sigep Web     | Senha Sigep Web       |              | 2.1 - Encomenda 1 Convencional Varejt |
| Logistica Reversa?    |                       |              |                                       |
| Não                   |                       |              |                                       |

Antes de iniciarmos o cadastro do novo contrato/cartão vamos saber mais sobre os campos existentes da tela.

**Sigep:** Quando selecionamos "**Sim**" em Sigep é habilitado na tela os campos **Usuário SIGEP** e **Senha SIGEP** que é obrigatório seu preenchimento. Quando selecionado "**Não**" em Sigep é habilitado para preenchimento **CNPJ**, **Administrativo** e **DR** que também é obrigatório seu preenchimento.

Nº do Contrato: Número do Contrato.
Descrição ContratoLogin: Descrição do contrato.
Nome Chancela: Nome que será impresso na chancela.
Nº do Cartão: Número do cartão.
Descrição Cartão: Descrição do cartão.
Usuário Sigep: Usuário sigep Web. (preencher quando selecionado a opção "SIM")
Senha Sigep: Senha sigep web. (preencher quando selecionado a opção "SIM")
Senha Sigep: Senha sigep web. (preencher quando selecionado a opção "SIM")
Senha Sigep: Senha sigep web. (preencher quando selecionado a opção "SIM")
Senha Sigep: Senha sigep web. (preencher quando selecionado a opção "SIM")
Senha Sigep: Senha sigep web. (preencher quando selecionado a opção "SIM")
Senha Sigep: Senha sigep web. (preencher quando selecionado a opção "SIM")
Senha Sigep: Senha sigep web. (preencher quando selecionado a opção "SIM")
Senha Sigep: Senha sigep web. (preencher quando selecionado a opção "SIM")
Senha Sigep: Senha sigep web. (preencher quando selecionado a opção "SIM")
Senha Sigep: Senha sigep web. (preencher quando selecionado a opção "SIM")
Senha Sigep: Número do CNPJ.
Administrativo: Código administrativo do contrato.
DR: DR do contrato.
Nível: Nível do contrato.
Logística Reversa: Quando selecionado "Sim" habilita na tela os campos Usuário Logística

**Reversa** e **Senha Logística Reversa** seu preenchimento é obrigatório.

Após preencher todos os dados do contrato/cartão devemos clicar no botão **Enclor** para salvar todas a informações cadastradas. Efetuado o cadastro do novo contrato e cartão é possível Adicionar um novo cartão para o contrato, Editar, Excluir e Editar serviços disponíveis para o cartão para isso devemos clicar no botão **+** em seguida será exibida a tela abaixo onde podemos fazer as devidas alterações.

|   | -           | Df Alleran Seana | GPAterar Senha | 9912328160      | = VISUAL |    | GAD BRIVIA GEST | O DIGITAL  | 2.1 - Encomenda 1 Convenciona)<br>Verejo | Jul 24 2013 03:00<br>03:00:00:000AM | 00:000AM à Jul 24 2023 |
|---|-------------|------------------|----------------|-----------------|----------|----|-----------------|------------|------------------------------------------|-------------------------------------|------------------------|
| 1 | +Novo Carta | n l              |                |                 |          |    |                 |            |                                          |                                     |                        |
|   | Opções      | Liberad          | io             | Logistica Rever | 88       | e. | AR Digital      | Cartão     | Descrição                                |                                     | Serviços               |
|   | 72          |                  |                |                 |          |    |                 | 0067152228 | CARTÃO SIGEP OK                          |                                     | C# Editar              |

Ranges/Estoques de Etiquetas

O Ranges/Estoques de Etiquetas do VIPP tem a função de controlar o estoque de etiquetas de Contratos ECT, A Vista e Sigep Web. Nesse cadastro também é realizado o controle do range de etiquetas destinadas para utilização do AR Digital.

| Hovo Stal | us (Todos) - Estoque (T         | odos)                         |            |                                 |            |        |         | Q. Peequiser Indexado        | C III Campos |
|-----------|---------------------------------|-------------------------------|------------|---------------------------------|------------|--------|---------|------------------------------|--------------|
| Liberado  | Apelido                         | <ul> <li>Postadora</li> </ul> | Contrato   | i Serviço                       | Uso Mensal | Livres | Critico | E-mail                       | Notificações |
|           | 04014 - Sedex                   | VISUAL SET                    |            | D4014 - Sedex                   | Manual     | 1000   | ٥       | priterant@visualiset.com.br  |              |
|           | 04014 - Sedex                   | VISUAL SET                    |            | 04014 - Sedex                   | Manual     | 10     | 0       | suporte I Qviscosser combr   |              |
|           | 04162 - Sedex Corredor Negocios | VISUAL SET                    | 9912332065 | 04162 - Sedex Corredor Negocios | Manual     | 1000   | 0       | suporte1@vecaterl.com.br     |              |
|           | 04152 - Sedex Carredor Reported | VISUAL SET                    | 9912265839 | 04162 - Sedex Corredor Negocioa | <u>50</u>  | 50     | 10      | suportial @veluaisal.com.br  |              |
| -         | 04162 - Sedex Corredor Negocios | VISUAL SET                    | 9912404480 | 04162 - Sedex Corredor Negocios | Manual     | 101    | 0       | suporte1Qvsusset.combr       |              |
|           | 04152 - Sedex Corredor Negocios | VISUAL SET                    | 9912363862 | 04162 - Sedex Corredor Negocios | 59         | 50     | 10      | suporte l Quesuelset com br  |              |
|           | 04152 - Sedux Corredut Nepocipe | VISUAL SET                    | 9912382518 | 04162 - Sedex Corredor Negocioa | 1.000      | 1000   | 200     | suports I divessibili combr  |              |
|           | 54162 - Sedex Corredor Negocios | VISUAL SET                    | 9912328160 | 04162 - Sedex Corredor Negacios | 50         | -50    | 10      | jeffernor @vinutiset.com.br  |              |
|           | 04162 - Sodex Corredor Negocies | VISUAL SET                    | 9512332085 | 04162 - Sedex Corredor Negocies | 1.999      | 1000   | 200     | suporte I @visualiset.com.br |              |
|           | 04162 - Sadex Corredor Nepocios | VISUAL SET                    | 9912291390 | 04162 - Sedex Corredor Negocios | 1.000      | 1000   | 200     | supprist Q vscskel combr     |              |

Para cadastrar um novo range de etiquetas devemos clicar no botão + Novo em seguida será inicializada uma tela para realizarmos a inclusão do novo range de etiquetas.

ViPP

| Preencha Com Atenção: |                                    |                   |                             | × |
|-----------------------|------------------------------------|-------------------|-----------------------------|---|
| ipo:                  |                                    |                   |                             |   |
| A Vista 🔹             | O Aviso:<br>As etiquetas SIGEP pod | em levar até 10 n | ninutos para abastecimento. |   |
| ervico:               |                                    |                   |                             |   |
| Selecione o Serviço 🔹 |                                    |                   |                             |   |
| Inicial:              | Final:                             |                   | Avisar com:                 |   |
| Range Inicial         | Range Final                        |                   | 20% disponível -            |   |
| Avisar E-mail:        |                                    | Apelido:          |                             |   |
| E-mail para Aviso     |                                    | Apelido de        | o Lote                      |   |
|                       |                                    |                   |                             |   |

Antes de iniciarmos o cadastro do novo range de etiquetas vamos saber mais sobre os campos existentes da tela.

Tipo: Etiquetas disponíveis para cadastro, A Vista, Contrato e Sigep.
Serviço: Selecione o serviço referente ao Tipo da etiqueta.
Inicial: Informe a etiqueta inicial.
Final: Informe a etiqueta final.
Avisa com: Selecione qual porcentagem deseja ser informado antes do terminar as etiquetas.
Avisar E-mail: Informa por e-mail à quantidade das etiquetas disponíveis.
Apelido: Apelido para o lote de etiquetas.

Após preencher todos os dados referentes ao tipo da etiqueta cadastrada devemos clicar no botão para salvar todas as informações cadastradas. Efetuado o cadastro do novo range de etiquetas vamos agora verificar algumas funcionalidades existentes na grid da tela.

| Apelido       | + Poi                                                                                 | stadora C                                                                                                    | ontrato 5                                                                                                    | arviça                                                                                                    | Uso Mensal                                                                                                    | Livrea                                                                                                    | Critico                                                                                                    | E-mail                                                                                                    | Notificaçõns                                                                                                    |
|---------------|---------------------------------------------------------------------------------------|----------------------------------------------------------------------------------------------------|----------------------------------------------------------------------------------------------------|----------------------------------------------------------------------------------------------------|----------------------------------------------------------------------------------------------------|----------------------------------------------------------------------------------------------------|----------------------------------------------------------------------------------------------------|----------------------------------------------------------------------------------------------------|----------------------------------------------------------------------------------------------------|
| 04014 - Sedex | VIS                                                                                   | UAL SET                                                                                                    | 0                                                                                                    | 4014 - Secies                                                                                                    | Manuai                                                                                                    | 1001                                                                                                    | 0                                                                                                    | efferson@vsualsel.combr                                                                                                    |                                                                                                    |
|               |                                                                                       |                                                                                                    |                                                                                                    |                                                                                                    |                                                                                                    |                                                                                                    |                                                                                                    |                                                                                                    | σ                                                                                                    |
| Inicial       | Final                                                                                 | Contrato                                                                                                    | Serviço                                                                                                    | Deta                                                                                                    | Total                                                                                                    | Usadaa                                                                                                    | Livres                                                                                                    | % Diponivel                                                                                                    |                                                                                                    |
| RA00000005BR  | RA0000099995R                                                                         |                                                                                                    | 04014 - Sedex                                                                                                    | Jul 26 2017 12:16:35:110PM                                                                                                    | 1000                                                                                                    | 4                                                                                                    | 999                                                                                                    | 90%                                                                                                    |                                                                                                    |
| P0531528048BR | P05315280488R                                                                         |                                                                                                    | 04014 - Sedex                                                                                                    | Aug 2 2017 02:05:27:100PM                                                                                                    | 3                                                                                                    | 0                                                                                                    | 1                                                                                                    | 100%                                                                                                    |                                                                                                    |
| OA336373570BR | 0A338373570BR                                                                         |                                                                                                    | 04014 - Sedex                                                                                                    | Aug 30 2017 11:01:47:070AW                                                                                                    | 31 T                                                                                                    | 0                                                                                                    | 1                                                                                                    | 100%                                                                                                    |                                                                                                    |
|               | Apelido<br>24014 - Antos<br>Inicial<br>RA60000005BR<br>P0531528448BR<br>QA338373578BR | Appliditio         Point           2403/4Retex         VIS           Inicial         Final           RA400000005BR         RA0800009998R           PO531528048BR         PO531528048BR           QA3363735789R         QA3363735789R | Apelido         Postadora         Contratora           24014 : Antes         VISUAL SET           Inicial         Final         Contrato           RA00000005BR         RA0000009998R         Contrato           PO531528048BR         PO531528048BR         Contrato           DA338373570BR         DA338373570BR         Contrato | Appelido         Postadora         Contrato         S           04014Retex         VISUAL SET         P           Inicial         Final         Contrato         Serviço           RA00000005DR         RA00009999G.R         64014 - Sedex           P0531528448BR         P053152948BR         04014 - Sedex           0A3383735769R         04014 - Sectox         04914 - Sectox | Apelido         Postadora         Contrato         Seringo           24014 - Seider         VISUAL SET         04014 - Seider           Inicial         Finel         Contrato         Seringo           RA600000005BR         RA000009988R,         04014 - Seider         Jul 20 2017 12:10:30:110PM           POS31628048BR         POS31528048BR         04014 - Seider         Jul 20 2017 12:10:30:110PM           QA338373570BR         DA338373570BR         04014 - Seider         Aug 2 2017 02:05:27:190PM | Appelide         Postadora         Contrate         Sarrugo         Uso Monesi           M014 - Sedex         VISUAL SET         04014 - Sedex         Manual           Inicial         Final         Contrato         Serviço         Data         Tetal           R4600000005BR         RA000009998R         64014 - Sedex         Jul 20 2017 12:18:35:110PM         100           P0531528048BR         P0531528048BR         04014 - Sedex         Aug 2 2017 02:06:27:190PM         1           0A338373578BR         DA338373578BR         04014 - Sedex         Aug 2 2017 12:14:7679AM         1 | Appelide         *         Postadora         Contrate         Sarvago         Use Monsol         Livres           24014 - Sedex         V15UAL SET         04014 - Sedex         Manual         1001           Inicial         Final         Contrato         Serviço         Data         Tetal         Maedas           RA600000005DR         RA0000099963R         04014 - Sedex         Jul 20 2017 12:10 30:110PM         1000         1           PO5315280468R         PO5315280468R         04014 - Sedex         Aug 2 2017 02:05.27:100PM         1         0           QA338373570BR         QA338373570BR         04014 - Sedex         Aug 30 2017 11:01:47:079AM         1         0 | Apelido         *         Postadora         Contrato         Serviço         Uso Mensel         Livree         Critteo           24014 - Sedex         VISUAL SET         64014 - Sedex         Menual         1001         0           Inicial         Finel         Contrato         Serviço         Data         Total         Usadas         Livree           RA600000005BR         RA0000099983R         Gato         Od 14 - Sedex         Jul 20 2017 12:10:35:113PM         1000         1         99           POS316280+08BR         POS315280+08BR         04014 - Sedex         Aug 2:2017 02:05:27:100PM         1         9         1           QA330373570BR         DA338373570BR         04014 - Sedex         Aug 2:2017 11:01:47:679AM         1         9         1 | Apelidid         Postadora         Contrate         Serviço         Use Mensel         Lures         Critico         E-mail           MO14 - Serviço         VISUAL SET         04014 - Secies         Manual         1001         0         efferom@vkudet.tom.br           Inicial         Final         Contrato         Serviço         Data         Total         Usedis         Lures         Scrüpolyce           Re400000005DR         RA000009990 R         64014 - Sedex         Jul 20 2017 12:10 30:110PM         1000         1         999         5924           POS31528040BR         POS31528040BR         04014 - Sedex         Aug 2 2017 02:05 27:100PM         1         9         1         1007%           QA330373570BR         QA338373570BR         04014 - Sectox         Aug 2 2017 11:01:47:879AM         1         9         1         1005% |

Quando houver a necessidade de adicionar um novo range de etiquetas para um lote existente devemos clicar no botão 👎 na grid e será inicializada a tela que ilustra na imagem acima, para adicionar

um novo lote devemos clicar no botão **Novo Lote** e em seguida informar o range inicial e final do lote e inclui-lo.

| Range Final |               |             |
|-------------|---------------|-------------|
|             | Range Inicial | Range Final |
|             | warani wakan  |             |

Além disso, é de fácil acesso para o usuário de o sistema obter informações sobre o lote cadastrado, dessa forma o usuário poderá saber a quantidade de etiquetas que foram utilizadas para cada lote, e a quantidade disponível para ser utilizada. É possível também liberar/bloquear o lote cadastrado, para isso devemos clicar no botão a coluna "Liberado".

| Liberado | Inicial       | Final         | Contrato | Serviço       | Data                       | Total | Usadas | Livres   | % Diponivel   |
|----------|---------------|---------------|----------|---------------|----------------------------|-------|--------|----------|---------------|
| -        | RA00000005BR  | RA0000099998R |          | 04014 - Sedex | Jul 26 2017 12:16:35:110PM | 1000  | 1      | 888      | <u>- 1996</u> |
| •        | P0531528048BR | P05315280488R |          | 04014 - Sedex | Aug 2 2017 02:05:27:190PM  | 1     | 0      | 1        | 100%          |
| •        | 0A3383735708R | 0A338373570BR |          | 04014 - Sedex | Aug 30 2017 11 01 47 070AM | 4     | 0      | <u>r</u> | 100%          |

1 Perfis (Modelos) De Importação

Perfis Modelos de Importação no sistema VIPP tem a função de configurar o layout do arquivo de uma forma personalizada.

| Novo Nodelo |                  |                      |                               |              |           |                   | Q. Panigiliar Indexedu           |
|-------------|------------------|----------------------|-------------------------------|--------------|-----------|-------------------|----------------------------------|
| рçбея       | Liberar/Bloquear | Nome do Perfil       | * Layout                      | Mutti Volume | Etiquetar | Ajustar Remetente | Liberar Registros após Etiquetar |
| * *         |                  | #pog                 | Arquivos TXT Padrão VisualSet | Não          | Sm        | NSO               | NSO NSO                          |
| 2 #         |                  | ****Arquive T)(T**** | Arguivos TXT Padrão VisualSci | Siu          | Sim       | NEO               | NGU                              |
| <b>x</b> =  |                  | ~-[                  | Arquivos CSV Padrão VisualSet | Não          | Sm        | 850               | NBO                              |
| 3 8         | <b>2</b>         | 'muti                | Arguvos TXT Pedrão VisualSet  | (Sim)        | 7/80      | NBO               | NBO                              |
| 8 8         |                  | "SEDEX10_k           | Arquivos CSV Padrão VisualSet | Sm.          | Sm        | NBO               | NBO                              |
| r s         |                  | "teste 07:06         | Arquivos CSV Padrão VisualSet | Não          | Sm        | Não               | Não                              |
| 8 8         |                  | CSV                  | Arquivos CSV Padrão VisualSet | 1/30         | Mão       | Não               | Não                              |
| 8 8         |                  | CSV CANARA           | Arguivos CSV Padrão VisualSet | Não          | Sm        | Não               | Nic                              |
| 2 8         |                  | @csv                 | Arquivos CSV Padrão VisualSet | Năo          | Não       | Não               | NSC                              |
| r e         | <b>•</b>         |                      | Arquivos CSV Padrão VisualSet | Hān          | Sim       | Não               | Não                              |

Para configurar um novo modelo de importação devemos clicar no botão + Novo Modelo em

seguida será inicializada a tela abaixo para realizarmos a configuração do novo perfil de importação do arquivo.

| Apelido                                                                                                    |                                                                                                |                                                                                                    |                                    | Layout de importação                                                                                                    |            | Layout Personalizado                            |
|----------------------------------------------------------------------------------------------------|------------------------------------------------------------------------------------------------|----------------------------------------------------------------------------------------------------|------------------------------------|----------------------------------------------------------------------------------------------------|------------|-------------------------------------------------|
| Digite um Norre/A pelido Para esse Perf                                                                                                    |                                                                                                |                                                                                                    |                                    | Selecione                                                                                                    | •          | Nenhum Disponivel                               |
| mportação Automàtica via FTP<br>Hao                                                                                                    | Senha FTP<br>Eminence parm nä<br>Opções<br>Utitzar Someno<br>Ignorar Cabeca<br>Importação de t | e sterur   Fastreamento he do Arquiva ogistica Reverso                                                                      | Email FTP                          | ۵                                                                                                    | Usuano FTP |                                                 |
| Avançado Loitura do Arquivo Criticar Objetos com "Obs. 0 "Duplicado" Usar Valor da "Nota Fiscal" or Declarado" Desmembrar "Múltiplos Voli Criticar Objetos com "Peso" Criticar Objetos com "Dimen | 4" em "Branco" ou<br>omo "Valor<br>umes"<br>zerado<br>sões" Zeradas                            | Arquivo com "Eliquetas Sig<br>Duplicar O Campo 'Tolefone<br>'Telefone Celular"<br>Ajustar Remetentes peio 'C<br>VisualPost" | epWeb*<br>y" no Campo<br>Código do | Impor Serviços Adicionais<br>Aviso de Recebimento<br>Comum (AR)<br>Digital (AD)<br>Mão Própria (MP)<br>Posta Restanto Pedida (PR) |            | Após a Validação<br>Etiquetar Registros Validos |
| Definição de Serviços e Contra<br>Selecione o perfi de importação                                                                                                    | tto/Cartão:                                                                                    |                                                                                                    |                                    |                                                                                                    |            | <b>(≇</b> Sabar) <b>×</b> Fe                    |

Antes de iniciarmos o cadastro do novo perfil de importação vamos saber mais sobre os campos existentes da tela.

**Apelido:** Nome definido pelo usuário para melhor visualização no momento da importação. **Layout de Importação:** Layout definido para utilização.

Layout Personalizado: Se houver uma personalização de arquivo, deverá ser selecionado o layout desejado.

Importação Automática Via FTPFinal: Se irá utilizar o FTP do ViPP (<u>ftp://vipp.visualset.com.br</u>) Senha FTP: Senha para acesso ao FTP do ViPP.

E-Mail FTP:E-mail FTP

Usuário FTP: É criado automaticamente depois da gravação do modelo.

#### **Opções:**

- Utilizar somente rastreio: Essa opção é utilizada quando é importado um arquivo somente para rastreio dos objetos, nessa opção todas as validações de dados são ignorados.

- Ignorar cabeçalho do arquivo: Opção utilizada para ignorar a linha de cabeçalho do arquivo.

- Importação de Logística Reversa: Opção utilizada para importação de objetos para logística reversa.

#### Avançado:

- Criticar objetos com "Obs.01" em "Branco" ou "Duplicada": Nessa opção o ViPP irá criticar os objetos que estiverem com a informação do campo OBSERVAÇÃO que já foi utilizada uma vez ou estiver em branco.

- Usar valor da "Nota Fiscal" como "Valor Declarado": Esse campo faz com que a informação do campo valor da NF seja copiado para o campo valor declarado.

- Desmembrar Múltiplos Volumes: Irá desmembrar o múltiplo volume em várias postagens individuais. Ex: Volume 1/5 para 5 objetos com o mesmo destinatário.

- Criticar objetos com "Peso" zerado: Irá criticar todos os objetos que vierem no arquivo com o peso zerado.

- Criticar objetos com "dimensões" zeradas: Irá criticar todos os objetos que vierem no arquivo com as dimensões zeradas.

- Arquivos com "Etiquetas SigepWeb": Essa opção deve ser marcada quando é importado um arquivo já com etiquetas lógicas.

- Duplicar o campo "telefone" no campo "telefone celular": Esse campo irá copiar a informação do campo telefone e colar no campo celular.

- Ajustar remetentes pelo "Código do VisualPost": Essa opção deve ser utilizada quando todos os departamentos irá importar um único arquivo para todos os departamentos. Deve-se incluir no campo "Código VisualPost" o número de cada departamento para que o ViPP consiga realizar essa separação.

### Impor Serviços Adicionais:

#### - Aviso de Recebimento:

- AR Comum (AR): Impor o adicional AR em todos os objetos do arquivo.

- Digital (AD): Importar o adicional AR Digital em todos os objetos do arquivo.

- Mão Própria (MP): Impor o adicional Mão Própria em todos os objetos do arquivo.

- Posta Restante Pedida (PR): Impor o adicional Posta Restante Pedida em todos os objetos do arquivo.

### Após a Validação:

- Etiquetar registros válidos: Etiquetar os objetos após a importação e validação.

- Liberar registros após a etiquetação: Liberar os objetos para download na agência depois da etiquetação.

### Definição de Serviços e Contrato/Cartão:

**1 – Impor Serviço e Contrato/Cartão:** Nessa opção o usuário insere o remetente, contrato/cartão, postadora e serviço que deseja postar os objetos. É possível criar uma eleição de até 3 serviços, escolhendo se prefere respeitar a ordem de cadastro, eleger pela menor tarifa ou menor prazo de entrega.

**2 – Impor Contrato/Cartão, Manter Código do Serviço do Arquivo:** Essa regra deve ser definida, quando é enviado dentro do arquivo o código financeiro do serviço de postagem, no ViPP deve-se cadastrar o remetente, contrato/cartão e a postadora.

**3 – Manter Código de Serviço e Contrato/Cartão do Arquivo:** Nessa opção o usuário está definindo que irá enviar dentro do arquivo o código financeiro do serviço de postagem e os dados de contrato (Contrato, Administrativo e Cartão), sendo necessário preencher no ViPP o remetente e a postadora.

Após preencher todos os dados do novo perfil devemos clicar no botão **Salvar** para salvar todas a informações selecionadas no perfil. Efetuado o cadastro do novo perfil de importação vamos agora verificar as funcionalidades existentes na grid da tela.

Opções: É possível editar ou excluir o perfil de importação. Liberar/Bloquear: Libera ou bloqueia o perfil. Multi-Volume: Informa se é multi volume Etiquetar: Etiquetar sim ou não. Ajustar Remetente: Ajusta o remetente da postagem Liberar Registros após Etiquetar: Libera os registros após etiqueta-los.

Q Mensagens (SMS/E-Mail)

Mensagens do ViPP tem a função de enviar o status do objeto feito no ViPP para o E-Mail ou SMS do destinatário. Para utilização dessa ferramenta é necessário seguir alguns critérios para o seu funcionamento correto.

1º - Todas as postagens feitas no VIPP por importação de arquivos ou digitação é necessário à inclusão do e-mail ou celular do destinatário em cada objeto.

2º - É necessário criar um rastreamento para o remetente dos objetos incluídos no VIPP, dessa forma será possível o acompanhamento do rastreamento de cada objeto.

A imagem abaixo ilustra a grid da tela de Mensagens configurada para alguns destinatários, vamos explicar a tela "**Mensagens**" em três etapas, <u>E-Mail</u>, <u>SMS</u> e <u>Catálogo de Endereços.</u>

| aMe            | isag | ens  |      | E-Mai |   | SMS.   | 🖂 Catā | logo de Endereços                           |                                              |                                                                           |                                                         |
|----------------|------|------|------|-------|---|--------|--------|---------------------------------------------|----------------------------------------------|---------------------------------------------------------------------------|---------------------------------------------------------|
| iente          | e    |      |      |       |   |        |        | Status:                                     |                                              |                                                                           |                                                         |
| ieleci         | onar |      |      |       |   |        | +      | S Atwos, O instituos                        | -                                            |                                                                           |                                                         |
| <b>)</b> Linis | ar'  | CLie | ipar |       |   |        |        |                                             |                                              |                                                                           |                                                         |
|                |      |      |      |       |   |        |        |                                             |                                              |                                                                           | 🖒 🎹 Campos                                              |
| pçöe           | s    |      |      |       |   | E-Mail | 568.5  | Servidor SMTP                               | Para - Remetente(s)                          | Cc - Destinatário(s)                                                      | Descrição Evento                                        |
| 8              | aî'  |      | s.   | 4     | 0 |        | -      | Conte Do Sistema (Não Recebe<br>Respostas   | 1234667891234567891                          | + Destinatorie(a) Postegom                                                |                                                         |
| 3              | ŝ    |      | ¢    | 4     | ¢ | -      | -      | Conta Do Sistema (Não Recebe<br>Rospostas)  | 1234567891234567891                          | + Destinaterio(s) Postagem                                                | Aguardando Retirada - Objeto Aguardando<br>Rotirada     |
| 8              | •    |      |      |       |   |        |        | Conta Do Sistema (Não Recebe<br>Respostas)  | 1234567891234567891                          | + Destination(s) Postagem                                                 | 9                                                       |
| 3              | 8    | 4    | ۲    |       |   |        |        | Conta Do Sistema (Não Recebe<br>Respostas)  | 1234567891234567891                          | teste@gmail.com, adeniisan@visualset.com.br +<br>Destinatario(s) Postagem | Em Tránsko - Objeto Em Tránsito                         |
| 3              | £    |      | 4    | 4     | e | -      |        | Porta.                                      | 1234567891234567891                          | • Destinatario(a) Postagam                                                |                                                         |
| 3              | aî.  | 8    | ¢    |       |   | •      | •      | Conta Do Sistema (Não Recebe<br>Respostas)  | A C COURDS                                   | + Destinatacio(s) Postagem                                                | Em Trânsita - Objeto Em Trânsito                        |
| 3              | ÷.   |      | \$   | 4     | 0 |        | •      | Conta Do Sistema (Não Recebe<br>Respostas ) | A C COUROS                                   | - Destinations(s) Postagem                                                | -                                                       |
| 3              | ÷    |      | ų,   | 4     | 0 | -      | 4      | Conta Do Sistema (Hão Recebe<br>Respostas)  | A C COURDS                                   | - Destinatario(s) Postagem                                                | Aguardando Retirada - Objeto Aguardando<br>Retirada     |
| 2              | ×.   |      |      | 4     | Q | •      | •      | Conta Do Sistema (Não Recebe<br>Respontes)  | THAIS PRINCIPAL                              | + Destinatario(s) Postapem                                                | Devolvido Ao Remetente - Objeto Devolvido<br>Remetante  |
| 3              | ÷    |      | 4    | 4     | 0 | -      | -      | Conta Do Sistema (Não Receite<br>Respostas) | SAT MACHINE INDUSTRIA E COMERCIO<br>DE LITDA | suporte1@visualset.com.br.+Destinatano(s) Postagem                        | Processamento Vipp - Objeto Em<br>Processamento No Vipo |

# E-Mail

1. Grupo Status Evento: Devemos selecionar qual status o destinatário deseja receber sobre sua postagem, é possível configurar para o mesmo destinatário mais de um Status, porem deve-se criar outra configuração de mensagem para o destinatário.

Grupo Status Evento

| bjeto Entregue                  | *    |
|---------------------------------|------|
|                                 |      |
| S Aguardando Retirada           |      |
| O Aguardando Retirada Ao Remete | ente |
| 💼 Cancelado                     |      |
| L Devolvido Ao Remetente        |      |
| A Em Trânsito                   |      |
| A Em Trânsito Ao Remetente      |      |
| C Entregue                      |      |
| P Não Entregue                  |      |
| M Postado                       |      |
| Processamento Coleta            |      |
| C Processamento Vipp            |      |
| Sem Grupo Definido              |      |

2. Status Evento: Após selecionar o Grupo Status Evento, na opção Status Evento devemos selecionar a opção desejada.

| Todos Status                                           | -                                                                                                    |                                              |
|--------------------------------------------------------|----------------------------------------------------------------------------------------------------|----------------------------------------------|
|                                                        |                                                                                                    |                                              |
|                                                        |                                                                                                    |                                              |
| Todos Status                                           |                                                                                                    |                                              |
|                                                        |                                                                                                    |                                              |
| ⊠ Objeto entregue ao dest                              | inatário (Baixa de distribui??o externa/Objeto entre                                                          | gue ao destinatário)                         |
| ➢ Objeto entregue ao dest<br>➢ Objeto entregue ao dest | inatário (Baixa de distribui??o externa/Objeto entre<br>inatário (Baixa de distribui??o interna/Objeto entreg | gue ao destinatário)<br>jue ao destinatário) |

- 3. Servidor SMTP para envio das Mensagens: Devem ser informadas as configurações do provedor para enviar o e-mail ao destinatário.
- 4. Para Remetente: Selecionar o destinatário para envio da mensagem.
- 5. Destinatário da Postagem: Destinatário da Postagem.
- 6. Com Cópia: Adicione cópias de e-mails no catalogo de endereços.
- 7. Catalogo de Endereços: Destinatário para envio de mensagem.
- 8. Com Cópia Oculta: Selecione caso seja copia oculta.
- 9. Assunto: Assunto da mensagem.
- 10. Modelo: Modelos de e-mail.

- 11. Formatação do corpo do e-mail: Configuração e edição do corpo do e-mail.
- 12. Rodapé: Adicione uma informação no rodapé do e-mail.

Após configurar todos os campos do e-mail devemos clicar no botão **Salvar** para salvar as opções configuradas.

SMS

| upo Status Evento         |     | Status Evento             |  |
|---------------------------|-----|---------------------------|--|
| bjelo Aguardando Retirada | •   | ▼ Todos Status •          |  |
| a 3                       |     |                           |  |
| ara                       | 4   |                           |  |
| Selecionar                | •   |                           |  |
| fodelos (SMS):            | 5   | SMS Limite Caracteres 150 |  |
| ▼ Selecione Um Modelo     | 1 × |                           |  |
|                           |     |                           |  |
|                           |     | 1. A                      |  |
|                           |     |                           |  |

1. Grupo Status Evento: Devemos selecionar qual status o destinatário deseja receber sobre sua postagem, é possível configurar para o mesmo destinatário mais de um Status, porem deve-se criar outra configuração de mensagem para o destinatário.

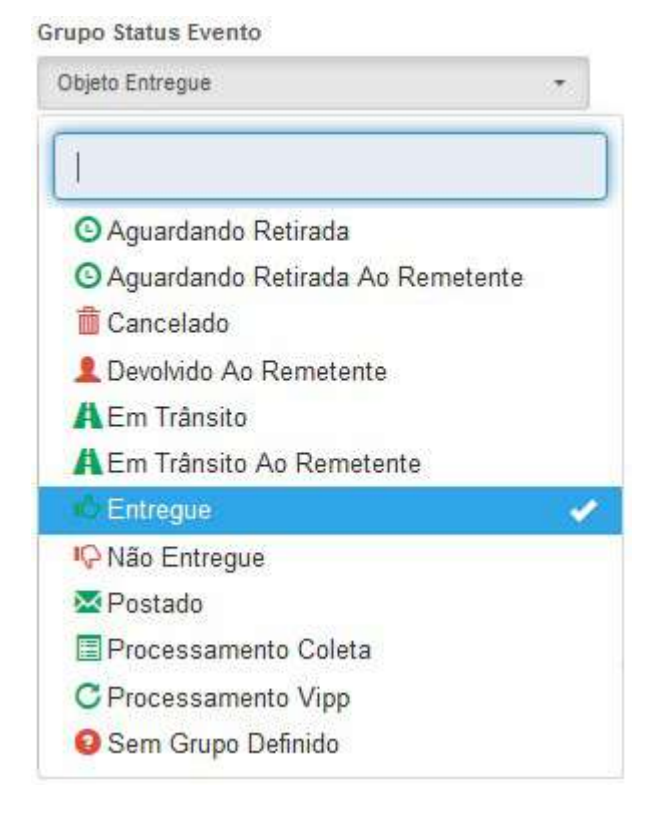

2. Status Evento: Após selecionar o Grupo Status Evento, na opção Status Evento devemos selecionar a opção desejada.

ViPP

#### Status Evento

| Todos Status                 | *                                           |                           |
|------------------------------|---------------------------------------------|---------------------------|
| Todos Status                 |                                             |                           |
| 🔀 Objeto entregue ao destina | tário (Baixa de distribui??o externa/Objeto | entregue ao destinatário) |
| 🐱 Objeto entregue ao destina | tário (Baixa de distribui??o interna/Objeto | entregue ao destinatário) |
| X Objeto entregue ao destina | tário (Baixa corretiva/Objeto entregue ao d | estinatário)              |

- 3. Ativar mensagens para destinatário da postagem.
- 4. Para Remetente: Selecionar o destinatário para envio da mensagem.
- 5. Modelo: Modelos d SMS.
- 6. Caracteres máximo 150

Após configurar todos os campos do SMS devemos clicar no botão Salvar para salvar as opções configuradas.

# Catálogo de Endereços

| ✓ Catálogo de<br>alterar suas conf | Endereços: Você pode adici<br>igurações | onar ou remover uma conta. Também pode selecionar uma conta e |      |
|------------------------------------|-----------------------------------------|---------------------------------------------------------------|------|
| Cliente:                           |                                         | 🖸 🗐 🗰 Camo                                                    | 05 7 |
| Selecionar                         | -                                       |                                                               |      |
| Dpções                             | Apelido                                 | E-Mail                                                        |      |
| <b></b>                            | 252                                     |                                                               |      |
| <b>D</b>                           |                                         |                                                               |      |
| <b>D</b>                           | Jeff                                    | suporte3@visualset.com.br                                     |      |
| <b></b>                            | teste                                   | 550 C                                                         |      |
| <b></b>                            |                                         | teste@gmail.com                                               |      |
| 1                                  | 171                                     | adenilson@visualset.com.br                                    |      |
| <b>@</b>                           |                                         |                                                               |      |
| <b>1</b>                           | 121                                     |                                                               |      |
| •                                  | 222                                     |                                                               |      |
| n                                  | 19                                      |                                                               |      |

Catálogo de endereços de e-mail tem a função de adicionar, remover ou realizar a edição de clientes.

Rastreamento

O Rastreamento do ViPP tem a finalidade de realizar o rastreamento de todos os objetos inseridos por meio de arquivo e ou digitação. Sua funcionalidade é bem simples é possível habilitar ou desabilitar o rastreamento de uma empresa ou filial. Vamos explicar a tela de Rastreamento em duas partes <u>Por</u> <u>Empresa/Filial</u> e <u>Por Arquivo/Digitados</u>.
| ×     | <i>.</i> . |   |
|-------|------------|---|
| · \ / | / 1        | - |
| _ V   | 1          |   |

| 2 Rastreamento                         |                            |                                                                                                    |
|----------------------------------------|----------------------------|----------------------------------------------------------------------------------------------------|
| Por Empresa/Filial 🕒 💷 Por Arquivo/Dig | atados                     |                                                                                                    |
| Empress SUPORTE                        |                            | Atenção!                                                                                                    |
| Rastroar A Empresa?<br>Sim             | Customizar Filiais?<br>Sim | <ol> <li>Objetos inseridos antes da alteração nas configurações de Rastreamento, não serão afetados.</li> <li>Aprenas Filiais E Empresas Com Statas De Alvio Surão Listadas/Allendas.</li> <li>Artivando Na Empresas, sem Customizar As Filiais, Ativa também o rastreamento em Todas As Filiais. Caso<br/>Não Seja O Desejado, abre Customizar Filiais E Ative/Institute individualmente.</li> <li>Você Pode Customizar as Filiais sem ativar o rastreamento na Empresa.</li> </ol> |
| Fillal                                 | Restrear Fillel            |                                                                                                    |
| FILIAL TESTE JEFFERSON                 | Sm                         |                                                                                                    |
| Filal Teste Wardin                     | Sim                        |                                                                                                    |
| 7 Teste                                | Sim                        |                                                                                                    |
| tosta1234                              | Sim                        |                                                                                                    |
| VEUALSET                               | San                        |                                                                                                    |
|                                        |                            |                                                                                                    |
|                                        |                            |                                                                                                    |

## Por Empresa/Filial

Como informado acima sua funcionalidade é bem simples e de fácil configuração, podemos rastrear apenas a empresa ou somente as filiais dependendo da necessidade, conforme imagem abaixo pode notar os botões **Rastrear A Empresa** quando selecionado SIM vai rastrear todos os objetos da empresa, quando selecionado NÂO o rastreamento para a empresa estará desabilitado. O próximo botão **Customizar Filiais** quando secionado SIM permite o rastreamento para todas as filiais, caso selecionado NÂO desabilita o rastreamento para todas as filiais.

|                                           |                             | ^                                                                                                    |
|-------------------------------------------|-----------------------------|----------------------------------------------------------------------------------------------------|
| Por Empresa/Filial                        |                             |                                                                                                    |
| Empress SUPORTE                           |                             | Atenção!                                                                                                    |
| Rastrear A Empresa?<br>Sim                | Customizar Filinis?     Sim | <ol> <li>Objetos insendos antes de silteração nas configurações de Rastreamento, não serão afetados.</li> <li>Apenas Falimis E Emprexas Com Status De Altivo Serão Lintadas/Alteratas.</li> <li>Altivando Na Emprexas, sem Cutádomizar As Fillais, Atos também o matteamento em Todas As Fillais. Coso</li> </ol> |
|                                           | Q Resoultan Indexado 0      | Não Seja O Desejado, ative Customizar Fillais E AtiveInative individualmente.<br>4. Você Pode Customizar as Filiais sem ativer o reat/comisito na Empresa.                                                                                                    |
| Filial                                    | A Rastrear Fillal           |                                                                                                    |
| FILIAL TESTE JEFFERSON                    | SIT                         |                                                                                                    |
| 🖉 Fillal Teste Marcio                     | Sim                         |                                                                                                    |
| Ø Tests                                   | Sim                         |                                                                                                    |
| eteste 1234                               | Gin                         |                                                                                                    |
| Ø VEUALSET                                | Sin                         |                                                                                                    |
|                                           |                             |                                                                                                    |
| xibindo 1 até 5 de 6 linhas 5 . registros | s por pāgīna 🦿 1 💈 🤉        |                                                                                                    |

## Por Arquivo/Digitados

Por Arquivo/Digitados são os objetos que deram entrada no VIPP por meio de importação de arquivos e digitação direta, sua funcionalidade também é muito simples, devemos primeiro selecionar o período de importação do arquivo ou da digitação direta dos objetos e em seguida clicar no botão QUISTAR.

| Q Rastroamente                                                                             | * |
|--------------------------------------------------------------------------------------------|---|
| 會會 Por Arquivo/Digitados                                                                   |   |
| Periodo:                                                                                   |   |
| Image: De 11/07/2017 A 11/09/2017         Q Linber         C Linper                        |   |
| Informação:                                                                                |   |
| Escolha o periodo de importação de arquivo e/ou Digitação dos registros e clique em listar |   |

Após ter selecionado o período e clicado no botão Quisiar será exibido à tela abaixo informando tudo o que foi importado ou digitado no período.

| Q Rastreamen                              | to                |                                |                                                     | ^                             |
|-------------------------------------------|-------------------|--------------------------------|-----------------------------------------------------|-------------------------------|
| ♥Ø Por Empress                            | vFilial 🛛 🖻 📼 Por | Arquivo/Digitados              |                                                     |                               |
| Periodo:                                  |                   |                                |                                                     |                               |
| B De 12/07/2017                           | A 12/09/2017 🔹 🔍  | Etar CLimpar                   |                                                     |                               |
| <b>0</b> A Pesquisa Ser                   | á Efetuade APENAS | No Nome Do Arquivo/Digitador 🗲 |                                                     | $\mathbf{Q}$ Fesquar indexida |
|                                           | Data              | Responsável                    | Arquivo Du Digitador                                | Quantidade                    |
| C, Allver                                 | 01/09/2017        | WQUEIROZ                       | Hadmn1914                                           | 2                             |
| OC AByar                                  | 15/08/2017        | WQUEROZ                        | ARD_BARRALDG_20140918_144613.TXT_MP201409181447.TXT | 168                           |
| <b>G</b> <sup>a</sup> <sub>i</sub> Aliver | 16/08/2017        | Administrator SUPORTE          | epsadmin 160                                        | з                             |
| <b>o</b> th African                       | 17/08/2017        | Administrator SUPORTE          | epsadmit160                                         | 2                             |
| og Afivar                                 | 18/08/2017        | Administrator SUPORTE          | EXEMPLO XML                                         | 1298                          |
| C Ahror                                   | 1608/2017         | Administrator SUPURIE          | EXEMPLO, AND                                        | 12                            |
|                                           | 1022001           | 1.1                            |                                                     |                               |

Para iniciar o rastreamento devemos clicar no botão **Alivar** e será exibida a imagem abaixo, informando se deseja realizar o rastreamento para confirmar é necessário clicar no botão "Sim, Confirmado" para iniciar o rastreamento.

## Atenção! Até o presente momento o rastreamento do ViPP não esta gerando cobranças.

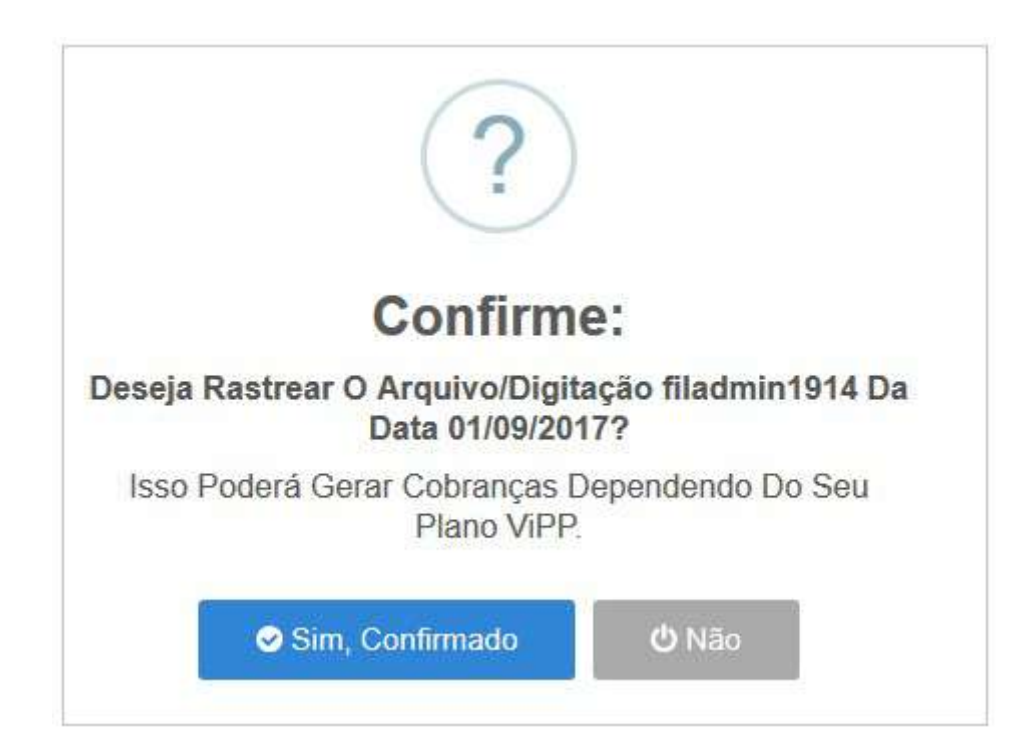

## 🛷 Baixa AD Automática

| received. Constra                                                                         | nica Lio eradi                          | 8                        |                                            | 100 100 10 10 10 10 10 10 10 10 10 10 10                             | 1000                                          | 2. 2. 2. 2.                                             |                         | 342 - SA              |                                                |                      |                 |             |
|-------------------------------------------------------------------------------------------|-----------------------------------------|--------------------------|--------------------------------------------|----------------------------------------------------------------------|-----------------------------------------------|---------------------------------------------------------|-------------------------|-----------------------|------------------------------------------------|----------------------|-----------------|-------------|
| <ol> <li>Cista tela for desen<br/>retorno dos AOs.</li> <li>O materia lutra al</li> </ol> | vowida para Con<br>As Imagens São I     | nviailas                 | lioca Avloraboa Di<br>Via CD, Não Estan    | do Disponiveis Para Downlo                                           | rgital), Para isso e neci<br>ad.              | essario que voce tenha contrati                         | o com os correios que a | eo depenioitzar un an | guivo de reformo em um orelor                  | io FTP protegido por | usuano e senha. | com os dado |
| 3 As magane Poder                                                                         | intraives dos dad<br>So ser envisidas y | as conrigu<br>as VIPP be | rados aqui, eretuar<br>Istitop Posteriorne | la pasta das arguivos de retorni<br>ita sam afeter estas basias. Pol | o e tazer a naixa alaon<br>rém como não está: | anca. Apenas objetos que a<br>disponíveis para Download | não serão deposibilo    | ides Automáticamente  | no localizados na onse seran i<br>pelo Sistema | GRONADOS             |                 |             |
|                                                                                           |                                         |                          |                                            |                                                                      |                                               |                                                         |                         |                       |                                                |                      |                 |             |
|                                                                                           |                                         |                          |                                            |                                                                      |                                               |                                                         |                         |                       |                                                |                      |                 |             |
|                                                                                           |                                         |                          |                                            |                                                                      |                                               |                                                         |                         |                       |                                                |                      |                 |             |
| 👉 Configuração D                                                                          | a Baixa Automà                          | tica Do A                | D                                          |                                                                      |                                               |                                                         |                         |                       |                                                |                      |                 | 1           |
| Movo Conferencia                                                                          | ii.                                     |                          |                                            |                                                                      |                                               |                                                         |                         |                       |                                                | 0 - Punto Sim        | in a            | 1 × 1       |
|                                                                                           |                                         |                          |                                            | 11-25-074975 10 72 1                                                 |                                               |                                                         |                         |                       |                                                |                      |                 |             |
| Opções                                                                                    | Uri                                     | *                        | Usuário                                    | Diretório Dovmload                                                   | Extensão                                      | Diretório Upload                                        | Tipo                    | Ativo                 | Data Criação/Alteração                         | Dta Busca            | st              | atus Busca  |
|                                                                                           |                                         |                          |                                            |                                                                      |                                               |                                                         |                         |                       |                                                |                      |                 |             |
|                                                                                           |                                         |                          |                                            |                                                                      |                                               |                                                         |                         |                       |                                                |                      |                 |             |
|                                                                                           |                                         |                          |                                            |                                                                      |                                               |                                                         |                         |                       |                                                |                      |                 |             |
|                                                                                           |                                         |                          |                                            |                                                                      |                                               |                                                         |                         |                       |                                                |                      |                 |             |
|                                                                                           |                                         |                          |                                            |                                                                      |                                               |                                                         |                         |                       |                                                |                      |                 |             |
|                                                                                           |                                         |                          |                                            |                                                                      |                                               |                                                         |                         |                       |                                                |                      |                 |             |
|                                                                                           |                                         |                          |                                            |                                                                      |                                               |                                                         |                         |                       |                                                |                      |                 |             |
|                                                                                           |                                         |                          |                                            |                                                                      |                                               |                                                         |                         |                       |                                                |                      |                 |             |
|                                                                                           |                                         |                          |                                            |                                                                      |                                               |                                                         |                         |                       |                                                |                      |                 |             |
|                                                                                           |                                         |                          |                                            |                                                                      |                                               |                                                         |                         |                       |                                                |                      |                 |             |
|                                                                                           |                                         |                          |                                            |                                                                      |                                               |                                                         |                         |                       |                                                |                      |                 |             |